IBM Security QRadar Network Anomaly Detection Version 7.1.0 (MR2)

# Administration Guide

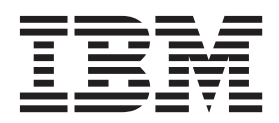

**Note:** Before using this information and the product that it supports, read the information in "Notices and Trademarks" on page 287.

 $^{\odot}$  Copyright IBM Corp. 2013 All Rights Reserved US Government Restricted Rights - Use, duplication or disclosure restricted by GSA ADP Schedule Contract with IBM Corp.

## **CONTENTS**

### **ABOUT THIS GUIDE**

| ntended audience                      |  |
|---------------------------------------|--|
| Conventions                           |  |
| Technical documentation               |  |
| Contacting customer support1          |  |
| Statement of good security practices2 |  |

## 1 OVERVIEW

| Supported web browsers                                                      | 3 |
|-----------------------------------------------------------------------------|---|
| Enabling Compatibility View for the Microsoft Internet Explorer web browser | 3 |
| About the user interface                                                    | 4 |
| Admin tab overview                                                          | 5 |
| Deployin                                                                    | 5 |
| Updating user details                                                       | 6 |
| Resetting SIM                                                               | 7 |
| Monitoring QRadar Network Anomaly Detection systems with SNMP.              | 8 |

## 2 USER MANAGEMENT

| User management overview         |
|----------------------------------|
| Role management                  |
| Creating a user role             |
| Editing a user role              |
| Deleting a user role             |
| Managing security profiles       |
| Permission precedences11         |
| Creating a security profile      |
| Editing a security profile       |
| Duplicating a security profile14 |
| Deleting a security profile14    |
| User account management          |
| Creating a user account          |
| Editing a user account16         |
| Deleting a user account          |
| Authentication management        |
| Authentication overview          |
| Before you begin                 |

| Configuring system authentication            | 19 |
|----------------------------------------------|----|
| Configuring RADIUS authentication            | 19 |
| Configuring TACACS authentication            | 20 |
| Configuring Active Directory authentication. | 21 |
| Configuring LDAP authentication              | 21 |
| Configuring Your SSL certificate             | 22 |
| ser role parameters                          | 23 |
| ecurity profile parameters                   | 26 |
| ser Management window parameters             | 26 |
| ser management window toolbar                | 26 |
| ser Details window parameters                | 27 |
|                                              |    |

## 3 MANAGING THE SYSTEM

| License key management                             | 29 |
|----------------------------------------------------|----|
| Updating your license key                          | 29 |
| Exporting your license key information             | 30 |
| Restarting a system                                | 31 |
| Shutting down a system                             | 31 |
| Access setting management                          | 31 |
| Configuring firewall access                        | 32 |
| Updating your host setup                           | 33 |
| Configuring interface roles                        | 34 |
| Changing passwords                                 | 34 |
| Time server configuration                          | 35 |
| Configuring your time server using RDATE           | 35 |
| Manually configuring time settings for your system | 36 |
|                                                    |    |

## 4 SETTING UP QRADAR NETWORK ANOMALY DETECTION

| Network hierarchy                                               | 39 |
|-----------------------------------------------------------------|----|
| Best practices                                                  | 39 |
| Acceptable CIDR values 4                                        | 40 |
| Defining your network hierarchy 4                               | 42 |
| Automatic updates 4                                             | 43 |
| About automatic updates                                         | 43 |
| Viewing pending updates 4                                       | 44 |
| Configuring automatic update settings 4                         | 46 |
| Scheduling an update 4                                          | 49 |
| Clearing scheduled updates 4                                    | 49 |
| Checking for new updates 5                                      | 50 |
| Manually installing automatic updates 5                         | 50 |
| Viewing your update history 5                                   | 51 |
| Restoring hidden updates 5                                      | 52 |
| Viewing the autoupdate log 5                                    | 52 |
| Configuring system settings 5                                   | 52 |
| Configuring your IF-MAP server certificates                     | 62 |
| Configuring IF-MAP Server Certificate for Basic Authentication  | 62 |
| Configuring IF-MAP Server Certificate for Mutual Authentication | 32 |

| Event and flow retention                  |
|-------------------------------------------|
| About retention buckets                   |
| Configuring retention buckets             |
| Managing retention bucket sequence        |
| Editing a retention bucket                |
| Enabling and Disabling a Retention Bucket |
| Deleting a Retention Bucket               |
| Configuring system notifications          |
| Configuring the Console settings          |
| Custom offense close reasons              |
| About the Reason for Closing list box72   |
| Adding a custom offense close reason      |
| Editing custom offense close reason73     |
| Deleting a custom offense close reason    |
| Index management                          |
| About indexes                             |
| Enabling indexes                          |

## 5 MANAGING REFERENCE SETS

| Reference set overview                  |
|-----------------------------------------|
| Adding a reference set                  |
| Editing a reference set                 |
| Deleting reference sets                 |
| Viewing the contents of a reference set |
| Adding a new element to a reference set |
| Deleting elements from a reference set  |
| Importing elements into a reference set |
| Exporting elements from a reference set |

## 6 MANAGING AUTHORIZED SERVICES

| Authorized services overview             |
|------------------------------------------|
| Viewing authorized services              |
| Adding an authorized service             |
| Revoking authorized services88           |
| Customer support authenticated service89 |
| Dismissing an offense                    |
| Closing an offense                       |
| Adding notes to an offense90             |

## 7 MANAGING BACKUP AND RECOVERY

| Backup and Recovery Overview | 91 |
|------------------------------|----|
| Backup archive management    | 92 |
| Viewing backup archives      | 92 |
| Importing a backup archive   | 93 |
| Deleting a backup archive    | 94 |
| Backup archive creation.     | 94 |

| Configuring your scheduled nightly backup                                                 | . 94 |
|-------------------------------------------------------------------------------------------|------|
| Creating an on-demand configuration backup archive                                        | . 97 |
| Backup archive restoration                                                                | . 97 |
| Restoring a backup archive                                                                | . 97 |
| Restoring a backup archive created on a different QRadar Network Anomaly Detection system | 101  |

## 8 USING THE DEPLOYMENT EDITOR

| Deployment editor requirements                                 | 105   |
|----------------------------------------------------------------|-------|
| About the deployment editor user interface                     | 105   |
| Menu options                                                   | 106   |
| Toolbar functions                                              | 107   |
| Configuring deployment editor preferences                      | 108   |
| Building your deployment                                       | 108   |
| Event view management                                          | 109   |
| QRadar Network Anomaly Detection components                    | 109   |
| Adding components.                                             | . 111 |
| Connecting components                                          | .112  |
| Forwarding normalized events and flows                         | .114  |
| Renaming components                                            | .117  |
| System view management                                         | .117  |
| About the System View page                                     | .117  |
| Software version requirements                                  | .118  |
| Encryption                                                     | . 118 |
| Adding a managed host                                          | .119  |
| Editing a managed host                                         | 120   |
| Removing a managed host                                        | 121   |
| Configuring a managed host                                     | 121   |
| Assigning a component to a host                                | 122   |
| Configuring Host Context                                       | 122   |
| Configuring an accumulator                                     | 124   |
| NAT management.                                                | 125   |
| About NAT.                                                     | 125   |
| Adding a NAIed Network to QRadar Network Anomaly Detection     | 126   |
| Editing a NATed network                                        | 127   |
| Deleting a NATed network From QRadar Network Anomaly Detection | 127   |
| Changing the NAT status for a Managed Host                     | 127   |
| Component configuration                                        | 128   |
| Configuring a QFlow Collector                                  | 128   |
| Configuring an Event Collector                                 | 133   |
| Configuring an Event Processor                                 | 135   |
| Configuring the Magistrate                                     | 136   |
| Configuring an off-site source                                 | 137   |
| Configuring an off-site target                                 | 137   |

### 9 MANAGING FLOW SOURCES

| Flow source overview. | <br> |
|-----------------------|------|
|                       | <br> |

| NetFlow                              |
|--------------------------------------|
| IPFIX                                |
| sFlow                                |
| J-Flow                               |
| Packeteer                            |
| Flowlog file                         |
| Napatech interface                   |
| Flow source management               |
| Adding a Flow Source                 |
| Editing a flow source                |
| Enabling and Disabling a Flow Source |
| Deleting a Flow Source               |
| Managing flow source aliases147      |
| About flow source aliases            |
| Adding a flow source alias147        |
| Editing a flow source alias148       |
| Deleting a flow source alias148      |

## **10** CONFIGURING REMOTE NETWORKS AND SERVICES

| Remote networks and services overview14 | 9 |
|-----------------------------------------|---|
| Default remote network groups14         | 9 |
| Default remote service groups15         | 0 |
| Best Practices                          | 1 |
| Managing remote networks15              | 1 |
| Adding a remote networks object15       | 1 |
| Editing a remote networks object15      | 2 |
| Managing remote services                | 3 |
| Adding a remote services object         | 3 |
| Editing a Remote Services Object15      | 3 |

## 11 SERVER DISCOVERY

| Server discovery overview | 155 |
|---------------------------|-----|
| Discovering servers       | 155 |

## 12 FORWARDING EVENT DATA

| Event forwarding overview                       |
|-------------------------------------------------|
| Add forwarding destinations157                  |
| Configuring bulk event forwarding159            |
| Configuring selective event forwarding161       |
| Forwarding destinations management tasks161     |
| Viewing forwarding Destinations161              |
| Enabling and disabling a forwarding destination |
| Resetting the counters                          |
| Editing a forwarding destination                |
| Delete a forwarding destination164              |
| Managing routing rules                          |

| Viewing rules                        | 164 |
|--------------------------------------|-----|
| Editing a routing rule               | 164 |
| Enabling or disabling a routing rule | 166 |
| Deleting a routing rule              | 166 |

## 13 STORING AND FORWARDING EVENTS

| Store and forward overview                  | 167 |
|---------------------------------------------|-----|
| Viewing the Store and Forward Schedule list | 167 |
| Creating a New Store and Forward Schedule   | 172 |
| Editing a Store and Forward Schedule        | 175 |
| Deleting a Store and Forward Schedule.      | 176 |

## A ENTERPRISE TEMPLATE

| Default rules           | 177 |
|-------------------------|-----|
| Default building blocks | 196 |

## **B** VIEWING AUDIT LOGS

| Audit log overview         | 233 |
|----------------------------|-----|
| Viewing the audit log file | 233 |
| Logged actions             | 234 |

## **C** EVENT CATEGORIES

| High-level event categories 239 |
|---------------------------------|
| Recon                           |
| DoS                             |
| Authentication                  |
| Access                          |
| Exploit                         |
| Malware                         |
| Suspicious Activity             |
| System                          |
| Policy                          |
| CRE                             |
| Potential Exploit               |
| SIM Audit                       |
| VIS Host Discovery              |
| Application                     |
| Audit                           |

## **D** NOTICES AND TRADEMARKS

| Notices    | <br> |  |
|------------|------|--|
| Trademarks | <br> |  |

## **ABOUT THIS GUIDE**

|                                | The <i>IBM Security QRadar Network Anomaly Detection Administration Guide</i><br>provides you with information for managing QRadar Network Anomaly Detection<br>functionality requiring administrative access.                                                                                  |
|--------------------------------|----------------------------------------------------------------------------------------------------|
| Intended audience              | This guide is intended for the system administrator responsible for setting up QRadar Network Anomaly Detection in your network. This guide assumes that you have QRadar Network Anomaly Detection administrative access and a knowledge of your corporate network and networking technologies. |
| Conventions                    | The following conventions are used throughout this guide:                                                                                                    |
|                                | <b>Note:</b> Indicates that the information provided is supplemental to the associated feature or instruction.                                                                                                    |
|                                | <b>CAUTION:</b> Indicates that the information is critical. A caution alerts you to potential loss of data or potential damage to an application, system, device, or network.                                                                                                    |
|                                | <b>WARNING:</b> Indicates that the information is critical. A warning alerts you to potential dangers, threats, or potential personal injury. Read any and all warnings carefully before proceeding.                                                                                            |
| Technical<br>documentation     | For information on how to access more technical documentation, technical notes, and release notes, see the <i>Accessing IBM Security QRadar Documentation</i>                                                                                                    |
|                                | (http://www.ibm.com/support/docview.wss?rs=0&uid=swg21614644)                                                                                                    |
| Contacting<br>customer support | For information on contacting customer support, see the <i>Support and Download</i><br><i>Technical Note</i> .<br>(http://www.ibm.com/support/docview.wss?rs=0&uid=swg21612861)                                                                                                    |

#### Statement of good security practices IT system security involves protecting systems and information through prevention, detection and response to improper access from within and outside your enterprise. Improper access can result in information being altered, destroyed, misappropriated or misused or can result in damage to or misuse of your systems, including for use in attacks on others. No IT system or product should be considered completely secure and no single product, service or security measure can be completely effective in preventing improper use or access. IBM systems, products and services are designed to be part of a comprehensive security approach, which will necessarily involve additional operational procedures, and may require other systems, products or services to be most effective. IBM DOES NOT WARRANT THAT ANY SYSTEMS, PRODUCTS OR SERVICES ARE IMMUNE FROM, OR WILL MAKE YOUR ENTERPRISE IMMUNE FROM, THE MALICIOUS OR ILLEGAL CONDUCT OF ANY PARTY.

# 1 OVERVIEW

This overview includes general information on how to access and use the QRadar Network Anomaly Detection user interface and the **Admin** tab.

# Supported web<br/>browsersYou can access the Console from a standard web browser. When you access the<br/>system, a prompt is displayed asking for a user name and a password, which must<br/>be configured in advance by the QRadar Network Anomaly Detection<br/>administrator.

 Table 1-1
 Supported web browsers

| Web browser                       | Supported versions                                                                                                    |
|-----------------------------------|----------------------------------------------------------------------------------------------------|
| Mozilla Firefox                   | • 10.0                                                                                                    |
|                                   | Due to Mozilla's short release cycle, we cannot commit to testing on the latest versions of the Mozilla Firefox web browser. However, we are fully committed to investigating any issues that are reported. |
| Microsoft® Windows Internet       | • 8.0                                                                                                    |
| Explorer, with Compatibility View | • 9.0                                                                                                    |
|                                   | For instructions on how to enable Compatibility View, see <b>Enabling</b><br>Compatibility View for the Microsoft Internet Explorer web browser.                                                            |

 Enabling
 To enable Compatibility View for the Microsoft Internet Explorer 8.0 and 9.0 web browser:

 Compatibility View for the Microsoft
 browser:

 Internet Explorer web browser
 Step 1

 Press F12 to open the Developer Tools window.

Step 2 Configure the following compatibility settings:

 Table 1-2
 Microsoft Internet Explorer Web Browser Compatibility settings

| Browser version       | Option        | Description                                                                            |
|-----------------------|---------------|----------------------------------------------------------------------------------------|
| Internet Explorer 8.0 | Browser Mode  | From the Browser Mode list box, select Internet Explorer 8.0.                          |
|                       | Document Mode | From the <b>Document Mode</b> list box, select <b>Internet Explorer 7.0 Standards.</b> |

#### 4 OVERVIEW

| Browser version                        | Option                                                            | Description                                                                                                    |
|----------------------------------------|-------------------------------------------------------------------|----------------------------------------------------------------------------------------------------|
| Internet Explorer 9.0                  | Browser Mode                                                      | From the Browser Mode list box, select Internet Explorer 9.0.                                                                                      |
|                                        | Document Mode                                                     | From the <b>Document Mode</b> list box, select <b>Internet Explorer</b><br><b>7.0 Standards.</b>                                                   |
|                                        |                                                                   |                                                                                                    |
| About the user interface               | You must have admi<br>access administrativ<br>Anomaly Detection u | inistrative privileges to access administrative functions. To<br>re functions, click the <b>Admin</b> tab on the QRadar Network<br>user interface. |
|                                        | The <b>Admin</b> tab prov                                         | ides access to the following functions:                                                                                                    |
|                                        | <ul> <li>Manage users. S</li> </ul>                               | ee User management.                                                                                                    |
|                                        | <ul> <li>Manage your net</li> </ul>                               | work settings. See Managing the system.                                                                                                    |
|                                        | <ul> <li>Manage QRadar</li> <li>Network Anomal</li> </ul>         | Network Anomaly Detection settings. See <b>Setting Up QRadar</b><br><b>y Detection</b> .                                                           |
|                                        | <ul> <li>Manage reference</li> </ul>                              | es sets. See Managing reference sets.                                                                                                    |
|                                        | <ul> <li>Manage authoriz</li> </ul>                               | ed services. See Managing authorized services.                                                                                                    |
|                                        | <ul> <li>Backup and reco</li> </ul>                               | ver your data. See Managing backup and recovery.                                                                                                   |
|                                        | <ul> <li>Manage your dep</li> </ul>                               | ployment views. See Using the deployment editor.                                                                                                   |
| <ul> <li>Manage flow source</li> </ul> | rces. See Managing flow sources.                                  |                                                                                                    |
|                                        | <ul> <li>Configure remote<br/>networks and se</li> </ul>          | e networks and remote services. See <b>Configuring remote</b><br>rvices.                                                                           |
|                                        | Discover servers                                                  | . See Server discovery.                                                                                                    |
|                                        | <ul> <li>Configure syslog</li> </ul>                              | forwarding. See Forwarding event data.                                                                                                    |
|                                        | <ul> <li>Managing vulnera<br/>Vulnerability Asset</li> </ul>      | ability scanners. For more information, see the <i>Managing</i><br>essment Guide.                                                                  |
|                                        | <ul> <li>Configure plug-in</li> </ul>                             | s. For more information, see the associated documentation.                                                                                         |
|                                        | <ul> <li>Manage log sour<br/>Sources Users G</li> </ul>           | ces. For more information, see the <i>IBM Security QRadar Log</i>                                                                                  |
|                                        |                                                                   |                                                                                                    |
|                                        |                                                                   |                                                                                                    |
|                                        |                                                                   |                                                                                                    |

 Table 1-2
 Microsoft Internet Explorer Web Browser Compatibility settings (continued)

Admin tab overview The Admin tab provides several tab and menu options that allow you to configure QRadar Network Anomaly Detection.

The Admin tab includes the following functionality:

- **System Configuration** Provides access to administrative functionality, such as automatic updates, backup and recovery, Console configuration, global system notifications, network hierarchy, system and license management, system settings, reference set management, user management, authentication, and authorized services.
- Data Sources Provides access to log source management, forwarding destinations, routing rules, custom event and flow properties, event and flow retention buckets, flow sources management, and vulnerability scanner management.
- Remote Networks and Services Configuration Provides access to QRadar Network Anomaly Detection remote networks and services.
- Plug-ins Provides access to plug-in components. This option is only displayed if there are plug-ins installed on your Console.

The **Admin** tab also includes the following menu options:

| Menu option       | Description                                                                                                    |
|-------------------|----------------------------------------------------------------------------------------------------|
| Deployment Editor | Opens the Deployment Editor window. For more information, see Using the deployment editor.                                 |
| Deploy Changes    | Deploys any configuration changes from the current session to your deployment. For more information, see <b>Deployin</b> . |
| Advanced          | The Advanced menu provides the following options:                                                                          |
|                   | Clean SIM Model - Resets the SIM module. See Resetting SIM.                                                                |
|                   | <b>Deploy Full Configuration</b> - Deploys all configuration changes. For more information, see <b>Deployin</b> .          |

**Table 1-3** Admin tab menu options

#### Deployin

#### g changes

When you update your configuration settings using the **Admin** tab, your changes are saved to a staging area where they are stored until you manually deploy the changes.

#### About this task

Each time you access the **Admin** tab and each time you close a window on the **Admin** tab, a banner at the top of the **Admin** tab displays the following message: Checking for undeployed changes. If undeployed changes are found, the banner updates to provide information about the undeployed changes.

If the list of undeployed changes is lengthy, a scroll bar is provided to allow you to scroll through the list.

The banner message also recommends which type of deployment change to make. The two options are:

- Deploy Changes Click the Deploy Changes icon on the Admin tab toolbar to deploy any configuration changes from the current session to your deployment.
- Deploy Full Configuration Select Advanced > Deploy Full Configuration from the Admin tab menu to deploy all configuration settings to your deployment. All deployed changes are then applied throughout your deployment.

**CAUTION:** When you click **Deploy Full Configuration**, QRadar Network Anomaly Detection restarts all services, which results in a gap in data collection for events and flows until deployment completes.

After you deploy your changes, the banner clears the list of undeployed changes and checks the staging area again for any new undeployed changes. If none are present, the following message is displayed: There are no changes to deploy.

#### Procedure

#### Step 1 Click View Details.

The details are displayed in groups.

- Step 2 Choose one of the following options:
  - To expand a group to display all items, click the plus sign (+) beside the text. When done, you can click the minus sign (-).
  - To expand all groups, click Expand All. When done, you can click Collapse All.
  - Click Hide Details to hide the details from view again.

Step 3 Perform the recommended task. Recommendations might include:

- From the Admin tab menu, click Deploy Changes.
- From the Admin tab menu, click Advanced > Deploy Full Configuration.

Updating user<br/>detailsYou can access your administrative user details through the main QRadar Network<br/>Anomaly Detection interface.

#### Procedure

#### Step 1 Click Preferences.

Step 2 Optional. Update the configurable user details:

| Parameter | Description               |
|-----------|---------------------------|
| E-mail    | Type a new email address. |
| Password  | Type a new password.      |

Resetting SIM 7

| Parameter                  | Description                                                                                                    |
|----------------------------|----------------------------------------------------------------------------------------------------|
| Password (Confirm)         | Type the new password again.                                                                                                    |
| Enable Popup Notifications | Popup system notifications are<br>displayed at the bottom right<br>corner of the user interface. To<br>disable popup notifications,<br>clear this check box. |
|                            | For more information on the<br>pop-up notifications, see the<br><i>IBM Security QRada Network</i><br><i>Anomaly Detection Users</i><br><i>Guide</i> .        |

Step 3 If you made changes, click Save.

**Resetting SIM** 

Using the **Admin** tab, you can reset the SIM module, which allows you to remove all offense, source IP address, and destination IP address information from the database and the disk. This option is useful after tuning your deployment to avoid receiving any additional false positive information.

#### About this task

The SIM reset process can take several minutes, depending on the amount of data in your system. If you attempt to navigate to other areas of the QRadar Network Anomaly Detection user interface during the SIM reset process, an error message is displayed.

#### Procedure

- Step 1 Click the Admin tab.
- Step 2 From the Advanced menu, select Clean SIM Model.
- Step 3 Read the information on the Reset SIM Data Module window.
- **Step 4** Select one of the following options:

| Option     | Description                                                                                                    |
|------------|----------------------------------------------------------------------------------------------------|
| Soft Clean | Closes all offenses in the<br>database. If you select the <b>Soft</b><br><b>Clean</b> option, you can also<br>select the <b>Deactivate all</b><br><b>offenses</b> check box. |
| Hard Clean | Purges all current and historical<br>SIM data including offenses,<br>source IP addresses, and<br>destination IP addresses.                                                   |

- Step 5 If you want to continue, select the Are you sure you want to reset the data model? check box.
- Step 6 Click Proceed.

#### 8 OVERVIEW

Step 7 When the SIM reset process is complete, click **Close**.

Step 8 When the SIM reset process is complete, reset your browser.

Monitoring QRadar<br/>Network Anomaly<br/>Detection systems<br/>with SNMPQRadar Network Anomaly Detection supports the monitoring of our appliances<br/>through SNMP polling. QRadar Network Anomaly Detection uses the Net-SNMP<br/>agent, which supports a variety of system resource monitoring MIBs that can be<br/>polled by Network Management solutions for the monitoring and alerting of system<br/>resources. For more information on Net-SNMP, refer to Net-SNMP documentation.

# 2 USER MANAGEMENT

| When you initially configure IBM Security QRadar Network Anomaly Detection,                                                                                                    |
|----------------------------------------------------------------------------------------------------|
| you must create user accounts for all users that require access to QRadarNetwork                                                                                                    |
| Anomaly Detection. After initial configuration, you can edit user accounts to ensure<br>that user information is current. You can also add and delete user accounts as<br>required. |

| User management<br>overview | <ul> <li>A user account defines the user name, default password, and email address for a user. For each new user account you create, you must assign the following items:</li> <li>User role - Determines the privileges the user is granted to access functionality and information in QRadarNetwork Anomaly Detection. QRadarNetwork Anomaly Detection includes two default user roles: Admin and All. Before you add user accounts, you must create additional user roles to meet the specific permissions requirement of your users.</li> <li>Security profile - Determines the networks and log sources the user is granted access to. QRadarNetwork Anomaly Detection includes one default security profile for administrative users. The Admin security profile includes access to all networks and log sources. Before you add user accounts, you must create additional security profile includes access to your users.</li> </ul> |
|-----------------------------|----------------------------------------------------------------------------------------------------|
| Role management             | Using the User Roles window, you can create and manage user roles.                                                                                                    |
| Creating a user role        | Before you can create user accounts, you must create the user roles required for your deployment. By default, QRadarNetwork Anomaly Detection provides a default administrative user role, which provides access to all areas of QRadarNetwork Anomaly Detection.                                                                                                    |
|                             | <b>Before you begin</b><br>Users who are assigned an administrative user role cannot edit their own account.<br>This restriction applies to the default Admin user role. Another administrative user<br>must make any account changes.                                                                                                    |

#### Procedure

- Step 1 Click the Admin tab.
- Step 2 On the navigation menu, click System Configuration > User Management.
- Step 3 Click the User Roles icon.
- Step 4 On the toolbar, click New.
- Step 5 Configure the following parameters:
  - a In the User Role Name field, type a unique name for this user role.
  - b Select the permissions you want to assign to this user role. See Table 2-1.
- Step 6 Click Save.
- Step 7 Close the User Role Management window.
- Step 8 On the Admin tab menu, click Deploy Changes.
- Editing a user role You can edit an existing role to change the permissions assigned to the role.

#### About this task

To quickly locate the user role you want to edit on the User Role Management window, you can type a role name in the **Type to filter** text box, which is located above the left pane.

#### Procedure

- Step 1 Click the Admin tab.
- Step 2 On the navigation menu, click System Configuration > User Management.
- Step 3 Click the User Roles icon.
- Step 4 In the left pane of the User Role Management window, select the user role you want to edit.
- Step 5 On the right pane, update the permissions, as necessary. See Table 2-1.
- Step 6 Click Save.
- Step 7 Close the User Role Management window.
- Step 8 On the Admin tab menu, click Deploy Changes.
- **Deleting a user role** If a user role is no longer required, you can delete the user role.

#### About this task

If user accounts are assigned to the user role you want to delete, you must reassign the user accounts to another user role. QRadar Network Anomaly Detection automatically detects this condition and prompts you to update the user accounts.

To quickly locate the user role you want to delete on the User Role Management window, you can type a role name in the **Type to filter** text box, which is located above the left pane.

#### Procedure

| Step 1                     | Click the <b>Admin</b> tab.                                                                                                    |
|----------------------------|----------------------------------------------------------------------------------------------------|
| Step 2                     | On the navigation menu, click System Configuration > User Management.                                                                                                    |
| Step 3                     | Click the <b>User Roles</b> icon.                                                                                                    |
| Step 4                     | In the left pane of the User Role Management window, select the role you want to delete.                                                                                                    |
| Step 5                     | On the toolbar, click <b>Delete</b> .                                                                                                    |
| Step 6                     | Click <b>OK</b> .                                                                                                    |
|                            | If user accounts are assigned to this user role, the <b>Users are Assigned to this User Role</b> window opens. Go to <b>Step 7</b> .                                                                                                    |
|                            | If no user accounts are assigned to this role, the user role is successfully deleted. go to <b>Step 8</b> .                                                                                                    |
| Step 7                     | Reassign the listed user accounts to another user role:                                                                                                    |
|                            | a From the User Role to assign list box, select a user role.                                                                                                    |
|                            | b Click <b>Confirm</b> .                                                                                                    |
| Step 8                     | Close the User Role Management window.                                                                                                    |
| Step 9                     | On the Admin tab menu, click Deploy Changes.                                                                                                    |
|                            |                                                                                                    |
| Managing security profiles | Security profiles define which networks and log sources a user can access and the permission precedence. Using the Security Profile Management window, you can view, create, update, and delete security profiles.                            |
| Permission<br>precedences  | Permission precedence determines which Security Profile components to consider when the system displays events in the <b>Log Activity</b> tab and flows in the <b>Network Activity</b> tab.                                                   |
|                            | Permission precedence options include:                                                                                                    |
|                            | <ul> <li>No Restrictions - This option does not place restrictions on which events are<br/>displayed in the Log Activity tab and which flows are displayed in the Network<br/>Activity tab.</li> </ul>                                        |
|                            | <ul> <li>Network Only - This option restricts the user to only view events and flows<br/>associated with the networks specified in this security profile.</li> </ul>                                                                          |
|                            | <ul> <li>Log Sources Only - This option restricts the user to only view events<br/>associated with the log sources specified in this security profile.</li> </ul>                                                                             |
|                            | • Networks AND Log Sources - This option allows the user to only view events and flows associated with the log sources and networks specified in this security profile.                                                                       |
|                            | For example, if an event is associated with a log source the security profile allows access to, but the destination network is restricted, the event is not displayed in the <b>Log Activity</b> tab. The event must match both requirements. |

#### 12 USER MANAGEMENT

 Networks OR Log Sources - This option allows the user to only view events and flows associated with the log sources or networks specified in this security profile.

For example, if an event is associated with a log source the security profile allows access to, but the destination network is restricted, the event is displayed in the **Log Activity** tab. The event only needs to match one requirement.

**Creating a security** Before you add user accounts, you must create security profiles to meet the specific access requirements of your users.

#### About this task

QRadarNetwork Anomaly Detection includes one default security profile for administrative users. The Admin security profile includes access to all networks and log sources.

To select multiple items on the Security Profile Management window, hold the Control key while you select each network or network group you want to add.

If, after you add log sources or networks, you want to remove one or more before you save the configuration, you can select the item and click the Remove (<) icon. To remove all items, click **Remove All**.

#### Procedure

- Step 1 Click the Admin tab.
- Step 2 On the navigation menu, click System Configuration > User Management.
- Step 3 Click the Security Profiles icon.
- Step 4 On the Security Profile Management window toolbar, click New.
- **Step 5** Configure the following parameters:
  - a In the **Security Profile Name** field, type a unique name for the security profile. The security profile name must meet the following requirements:
    - Minimum of three characters
    - Maximum of 30 characters
  - Optional. Type a description of the security profile. The maximum number of characters is 255.
- Step 6 Click the Permission Precedence tab.
- Step 7 In the Permission Precedence Setting pane, select a permission precedence option. See Permission precedences.

- Step 8 Configure the networks you want to assign to the security profile:
  - a Click the Networks tab.
  - **b** From the navigation tree in the left pane of the **Networks** tab, select the network you want this security profile to have access to. Choose one of the following options:
    - From the All Networks list box, select a network group or network.
    - Select the network group or network in the navigation tree.
  - c Click the Add (>) icon to add the network to the Assigned Networks pane.
  - d Repeat for each network you want to add.
- Step 9 Configure the log sources you want to assign to the security profile:
  - a Click the Log Sources tab.
  - **b** From the navigation tree in the left pane, select the log source group or log source you want this security profile to have access to. Choose one of the following options:
    - From the Log Sources list box, select a log source group or log source.
    - Double-click the folder icons in the navigation tree to navigate to a specific log source group or log source.
  - c Click the Add (>) icon to add the log source to the Assigned Log Sources pane.
  - d Repeat for each log source you want to add.
- Step 10 Click Save.
- Step 11 Close the Security Profile Management window.
- Step 12 On the Admin tab menu, click Deploy Changes.
- **Editing a security** You can edit an existing security profile to update which networks and log sources a user can access and the permission precedence.

#### About this task

To quickly locate the security profile you want to edit on the Security Profile Management window, you can type the security profile name in the **Type to filter** text box, which is located above the left pane.

#### Procedure

- Step 1 Click the Admin tab.
- Step 2 On the navigation menu, click System Configuration > User Management.
- Step 3 Click the Security Profiles icon.
- Step 4 In the left pane, select the security profile you want to edit.
- Step 5 On the toolbar, click Edit.
- Step 6 Update the parameters as required.
- Step 7 Click Save.

Step 8 If the Security Profile Has Time Series Data window opens, select one of the following options:

| Option                 | Description                                                                                                    |
|------------------------|----------------------------------------------------------------------------------------------------|
| Keep Old Data and Save | Select this option to keep previously accumulated time<br>series data. If you choose this option, issues might<br>occur when users associated with this security profile<br>views time series charts. |
| Hide Old Data and Save | Select this option to hide the time-series data. If you choose this option, time series data accumulation restarts after you deploy your configuration changes.                                       |

- Step 9 Close the Security Profile Management window.
- Step 10 On the Admin tab menu, click Deploy Changes.

**Duplicating a** If you want to create a new security profile that closely matches an existing security profile security profile, you can duplicate the existing security profile and then modify the parameters.

#### About this task

To quickly locate the security profile you want to duplicate on the Security Profile Management window, you can type the security profile name in the **Type to filter** text box, which is located above the left pane.

#### Procedure

- Step 1 Click the Admin tab.
- Step 2 On the navigation menu, click System Configuration > User Management.
- Step 3 Click the Security Profiles icon.
- Step 4 In the left pane, select the security profile you want to duplicate.
- Step 5 On the toolbar, click **Duplicate**.
- Step 6 In the confirmation window, type a unique name for the duplicated security profile.
- Step 7 Click OK.
- Step 8 Update the parameters as required.
- Step 9 Close the Security Profile Management window.
- Step 10 On the Admin tab menu, click Deploy Changes.

**Deleting a security** If a security profile is no longer required, you can delete the security profile.

#### profile

#### About this task

If user accounts are assigned to the security profiles you want to delete, you must reassign the user accounts to another security profile. QRadar Network Anomaly Detection automatically detects this condition and prompts you to update the user accounts.

To quickly locate the security profile you want to delete on the Security Profile Management window, you can type the security profile name in the **Type to filter** text box, which is located above the left pane.

#### Procedure

- Step 1 Click the Admin tab.
- Step 2 On the navigation menu, click System Configuration > User Management.
- Step 3 Click the Security Profiles icon.
- **Step 4** In the left pane, select the security profile you want to delete.
- Step 5 On the toolbar, click **Delete**.
- Step 6 Click OK.

If user accounts are assigned to this security profile, the **Users are Assigned to this Security Profile** window opens. Go to **Step 7**.

If no user accounts are assigned to this security profile, the security profile is successfully deleted. Go to **Step 8**.

- Step 7 Reassign the listed user accounts to another security profile:
  - a From the **User Security Profile to assign** list box, select a security profile.
  - b Click Confirm.
- Step 8 Close the Security Profile Management window.
- Step 9 On the Admin tab menu, click Deploy Changes.

#### User account management When you initially configure QRadarNetwork Anomaly Detection, you must create user accounts for each of your users. After initial configuration, you might be required to create additional user accounts or edit existing user accounts.

Creating a user You can create new user accounts.

## account

Before you begin

Before you can create a user account, you must ensure that the required user role and security profile are created.

#### About this task

When you create a new user account, you must assign access credentials, a user role, and a security profile to the user. User Roles define what actions the user has permission to perform. Security Profiles define what data the user has permission to access.

You can create multiple user accounts that include administrative privileges; however, any Administrator Manager user accounts can create other administrative user accounts.

#### Procedure

- Step 1 Click the Admin tab.
- Step 2 On the navigation menu, click System Configuration > User Management.
- Step 3 Click the Users icon.
- Step 4 On the User Management toolbar, click New.
- Step 5 Enter values for the following parameters:
  - a In the **Username** field, Type a unique user name for the new user. The user name must contain a maximum 30 characters.
  - **b** In the **E-mail** field, type the user's email address.

The email address must meet the following requirements:

- Must be a valid email address
- Minimum of 10 characters
- Maximum of 255 characters
- c In the **Password** field, type a password for the user to gain access. The password must meet the following criteria:
  - Minimum of five characters
  - Maximum of 255 characters
- d In the **Confirm Password** field, type the password again for confirmation.
- e Optional. Type a description for the user account. The maximum number of characters is 2,048.
- f From the User Role list box, select the user role you want to assign to this user.
- g From the **Security Profile** list box, select the security profile you want to assign to this user.
- Step 6 Click Save.

account

- Step 7 Close the User Details window.
- Step 8 Close the User Management window.
- Step 9 On the Admin tab menu, click Deploy Changes.
- Editing a user You can edit an existing user account.

#### About this task

To quickly locate the user account you want to edit on the User Management window, you can type the user name in the **Search User** text box, which is located on the toolbar.

#### Procedure

- Step 1 Click the Admin tab.
- Step 2 On the navigation menu, click System Configuration > User Management.

Step 3 Click the Users icon.

- Step 4 On the User Management window, select the user account you want to edit.
- Step 5 On the toolbar, click Edit.
- Step 6 Update parameters, as necessary. See Table 2-3
- Step 7 Click Save.
- Step 8 Close the User Details window.
- Step 9 Close the User Management window.
- Step 10 On the Admin tab menu, click Deploy Changes.

**Deleting a user** If a user account is no longer required, you can delete the user account.

#### account

#### About this task

After you delete a user, the user no longer has access to the QRadarNetwork Anomaly Detection user interface. If the user attempts to log in to QRadarNetwork Anomaly Detection, a message is displayed to inform the user that the user name and password is no longer valid. Items that a deleted user created, such as saved searches, reports, and assigned offenses, remain associated with the deleted user.

To quickly locate the user account you want to delete on the User Management window, you can type the user name in the **Search User** text box, which is located on the toolbar.

#### Procedure

- Step 1 Click the Admin tab.
- Step 2 On the navigation menu, click System Configuration > User Management.
- Step 3 Click the Users icon.
- Step 4 Select the user you want to delete.
- Step 5 On the toolbar, click Delete.
- Step 6 Click OK.
- **Step 7** Close the User Management window.

Authentication<br/>managementYou can configure authentication to validate QRadarNetwork Anomaly Detection<br/>users and passwords. QRadarNetwork Anomaly Detection supports various<br/>authentication types. This topic provides information and instructions for how to<br/>configure authentication.

Authentication When authentication is configured and a user enters an invalid user name and password combination, a message is displayed to indicate that the login was invalid. If the user attempts to access the system multiple times using invalid information, the user must wait the configured amount of time before another

attempt to access the system again. You can configure Console settings to determine the maximum number of failed logins, and other related settings. For more information on how to configure Console settings for authentication, see Setting Up QRadar Network Anomaly Detection - Configuring the Console settings.

An administrative user can access QRadarNetwork Anomaly Detection through a vendor authentication module or by using the local QRadarNetwork Anomaly Detection Admin password. The QRadarNetwork Anomaly Detection Admin password functions if you have set up and activated a vendor authentication module, however, you cannot change the QRadarNetwork Anomaly Detection Admin password while the authentication module is active. To change the QRadarNetwork Anomaly Detection admin password, you must temporarily disable the vendor authentication module, reset the password, and then reconfigure the vendor authentication module.

QRadarNetwork Anomaly Detection supports the following user authentication types:

- **System authentication** Users are authenticated locally by QRadarNetwork Anomaly Detection. This is the default authentication type.
- **RADIUS authentication** Users are authenticated by a Remote Authentication Dial-in User Service (RADIUS) server. When a user attempts to log in, QRadarNetwork Anomaly Detection encrypts the password only, and forwards the user name and password to the RADIUS server for authentication.
- TACACS authentication Users are authenticated by a Terminal Access Controller Access Control System (TACACS) server. When a user attempts to log in, QRadarNetwork Anomaly Detection encrypts the user name and password, and forwards this information to the TACACS server for authentication. TACACS Authentication uses Cisco Secure ACS Express as a TACACS server. QRadarNetwork Anomaly Detection supports up to Cisco Secure ACS Express 4.3.
- Active directory Users are authenticated by a Lightweight Directory Access Protocol (LDAP) server using Kerberos.
- LDAP Users are authenticated by a Native LDAP server.
- **Before you begin** Before you can configure RADIUS, TACACS, Active Directory, or LDAP as the authentication type, you must perform the following tasks:
  - Configure the authentication server before you configure authentication in QRadarNetwork Anomaly Detection. See your server documentation for more information.
  - Ensure the server has the appropriate user accounts and privilege levels to communicate with QRadarNetwork Anomaly Detection. See your server documentation for more information.

#### Authentication management **19**

- Ensure the time of the authentication server is synchronized with the time of the QRadarNetwork Anomaly Detection server. For more information on how to set QRadarNetwork Anomaly Detection time, see Setting Up QRadar Network Anomaly Detection.
- Ensure all users have appropriate user accounts and roles in QRadarNetwork Anomaly Detection to allow authentication with the vendor servers.

Configuring system<br/>authenticationYou can configure local authentication on your QRadarNetwork Anomaly Detection<br/>system.

#### Procedure

- Step 1 Click the Admin tab.
- Step 2 On the navigation menu, click System Configuration > User Management.
- Step 3 Click the Authentication icon.
- Step 4 From the Authentication Module list box, select the System Authentication.
- Step 5 Click Save.

Configuring RADIUS<br/>authenticationYou can configure RADIUS authentication on your QRadarNetwork Anomaly<br/>Detection system.

#### Procedure

- Step 1 Click the Admin tab.
- Step 2 On the navigation menu, click System Configuration > User Management.
- Step 3 Click the Authentication icon.
- Step 4 From the Authentication Module list box, select RADIUS Authentication.
- Step 5 Configure the parameters:
  - a In the **RADIUS Server** field, type the host name or IP address of the RADIUS server.
  - **b** In the **RADIUS Port** field, type the port of the RADIUS server.
  - **c** From the **Authentication Type** list box, select the type of authentication you want to perform. The options are:

| Option | Description                                                                                                    |
|--------|----------------------------------------------------------------------------------------------------|
| СНАР   | Challenge Handshake Authentication Protocol (CHAP) establishes a Point-to-Point Protocol (PPP) connection between the user and the server. |
| MSCHAP | Microsoft® Challenge Handshake Authentication<br>Protocol (MSCHAP) authenticates remote Windows<br>workstations.                           |
| ARAP   | Apple Remote Access Protocol (ARAP) establishes authentication for AppleTalk network traffic.                                              |

#### 20 USER MANAGEMENT

| Option | Description                                                                              |
|--------|------------------------------------------------------------------------------------------|
| PAP    | Password Authentication Protocol (PAP) sends clear text between the user and the server. |

d In the **Shared Secret** field, type the shared secret that QRadarNetwork Anomaly Detection uses to encrypt RADIUS passwords for transmission to the RADIUS server.

Step 6 Click Save.

Configuring TACACSYou can configure TACACS authentication on your QRadarNetwork Anomaly<br/>Detection system.

#### Procedure

- Step 1 Click the Admin tab.
- Step 2 On the navigation menu, click System Configuration > User Management.
- Step 3 Click the Authentication icon.
- Step 4 From the Authentication Module list box, select TACACS Authentication.
- Step 5 Configure the parameters:
  - a In the **TACACS Server** field, type the host name or IP address of the TACACS server.
  - b In the TACACS Port field, type the port of the TACACS server.
  - **c** From the **Authentication Type** list box, select the type of authentication you want to perform. The options are:

| Option  | Description                                                                                                    |
|---------|----------------------------------------------------------------------------------------------------|
| ASCII   | American Standard Code for Information Interchange<br>(ASCII) sends the user name and password in clear,<br>unencrypted text.                          |
| PAP     | Password Authentication Protocol (PAP) sends clear text between the user and the server. This is the default authentication type.                      |
| СНАР    | Challenge Handshake Authentication Protocol (CHAP) establishes a Point-to-Point Protocol (PPP) connection between the user and the server.             |
| MSCHAP  | Microsoft® Challenge Handshake Authentication<br>Protocol (MSCHAP) authenticates remote Windows<br>workstations.                                       |
| MSCHAP2 | Microsoft Challenge Handshake Authentication<br>Protocol version 2 (MSCHAP2) authenticates remote<br>Windows workstations using mutual authentication. |
| EAPMD5  | Extensible Authentication Protocol using MD5 Protocol (EAPMD5) uses MD5 to establish a PPP connection.                                                 |

#### Authentication management **21**

- d In the **Shared Secret** field, type the shared secret that QRadarNetwork Anomaly Detection uses to encrypt TACACS passwords for transmission to the TACACS server.
- Step 6 Click Save.
- Configuring ActiveYou can configure Active Directory authentication on your QRadarNetworkDirectoryAnomaly Detection system.

## authentication Procedure

- Step 1 Click the Admin tab.
- Step 2 On the navigation menu, click System Configuration > User Management.
- Step 3 Click the Authentication icon.
- Step 4 From the Authentication Module list box, select Active Directory.
- Step 5 Configure the parameters:
  - a In the **Server URL** field, type the URL used to connect to the LDAP server. For example, Idaps://<host>:<port>.
  - b In the LDAP Context field, type the LDAP context you want to use, for example, DC=QRADAR,DC=INC.
  - c In the LDAP Domain field, type the domain you want to use, for example qradar.inc.
- Step 6 Click Save.
- Configuring LDAP<br/>authenticationYou can configure LDAP authentication on your QRadarNetwork Anomaly<br/>Detection system.

#### Before you begin

If you plan to enable the SSL connection to your LDAP server, you must import the SSL certificate from the LDAP server to the your QRadarNetwork Anomaly Detection system. For more information on how to configure the SSL certificate, see **Configuring Your SSL certificate**.

#### Procedure

- Step 1 Click the Admin tab.
- Step 2 On the navigation menu, click System Configuration > User Management.
- Step 3 Click the Authentication icon.
- Step 4 From the Authentication Module list box, select LDAP.
- Step 5 Configure the parameters:
  - a In the Server URL field, type the URL used to connect to the LDAP server. For example, Idaps://<host>:<port>. You can use a space-separated list to specify multiple LDAP servers.

- **b** From the **SSL Connection** list box, select **True** to use Secure Socket Layer (SSL) encryption to connect to the LDAP server.
- c From the **TLS Authentication** list box, select **True** to start Transport Layer Security (TLS) encryption to connect to the LDAP server. The default is True.
- d From the Search Entire Base list box, select one of the following options:
  - **True** Enables you to search all subdirectories of the specified Directory Name (DN).
  - **False** Enables you to search the immediate contents of the Base DN. The subdirectories are not searched.
- e In the LDAP User Field field, type the user field identifier you want to search on, for example, uid. You can use a comma-separated list to search for multiple user identifiers.
- f In the Base DN field, type the base DN for required to perform searches, for example, DC=IBM,DC=INC.

Step 6 Click Save.

**Configuring Your** If you use LDAP for user authentication and you want to enable SSL, you must ssL certificate configure your SSL certificate.

#### Procedure

Step 1 Using SSH, log in to your system as the root user.

User Name: root

#### Password: <password>

Step 2 Type the following command to create the /opt/qradar/conf/trusted\_certificates/ directory:

#### mkdir -p /opt/qradar/conf/trusted\_certificates

- Step 3 Copy the SSL certificate from the LDAP server to the /opt/qradar/conf/trusted\_certificates directory on your QRadarNetwork Anomaly Detection system.
- Step 4 Verify that the certificate file name extension is .cert, which indicates that the certificate is trusted. QRadarNetwork Anomaly Detection only loads .cert files.

| User role<br>parameters | The following table<br>parameters:<br><b>Table 2-1</b> User Role | The following table provides descriptions for the User Role Management window parameters:<br><b>Table 2-1</b> User Role Management window parameters                                                                                                    |  |  |
|-------------------------|------------------------------------------------------------------|----------------------------------------------------------------------------------------------------|--|--|
|                         | Parameter                                                        | Description                                                                                                    |  |  |
|                         | User Role Name                                                   | Type a unique name for the role. The user role name must meet the following requirements:                                                                                                    |  |  |
|                         |                                                                  | Minimum of three characters                                                                                                    |  |  |
|                         |                                                                  | Maximum of 30 characters                                                                                                    |  |  |
|                         | Admin                                                            | Select this check box to grant the user administrative access<br>to the QRadarNetwork Anomaly Detection user interface.<br>After you select the <b>Admin</b> check box, all permissions check<br>boxes are selected by default. Within the Admin role, you can<br>grant individual access to the following Admin permissions: |  |  |
|                         |                                                                  | <ul> <li>Administrator Manager - Select this check box to allow<br/>users to create and edit other administrative user<br/>accounts. If you select this check box, the System<br/>Administrator check box is automatically selected.</li> </ul>                                                                               |  |  |
|                         |                                                                  | <ul> <li>Remote Networks and Services Configuration - Select<br/>this check box to allow users to configure remote networks<br/>and services on the Admin tab.</li> </ul>                                                                                                    |  |  |
|                         |                                                                  | <ul> <li>System Administrator - Select this check box to allow<br/>users to access all areas of QRadarNetwork Anomaly<br/>Detection. Users with this access are not able to edit other<br/>administrator accounts.</li> </ul>                                                                                                 |  |  |
|                         | Offenses                                                         | Select this check box to grant the user access to all <b>Offenses</b> tab functionality. Within the Offenses role, you can grant individual access to the following permissions:                                                                                                    |  |  |
|                         |                                                                  | <ul> <li>Assign Offenses to Users - Select this check box to<br/>allow users to assign offenses to other users.</li> </ul>                                                                                                    |  |  |
|                         |                                                                  | <ul> <li>Maintain Custom Rules - Select this check box to allow<br/>users to create and edit custom rules. If you select this<br/>check box, the View Custom Rules check box is<br/>automatically selected.</li> </ul>                                                                                                    |  |  |
|                         |                                                                  | <ul> <li>Manage Offense Closing Reasons - Select this check<br/>box to allow users to manage offense closing reasons.</li> </ul>                                                                                                    |  |  |
|                         |                                                                  | • View Custom Rules - Select this check box to allow this user role to view custom rules. This permission, when granted to a user role that does not also have the Maintain Custom Rules permission, allows the user role to view custom rules details. The user role is not able to create or edit custom rules.             |  |  |
|                         |                                                                  | For more information on the <b>Offenses</b> tab, see the <i>IBM</i> Security QRadar Network Anomaly Detection Users Guide.                                                                                                    |  |  |

| Parameter    | Description                                                                                                    |
|--------------|----------------------------------------------------------------------------------------------------|
| Log Activity | Select this check box to grant the user access to all <b>Log</b><br><b>Activity</b> tab functionality. Within the Log Activity role, you can<br>also grant users individual access to the following<br>permissions:                                                                                                    |
|              | <ul> <li>Maintain Custom Rules - Select this check box to allow<br/>users to create or edit rules using the Log Activity tab.</li> </ul>                                                                                                    |
|              | <ul> <li>Manage Time Series - Select this check box to allow<br/>users to configure and view time series data charts.</li> </ul>                                                                                                    |
|              | • User Defined Event Properties - Select this check box to allow users to create custom event properties. For more information on custom event properties, see the <i>IBM</i> Security QRadar Network Anomaly Detection Users Guide.                                                                                                    |
|              | <ul> <li>View Custom Rules - Select this check box to allow this<br/>user role to view custom rules. This permission, when<br/>granted to a user role that does not also have the<br/>Maintain Custom Rules permission, allows the user role<br/>to view custom rules details. The user role is not able to<br/>create or edit custom rules.</li> </ul> |
|              | For more information on the <b>Log Activity</b> tab, see the <i>IBM</i><br>Security QRadar Network Anomaly Detection Users Guide.                                                                                                    |
| Assets       | Select this check box to grant the user access to all <b>Assets</b> tab functionality. Within the Assets role, you can grant individual access to the following permissions:                                                                                                    |
|              | • <b>Perform VA Scans</b> - Select this check box to allow users to perform vulnerability assessment scans. For more information on vulnerability assessment, see the <i>Managing Vulnerability Assessment</i> guide.                                                                                                    |
|              | <ul> <li>Remove Vulnerabilities - Select this check box to allow<br/>users to remove vulnerabilities from assets.</li> </ul>                                                                                                    |
|              | <ul> <li>Server Discovery - Select this check box to allow users to discover servers.</li> </ul>                                                                                                    |
|              | • View VA Data - Select this check box to allow users access to vulnerability assessment data. For more information on vulnerability assessment, see the Managing Vulnerability Assessment guide.                                                                                                    |

 Table 2-1
 User Role Management window parameters (continued)

| Parameter                         | Description                                                                                                    |
|-----------------------------------|----------------------------------------------------------------------------------------------------|
| Network Activity                  | Select this check box to grant the user access to all <b>Network</b><br><b>Activity</b> tab functionality. Within the Network Activity role,<br>you can grant individual access to the following permissions:                                                                                                    |
|                                   | <ul> <li>Maintain Custom Rules - Select this check box to allow<br/>users to create or edit rules using the Network Activity<br/>tab.</li> </ul>                                                                                                    |
|                                   | <ul> <li>Manage Time Series - Select this check box to allow<br/>users to configure and view time series data charts.</li> </ul>                                                                                                    |
|                                   | <ul> <li>User Defined Flow Properties - Select this check box to<br/>allow users to create custom flow properties.</li> </ul>                                                                                                    |
|                                   | • View Custom Rules - Select this check box to allow this user role to view custom rules. This permission, when granted to a user role that does not also have the Maintain Custom Rules permission, allows the user role to view custom rules details. The user role is not able to create or edit custom rules. |
|                                   | • <b>View Flow Content</b> - Select this check box to allow users access to flow data. For more information on flows, see the <i>IBM Security QRadar Network Anomaly Detection Users Guide</i> .                                                                                                    |
|                                   | For more information on the <b>Network Activity</b> tab, see the IBM Security QRadar Network Anomaly Detection Users Guide.                                                                                                    |
| Reports                           | Select this check box to grant the user access to all <b>Reports</b> tab functionality. Within the Reports role, you can grant users individual access to the following permissions:                                                                                                    |
|                                   | <ul> <li>Distribute Reports via Email - Select this check box to<br/>allow users to distribute reports through email.</li> </ul>                                                                                                    |
|                                   | Maintain Templates - Select this check box to allow users to edit report templates.                                                                                                    |
|                                   | For more information, see the <i>IBM Security QRadar Network</i><br>Anomaly Detection Users Guide.                                                                                                    |
| IP Right Click Menu<br>Extensions | Select this check box to grant the user access to options added to the right-click menu.                                                                                                    |

 Table 2-1
 User Role Management window parameters (continued)

| Security profile<br>parameters       | The following table provides descriptions of the Security Profile Management window parameters: |                                                                                                    |              |
|--------------------------------------|-------------------------------------------------------------------------------------------------|----------------------------------------------------------------------------------------------------|--------------|
|                                      | Table 2-2 Security                                                                              |                                                                                                    |              |
|                                      | Parameter                                                                                       | Description                                                                                                    |              |
|                                      | Security Profile<br>Name                                                                        | Type a unique name for the security profile. The security profile name must meet the following requirements:                               |              |
|                                      |                                                                                                 | Minimum of three characters                                                                                                    |              |
|                                      |                                                                                                 | Maximum of 30 characters                                                                                                    |              |
|                                      | Description                                                                                     | Optional. Type a description of the security profile. The maximum number of characters is 255.                                             |              |
|                                      |                                                                                                 |                                                                                                    |              |
| User Management<br>window parameters | The following tab<br>parameters:<br><b>Table 2-3</b> User Ma                                    | le provides descriptions of User Management windov<br>anagement window parameters                                                          | w            |
|                                      | Parameter                                                                                       | Description                                                                                                    | -            |
|                                      | Username                                                                                        | Displays the user name of this user account.                                                                                               | _            |
|                                      | Description                                                                                     | Displays the description of the user account.                                                                                              | _            |
|                                      | E-mail                                                                                          | Displays the email address of this user account.                                                                                           |              |
|                                      | User Role                                                                                       | Displays the user role assigned to this user account.<br>User Roles define what actions the user has<br>permission to perform.             |              |
|                                      | Security Profile                                                                                | Displays the security profile assigned to this user<br>account. Security Profiles define what data the user<br>has permission to access.   | _            |
|                                      |                                                                                                 |                                                                                                    |              |
| User management<br>window toolbar    | The following tabl functions:                                                                   | e provides descriptions of the User Management wir                                                                                         | ndow toolbar |
|                                      | Table 2-4 User Ma                                                                               | anagement window toolbar functions                                                                                                    |              |
|                                      | Function                                                                                        | Description                                                                                                    | -            |
|                                      | New                                                                                             | Click this icon to create a user account. For more information on how to create a user account, see <b>Creating a user account</b> .       | _            |
|                                      | Edit                                                                                            | Click this icon to edit the selected user account. For more information on how to edit a user account, see <b>Editing a user account</b> . |              |

| Function     | Description                                                                                                    |
|--------------|----------------------------------------------------------------------------------------------------|
| Delete       | Click this icon to delete the selected user account.<br>For more information on how to delete a user<br>account, see <b>Deleting a user account</b> . |
| Search Users | In this text box, you can type a keyword and then press Enter to locate a specific user account.                                                      |

 Table 2-4
 User Management window toolbar functions (continued)

## User Details window parameters

The following table provides descriptions of the User Details window parameters: **Table 2-5** User Details window parameters

| Parameter        | Description                                                                                                    |
|------------------|----------------------------------------------------------------------------------------------------|
| Username         | Type a unique user name for the new user. The user name must contain a maximum of 30 characters.                                                                                              |
| E-mail           | Type the user's email address. The email address must meet the following requirements:                                                                                                    |
|                  | Must be a valid email address                                                                                                    |
|                  | Minimum of 10 characters                                                                                                    |
|                  | Maximum of 255 characters                                                                                                    |
| Password         | Type a password for the user to gain access. The password must meet the following criteria:                                                                                                   |
|                  | Minimum of five characters                                                                                                    |
|                  | Maximum of 255 characters                                                                                                    |
| Confirm Password | Type the password again for confirmation.                                                                                                    |
| Description      | Optional. Type a description for the user account. The maximum number of characters is 2,048.                                                                                                 |
| User Role        | From the list box, select the user role you want to assign to this user.                                                                                                    |
|                  | To add, edit, or delete user roles, you can click the <b>Manage User</b><br><b>Roles</b> link. For information on user roles, see <b>Role</b><br><b>management</b> .                          |
| Security Profile | From the list box, select the security profile you want to assign to this user.                                                                                                    |
|                  | To add, edit, or delete security profiles, you can click the <b>Manage</b><br><b>Security Profiles</b> link. For information on security profiles, see<br><b>Managing security profiles</b> . |
# **3** MANAGING THE SYSTEM

|                              | You can use the features in the System Configuration pane of the <b>Admin</b> tab to manage your license keys, restart or shut down your system, and configure access settings.                                                                                                    |
|------------------------------|----------------------------------------------------------------------------------------------------|
| License key<br>management    | You manage your license key using the System and License Management window, which you can access using the <b>Admin</b> tab.                                                                                                    |
|                              | For your QRadar Network Anomaly Detection Console, a default license key provides you access to the QRadar Network Anomaly Detection user interface for 5 weeks. This window provides the status of the license key for each system (host) in your deployment. Statuses include:                                                                                                |
|                              | Valid - The license key is valid.                                                                                                    |
|                              | <ul> <li>Expired - The license key has expired. To update your license key, see<br/>Updating your license key.</li> </ul>                                                                                                    |
|                              | <ul> <li>Override Console License - This host is using the Console license key. You can use the Console key or apply a license key for this system. If you want to use the Console license for any system in your deployment, click Revert to Console on the License window.</li> </ul>                                                                                         |
|                              | A license key allows a certain number of log sources to be configured in your system. If you exceed the limit of configured logs sources, as established by the license key, an error message is displayed. If additional log sources are auto-discovered, they are automatically disabled. To extend the number of log sources allowed, contact your marketing representative. |
| Updating your<br>license key | For your QRadar Network Anomaly Detection Console, a default license key provides you with access to the QRadar Network Anomaly Detection user interface for 5 weeks. You must update your license key.                                                                                                    |
|                              | Before you begin                                                                                                    |
|                              | Choose one of the following options for assistance with your license key:                                                                                                    |
|                              | For a new or updated license key, contact your local sales representative.                                                                                                    |
|                              | <ul> <li>For all other technical issues, contact Customer Support.</li> </ul>                                                                                                    |

#### About this task

If you log in to QRadar Network Anomaly Detection and your Console license key has expired, you are automatically directed to the System and License Management window. You must update the license key before you can continue. If one of your non-Console systems includes an expired license key, a message is displayed when you log in indicating a system requires a new license key. You must navigate to the System and License Management window to update that license key.

The License window provides the current license key limits. If you want to obtain additional licensing capabilities, contact your sales representative.

You can revert back to the previous license key using the **Revert to Deployed** option. If you want to revert to the license key used by the QRadar Network Anomaly Detection Console system, click **Revert to Console**.

#### Procedure

- Step 1 Click the Admin tab.
- Step 2 On the navigation menu, click System Configuration.
- Step 3 Click the System and License Management icon.
- Step 4 Select the host for which you want to view the license key.
- Step 5 From the Actions menu, select Manage License.
- Step 6 Click Browse beside the New License Key File field and select the license key.
- Step 7 Click Open.
- Step 8 Click Save.
- Step 9 On the System and License Management window, click Deploy License Key.

Exporting your<br/>license keyYou can export your license key information to an external file on your desktop<br/>system.

#### information

- Procedure
- Step 1 Click the Admin tab.
- Step 2 On the navigation menu, click System Configuration.
- Step 3 Click the System and License Management icon.
- Step 4 From the System and License Management window, select the system that includes the license you want to export.
- Step 5 From the Actions menu, select Export Licenses.
- Step 6 Select one of the following options:
  - Open with Opens the license key data using the selected application.
  - Save File Saves the file to your desktop.
- Step 7 Click OK.

| system                    |                                                | your system.                                                                                                    |
|---------------------------|------------------------------------------------|----------------------------------------------------------------------------------------------------|
|                           |                                                | About this task                                                                                                    |
|                           |                                                | Data collection stops while the system is shutting down and restarting.                                                                                                    |
|                           |                                                | Procedure                                                                                                    |
|                           | Step 1                                         | Click the <b>Admin</b> tab.                                                                                                    |
|                           | Step 2                                         | On the navigation menu, click System Configuration.                                                                                                    |
|                           | Step 3                                         | Click the System and License Management icon.                                                                                                    |
|                           | Step 4                                         | From the System and License Management window, select the system you want to restart.                                                                                                    |
|                           | Step 5                                         | From the Actions menu, select Restart System.                                                                                                    |
|                           |                                                |                                                                                                    |
| Shutting down system      | а                                              | You can use the System and License Management window to shut a system in your system down.                                                                                                    |
|                           |                                                | About this task                                                                                                    |
|                           |                                                | Data collection stops while the system is shutting down.                                                                                                    |
|                           |                                                |                                                                                                    |
|                           |                                                | Procedure                                                                                                    |
|                           | Step 1                                         | Procedure<br>Click the Admin tab.                                                                                                    |
|                           | Step 1<br>Step 2                               | <b>Procedure</b><br>Click the <b>Admin</b> tab.<br>On the navigation menu, click <b>System Configuration</b> .                                                                                                    |
|                           | Step 1<br>Step 2<br>Step 3                     | Procedure<br>Click the Admin tab.<br>On the navigation menu, click System Configuration.<br>Click the System and License Management icon.                                                                                                    |
|                           | Step 1<br>Step 2<br>Step 3<br>Step 4           | Procedure Click the Admin tab. On the navigation menu, click System Configuration. Click the System and License Management icon. From the System and License Management window, select the system you want to shut down.                                                                                                    |
|                           | Step 1<br>Step 2<br>Step 3<br>Step 4<br>Step 5 | <ul> <li>Procedure</li> <li>Click the Admin tab.</li> <li>On the navigation menu, click System Configuration.</li> <li>Click the System and License Management icon.</li> <li>From the System and License Management window, select the system you want to shut down.</li> <li>From the Actions menu, select Shutdown.</li> </ul>                                                                                                    |
| Access setting            | Step 1<br>Step 2<br>Step 3<br>Step 4<br>Step 5 | Procedure<br>Click the Admin tab.<br>On the navigation menu, click System Configuration.<br>Click the System and License Management icon.<br>From the System and License Management window, select the system you want to<br>shut down.<br>From the Actions menu, select Shutdown.                                                                                                    |
| Access setting management | Step 1<br>Step 2<br>Step 3<br>Step 4<br>Step 5 | Procedure<br>Click the Admin tab.<br>On the navigation menu, click System Configuration.<br>Click the System and License Management icon.<br>From the System and License Management window, select the system you want to<br>shut down.<br>From the Actions menu, select Shutdown.<br>The System and License Management window provides access to the System<br>Setup window, which allows you to configure firewall rules, interface roles,<br>passwords, and system time. |

**Configuring firewall** access You can configure local firewall access to enable communications between devices and QRadar Network Anomaly Detection. Also, you can define access to the System Setup window.

#### About this guide

Only the listed managed hosts that are listed in the **Device Access** box have access to the selected system. For example, if you only enter one IP address, only that IP address is granted access to the Console. All other managed hosts are blocked.

**Note:** If you change the **External Flow Source Monitoring Port** parameter in the QFlow configuration, you must also update your firewall access configuration. For more information about QFlow configuration, see **Using the deployment editor**.

#### Procedure

- Step 1 Click the Admin tab.
- Step 2 On the navigation menu, click System Configuration.
- Step 3 Click the System and License Management icon.
- **Step 4** From the System and License Management window, select the host for which you want to configure firewall access settings.
- Step 5 From the Actions menu, select Manage System.
- Step 6 Log in to the System Setup window. The default is:

User Name: root

#### Password: <password>

Note: The user name and password are case sensitive.

- Step 7 From the menu, select Managed Host Config > Local Firewall.
- Step 8 Configure the following Device Access parameters:

| Parameter     | Description                                                                                                    |
|---------------|----------------------------------------------------------------------------------------------------|
| Device Access | In the <b>Device Access</b> box, include any IBM systems<br>you want to access to this managed host. Only the<br>listed managed hosts have access. For example, if you<br>only enter one IP address, only that IP address is<br>granted access to the managed host. All other<br>managed hosts are blocked. |
| IP Address    | Type the IP address of the managed host you want to have access.                                                                                                    |
| Protocol      | Select the protocol you want to enable access for the specified IP address and port. Options include:                                                                                                    |
|               | UDP - Allows UDP traffic.                                                                                                    |
|               | TCP - Allows TCP traffic.                                                                                                    |
|               | Any - Allows any traffic.                                                                                                    |
| Port          | Type the port on which you want to enable communications.                                                                                                    |

- Step 9 Click Allow.
- Step 10 Configure the following System Administration Web Control parameter:

| Parameter  | Description                                                                                                    |
|------------|----------------------------------------------------------------------------------------------------|
| IP Address | Type the IP addresses of managed hosts that you want<br>to allow access to the System Setup window in the <b>IP</b><br><b>Address</b> field. Only listed IP addresses have access to<br>the QRadar Network Anomaly Detection user interface.<br>If you leave the field blank, all IP addresses have<br>access. |
|            | Make sure you include the IP address of your client<br>desktop you want to use to access the QRadar Network<br>Anomaly Detection user interface. Failing to do so might<br>affect connectivity.                                                                                                    |

#### Step 11 Click Allow.

#### Step 12 Click Apply Access Controls.

Step 13 Wait for the System Setup window to refresh before continuing to another task.

Updating your host<br/>setupYou can use the System Setup window to configure the mail server you want<br/>QRadar Network Anomaly Detection to use and the global password for QRadar<br/>Network Anomaly Detection configuration.

#### About this task

The global configuration password does not accept special characters. The global configuration password must be the same throughout your deployment. If you edit this password, you must also edit the global configuration password on all systems in your deployment.

#### Procedure

- Step 1 Click the Admin tab.
- Step 2 On the navigation menu, click System Configuration.
- Step 3 Click the System and License Management icon.
- Step 4 From the System and License Management window, select the host for which you want to update your host setup settings.
- Step 5 From the Actions menu, select Manage System.
- Step 6 Log in to the System Setup window. The default is:

User Name: root

Password: <password>

**Note:** The user name and password are case sensitive.

- Step 7 From the menu, select Managed Host Config > QRadar Setup.
- Step 8 In the Mail Server field, type the address for the mail server you want QRadar Network Anomaly Detection to use. QRadar Network Anomaly Detection uses this

mail server to distribute alerts and event messages. To use the mail server provided with QRadar Network Anomaly Detection, type **localhost**.

- Step 9 In the Enter the global configuration password, type the password you want to use to access the host. Type the password again for confirmation.
- Step 10 Click Apply Configuration.

### **Configuring interface** You can assign specific roles to the network interfaces on each managed host. **roles**

#### Before you begin

For assistance with determining the appropriate role for each interface, contact Customer Support.

#### Procedure

- Step 1 Click the Admin tab.
- Step 2 On the navigation menu, click System Configuration.
- Step 3 Click the System and License Management icon.
- Step 4 From the System and License Management window, select the host for which you want to configure interface role settings.
- Step 5 From the Actions menu, select Manage System.
- Step 6 Log in to the System Setup window. The default is:

User Name: root

#### Password: <password>

Note: The user name and password are case sensitive.

- Step 7 From the menu, select Managed Host Config > Network Interfaces.
- Step 8 For each listed network interface, select the role you want to assign to the interface from the **Role** list box.
- Step 9 Click Save Configuration.
- Step 10 Wait for the System Setup window to refresh before continuing.

Changing passwords You can change the root password for your system.

#### Before you begin

When you change a password, make sure you record the entered values. The root password does not accept the following special characters: apostrophe ('), dollar sign (\$), exclamation mark (!).

#### Procedure

- Step 1 Click the Admin tab.
- Step 2 On the navigation menu, click System Configuration.
- Step 3 Click the System and License Management icon.

- **Step 4** From the System and License Management window, select the host for which you want to configure interface role settings.
- Step 5 From the Actions menu, select Manage System.
- Step 6 Log in to the System Setup window. The default is:

User Name: root

Password: <password>

**Note:** The user name and password are case sensitive.

- Step 7 From the menu, select Managed Host Config > Root Password.
- **Step 8** Update the password:
  - New Root Password Type the root password necessary to access the System Setup window.
  - Confirm New Root Password Type the password again for confirmation.
- Step 9 Click Update Password.

Time serverYou can configure your time server using an RDATE server or you can manually<br/>configurationconfigure your time server.

#### System time overview

All system time changes must be made within the System Time page. You can only change the system time information on the host operating the Console. The change is then distributed to all managed hosts in your deployment.

You are able to change the time for the following options:

- System time
- · Hardware time
- Time Zone
- Time Server

**Configuring your** Use the Time server sync tab to configure your time server using RDATE.

#### time server using RDATE Procedure

- Step 1 Click the Admin tab.
- Step 2 On the navigation menu, click System Configuration.
- Step 3 Click the System and License Management icon.
- Step 4 From the System and License Management window, select the host for which you want to configure system time settings.
- Step 5 From the Actions menu, select Manage System.
- Step 6 Log in to the System Setup window. The default is:

User Name: root

Password: <password>

Note: The user name and password are case sensitive.

- Step 7 From the menu, select Managed Host Config > System Time.
- Step 8 Configure the time zone:
  - a Click the Change time zone tab.
  - **b** From the **Change timezone to** list box, select the time zone in which this managed host is located.
  - c Click Save.
- Step 9 Configure the time server:
  - a Click the Time server sync tab.
  - **b** Configure the following parameters:

| Parameter                            | Description                                                                                                    |
|--------------------------------------|----------------------------------------------------------------------------------------------------|
| Timeserver hostnames or<br>addresses | Type the time server host name or IP address.                                                                                                    |
| Set hardware time too                | Select the check box if you want to set the hardware time.                                                                                              |
| Synchronize on schedule?             | Select one of the following options:                                                                                                    |
|                                      | <ul> <li>No - Select this option if you do not want to<br/>synchronize the time. Go to c.</li> </ul>                                                    |
|                                      | • <b>Yes</b> - Select this option if you want to synchronize the time.                                                                                  |
| Simple Schedule                      | Select this option if you want the time update to occur at a specific time. After you select this option, select a simple schedule from the list box.   |
| Times and dates are selected below   | Select this option to specify time you want the time<br>update to occur. After you select this option, select<br>the times and dates in the list boxes. |

c Click Sync and Apply.

Manually configuring time settings for your system Use the options on the Set time and Change timezone tabs to manually configure your time settings.

#### Procedure

- Step 1 Click the Admin tab.
- Step 2 On the navigation menu, click System Configuration.
- Step 3 Click the System and License Management icon.
- Step 4 From the System and License Management window, select the host for which you want to configure system time settings.

#### Step 5 From the Actions menu, select Manage System.

Step 6 Log in to the System Setup window. The default is:

User Name: root

#### Password: <password>

Note: The user name and password are case sensitive.

- Step 7 From the menu, select Managed Host Config > System Time.
- Step 8 Click the Set time tab.

The Set Time page is divided into tabs. You must save each setting before continuing. For example, when you configure system time, you must click **Apply** in the System Time pane before continuing.

- Step 9 Set the system time:
  - a Choose one of the following options:
    - In the System Time pane, using the list boxes, select the current date and time you want to assign to the managed host.
    - Click Set system time to hardware time.
  - b Click Apply.
- Step 10 Set the hardware time:
  - a Choose one of the following options:
    - In the Hardware Time pane, using the list boxes, select the current date and time you want to assign to the managed host.
    - Click Set hardware time to system time.
  - **b** Click **Save**.
- **Step 11** Configure the time zone:
  - a Click the Change time zone tab.
  - **b** From the **Change Timezone To** list box, select the time zone in which this managed host is located.
  - c Click Save.

## 4 SETTING UP QRADAR NETWORK ANOMALY DETECTION

Using various options on the **Admin** tab, you can configure your network hierarchy, automatic updates, system settings, event and flow retention buckets, system notifications, console settings, offense close reasons, and index management.

## **Network hierarchy** QRadar Network Anomaly Detection uses the network hierarchy to understand your network traffic and provide you with the ability to view network activity for your entire deployment.

**Best practices** When you develop your network hierarchy, you should consider the most effective method for viewing network activity. The network you configure in QRadar Network Anomaly Detection does not have to resemble the physical deployment of your network. QRadar Network Anomaly Detection supports any network hierarchy that can be defined by a range of IP addresses. You can create your network based on many different variables, including geographical or business units.

Consider the following best practices when defining your network hierarchy:

- To create a clear view of your network, group together systems and user groups that have similar behavior.
- If your deployment is processing more than 600,000 flows, create multiple top-level groups.
- Organize your systems and networks by role or similar traffic patterns. For example, mail servers, departmental users, labs, or development groups. This organization allows you to differentiate network behavior and enforce network management security policies.
- Do not group a server that has unique behavior with other servers on your network. Placing a unique server alone provides the server greater visibility in QRadar Network Anomaly Detection, allowing you to manage specific policies.
- Within a group, place servers with high volumes of traffic, such as mail servers, at the top of the group. This provides you with a clear visual representation when a discrepancy occurs.
- Do not configure a network group with more than 15 objects. Large network groups can cause you difficulty in viewing detailed information for each object.

 Combine multiple Classless Inter-Domain Routings (CIDRs) or subnets into a single network group to conserve disk space. For example:

| Group | Description      | IP Address   |
|-------|------------------|--------------|
| 1     | Marketing        | 10.10.5.0/24 |
| 2     | Sales            | 10.10.8.0/21 |
| 3     | Database Cluster | 10.10.1.3/32 |
|       |                  | 10.10.1.4/32 |
|       |                  | 10.10.1.5/32 |

- Add key servers as individual objects and group other major but related servers into multi-CIDR objects.
- Define an all-encompassing group so when you define new networks, the appropriate policies and behavioral monitors are applied. For example:

| Group     | Subgroup            | IP Address   |
|-----------|---------------------|--------------|
| Cleveland | Cleveland misc      | 10.10.0.0/16 |
| Cleveland | Cleveland Sales     | 10.10.8.0/21 |
| Cleveland | Cleveland Marketing | 10.10.1.0/24 |

If you add a new network to the above example, such as 10.10.50.0/24, which is an HR department, the traffic is displayed as Cleveland-based and any rules applied to the Cleveland group are applied by default.

Acceptable CIDR The following table provides a list of the CIDR values that QRadar Network Anomaly Detection accepts:

| CIDR<br>Length | Mask        | Number of<br>Networks | Hosts         |
|----------------|-------------|-----------------------|---------------|
| /1             | 128.0.0.0   | 128 A                 | 2,147,483,392 |
| /2             | 192.0.0.0   | 64 A                  | 1,073,741,696 |
| /3             | 224.0.0.0   | 32 A                  | 536,870,848   |
| /4             | 240.0.0.0   | 16 A                  | 268,435,424   |
| /5             | 248.0.0.0   | 8 A                   | 134,217,712   |
| /6             | 252.0.0.0   | 4 A                   | 67,108,856    |
| /7             | 254.0.0.0   | 2 A                   | 33,554,428    |
| /8             | 255.0.0.0   | 1 A                   | 16,777,214    |
| /9             | 255.128.0.0 | 128 B                 | 8,388,352     |
| /10            | 255.192.0.0 | 64 B                  | 4,194,176     |
| /11            | 255.224.0.0 | 32 B                  | 2,097,088     |
| /12            | 255.240.0.0 | 16 B                  | 1,048,544     |
| /13            | 255.248.0.0 | 8 B                   | 524,272       |

| CIDR   |                 | Number of  |         |
|--------|-----------------|------------|---------|
| Length | Mask            | Networks   | Hosts   |
| /14    | 255.252.0.0     | 4 B        | 262,136 |
| /15    | 255.254.0.0     | 2 B        | 131,068 |
| /16    | 255.255.0.0     | 1 B        | 65,534  |
| /17    | 255.255.128.0   | 128 C      | 32,512  |
| /18    | 255.255.192.0   | 64 C       | 16,256  |
| /19    | 255.255.224.0   | 32 C       | 8,128   |
| /20    | 255.255.240.0   | 16 C       | 4,064   |
| /21    | 255.255.248.0   | 8 C        | 2,032   |
| /22    | 255.255.252.0   | 4 C        | 1,016   |
| /23    | 255.255.254.0   | 2 C        | 508     |
| /24    | 255.255.255.0   | 1 C        | 254     |
| /25    | 255.255.255.128 | 2 subnets  | 124     |
| /26    | 255.255.255.192 | 4 subnets  | 62      |
| /27    | 255.255.255.224 | 8 subnets  | 30      |
| /28    | 255.255.255.240 | 16 subnets | 14      |
| /29    | 255.255.255.248 | 32 subnets | 6       |
| /30    | 255.255.255.252 | 64 subnets | 2       |
| /31    | 255.255.255.254 | none       | none    |
| /32    | 255.255.255.255 | 1/256 C    | 1       |

For example, a network is called a supernet when the prefix boundary contains fewer bits than the natural (or classful) mask of the network. A network is called a subnet when the prefix boundary contains more bits than the natural mask of the network:

- 209.60.128.0 is a class C network address with a mask of /24.
- 209.60.128.0 /22 is a supernet that yields:
  - 209.60.128.0 /24 209.60.129.0 /24 209.60.130.0 /24 209.60.131.0 /24
- 192.0.0.0 /25

Subnet Host Range

- 0 192.0.0.1-192.0.0.126
- 1 192.0.0.129-192.0.0.254
- 192.0.0.0 /26
  Subnet Host Range

0 192.0.0.1 - 192.0.0.62

1 192.0.0.65 - 192.0.0.126

2 192.0.0.129 - 192.0.0.190

3 192.0.0.193 - 192.0.0.254

• 192.0.0.0 /27

Subnet Host Range

0 192.0.0.1 - 192.0.0.30

1 192.0.0.33 - 192.0.0.62

2 192.0.0.65 - 192.0.0.94

- 3 192.0.0.97 192.0.0.126
- 4 192.0.0.129 192.0.0.158
- 5 192.0.0.161 192.0.0.190
- 6 192.0.0.193 192.0.0.222
- 7 192.0.0.225 192.0.0.254

**Defining your** Using the Network Views window, you can define your network hierarchy.

### network hierarchy

Step 1 Click the Admin tab.

**Procedure** 

- Step 2 On the navigation menu, click System Configuration.
- Step 3 Click the Network Hierarchy icon.
- Step 4 From the menu tree on the Network Views window, select the area of the network in which you want to add a network object.
- Step 5 Click Add.
- Step 6 Configure the following parameters:

| Parameter                                                                             | Description                                                                                                    |
|---------------------------------------------------------------------------------------|----------------------------------------------------------------------------------------------------|
| Group From the list box, select the group in which you want to ac new network object. |                                                                                                    |
|                                                                                       | If required, you can create a new group.                                                                                            |
|                                                                                       | 1 Click Add Group.                                                                                                    |
|                                                                                       | <b>2</b> Type a unique name for the group.                                                                                          |
|                                                                                       | 3 Click OK.                                                                                                    |
| Name                                                                                  | Type a unique name for the object.                                                                                                  |
| Weight                                                                                | Type or select the weight of the object. The range is 0 to 100 and indicates the importance of the object in the system.            |
| IP/CIDR(s)                                                                            | Type the CIDR range for this object and click <b>Add</b> . For more information on CIDR values, see <b>Acceptable CIDR values</b> . |

| Parameter       | Description                                            |
|-----------------|--------------------------------------------------------|
| Description     | Type a description for this network object.            |
| Color           | Click Select Color and select a color for this object. |
| Database Length | From the list box, select the database length.         |

Step 7 Click Save.

Step 8 Repeat for all network objects.

Step 9 Click Re-Order.

**Step 10** Organize the network objects as required.

Step 11 Click Save.

#### Automatic updates

You can automatically or manually update your configuration files to ensure your configuration files contain the latest network security information. QRadar Network Anomaly Detection uses system configuration files to provide useful characterizations of network data flows.

#### About automatic updates The Console must be connected to the Internet to receive the updates. If your Console is not connected to the Internet, you must configure an internal update server for your Console to download the files from. For more information on setting up an automatic update server, see the Setting Up a QRadar Update Server Technical Note.

Update files are available for manual download from one of the following websites:

https://qmmunity.q1labs.com

or

http://www.ibm.com/support

QRadar Network Anomaly Detection update files can include the following updates:

- Configuration updates, which include configuration file changes, vulnerability, QID map, and security threat information updates.
- DSM updates, which include corrections to parsing issues, scanner changes, and protocol updates.
- Major updates, which include items such as updated JAR files.
- Minor updates, which include items such as additional Online Help content or updated scripts.

QRadar Network Anomaly Detection allows you to either replace your existing configuration files or integrate the updated files with your existing files to maintain the integrity of your current configuration and information.

After you install updates on your Console and deploy your changes, the Console updates its managed hosts if your deployment is defined in your deployment editor. For more information on using the deployment editor, see **Using the deployment editor**.

**CAUTION:** Failing to build your system and event views in the deployment editor before you configure automatic or manual updates results in your managed hosts not being updated.

**Viewing pending updates** Your system is preconfigured to perform weekly automatic updates. You can view the pending updates in the Updates window.

#### About this task

If no updates are displayed in the Updates window, either your system has not been in operation long enough to retrieve the weekly updates or no updates have been issued. If this occurs, you can manually check for new updates. For more information on checking for new updates, see **Checking for new updates**.

The Updates window automatically displays the Check for Updates page, which provides the following information:

| Parameter                 | Description                                                                                                    |  |
|---------------------------|----------------------------------------------------------------------------------------------------|--|
| Updates were installed    | Specifies the date and time the last update was installed. If no updates have been installed, this following text is displayed: No updates have been installed.            |  |
| Next Check for<br>Updates | Specifies the date and time the next update is scheduled to be installed. If auto updates are disabled, the following text is displayed: Auto Update Schedule is disabled. |  |
| Name                      | Specifies the name of the update.                                                                                                    |  |
| Туре                      | Specifies the type of update. Types include:                                                                                                    |  |
|                           | DSM, Scanner, Protocol Updates                                                                                                    |  |
|                           | Minor Updates                                                                                                    |  |
| Status                    | Specifies the status of the update. Status types include:                                                                                                    |  |
|                           | New - The update is not yet scheduled to be installed.                                                                                                    |  |
|                           | Scheduled - The update is scheduled to be installed.                                                                                                    |  |
|                           | Installing - The update is currently installing.                                                                                                    |  |
|                           | Failed - The updated failed to install.                                                                                                    |  |
| Date to Install           | Specifies the date on which this update is scheduled to be installed.                                                                                                    |  |

 Table 4-1
 Updates window parameters

| The Cheo  | k for Updates  | page toolbar    | provides | the followi | ng functions: |
|-----------|----------------|-----------------|----------|-------------|---------------|
| Table 4.2 | Chook for Unde | staa naga taali | hor      |             |               |

| Updates page toolbar |
|----------------------|
|                      |

| Function       | Description                                                                                                    |
|----------------|----------------------------------------------------------------------------------------------------|
| Hide           | Select one or more updates, and then click <b>Hide</b> to remove the selected updates from the Check for Updates page. You can view and restore the hidden updates on the Restore Hidden Updates page. For more information, see <b>Restoring hidden updates</b> .                      |
| Install        | From this list box, you can manually install updates. When you manually install updates, the installation process starts within a minute. For more information, see Manually installing automatic updates.                                                                              |
| Schedule       | From this list box, you can configure a specific date and time to<br>manually install selected updates on your Console. This is useful<br>when you want to schedule the update installation during<br>off-peak hours. For more information, see <b>Scheduling an</b><br><b>update</b> . |
| Unschedule     | From this list box, you can remove preconfigured schedules for manually installing updates on your Console. For more information, see <b>Scheduling an update</b> .                                                                                                    |
| Search By Name | In this text box, you can type a keyword and then press Enter to locate a specific update by name.                                                                                                    |
| Next Refresh   | This counter displays the amount of time until the next automatic<br>refresh. The list of updates on the Check for Updates page<br>automatically refreshes every 60 seconds. The timer is<br>automatically paused when you select one or more updates.                                  |
| Pause          | Click this icon to pause the automatic refresh process. To resume automatic refresh, click the <b>Play</b> icon.                                                                                                    |
| Refresh        | Click this icon to manually refresh the list of updates.                                                                                                    |

#### Procedure

- Step 1 Click the Admin tab.
- Step 2 On the navigation menu, click System Configuration.
- Step 3 Click the Auto Update icon.
- **Step 4** To view details on an update, select the update.

#### Result

The description and any error messages are displayed in the right pane of the window.

Configuring<br/>automatic updateYou can customize the automatic update settings to change the frequency, update<br/>type, server configuration, and backup settings.Settings

#### About this task

If the **Auto Deploy** check box is clear, a system notification is displayed on the **Dashboard** tab indicating that you must deploy changes after updates are installed. By default, the check box is selected.

When the **Auto Restart Service** check box is enabled, automatic updates that require the user interface to restart is automatically performed. A user interface disruption occurs when the service restarts. When this option is disabled, updates that require your user interface to restart are prevented from automatically installing. You can manually install the updated from the Check for Updates window.

#### Procedure

- Step 1 Click the Admin tab.
- Step 2 On the navigation menu, click System Configuration.
- Step 3 Click the Auto Update icon.
- Step 4 On the navigation menu, click Change Settings.
- Step 5 In the Auto Update Schedule pane, configure the schedule for updates:

| Parameter | Description                                                                                                    |
|-----------|----------------------------------------------------------------------------------------------------|
| Frequency | From this list box, select the frequency with which you want to receive updates. Options include:              |
|           | Disabled                                                                                                    |
|           | • Weekly                                                                                                    |
|           | Monthly                                                                                                    |
|           | • Daily                                                                                                    |
|           | The default frequency is Weekly.                                                                               |
| Hour      | From this list box, select the time of day you want your system to update. The default hour is 3 am.           |
| Week Day  | This option is only available if you select <b>Weekly</b> as the update frequency.                             |
|           | From this list box, select the day of the week you want to<br>receive updates. The default week day is Monday. |
| Month Day | This option is only active when you select Monthly as the update frequency.                                    |
|           | From this list box, select the day of the month you want to receive updates. The default month day is 1.       |

Step 6 In the Update Types pane, configure the types of updates you want to install:

| Parameter                         | Description                                                                                                    |
|-----------------------------------|----------------------------------------------------------------------------------------------------|
| Configuration<br>Updates          | From this list box, select the method you want to use for updating your configuration files:                                                                                                    |
|                                   | <ul> <li>Auto Integrate - Select this option to integrate the new<br/>configuration files with your existing files and maintain the<br/>integrity of your information. This is the default setting.</li> </ul>                                                                                |
|                                   | <ul> <li>Auto Update - Select this option to replace your existing<br/>configuration files with the new configuration files.</li> </ul>                                                                                                    |
|                                   | • <b>Disable</b> - Select this option to prevent configuration updates.                                                                                                    |
| DSM, Scanner,<br>Protocol Updates | From this list box, select one of the following options for DSM updates:                                                                                                    |
|                                   | <ul> <li>Disable - Select this option to prevent DSM, scanner, and<br/>protocol updates being installed on your system.</li> </ul>                                                                                                    |
|                                   | <ul> <li>Manual Install - Select this option to download the DSM,<br/>scanner, and protocol updates to the designated download<br/>path location. If you choose this option, you must manually<br/>install the updates. See Manually installing automatic<br/>updates.</li> </ul>             |
|                                   | • Auto Install - Select this option to download the DSM, scanner, and protocol updates to the designated download path location and automatically install the update. This is the default setting.                                                                                            |
| Major Updates                     | From this list box, select one of the following options for major updates:                                                                                                    |
|                                   | <ul> <li>Disable - Select this option to prevent major updates being<br/>installed on your system. This is the default setting.</li> </ul>                                                                                                    |
|                                   | • <b>Download</b> - Select this option to download the major updates to the designated download path location. If you choose this option, you must manually install the updates from a command line interface (CLI). See the readme file in the download files for installation instructions. |
|                                   | <b>Note:</b> Major updates cause service interruptions during installation.                                                                                                    |
| Minor Updates                     | From this list box, select one of the following options for minor updates:                                                                                                    |
|                                   | Disable - Select this option to prevent minor updates being installed on your system.                                                                                                    |
|                                   | • <b>Manual Install</b> - Select this option to download the minor updates to the designated download path location. if you choose this option, you must manually install the updates. See <b>Manually installing automatic updates</b> .                                                     |
|                                   | Auto Install - Select this option to automatically install minor updates on your system. This is the default setting.                                                                                                    |

**Step 7** Select the **Auto Deploy** check box if you want to deploy update changes automatically after updates are installed.

**Step 8** Select the **Auto Restart Service** check box if you want to restart the user interface service automatically after updates are installed.

#### Step 9 Click the Advanced tab.

**Step 10** In the Server Configuration pane, configure the server settings:

| Parameter      | Description                                                                                                    |
|----------------|----------------------------------------------------------------------------------------------------|
| Web Server     | Type the web server from which you want to obtain the updates.<br>The default web server is:                                                        |
|                | https://qmmunity.q1labs.com                                                                                                    |
|                | or                                                                                                    |
|                | http://www.ibm.com/support                                                                                                    |
| Directory      | Type the directory location on which the web server stores the updates. The default directory is autoupdates/.                                      |
| Proxy Server   | Type the URL for the proxy server. The proxy server is only required if the application server uses a proxy server to connect to the Internet.      |
| Proxy Port     | Type the port for the proxy server. The proxy port is only required<br>if the application server uses a proxy server to connect to the<br>Internet. |
| Proxy Username | Type the user name for the proxy server. A user name is only required if you are using an authenticated proxy.                                      |
| Proxy Password | Type the password for the proxy server. A password is only required if you are using an authenticated proxy.                                        |

**Step 11** In the Other Settings pane, configure the update settings:

| Parameter                         | Description                                                                                                    |
|-----------------------------------|----------------------------------------------------------------------------------------------------|
| Send feedback                     | Select this check box if you want to send feedback to IBM regarding the update. Feedback is sent automatically using a web form when errors occur with the update. By default, this check box is clear.                                                                                                    |
| Backup Retention<br>Period (days) | Type or select the length of time, in days, that you want to store files that are replaced during the update process. The files are stored in the location specified in the <b>Backup Location</b> parameter. The default backup retention period is 30 days. The minimum is 1 day and the maximum is 65535 years. |
| Backup Location                   | Type the location where you want to store backup files.                                                                                                    |
| Download Path                     | Type the directory path location to which you want to store DSM, minor, and major updates. The default directory path is /store/configservices/staging/updates.                                                                                                    |

Step 12 Click Save.

#### **Scheduling an update update upda**

#### About this task

It is useful to schedule a large update to run during off-peak hours, thus reducing any performance impacts on your system.

For detailed information on each update, you can select the update. A description and any error messages are displayed in the right pane of the window.

#### Procedure

- Step 1 Click the Admin tab.
- Step 2 On the navigation menu, click System Configuration.
- Step 3 Click the Auto Update icon.
- Step 4 Optional. If you want to schedule specific updates, select the updates you want to schedule.
- Step 5 From the Schedule list box, select the type of update you want to schedule. Options include:
  - All Updates
  - Selected Updates
  - DSM, Scanner, Protocol Updates
  - Minor Updates
- Step 6 Using the calendar, select the start date and time of when you want to start your scheduled updates.
- Step 7 Click OK.

Clearing scheduled If required, you can clear a scheduled update.

#### updates

#### About this task

Scheduled updates display a status of **Scheduled** in the **Status** field. After the schedule is cleared, the status of the update displays as **New**.

#### Procedure

- Step 1 Click the Admin tab.
- Step 2 On the navigation menu, click System Configuration.
- Step 3 Click the Auto Update icon.
- Step 4 On the navigation menu, click Check for Updates.
- Step 5 Optional. If you want to clear specific scheduled updates, select the updates you want to clear.

- Step 6 From the Unschedule list box, select the type of scheduled update you want to clear. Options include:
  - · All Updates
  - · Selected Updates
  - DSM, Scanner, Protocol Updates
  - Minor Updates
- Step 7 Click OK.
- **Checking for new updates** IBM provides updates on a regular basis. By default, the Auto Update feature is scheduled to automatically download and install updates. If you require an update at a time other than the preconfigured schedule, you can download new updates using the **Get new updates** icon.
  - Before you begin
  - About this task

#### Procedure

- Step 1 Click the Admin tab.
- Step 2 On the navigation menu, click System Configuration.
- Step 3 Click the Auto Update icon.
- Step 4 On the navigation menu, click Check for Updates.
- Step 5 Click Get new updates.
- Step 6 Click OK.

**Manually installing automatic updates automatic updates iBM** provides updates on a regular basis. By default, the Auto Update feature is scheduled to automatically download and install updates. If you want to install an update at a time other than the preconfigured schedule, you can install an update using the **Install** list box on the toolbar.

#### About this task

The system retrieves the new updates from the Qmmunity website or *http://www.ibm.com/support*. This might take an extended period of time. When complete, new updates are listed on the Updates window.

#### Procedure

- Step 1 Click the Admin tab.
- Step 2 On the navigation menu, click System Configuration.
- Step 3 Click the Auto Update icon.
- Step 4 On the navigation menu, click Check for Updates.
- Step 5 Optional. If you want to install specific updates, select the updates you want to schedule.

- Step 6 From the Install list box, select the type of update you want to install. Options include:
  - All Updates
  - · Selected Updates
  - DSM, Scanner, Protocol Updates
  - Minor Updates

Viewing your update After an update was successfully installed or failed to install, the update is displayed on the View Update History page.

#### About this task

A description of the update and any installation error messages are displayed in the right pane of the View Update History page. The View Update History page provides the following information:

| Parameter      | Description                                                     |
|----------------|-----------------------------------------------------------------|
| Name           | Specifies the name of the update.                               |
| Туре           | Specifies the type of update. Types include:                    |
|                | DSM, Scanner, Protocol Updates                                  |
|                | Minor Updates                                                   |
| Status         | Specifies the status of the update. Status types include:       |
|                | Installed                                                       |
|                | Failed                                                          |
| Installed Date | Specifies the date on which the update was installed or failed. |

 Table 4-3
 View Update History page parameters

#### Procedure

Step 1 Click the Admin tab.

- Step 2 On the navigation menu, click System Configuration.
- Step 3 Click the Auto Update icon.
- Step 4 On the navigation menu, click View Update History.
- Step 5 Optional. Using the Search by Name text box, you can type a keyword and then press Enter to locate a specific update by name.
- **Step 6** To investigate a specific update, select the update.

**Restoring hidden** updates Using the Hide icon, you can remove selected updates from the Check for Updates page. You can view and restore the hidden updates on the Restore Hidden Updates page.

#### Procedure

- Step 1 Click the Admin tab.
- Step 2 On the navigation menu, click System Configuration.
- Step 3 Click the Auto Update icon.
- Step 4 On the navigation menu, click Restore Hidden Updates.
- Step 5 Optional. To locate an update by name, type a keyword in the Search by Name text box and press Enter.
- **Step 6** Select the hidden update you want to restore.
- Step 7 Click Restore.

Viewing the<br/>autoupdate logThe Autoupdate feature logs the most recent automatic update run on your<br/>system. You can view the Autoupdate log on the QRadar Network Anomaly<br/>Detection user interface using the View Log feature.

#### Procedure

- Step 1 Click the Admin tab.
- Step 2 On the navigation menu, click System Configuration.
- Step 3 Click the Auto Update icon.
- Step 4 On the navigation menu, click View Log.

**Configuring system** You can configure system settings using the System Settings window.

#### About this task

settings

On the System Settings window, you can configure the following parameters:

 Table 4-4
 System Settings window parameters

| Parameter                       | Description                                                                                                    |
|---------------------------------|----------------------------------------------------------------------------------------------------|
| System Settings                 |                                                                                                    |
| Administrative Email<br>Address | Type the email address of the designated system<br>administrator. The default email address is<br>root@localhost.                                                                                                    |
| Alert Email From Address        | Type the email address from which you want to receive<br>email alerts. This address is displayed in the <b>From</b> field of<br>the email alerts. A valid address is required by most email<br>servers. The default email address is<br>root@ <hostname.domain>.</hostname.domain> |

| Parameter                             | Description                                                                                                    |
|---------------------------------------|----------------------------------------------------------------------------------------------------|
| Resolution Interval Length            | Resolution interval length determines at what interval the QFlow Collectors and Event Collectors send bundles of information to the Console. From the list box, select the interval length, in minutes. The options include:                                                                                                    |
|                                       | 30 seconds                                                                                                    |
|                                       | 1 minute (default)                                                                                                    |
|                                       | 2 minutes                                                                                                    |
|                                       | <b>Note:</b> If you select the <b>30 seconds</b> option, results are<br>displayed on the QRadar Network Anomaly Detection<br>user interface as the data enters the system.<br>However, with shorter intervals, the volume of time<br>series data is larger and the system might experience<br>delays in processing the information. |
| Delete Root Mail                      | Root mail is the default location for host context<br>messages. From the list box, select one of the following<br>options:                                                                                                    |
|                                       | <ul> <li>Yes - Delete the local administrator email. This is the default setting.</li> </ul>                                                                                                    |
|                                       | No - Do not delete the local administrator email.                                                                                                    |
| Temporary Files<br>Retention Period   | From the list box, select the period of time you want the system to retain temporary files. The default storage location for temporary files is the /store/tmp directory. The default retention period is 6 hours. The minimum is 6 hours and the maximum is 2 years.                                                               |
| Asset Profile Reporting<br>Interval   | Type or select the interval, in seconds, that the database stores new asset profile information. The default reporting interval is 900 seconds. The minimum is zero (0) and the maximum is 4294967294.                                                                                                    |
| Asset Profile Query<br>Period         | From the list box, select the period of time for an asset<br>search to process before a time-out occurs. The default<br>query period is 1 day. The minimum is 1 day and 1 week.                                                                                                    |
| VIS Passive Asset Profile<br>Interval | Type or select the interval, in seconds, that the database stores all passive asset profile information. The default interval is 86400 seconds. The minimum is zero (0) and the maximum is 4294967294.                                                                                                    |

 Table 4-4
 System Settings window parameters (continued)

| Parameter                               | Description                                                                                                    |
|-----------------------------------------|----------------------------------------------------------------------------------------------------|
| Coalescing Events                       | From the list box, select one of the following options:                                                                                                    |
|                                         | • Yes - Enables log sources to coalesce (bundle) events.                                                                                                    |
|                                         | <ul> <li>No - Prevents log sources from coalescing (bundling)<br/>events.</li> </ul>                                                                                                    |
|                                         | This value applies to all log sources. However, if you want<br>to alter this value for a specific log source, edit the<br><b>Coalescing Event</b> parameter in the log source<br>configuration. For more information, see the <i>Managing</i><br><i>Log Sources Guide</i> .                              |
|                                         | The default setting is Yes.                                                                                                    |
| Store Event Payload                     | From the list box, select one of the following options:                                                                                                    |
|                                         | <ul> <li>Yes - Enables log sources to store event payload<br/>information.</li> </ul>                                                                                                    |
|                                         | <ul> <li>No - Prevents log sources from storing event payload information.</li> </ul>                                                                                                    |
|                                         | This value applies to all log sources. However, if you want<br>to alter this value for a specific log source, edit the <b>Event</b><br><b>Payload</b> parameter in the log source configuration. For<br>more information, see the <i>IBM Security QRadar Log</i><br><i>Sources Users Guide</i> .         |
|                                         | The default setting is Yes.                                                                                                    |
| Global Iptables Access                  | Type the IP addresses of non-Console systems that do<br>not have iptables configuration to which you want to<br>enable direct access. To enter multiple systems, type a<br>comma-separated list of IP addresses.                                                                                         |
| Syslog Event Timeout<br>(minutes)       | Type or select the amount of time, in minutes, that the status of a syslog device is recorded as error if no events have been received within the timeout period. The status is displayed on the Log Sources window (for more information, see the <i>IBM Security QRadar Log Sources Users Guide</i> ). |
|                                         | The default setting is 720 minutes (12 hours). The minimum value is zero (0) and the maximum value is 4294967294.                                                                                                    |
| Partition Tester Timeout<br>(seconds)   | Type or select the amount of time, in seconds, for a partition test to perform before a time-out occurs. The default setting is 30. The minimum is zero (0) and the maximum is 4294967294. The default setting is 86400.                                                                                 |
| Max Number of TCP<br>Syslog Connections | Type or select the maximum number of Transmission<br>Control Protocol (TCP) syslog connections you want to<br>allow your system. The minimum is 0 and the maximum is<br>4294967294. The default is 2500.                                                                                                 |
| Export Directory                        | Type the location where offense, event, and flow exports are stored. The default location is /store/exports.                                                                                                    |

 Table 4-4
 System Settings window parameters (continued)

| Parameter                                   | Description                                                                                                    |
|---------------------------------------------|----------------------------------------------------------------------------------------------------|
| Database Settings                           |                                                                                                    |
| User Data Files                             | Type the location of the user profiles. The default location is /store/users.                                                                                                    |
| Accumulator Retention -<br>Minute-By-Minute | From the list box, select the period of time you want to retain minute-by-minute data accumulations. The default setting is 1 week. The minimum is 1 day and the maximum is 2 years.                                                                                                    |
|                                             | Every 60 seconds, the data is aggregated into a single data set.                                                                                                    |
| Accumulator Retention -<br>Hourly           | From the list box, select the period of time you want to retain hourly data accumulations. The default setting is 33 days. The minimum is 1 day and the maximum is 2 years.                                                                                                    |
|                                             | At the end of every hour, the minute-by minute data sets are aggregated into a single hourly data set.                                                                                                    |
| Accumulator Retention -<br>Daily            | From the list box, select the period of time you want to retain daily data accumulations. The default setting is 1 year. The minimum is 1 day and the maximum is 2 years.                                                                                                    |
|                                             | At the end of every day, the hourly data sets are aggregated into a single daily data set.                                                                                                    |
| Payload Index Retention                     | From the list box, select the amount of time you want to<br>store event and flow payload indexes. The default setting<br>is 1 week. The minimum is 1 day and the maximum is 2<br>years.                                                                                                    |
|                                             | For more information on payload indexing, see the<br>Enabling Payload Indexing for Quick Filtering Technical<br>Note.                                                                                                    |
| Offense Retention Period                    | From the list box, select the period of time you want to retain closed offense information. The default setting is 30 days. The minimum is 1 day and the maximum is 2 years.                                                                                                    |
|                                             | After the offense retention period has elapsed, closed offenses are purged from the database.                                                                                                    |
|                                             | <b>Note:</b> Offenses can be retained indefinitely as long as<br>they are not closed and they are still receiving events.<br>The magistrate automatically closes an offense if the<br>offense has not received an event for 5 days. This<br>5-day period is known as the dormant time. If an event<br>is received during the dormant time, the dormant time<br>is reset back to zero. When an offense is closed either<br>by you or the magistrate, the <b>Offense Retention</b><br><b>Period</b> setting is applied. |
| Attacker History Retention<br>Period        | From the list box, select the amount of time that you want<br>to store the attacker history. The default setting is 6<br>months. The minimum is 1 day and the maximum is 2<br>years.                                                                                                    |

 Table 4-4
 System Settings window parameters (continued)

| Parameter                                            | Description                                                                                                    |
|------------------------------------------------------|----------------------------------------------------------------------------------------------------|
| Ariel Database Settings                              |                                                                                                    |
| Flow Data Storage<br>Location                        | Type the location that you want to store the flow log information. The default location is /store/ariel/flows.                                                                                                    |
|                                                      | <b>Note:</b> This is a global setting, applied to all Consoles and managed hosts in your deployment.                                                                                                    |
| Asset Profile Storage<br>Location                    | Type the location where you want to store asset profile information. The default location is /store/ariel/hprof.                                                                                                    |
| Asset Profile Retention<br>Period                    | From the list box, select the period of time, in days, that you want to store the asset profile information. The default setting is 30 days. The minimum is 1 day and the maximum is 2 years.                                                                                                    |
| Log Source Storage<br>Location                       | Type the location where you want to store the log source information. The default location is /store/ariel/events.                                                                                                    |
|                                                      | <b>Note:</b> This is a global setting, applied to Consoles and managed hosts in your deployment.                                                                                                    |
| Search Results Retention<br>Period                   | From the list box, select the amount of time you want to<br>store event and flow search results. The default setting is<br>1 day. The minimum is 1 day and the maximum is 3<br>months.                                                                                                    |
| Reporting Max Matched<br>Results                     | Type or select the maximum number of results you want a report to return. This value applies to the search results on the <b>Offenses</b> , <b>Log Activity</b> , and <b>Network Activity</b> tabs. The default setting is 1,000,000. The minimum value is zero (0) and the maximum value is 4294967294.                                      |
| Command Line Max<br>Matched Results                  | Type or select the maximum number of results you want<br>the AQL command line to return. The default setting is 0.<br>The minimum value is zero (0) and the maximum value is<br>4294967294.                                                                                                    |
| Web Execution Time Limit                             | Type or select the maximum amount of time, in seconds, you want a query to process before a time-out occurs. This value applies to the search results on the <b>Offenses</b> , <b>Log Activity</b> , and <b>Network Activity</b> tabs. The default setting is 600 seconds. The minimum value is zero (0) and the maximum value is 4294967294. |
| Reporting Execution Time<br>Limit for Manual Reports | Type or select the maximum amount of time, in seconds, you want a reporting query to process before a time-out occurs. The default setting is 57600 seconds. The minimum value is zero (0) and the maximum value is 4294967294.                                                                                                    |
| Command Line Execution<br>Time Limit                 | Type or select the maximum amount of time, in seconds, you want a query in the AQL command line to process before a time-out occurs. The default setting is 0 seconds. The minimum value is zero (0) and the maximum value is 4294967294.                                                                                                    |

 Table 4-4
 System Settings window parameters (continued)

| Parameter                                                 | Description                                                                                                    |
|-----------------------------------------------------------|----------------------------------------------------------------------------------------------------|
| Web Last Minute (Auto<br>refresh) Execution Time<br>Limit | From the list box, select the maximum amount of time, in seconds, you want an auto refresh to process before a time-out occurs. The default setting is 10 seconds. The maximum is 40 seconds. |
| Flow Log Hashing                                          | From the list box, select one of the following options:                                                                                                    |
|                                                           | <ul> <li>Yes - Enables QRadar Network Anomaly Detection to<br/>store a hash file for every stored flow log file.</li> </ul>                                                                   |
|                                                           | <ul> <li>No - Prevents QRadar Network Anomaly Detection<br/>from storing a hash file for every stored flow log file.</li> </ul>                                                               |
|                                                           | The default setting is No.                                                                                                    |
| Event Log Hashing                                         | From the list box, select one of the following options:                                                                                                    |
|                                                           | <ul> <li>Yes - Enables QRadar Network Anomaly Detection to<br/>store a hash file for every stored event log file.</li> </ul>                                                                  |
|                                                           | <ul> <li>No - Prevents QRadar Network Anomaly Detection<br/>from storing a hash file for every stored event log file.</li> </ul>                                                              |
|                                                           | The default setting is No.                                                                                                    |
| HMAC Encryption                                           | This parameter is only displayed when the <b>Event Log</b><br><b>Hashing</b> or <b>Flow Log Hashing</b> system setting is<br>enabled.                                                         |
|                                                           | From the list box, select one of the following options:                                                                                                    |
|                                                           | <ul> <li>Yes - Enables QRadar Network Anomaly Detection to<br/>encrypt the integrity hashes on stored event and flow<br/>log files.</li> </ul>                                                |
|                                                           | <ul> <li>No - Prevents QRadar Network Anomaly Detection<br/>from encrypting the integrity hashes on stored event<br/>and flow log files.</li> </ul>                                           |
|                                                           | The default setting is No.                                                                                                    |
| HMAC Key                                                  | This parameter is only displayed when the <b>HMAC</b><br><b>Encryption</b> system setting is enabled.                                                                                         |
|                                                           | Type the key you want to use for HMAC encryption. The maximum character length is 128 characters. The key must be unique.                                                                     |
| Verify                                                    | This parameter is only displayed when the <b>HMAC</b><br><b>Encryption</b> system setting is enabled.                                                                                         |
|                                                           | Retype the key you want to use for HMAC encryption.<br>The key must match the key you typed in the <b>HMAC Key</b><br>field.                                                                  |

 Table 4-4
 System Settings window parameters (continued)

| Parameter         | Description                                                                                                    |
|-------------------|----------------------------------------------------------------------------------------------------|
| Hashing Algorithm | You can use a hashing algorithm for database integrity.<br>QRadar Network Anomaly Detection uses the following<br>hashing algorithm types:                                                                                   |
|                   | <ul> <li>Message-Digest Hash Algorithm - Transforms digital<br/>signatures into shorter values called Message-Digests<br/>(MD).</li> </ul>                                                                                   |
|                   | <ul> <li>Secure Hash Algorithm (SHA) Hash Algorithm -<br/>Standard algorithm that creates a larger (60 bit) MD.</li> </ul>                                                                                                   |
|                   | From the list box, select the log hashing algorithm you want to use for your deployment.                                                                                                    |
|                   | If the <b>HMAC Encryption</b> parameter is disabled, the following options are displayed:                                                                                                    |
|                   | MD2 - Algorithm defined by RFC 1319.                                                                                                    |
|                   | MD5 - Algorithm defined by RFC 1321.                                                                                                    |
|                   | <ul> <li>SHA-1 - Algorithm defined by Secure Hash Standard<br/>(SHS), NIST FIPS 180-1. This is the default setting.</li> </ul>                                                                                               |
|                   | <ul> <li>SHA-256 - Algorithm defined by the draft Federal<br/>Information Processing Standard 180-2, SHS.<br/>SHA-256 is a 255-bit hash algorithm intended for 128<br/>bits of security against security attacks.</li> </ul> |
|                   | <ul> <li>SHA-384 - Algorithm defined by the draft Federal<br/>Information Processing Standard 180-2, SHS.<br/>SHA-384 is a bit hash algorithm, created by truncating<br/>the SHA-512 output.</li> </ul>                      |
|                   | <ul> <li>SHA-512 - Algorithm defined by the draft Federal<br/>Information Processing Standard 180-2, SHS.<br/>SHA-512 is a bit hash algorithm intended to provide<br/>256 bits of security.</li> </ul>                       |
|                   | If the <b>HMAC Encryption</b> parameter is enabled, the following options are displayed:                                                                                                    |
|                   | <ul> <li>HMAC-MD5 - An encryption method based on the<br/>MD5 hashing algorithm.</li> </ul>                                                                                                    |
|                   | <ul> <li>HMAC-SHA-1 - An encryption method based on the<br/>SHA-1 hashing algorithm.</li> </ul>                                                                                                    |
|                   | <ul> <li>HMAC-SHA-256 - An encryption method based on the<br/>SHA-256 hashing algorithm.</li> </ul>                                                                                                    |
|                   | <ul> <li>HMAC-SHA-384 - An encryption method based on the<br/>SHA-384 hashing algorithm.</li> </ul>                                                                                                    |
|                   | HMAC-SHA-512 An encryption method based on the SHA-512 hashing algorithm.                                                                                                    |

 Table 4-4
 System Settings window parameters (continued)

| Parameter                                    | Description                                                                                                    |
|----------------------------------------------|----------------------------------------------------------------------------------------------------|
| Transaction Sentry Setti                     | ngs                                                                                                    |
| Transaction Max Time<br>Limit                | A transaction sentry detects unresponsive applications<br>using transaction analysis. If an unresponsive application<br>is detected, the transaction sentry attempts to return the<br>application to a functional state.           |
|                                              | From the list box, select the length of time you want the system to check for transactional issues in the database. The default setting is 10 minutes. The minimum is 1 minute and the maximum is 30 minutes.                      |
| Resolve Transaction on<br>Non-Encrypted Host | From the list box, select whether you want the transaction<br>sentry to resolve all error conditions detected on the<br>Console or non-encrypted managed hosts.                                                                    |
|                                              | If you select No, the conditions are detected and logged<br>but you must manually intervene and correct the error.<br>The default setting is Yes.                                                                                  |
| Resolve Transaction on<br>Encrypted Host     | From the list box, select whether you want the transaction<br>sentry to resolve all error conditions detected on the<br>encrypted managed host.                                                                                    |
|                                              | If you select No, the conditions are detected and logged<br>but you must manually intervene and correct the error.<br>The default setting is Yes.                                                                                  |
| SNMP Settings                                |                                                                                                    |
| SNMP Version                                 | From the list box, choose one of the following options:                                                                                                    |
|                                              | • <b>Disabled</b> - Select this option if you do not want SNMP responses in the QRadar Network Anomaly Detection custom rules engine. Disabling SNMP indicates that you do not want to accept events using SNMP. This the default. |
|                                              | <ul> <li>SNMPv3 - Select this option if you want to use SNMP<br/>version 3 in your deployment.</li> </ul>                                                                                                    |
|                                              | <ul> <li>SNMPv2c - Select this option if you want to use SNMP<br/>version 2 in your deployment.</li> </ul>                                                                                                    |
| SNMPv2c Settings                             |                                                                                                    |
| Destination Host                             | Type the IP address to which you want to send SNMP notifications.                                                                                                    |
| Destination Port                             | Type the port number to which you want to send SNMP notifications. The default port is 162.                                                                                                    |
| Community                                    | Type the SNMP community, such as public.                                                                                                    |
| SNMPv3 Settings                              |                                                                                                    |
| Destination Host                             | Type the IP address to which you want to send SNMP notifications.                                                                                                    |
| Destination Port                             | Type the port to which you want to send SNMP notifications. The default port is 162.                                                                                                    |

 Table 4-4
 System Settings window parameters (continued)

IBM Security QRadar Network Anomaly Detection Administration Guide

| Parameter               | Description                                                                                                    |
|-------------------------|----------------------------------------------------------------------------------------------------|
| Username                | Type the name of the user you want to access SNMP related properties.                                                                                                    |
| Security Level          | From the list box, select the security level for SNMP. The options are:                                                                                                    |
|                         | NOAUTH_NOPRIV - Indicates no authorization and no privacy. This the default.                                                                                                    |
|                         | <ul> <li>AUTH_NOPRIV - Indicates authorization is permitted<br/>but no privacy.</li> </ul>                                                                                                    |
|                         | AUTH_PRIV - Allows authorization and privacy.                                                                                                    |
| Authentication Protocol | From the list box, select the algorithm you want to use to authenticate SNMP traps.                                                                                                    |
| Authentication Password | Type the password you want to use to authenticate SNMP traps.                                                                                                    |
| Privacy Protocol        | From the list box, select the protocol you want to use to decrypt SNMP traps.                                                                                                    |
| Privacy Password        | Type the password used to decrypt SNMP traps.                                                                                                    |
| Embedded SNMP Daemo     | on Settings                                                                                                    |
| Enabled                 | From the list box, select one of the following options:                                                                                                    |
|                         | <ul> <li>Yes - Enables access to data from the SNMP Agent<br/>using SNMP requests.</li> </ul>                                                                                                    |
|                         | <ul> <li>No - Disables access to data from the SNMP Agent<br/>using SNMP requests.</li> </ul>                                                                                                    |
|                         | The default setting is Yes.                                                                                                    |
|                         | After you enable the embedded SNMP daemon, you must<br>access the host specified in the <b>Destination Host</b><br>parameter and type <b>qradar</b> in the <b>Username</b> field. A<br>password is not required. The location where you<br>configure a destination host to communicate with QRadar<br>Network Anomaly Detection can vary depending on the<br>vendor host. For more information on configuring your<br>destination host to communicate with QRadar Network<br>Anomaly Detection, see your vendor documentation. |
| Daemon Port             | Type the port you want to use for sending SNMP requests.                                                                                                    |
| Community String        | Type the SNMP community, such as public. This parameter only applies if you are using SNMPv2 and SNMPv3.                                                                                                    |
| IP Access List          | Type the systems that can access data from the SNMP agent using an SNMP request. If the <b>Enabled</b> option is set to Yes, this option is enforced.                                                                                                    |

 Table 4-4
 System Settings window parameters (continued)

| Parameter                                                                                                    | Description                                                                                                    |  |  |
|----------------------------------------------------------------------------------------------------|----------------------------------------------------------------------------------------------------|--|--|
| IF-MAP Client/Server Server Se | IF-MAP Client/Server Settings                                                                                                    |  |  |
| IF-MAP Version                                                                                                    | The Interface For Metadata Access Points (IF-MAP) rule response enables QRadar Network Anomaly Detection to publish alert and offense data derived from events, flows, and offense data on an IF-MAP server.                           |  |  |
|                                                                                                    | From the list box, select one of the following options:                                                                                                    |  |  |
|                                                                                                    | <ul> <li>Disabled - Select this option if you want to disable<br/>access to the IF-MAP Server. This is the default<br/>setting. When disabled, the other IF-MAP Client/Server<br/>settings are not displayed.</li> </ul>               |  |  |
|                                                                                                    | <ul> <li>1.1 - Select this option if you want to use IF-MAP version 1.1 in your deployment.</li> </ul>                                                                                                    |  |  |
|                                                                                                    | <ul> <li>2.0 - Select this option if you want to use IF-MAP version 2.0 in your deployment.</li> </ul>                                                                                                    |  |  |
| Server Address                                                                                                    | Type the IP address of the IF-MAP server.                                                                                                    |  |  |
| Basic Server Port                                                                                                    | Type or select the port number for the basic IF-MAP server. The default port is 8443.                                                                                                    |  |  |
| Credential Server Port                                                                                                    | Type or select the port number for the credential server.<br>The default port is 8444.                                                                                                    |  |  |
| Authentication                                                                                                    | Before you can configure IF-MAP authentication, you<br>must configure your IF-MAP server certificate. For more<br>information on how to configure your IF-MAP certificate,<br>see <b>Configuring your IF-MAP server certificates</b> . |  |  |
|                                                                                                    | Using the list box, select the authentication type from the following options:                                                                                                    |  |  |
|                                                                                                    | <ul> <li>Basic - Select this option to use basic authentication.<br/>When you select this option, the Username and User<br/>Password parameters are displayed.</li> </ul>                                                              |  |  |
|                                                                                                    | <ul> <li>Mutual - Select this option to use mutual<br/>authentication. When you select this option, the Key<br/>Password parameter is displayed. The default<br/>authentication type is Mutual.</li> </ul>                             |  |  |
| Key Password                                                                                                    | This setting is displayed only when you select the <b>Mutual</b> option for the <b>Authentication</b> setting.                                                                                                    |  |  |
|                                                                                                    | Type the key password to be shared between the IF-MAP client and server.                                                                                                    |  |  |
| Username                                                                                                    | This setting is displayed only when you select the <b>Basic</b> option for the <b>Authentication</b> setting.                                                                                                    |  |  |
|                                                                                                    | Type the user name required to access the IF-MAP server.                                                                                                    |  |  |
| User Password                                                                                                    | This setting is displayed only when you select the <b>Basic</b> option for the <b>Authentication</b> setting.                                                                                                    |  |  |
|                                                                                                    | Type the password required to access the IF-MAP server.                                                                                                    |  |  |

 Table 4-4
 System Settings window parameters (continued)

I

|                                                   |           | Procedure                                                                                                    |
|---------------------------------------------------|-----------|----------------------------------------------------------------------------------------------------|
| St                                                | tep 1     | Click the Admin tab.                                                                                                    |
| St                                                | tep 2     | On the navigation menu, click System Configuration.                                                                                                    |
| St                                                | tep 3     | Click the System Settings icon.                                                                                                    |
| St                                                | tep 4     | Configure the system settings. See Table 4-4.                                                                                                    |
| St                                                | tep 5     | Click Save.                                                                                                    |
| St                                                | tep 6     | On the Admin tab menu, select Advanced > Deploy Full Configuration.                                                                                                    |
|                                                   |           |                                                                                                    |
| Configuring your<br>IF-MAP server<br>certificates |           | Before you can configure IF-MAP authentication on the System Settings window, you must configure your IF-MAP server certificate.                                                                                                    |
| Configuring IF-MA<br>Server Certificate f         | AP<br>for | This task provides instruction for how to configure your IF-MAP certificate for basic authentication.                                                                                                    |
| Basic Authentication                              | on        | Before you begin                                                                                                    |
|                                                   |           | Contact your IF-MAP server administrator to obtain a copy of the IF-MAP server public certificate. The certificate must have the <b>.cert</b> file extension, for example, ifmapserver.cert.                                                        |
|                                                   |           | Procedure                                                                                                    |
| St                                                | tep 1     | Using SSH, log in to QRadar Network Anomaly Detection as the root user.                                                                                                    |
|                                                   |           | Username: root                                                                                                    |
|                                                   |           | Password: <password></password>                                                                                                    |
| St                                                | tep 2     | Copy the certificate to the /opt/qradar/conf/trusted_certificates directory.                                                                                                    |
| Configuring IF-MA<br>Server Certificate f         | AP<br>for | This task provides instruction for how to configure your IF-MAP certificate for mutual authentication.                                                                                                    |
| Authenticati                                      | uai<br>on | Before you begin                                                                                                    |
|                                                   |           | Contact your IF-MAP server administrator to obtain a copy of the IF-MAP server public certificate. The certificate must have the .cert file extension, for example, ifmapserver.cert.                                                               |
|                                                   |           | Mutual authentication requires certificate configuration on your QRadar Network<br>Anomaly Detection Console and your IF-MAP server. For assistance configuring<br>the certificate on your IF-MAP server, contact your IF-MAP server administrator. |
|                                                   |           | Procedure                                                                                                    |
| Ste                                               | tep 1     | Using SSH, log in to QRadar Network Anomaly Detection as the root user.                                                                                                    |
|                                                   |           | Username: root                                                                                                    |
|                                                   |           | Password: <password></password>                                                                                                    |
|                                                   | IE        | BM Security QRadar Network Anomaly Detection Administration Guide                                                                                                    |

| Step 2                     | Access the certificate to the /opt/qradar/conf/trusted_certificates directory                                                                                                    |
|----------------------------|----------------------------------------------------------------------------------------------------|
| Step 3                     | Copy the SSL intermediate certificate and SSL Verisign root certificate to your IF-MAP server as CA certificates. For assistance, contact your IF-MAP server administrator.                                                                                                    |
| Step 4                     | Type the following command to create the Public-Key Cryptography Standards file with the .pkcs12 file extension using the following command:                                                                                                    |
|                            | openssl pkcs12 -export -inkey <private_key> -in <certificate><br/>-out <pkcs12_filename.pkcs12> -name "IFMAP Client"</pkcs12_filename.pkcs12></certificate></private_key>                                                                                                    |
| Step 5                     | Type the following command to copy the pkcs12 file to the /opt/qradar/conf/key_certificates directory:                                                                                                    |
|                            | cp <pkcs12_filename.pkcs12> /opt/qradar/conf/key_certificates</pkcs12_filename.pkcs12>                                                                                                    |
| Step 6                     | Create a client on the IF-MAP server with the Certificate authentication and upload the SSL certificate. For assistance, contact your IF-MAP server administrator.                                                                                                    |
| Step 7                     | Change the permissions of the directory by typing the following commands:                                                                                                    |
|                            | chmod 755 /opt/qradar/conf/trusted_certificates                                                                                                    |
|                            | chmod 644 /opt/qradar/conf/trusted_certificates/*.cert                                                                                                    |
| Step 8                     | Type the following command to restart the Tomcat service:                                                                                                    |
|                            | service tomcat restart                                                                                                    |
|                            |                                                                                                    |
| Event and flow retention   | Using the Event Retention and Flow Retention windows available on the <b>Admin</b> tab, you can configure custom retention periods for specific events and flows.                                                                                                    |
| About retention<br>buckets | Each retention bucket defines a retention policy for events and flows that match custom filter requirements. As QRadar Network Anomaly Detection receives events and flows, each event and flow is compared against retention bucket filter criteria. When an event or flow matches a retention bucket filter, it is stored in that retention bucket until the retention policy time period is reached. This feature enables you to configure multiple retention buckets. |
|                            | Retention buckets are sequenced in priority order from the top row to the bottom<br>row on the Event Retention and Flow Retention windows. A record is stored in the                                                                                                    |

**Configuring retention buckets** By default, the Event Retention and Flow Retention windows provide a default retention bucket and 10 unconfigured retention buckets. Until you configure a retention bucket, all events or flows are stored in the default retention bucket.

#### Before you begin

#### About this task

The Event Retention and Flow Retention windows provide the following information for each retention bucket:

Table 4-5 Retention window parameters

| Parameter         | Description                                                                                                    |
|-------------------|----------------------------------------------------------------------------------------------------|
| Order             | Specifies the priority order of the retention buckets.                                                                                                    |
| Name              | Specifies the name of the retention bucket.                                                                                                    |
| Retention         | Specifies the retention period of the retention bucket.                                                                                                    |
| Compression       | Specifies the compression policy of the retention bucket.                                                                                                    |
| Deletion Policy   | Specifies the deletion policy of the retention bucket.                                                                                                    |
| Filters           | Specifies the filters applied to the retention bucket. Move your mouse pointer over the <b>Filters</b> parameter for more information on the applied filters. |
| Distribution      | Specifies the retention bucket usage as a percentage of total event or flow retention in all your retention buckets.                                          |
| Enabled           | Specifies whether the retention bucket is enabled (true) or disabled (false). The default setting is true.                                                    |
| Creation Date     | Specifies the date and time the retention bucket was created.                                                                                                 |
| Modification Date | Specifies the date and time the retention bucket was last modified.                                                                                           |

The Event Retention and Flow Retention toolbars provide the following functions: **Table 4-6** Retention window toolbars

| Function       | Description                                                                                                    |
|----------------|----------------------------------------------------------------------------------------------------|
| Edit           | Click <b>Edit</b> to edit a retention bucket. For more information on editing a retention bucket, see <b>Editing a retention bucket</b> .                                                           |
| Enable/Disable | Click <b>Enable/Disable</b> to enable or disable a retention bucket.<br>For more information on enabling and disabling retention<br>buckets, see <b>Enabling and Disabling a Retention Bucket</b> . |
| Delete         | Click <b>Delete</b> to delete a retention bucket. For more information on deleting retention buckets, see <b>Deleting a Retention Bucket</b> .                                                      |

#### Procedure

- Step 1 Click the Admin tab.
- Step 2 On the navigation menu, click Data Sources.
- Step 3 Choose one of the following options:
- Click the Event Retention icon.
- Click the **Flow Retention** icon.
- **Step 4** Double-click the first available retention bucket.
- Step 5 Configure the following parameters:

| Parameter                                        | Description                                                                                                    |  |
|--------------------------------------------------|----------------------------------------------------------------------------------------------------|--|
| Name                                             | Type a unique name for the retention bucket.                                                                                                    |  |
| Keep data placed in this bucket for              | From the list box, select a retention period. When the retention period is reached, events or flows are deleted according to the <b>Delete data in this bucket</b> parameter. The default setting is 1 month. The minimum is 1 day and the maximum is 2 years.                                                                                                    |  |
| Allow data in this<br>bucket to be<br>compressed | Select the check box to enable data compression, and then<br>select a time frame from the list box. When the time frame is<br>reached, all events or flows in the retention bucket are eligible to<br>be compressed. This increases system performance by<br>guaranteeing that no data is compressed within the specified time<br>period. Compression only occurs when used disk space reaches<br>83% for payloads and 85% for records. |  |
|                                                  | The default setting is 1 week. The minimum is Never and the maximum is 2 weeks.                                                                                                    |  |
| Delete data in this                              | From the list box, select a deletion policy. Options include:                                                                                                    |  |
| bucket                                           | • When storage space is required - Select this option if you want events or flows that match the Keep data placed in this bucket for parameter to remain in storage until the disk monitoring system detects that storage is required. If used disk space reaches 85% for records and 83% for payloads, data will be deleted. Deletion continues until the used disk space reaches 82% for records and 81% for payloads.                |  |
|                                                  | When storage is required, only events or flows that match the Keep data placed in this bucket for parameter are deleted.                                                                                                    |  |
|                                                  | • Immediately after the retention period has expired - Select<br>this option if you want events to be deleted immediately on<br>matching the Keep data placed in this bucket for parameter.<br>The events or flows are deleted at the next scheduled disk<br>maintenance process, regardless of free disk space or<br>compression requirements.                                                                                         |  |
| Description                                      | Type a description for the retention bucket. This field is optional.                                                                                                    |  |

#### 66 SETTING UP QRADAR NETWORK ANOMALY DETECTION

| Parameter       | Description                                                                                                    |  |
|-----------------|----------------------------------------------------------------------------------------------------|--|
| Current Filters | In the Current Filters pane, configure your filters.                                                                                                    |  |
|                 | To add a filter:                                                                                                    |  |
|                 | 1 From the first list box, select a parameter you want to filter for.<br>For example, Device, Source Port, or Event Name.                                                            |  |
|                 | 2 From the second list box, select the modifier you want to use for the filter. The list of modifiers depends on the attribute selected in the first list.                           |  |
|                 | <b>3</b> In the text field, type specific information related to your filter.                                                                                                    |  |
|                 | 4 Click Add Filter.                                                                                                    |  |
|                 | The filters are displayed in the <b>Current Filters</b> text box. You can select a filter and click <b>Remove Filter</b> to remove a filter from the <b>Current Filter</b> text box. |  |

#### Step 6 Click Save.

Your event or flow retention bucket configuration is saved.

Step 7 Click Save.

Your event or flow retention bucket starts storing events or flows that match the retention parameters immediately.

Managing retention You can change the order of the retention buckets to ensure that events and flows are being matched against the retention buckets in the order that matches your requirements.

#### About this task

Retention buckets are sequenced in priority order from the top row to the bottom row on the Event Retention and Flow Retention windows. A record is stored in the first retention bucket that matches the record parameters.

You cannot move the default retention bucket. It always resides at the bottom of the list.

#### Procedure

- Step 1 Click the Admin tab.
- Step 2 On the navigation menu, click Data Sources.
- Step 3 Choose one of the following options:
  - Click the Event Retention icon.
  - Click the Flow Retention icon.
- Step 4 Select the retention bucket you want to move, and then click one of the following icons:
  - **Up** Click this icon to move the selected retention bucket up one row in priority sequence.

- Down Click this icon to move the selected retention bucket down one row in priority sequence.
- **Top** Click this icon to move the selected retention bucket to the top of the priority sequence.
- Bottom Click this icon to move the selected retention bucket to the bottom of the priority sequence.

Editing a retention If required, you can edit the parameters of a retention bucket.

#### About this task

On the Retention Parameters window, the Current Filters pane is not displayed when editing a default retention bucket.

#### Procedure

- Step 1 Click the Admin tab.
- Step 2 On the navigation menu, click Data Sources.
- Step 3 Choose one of the following options:
  - Click the Event Retention icon.
  - Click the Flow Retention icon.
- Step 4 Select the retention bucket you want to edit, and then click Edit.
- Step 5 Edit the parameters. For more information on Table 4-5.
- Step 6 Click Save.

Bucket

**Enabling and** When you configure and save a retention bucket, it is enabled by default. You can disable a bucket to tune your event or flow retention.

#### About this task

When you disable a bucket, any new events or flows that match the requirements for the disabled bucket are stored in the next bucket that matches the event or flow properties.

#### Procedure

- Step 1 Click the Admin tab.
- Step 2 On the navigation menu, click Data Sources.
- Step 3 Choose one of the following options:
  - Click the Event Retention icon.
  - Click the Flow Retention icon.

Step 4 Select the retention bucket you want to disable, and then click Enable/Disable.

**Deleting a Retention Bucket** When you delete a retention bucket, the events or flows contained in the retention bucket are not removed from the system, only the criteria defining the bucket is deleted. All events or flows are maintained in storage.

#### Procedure

Step 1 Click the Admin tab.

- Step 2 On the navigation menu, click Data Sources.
- Step 3 Choose one of the following options:
  - Click the Event Retention icon.
  - Click the Flow Retention icon.
- Step 4 Select the retention bucket you want to delete, and then click Delete.

Configuring systemYou can configure system performance alerts for thresholds using the Admin tab.notificationsThis section provides information on configuring your system thresholds.

#### Before you begin

#### About this tasks

The following table describes the Global System Notifications window parameters **Table 4-7** Global System Notifications window parameters

| Parameter                      | Description                                                                                       |
|--------------------------------|---------------------------------------------------------------------------------------------------|
| System load over 1 minute      | Type the threshold system load average over the last minute. The default setting is 15.           |
| System load over 5 minutes     | Type the threshold system load average over the last 5 minutes. The default setting is 10.        |
| System load over 15 minutes    | Type the threshold system load average over the last 15 minutes. The default setting is 8.        |
| Percentage of swap used        | Type the threshold percentage of used swap space. The default setting is 80.                      |
| Received packets per second    | Type the threshold number of packets received per second. This setting is disabled by default.    |
| Transmitted packets per second | Type the threshold number of packets transmitted per second. This setting is disabled by default. |
| Received bytes per second      | Type the threshold number of bytes received per second.<br>This setting is disabled by default.   |
| Transmitted bytes per second   | Type the threshold number of bytes transmitted per second. This setting is disabled by default.   |
| Receive errors                 | Type the threshold number of corrupted packets received per second. The default setting is 1.     |
| Transmit errors                | Type the threshold number of corrupted packets transmitted per second. The default setting is 1.  |

| Parameter                | Description                                                                                                    |
|--------------------------|----------------------------------------------------------------------------------------------------|
| Packet collisions        | Type the threshold number of collisions that occur per second while transmitting packets. The default setting is 1.                                 |
| Dropped receive packets  | Type the threshold number of received packets that are dropped per second due to a lack of space in the buffers. The default setting is 1.          |
| Dropped transmit packets | Type the threshold number of transmitted packets that<br>are dropped per second due to a lack of space in the<br>buffers. The default setting is 1. |
| Transmit carrier errors  | Type the threshold number of carrier errors that occur<br>per second while transmitting packets. The default<br>setting is 1.                       |
| Receive frame errors     | Type the threshold number of frame alignment errors that occur per second on received packets. The default setting is 1.                            |
| Receive fifo overruns    | Type the threshold number of First In First Out (FIFO) overrun errors that occur per second on received packets. The default setting is 1.          |
| Transmit fifo overruns   | Type the threshold number of First In First Out (FIFO) overrun errors that occur per second on transmitted packets. The default setting is 1.       |

 Table 4-7
 Global System Notifications window parameters (continued)

#### Procedure

Step 1 Click the Admin tab.

Step 2 On the navigation menu, click System Configuration.

Step 3 Click the Global System Notifications icon.

**Step 4** For each parameter that you want to configure:

- a Enter values for the parameters. See Table 4-7.
- **b** For each parameter, you must select the following options:
  - **Enabled** Select the check box to enable the option.
  - Respond if value is From the list box, select one of the following options:

| Option       | Description                                                               |
|--------------|---------------------------------------------------------------------------|
| Greater Than | An alert occurs if the parameter value exceeds the configured value.      |
| Less Than    | An alert occurs if the parameter value is less than the configured value. |

- c **Resolution Message** Type a description of the preferred resolution to the alert.
- Step 5 Click Save.
- Step 6 On the Admin tab menu, click Deploy Changes.

| Configuring the<br>Console settings | The QRadar Network And<br>QRadar Network Anomaly<br>reports, alerts, and in-dep<br>threats. You can configure<br>Anomaly Detection deploy | omaly Detection Console provides the user interface for<br>y Detection. The Console provides real-time views,<br>oth investigation of flows for network traffic and security<br>the Console to manage distributed QRadar Network<br>yments.                                                                                                    |
|-------------------------------------|----------------------------------------------------------------------------------------------------|----------------------------------------------------------------------------------------------------|
|                                     | About this task<br>The following table describes the QRadar Network Anomaly Detection Console<br>settings:                                |                                                                                                    |
|                                     | Table 4-8         Console settings                                                                                                    | parameters                                                                                                    |
|                                     | Settings                                                                                                    | Description                                                                                                    |
|                                     | Console Settings                                                                                                    |                                                                                                    |
|                                     | ARP - Safe Interfaces                                                                                                    | Type the interfaces you want to be excluded from ARP resolution activities.                                                                                                    |
|                                     | Results Per Page                                                                                                    | Type the maximum number of results you want to display<br>on the main QRadar Network Anomaly Detection user<br>interface. This parameter applies to the <b>Offenses</b> , <b>Log</b><br><b>Activity</b> , <b>Assets</b> , <b>Network Activity</b> , and <b>Reports</b> tabs.<br>For example, if the <b>Default Page Size</b> parameter is<br>configured to 50, the <b>Offenses</b> tab displays a maximum<br>of 50 offenses. |
|                                     |                                                                                                    | The default setting is 40. The minimum is 0 and the maximum is 4294967294.                                                                                                    |
|                                     | Authentication Settings                                                                                                    |                                                                                                    |
|                                     | Persistent Session<br>Timeout (in days)                                                                                                   | Type the length of time, in days, that a user system will be persisted. The default setting is 0, which disables this feature. The minimum is 0 and the maximum is 4294967294.                                                                                                    |
|                                     | Maximum Login Failures                                                                                                    | Type the number of times a login attempt can fail. The default setting is 5. The minimum is 0 and the maximum is 4294967294.                                                                                                    |
|                                     | Login Failure Attempt<br>Window (in minutes)                                                                                              | Type the length of time during which a maximum number<br>of login failures can occur before the system is locked.<br>The default setting is 10 minutes. The minimum is 0 and<br>the maximum is 4294967294.                                                                                                    |
|                                     | Login Failure Block Time<br>(in minutes)                                                                                                  | Type the length of time that the system is locked if the maximum login failures value is exceeded. The default setting is 30 minutes. The minimum is 0 and the maximum is 4294967294.                                                                                                    |
|                                     | Login Host Whitelist                                                                                                    | Type a list of hosts who are exempt from being locked out<br>of the system. Enter multiple entries using a<br>comma-separated list.                                                                                                    |
|                                     | Inactivity Timeout (in minutes)                                                                                                    | Type the amount of time that a user will be automatically logged out of the system if no activity occurs. The default setting is 0. The minimum is 0 and the maximum is 4294967294.                                                                                                    |

IBM Security QRadar Network Anomaly Detection Administration Guide

| Settings                                 | Description                                                                                                    |
|------------------------------------------|----------------------------------------------------------------------------------------------------|
| Login Message File                       | Type the location and name of a file that includes content<br>you want to display on the QRadar Network Anomaly<br>Detection login window. The contents of the file are<br>displayed below the current log in window.                                                                                                    |
|                                          | The login message file must be located in the opt/qradar/conf directory on your system. This file might be in text or HTML format.                                                                                                    |
| Event Permission<br>Precedence           | From the list box, select the level of network permissions you want to assign to users. This parameter affects the events that are displayed on the <b>Log Activity</b> tab. The options include:                                                                                                    |
|                                          | <ul> <li>Network Only - A user must have access to either the<br/>source network or the destination network of the event<br/>to have that event display on the Log Activity tab.</li> </ul>                                                                                                    |
|                                          | <ul> <li>Devices Only - A user must have access to either the<br/>device or device group that created the event to have<br/>that event display on the Log Activity tab.</li> </ul>                                                                                                    |
|                                          | <ul> <li>Networks and Devices - A user must have access to<br/>both the source or the destination network and the<br/>device or device group to have an event display on the<br/>Log Activity tab.</li> </ul>                                                                                                    |
|                                          | <ul> <li>None - All events are displayed on the Log Activity<br/>tab. Any user with Log Activity role permissions is able<br/>to view all events.</li> </ul>                                                                                                    |
|                                          | For more information on managing users, see User management.                                                                                                    |
| DNS Settings                             |                                                                                                    |
| Enable DNS Lookups for<br>Asset Profiles | From the list box, select whether you want to enable or<br>disable the ability for QRadar Network Anomaly Detection<br>to search for DNS information in asset profiles. When<br>enabled, this information is available in the right-click<br>menu for the IP address or host name located in the <b>Host</b><br><b>Name (DNS Name)</b> field in the asset profile. The default<br>setting is False. |
| Enable DNS Lookups for<br>Host Identity  | From the list box, select whether you want to enable or<br>disable the ability for QRadar Network Anomaly Detection<br>to search for host identity information. When enabled, this<br>information is available in the right-click menu for any IP<br>address or asset name. The default setting is True.                                                                                            |
| WINS Settings                            |                                                                                                    |
| WINS Server                              | Type the location of the Windows Internet Naming Server (WINS) server.                                                                                                    |
| Reporting Settings                       |                                                                                                    |

 Table 4-8
 Console settings parameters (continued)

|                                          | Settings                                                                                                    | Description                                                                                                    |
|------------------------------------------|----------------------------------------------------------------------------------------------------|----------------------------------------------------------------------------------------------------|
|                                          | Report Retention Period                                                                                                    | Type the period of time, in days, that you want the system to maintain reports. The default setting is 30 days. The minimum is 0 and the maximum is 4294967294. |
|                                          | Data Export Settings                                                                                                    |                                                                                                    |
|                                          | Include Header in CSV<br>Exports                                                                                                    | From the list box, select whether you want to include a header in a CSV export file.                                                                            |
|                                          | Maximum Simultaneous<br>Exports                                                                                                    | Type the maximum number of exports you want to occur<br>at one time. The default setting is 1. The minimum is 0<br>and the maximum is 4294967294.               |
|                                          | Procedure                                                                                                    |                                                                                                    |
| Step 1                                   | Click the Admin tab.                                                                                                    |                                                                                                    |
| Step 2                                   | On the navigation menu,                                                                                                    | click System Configuration.                                                                                                    |
| Step 3                                   | Click the Console icon.                                                                                                    |                                                                                                    |
| Step 4                                   | Enter values for the parar                                                                                                    | neters. See Table 4-8.                                                                                                    |
| Step 5                                   | Click Save.                                                                                                    |                                                                                                    |
| Step 6                                   | On the Admin tab menu,                                                                                                    | click Deploy Changes.                                                                                                    |
|                                          |                                                                                                    |                                                                                                    |
| Custom offense<br>close reasons          | From the <b>Admin</b> tab, you <b>Closing</b> list box on the <b>O</b>                                                                                                    | can manage the options listed in the <b>Reason for ffenses</b> tab.                                                                                             |
| About the Reason for<br>Closing list box | When a user closes an offense on the <b>Offenses</b> tab, the Close Offense window is displayed. The user is prompted to select a reason from the <b>Reason for Closing</b> list box. Three default options are listed: |                                                                                                    |
|                                          | False-positive, tuned                                                                                                    |                                                                                                    |
|                                          | Non-issue                                                                                                    |                                                                                                    |
|                                          | <ul> <li>Policy violation</li> </ul>                                                                                                    |                                                                                                    |
|                                          | Administrators can add, e <b>Admin</b> tab.                                                                                                    | dit, and delete custom offense close reasons from the                                                                                                    |

 Table 4-8
 Console settings parameters (continued)

Adding a custom When you add a custom offense close reason, the new reason is listed on the Custom Close Reasons window and in the **Reason for Closing** list box on the Close Offense window of the **Offenses** tab.

#### About this task

The Custom Offense Close Reasons window provides the following parameters.

| Parameter    | Description                                                                                                    |
|--------------|----------------------------------------------------------------------------------------------------|
| Reason       | Specifies the reason that is displayed in the <b>Reason</b><br><b>for Closing</b> list box on the Close Offense window of<br>the <b>Offenses</b> tab. |
| Created by   | Specifies the user that created this custom offense close reason.                                                                                     |
| Date Created | Specifies the date and time of when the user created this custom offense close reason                                                                 |

#### Procedure

- Step 1 Click the Admin tab.
- Step 2 On the navigation menu, click System Configuration.
- Step 3 Click the Custom Offense Close Reasons icon.
- Step 4 Click Add.
- Step 5 Type a unique reason for closing offenses. Reasons must be between 5 and 60 characters in length.
- Step 6 Click OK.

#### Result

Your new custom offense close reason is now listed in the Custom Close Reasons window. The **Reason for Closing** list box on the Close Offense window of the **Offenses** tab also displays the custom reason you added.

Editing custom Editing a custom offense close reason updates the reason in the Custom Close Reasons window and the Reason for Closing list box on the Close Offense window of the Offenses tab.

#### Procedure

- Step 1 Click the Admin tab.
- Step 2 On the navigation menu, click System Configuration.
- Step 3 Click the Custom Offense Close Reasons icon.
- Step 4 Select the reason you want to edit.
- Step 5 Click Edit.
- Step 6 Type a new unique reason for closing offenses. Reasons must be between 5 and 60 characters in length.

74 SETTING UP QRADAR NETWORK ANOMALY DETECTION

Step 7 Click OK.

Deleting a customDeleting a custom offense close reason removes the reason from the Customoffense close reasonClose Reasons window and the Reason for Closing list box on the Close Offensewindow of the Offenses tab.

#### Procedure

- Step 1 Click the Admin tab.
- Step 2 On the navigation menu, click System Configuration.
- Step 3 Click the Custom Offense Close Reasons icon.
- Step 4 Select the reason you want to delete.
- Step 5 Click Delete.
- Step 6 Click OK.

**Index management** The Index Management feature allows you to control database indexing on event and flow properties.

About indexes Indexing event and flow properties allows you to optimize your searches. You can enable indexing on any property that is listed in the Index Management window and you can enable indexing on more than one property.

The Index Management feature also provides statistics, such as:

- The percentage of saved searches running in your deployment that include the indexed property
- The volume of data that is written to the disk by the index during the selected time frame

To enable payload indexing, you must enable indexing on the Quick Filter property. For more information on payload indexing, see the *Enable Payload Indexing for Quick Filtering Technical Note*.

**Enabling indexes** The Index Management window lists all event and flow properties that can be indexed and provides statistics for the properties. Toolbar options allow you to enable and disable indexing on selected event and flow properties.

#### About this task

Modifying database indexing might decrease system performance, therefore, we recommend that you monitor the statistics after enabling indexing on multiple properties.

 Table 4-10
 Index Management window parameters

| Parameter                       | Description                                                                                                    |  |  |
|---------------------------------|----------------------------------------------------------------------------------------------------|--|--|
| Display                         | Displays the time range used to calculate the statistics for each property. From the list box, you can select a new time range. The minimum time range is <b>Last Hour</b> and the maximum time range is <b>Last 30 Days</b> . The default time range is <b>Last 24 Hours</b> .                                                                         |  |  |
|                                 | After you select a new time range option, the statistics are refreshed.                                                                                                    |  |  |
| View                            | Allows you to display properties filtered on the <b>Indexed</b> parameter. From the list box, select one of the following options:                                                                                                    |  |  |
|                                 | All - Displays all properties in the Index Management list.                                                                                                    |  |  |
|                                 | <ul> <li>Enabled - Displays only indexed properties in the Index<br/>Management list.</li> </ul>                                                                                                    |  |  |
|                                 | Disabled - Displays only properties that are not indexed in the<br>Index Management list.                                                                                                    |  |  |
| Database                        | Allows you to display properties filtered on the <b>Database</b> parameter. From the list box, select one of the following options:                                                                                                    |  |  |
|                                 | All - Displays all properties in the Index Management list.                                                                                                    |  |  |
|                                 | <ul> <li>Events - Displays only event properties in the Index<br/>Management list.</li> </ul>                                                                                                    |  |  |
|                                 | <ul> <li>Flows - Displays only flow properties in the Index<br/>Management list.</li> </ul>                                                                                                    |  |  |
| Show                            | Allows you to display all properties or only custom properties.<br>Options include:                                                                                                    |  |  |
|                                 | All - Displays all properties in the Index Management list.                                                                                                    |  |  |
|                                 | Custom - Displays only custom event and flow properties.                                                                                                    |  |  |
|                                 | Custom properties are properties that you can create by<br>extracting from unnormalized data using RegEx statements or<br>calculated properties that are created by performing operations<br>on existing properties. For more information on custom<br>properties, see the <i>IBM Security QRadar Network Anomaly</i><br><i>Detection Users Guide</i> . |  |  |
| Indexed                         | Indicates whether the property is indexed or not:                                                                                                    |  |  |
|                                 | Green dot - Indicates that the property is indexed.                                                                                                    |  |  |
|                                 | Empty cell - Indicates that the property is not indexed.                                                                                                    |  |  |
| Property                        | Displays the name of the property.                                                                                                    |  |  |
| % of Searches<br>Using Property | Displays the percentage of searches that include this property that have performed in the specified time range.                                                                                                    |  |  |
| % of Searches<br>Hitting Index  | Displays the percentage of searches that include this property that have performed in the specified time range and successfully used the index.                                                                                                    |  |  |

| Parameter                      | Description                                                                                                    |
|--------------------------------|----------------------------------------------------------------------------------------------------|
| % of Searches<br>Missing Index | Displays the percentage of searches that include this property<br>that have performed in the specified time range and did not use<br>the index. |
| Data Written                   | Displays the volume of data written to the disk by the index in the time range specified in the <b>Display</b> list box.                        |
| Database                       | Displays the name of the database the property is stored in.<br>Databases include:                                                              |
|                                | <ul> <li>Event - Specifies that the property is stored in the event database.</li> </ul>                                                        |
|                                | <ul> <li>Flow - Specifies that the property is stored in the flow database.</li> </ul>                                                          |

Table 4-10 Index Management window parameters (continued)

The Index Management toolbar provides the following options:

Table 4-11 Index Management window toolbar

| Option        | Description                                                                                                    |
|---------------|----------------------------------------------------------------------------------------------------|
| Enable Index  | Select one or more properties in the Index<br>Management list, and then click this icon to enable<br>indexing on the selected parameters.                                                                    |
| Disable Index | Select one or more properties in the Index<br>Management list, and then click this icon to disable<br>indexing on the selected parameters.                                                                   |
| Quick Search  | Type your keyword in the <b>Quick Search</b> field and click the <b>Quick Filter</b> icon or press Enter on the keyboard. All properties that match your keyword are displayed in the Index Management list. |

#### Procedure

- Step 1 Click the Admin tab.
- Step 2 On the navigation menu, click System Configuration.
- Step 3 Click the Index Management icon.
- Step 4 Select one or more properties from the Index Management list.
- Step 5 Choose one of the following options:
  - Click Enable Index.
  - Click Disable Index.
- Step 6 Click Save.
- Step 7 Click OK.

Index management **77** 

#### Result

In lists that include event or flow properties, indexed property names are appended with the following text: [Indexed]. Examples of such lists include the search parameters on the **Log Activity** and **Network Activity** tab search criteria pages and the Add Filter window.

### **MANAGING REFERENCE SETS**

Using the Reference Set Management window, you can create and manage reference sets. You can also import elements into a reference set from an external file.

### Reference set overview

A reference set is a set of elements, such as a list of IP addresses or user names, that are derived from events and flows occurring on your network.

After you create a reference set, you can create rules in the Rule Wizard to detect when log or network activity associated with the reference set occurs on your network. For example, you can create a rule to detect when a terminated user attempts to access your network resources. You can also configure a rule to add an element to a reference set when log activity or network activity matches the rule conditions. For example, you can create a rule to detect when an employee has accessed a prohibited website and add that employee's IP address to a reference set.

The Reference Set Management window provides the following information: **Table 5-1** Reference Set Management window parameters

| Parameter             | Description                                                                                    |
|-----------------------|------------------------------------------------------------------------------------------------|
| Name                  | Displays the name of this reference set.                                                       |
| Number of<br>Elements | Displays the number of elements that this reference set contains.                              |
| Туре                  | Displays the data type of this reference set. Options include:                                 |
|                       | AlphaNumeric                                                                                   |
|                       | Numeric                                                                                        |
|                       | • IP                                                                                           |
|                       | • Port                                                                                         |
|                       | AlphaNumeric_Ignore_Case                                                                       |
| Associated Rules      | Displays the number of rules that are configured to contribute elements to this reference set. |

| Parameter | Description                                                                                                    |
|-----------|----------------------------------------------------------------------------------------------------|
| Capacity  | Displays a visual indication of the reference set<br>capacity used by the elements contained in the set.<br>Reference sets can contain up to 100,000 elements. |

Table 5-1 Reference Set Management window parameters (continued)

The Reference Set Management toolbar provides the following functions: **Table 5-2** Reference Set Management toolbar functions

| Function      | Description                                                                                                    |
|---------------|----------------------------------------------------------------------------------------------------|
| New           | Click this icon to create a new reference set. See <b>Adding a reference set</b> .                                                                                                    |
| Edit          | Select a reference set, and then click this icon to edit the reference set. See Editing a reference set.                                                                                                    |
| View Contents | Select a reference set, and then click this icon to view the elements and associated rules for this reference set. See Viewing the contents of a reference set.                                                                                                    |
| Delete        | Select a reference set, and then click this icon to delete the reference set. See <b>Deleting reference sets</b> .                                                                                                    |
| Delete Listed | Use the <b>Quick Search</b> field to filter for specific reference sets, and then click the <b>Delete Listed</b> icon to delete these reference sets. See <b>Deleting reference sets</b> .                                                                                                    |
| Quick Search  | Type your keyword in the <b>Quick Search</b> field, and<br>then click the <b>Quick Search</b> icon or press Enter on<br>the keyboard. All reference sets that match your<br>keyword are displayed in the Reference Set<br>Management list. To display all reference sets again,<br>click the eraser icon. |

**Adding a reference** From the **Admin** tab, you can add a reference set that you can include in rule tests.

#### About this task

After you create a reference set, the reference set is listed on the Reference Set Management window. In the Rule Wizard, this reference set is now listed as an option on the Rule Response page. After you configure one or more rules to send elements to this reference set, the **Number of Elements**, **Associated Rules**, and **Capacity** parameters are automatically updated.

| Parameter                   | Description                                                                                                    |
|-----------------------------|----------------------------------------------------------------------------------------------------|
| Name                        | Type a unique name for this reference set. The maximum length is 255 characters.                                                                         |
| Туре                        | Using the list box, select a reference set type from the following options:                                                                              |
|                             | AlphaNumeric                                                                                                    |
|                             | Numeric                                                                                                    |
|                             | • IP                                                                                                    |
|                             | Port                                                                                                    |
|                             | AlphaNumeric_Ignore_Case                                                                                                    |
|                             | <b>Note:</b> You cannot edit the <b>Type</b> parameter after you create a reference set.                                                                 |
| Time to Live of<br>Elements | Using the list boxes, select the amount of time that you want to maintain each element in the reference set or select <b>Lives Forever</b> .             |
|                             | If you specify an amount of time, you must also<br>indicate when you want to start tracking time for an<br>element. Select one of the following options: |
|                             | Since first seen                                                                                                    |
|                             | Since last seen                                                                                                    |
|                             | Lives Forever is the default setting.                                                                                                    |

The following table describes the New Reference Set dialog box parameters: **Table 5-3** New Reference Set dialog box parameters

#### Procedure

- Step 1 On the Reference Set Management window, click New.
- Step 2 Configure the parameters. See Table 5-3.
- Step 3 Click Create.

| Editing a reference set | To edit a reference set:                                        |
|-------------------------|-----------------------------------------------------------------|
|                         | Procedure                                                       |
| Step 1                  | On the Reference Set Management window, select a reference set. |
| Step 2                  | Click Edit.                                                     |
| Step 3                  | Edit the parameters, as required. See Table 5-3.                |
| Step 4                  | Click Submit.                                                   |
|                         |                                                                 |

**Deleting reference** You can delete a reference set from the Reference Set Management window. sets

#### **Procedure**

When deleting reference sets, a confirmation window indicates if the reference sets that you want to delete have rules associated with them. After you delete a reference set, the Add to Reference Set configuration is cleared from the associated rules. Before you delete a reference set, you can view associated rules in the Reference tab. See Viewing the contents of a reference set.

#### Procedure

Step 1 Choose one of the following:

- On the Reference Set Management window, select a reference set, and then click Delete.
- On the Reference Set Management window, use the Quick Search text box to display only the reference sets that you want to delete, and then click Delete Listed.

Step 2 Click Delete.

#### Viewing the To view the contents of a reference set: contents of a reference set

The **Content** tab is provides a list of the elements that are included in this reference set. The **Content** tab provides the following information:

| Parameter      | Description                                                                                                    |
|----------------|----------------------------------------------------------------------------------------------------|
| Value          | Displays the value for this element. For example, if<br>the reference set contains a list of IP addresses, this<br>parameter displays an IP address. |
| Origin         | Indicates the source of this element. Options include:                                                                                               |
|                | <ul> <li><rulename> - This element was placed in this<br/>reference set as a response to a rule. The</rulename></li> </ul>                           |
|                | <ul> <li>User - This element was imported from an<br/>external file or manually added to the reference<br/>set.</li> </ul>                           |
| Time to Live   | Displays the time remaining until this element is removed from the reference set.                                                                    |
| Date Last Seen | Displays the date and time that this element was last detected on your network.                                                                      |

 Table 5-4
 Content Tab Parameters

The **Content** tab toolbar provides the following functions:

| Function      | Description                                                                                                    |
|---------------|----------------------------------------------------------------------------------------------------|
| New           | Click this icon to manually add an element to the reference set. See Adding a new element to a reference set.                                                                                                    |
| Delete        | Select an element, and then click this icon to delete the element.                                                                                                    |
| Delete Listed | Use the <b>Quick Search</b> field to filter for specific elements, and then click the <b>Delete Listed</b> icon to delete these elements.                                                                                                    |
| Import        | Click this icon to import elements from a<br>Comma-Separated Value (CSV) or text file. See<br>Importing elements into a reference set.                                                                                                    |
| Export        | Click this icon to export the contents of this reference set to a CSV file.                                                                                                    |
| Refresh Table | Click this icon to refresh the <b>Content</b> tab.                                                                                                    |
| Quick Search  | Type your keyword in the <b>Quick Search</b> field, and<br>then click the <b>Quick Search</b> icon or press Enter on<br>the keyboard. All elements that match your keyword<br>are displayed in the Content list. To display all<br>elements again, click the eraser icon. |

 Table 5-5
 Content Tab Toolbar Functions

The **References** tab is provides a list of rules that are configured to add elements to this reference set. The **References** tab provides the following information:

| Parameter | Description                                                                                        |
|-----------|----------------------------------------------------------------------------------------------------|
| Rule Name | Displays the name of this rule.                                                                    |
| Group     | Displays the name of the group this rule belongs to.                                               |
| Category  | Displays the category of this rule. Options include Custom Rule or Anomaly Detection Rule.         |
| Туре      | Displays the type of this rule. Options include: Event, Flow, Common, or Offense.                  |
| Enabled   | Indicates whether the rule is enabled or disabled:                                                 |
|           | • true - Indicates that this rule is enabled.                                                      |
|           | • false - Indicates that this rule is disabled.                                                    |
| Response  | Specifies the responses configured for this rule.                                                  |
| Origin    | Indicates the origin of this rule. Options include:                                                |
|           | System - Indicates that this is a default rule.                                                    |
|           | <ul> <li>Modified - Indicates that this is a default rule that<br/>has been customized.</li> </ul> |
|           | • User - Indicates that this is a user-created rule.                                               |

 Table 5-6
 References tab parameters

The **References** tab toolbar provides the following functions:

| Table 5-7 References tab toolbar functi | ons |
|-----------------------------------------|-----|
|-----------------------------------------|-----|

| Function      | Description                                                                                                    |
|---------------|----------------------------------------------------------------------------------------------------|
| Edit          | Click this icon to edit the rule in the Rule Wizard. You can also double-click the rule to open the Rule Wizard. |
| Refresh Table | Click this icon to refresh the References list.                                                                  |

#### Procedure

- Step 1 On the Reference Set Management window, select a reference set.
- Step 2 Click View Contents.
- Step 3 Click the Content tab and view the contents. See Table 5-4.
- Step 4 Click the References tab and view the references. See Table 5-6.
- Step 5 To view or edit an associated rule, double-click the rule in the References list.

#### What to do next

In the Rule Wizard, you can edit rule configuration settings, if required.

Adding a newYou add a new element to a reference set using the Reference Set Managementelement to awindow:reference setSet Management

#### Procedure

- Step 1 On the Reference Set Management window, select a reference set click View Contents.
- Step 2 Click the Content tab.
- Step 3 On the toolbar, click New.
- Step 4 Configure the following parameters:

| Parameter              | Description                                                                                                    |
|------------------------|----------------------------------------------------------------------------------------------------|
| Value(s)               | Type the value for the element that you want to add.<br>If you want to type multiple values, include a<br>separator character between each value, and then<br>specify the separator character in the <b>Separator</b><br><b>Character</b> field. |
| Separator<br>Character | Type the separator character that you used in the <b>Value(s)</b> field.                                                                                                    |

Step 5 Click Add.

| Deleting elements<br>from a reference |           | You can delete elements from a reference set.                                                                                             |  |  |  |  |  |  |  |
|---------------------------------------|-----------|----------------------------------------------------------------------------------------------------|--|--|--|--|--|--|--|
| set                                   |           | Procedure                                                                                                    |  |  |  |  |  |  |  |
|                                       | Step 1    | On the Reference Set Management window, select a reference set.                                                                           |  |  |  |  |  |  |  |
|                                       | Step 2    | Click View Contents.                                                                                                    |  |  |  |  |  |  |  |
|                                       | Step 3    | Click the <b>Content</b> tab.<br>Choose one of the following:                                                                             |  |  |  |  |  |  |  |
|                                       | Step 4    |                                                                                                    |  |  |  |  |  |  |  |
|                                       |           | Select an element, and then click <b>Delete</b> .                                                                                         |  |  |  |  |  |  |  |
|                                       |           | <ul> <li>Use the Quick Search text box to display only the elements that you want to<br/>delete, and then click Delete Listed.</li> </ul> |  |  |  |  |  |  |  |
|                                       | Step 5    | Click Delete.                                                                                                    |  |  |  |  |  |  |  |
|                                       |           |                                                                                                    |  |  |  |  |  |  |  |
| Importing elements                    |           | You can import elements from an external CSV or text file.                                                                                |  |  |  |  |  |  |  |
|                                       |           | Before you begin                                                                                                    |  |  |  |  |  |  |  |
|                                       |           | Ensure that the CSV or text file that you want to import is stored on your local desktop.                                                 |  |  |  |  |  |  |  |
|                                       |           | Procedure                                                                                                    |  |  |  |  |  |  |  |
|                                       | Step 1    | On the Reference Set Management window, select a reference set.                                                                           |  |  |  |  |  |  |  |
|                                       | Step 2    | Click View Contents.                                                                                                    |  |  |  |  |  |  |  |
|                                       | Step 3    | Click the <b>Content</b> tab.                                                                                                    |  |  |  |  |  |  |  |
|                                       | Step 4    | On the toolbar, click <b>Import</b> .                                                                                                    |  |  |  |  |  |  |  |
|                                       | Step 5    | Click Browse.                                                                                                    |  |  |  |  |  |  |  |
|                                       | Step 6    | Select the CSV or text file that you want to import.                                                                                      |  |  |  |  |  |  |  |
|                                       | Step 7    | Click Import.                                                                                                    |  |  |  |  |  |  |  |
|                                       |           |                                                                                                    |  |  |  |  |  |  |  |
| Exporting eleme                       | ents<br>e | You can export reference set elements to an external CSV or text file.                                                                    |  |  |  |  |  |  |  |
| set                                   |           | Procedure                                                                                                    |  |  |  |  |  |  |  |
|                                       | Step 1    | On the Reference Set Management window, select a reference set,                                                                           |  |  |  |  |  |  |  |

- Step 2 Click View Contents.
- Step 3 Click the Content tab.
- Step 4 On the toolbar, click Export.

Step 5 Choose one of the following options:

- If you want to open the list for immediate viewing, select the **Open with** option and select an application from the list box.
- If you want to save the list, select the Save File option.

Step 6 Click OK.

# **6 MANAGING AUTHORIZED SERVICES**

|                                 | You can configure authorized services on the <b>Admin</b> tab to pre-authenticate a customer support service for your QRadar Network Anomaly Detection deployment.                                                                                                   |                                                                                                    |  |  |  |  |  |  |
|---------------------------------|----------------------------------------------------------------------------------------------------|----------------------------------------------------------------------------------------------------|--|--|--|--|--|--|
| Authorized<br>services overview | Authenticating a customer support service allows the service to connect to your QRadar Network Anomaly Detection user interface and either dismiss or update notes to an offense using a web service. You can add or revoke an authorized service at any time.       |                                                                                                    |  |  |  |  |  |  |
| Viewing authorized<br>services  | The Authorized Services window displays a list of authorized services, from which you can copy the token for the service.  About this task The Manage Authorized Services window provides the following information: Table 6.1 Manage Authorized Services Parameters |                                                                                                    |  |  |  |  |  |  |
|                                 | Parameter                                                                                                    | Description                                                                                                    |  |  |  |  |  |  |
|                                 | Service Name                                                                                                    | Specifies the name of the authorized service.                                                                               |  |  |  |  |  |  |
|                                 | Authorized By                                                                                                    | Specifies the name of the user or administrator that authorized the addition of the service.                                |  |  |  |  |  |  |
|                                 | Authentication Token                                                                                                    | Specifies the token associated with this authorized service.                                                                |  |  |  |  |  |  |
|                                 | User Role                                                                                                    | Specifies the user role associated with this authorized service.                                                            |  |  |  |  |  |  |
|                                 | Created                                                                                                    | Specifies the date that this authorized service was created.                                                                |  |  |  |  |  |  |
|                                 | Expires                                                                                                    | Specifies the date and time that the authorized service will expire. Also, this field indicates when a service has expired. |  |  |  |  |  |  |
|                                 | Procedure                                                                                                    |                                                                                                    |  |  |  |  |  |  |

- Step 1 Click the Admin tab.
- Step 2 On the navigation menu, click System Configuration.
- Step 3 Click the Authorized Services icon.

#### 88 MANAGING AUTHORIZED SERVICES

**Step 4** From the Manage Authorized Services window, select the appropriate authorized service.

#### Result

The token is displayed in the **Selected Token** field in the top bar. This allows you to copy the token into your vendor software to authenticate with QRadar Network Anomaly Detection.

## Adding an Use the Add Authorized Service window to add a new authorized service.

#### Procedure

- Step 1 Click the Admin tab.
- Step 2 On the navigation menu, click System Configuration.
- Step 3 Click the Authorized Services icon.
- Step 4 Click Add Authorized Service.
- Step 5 On the Add Authorized Service window, enter values for the following parameters:

| Parameter    | Description                                                                                                    |  |  |  |  |  |
|--------------|----------------------------------------------------------------------------------------------------|--|--|--|--|--|
| Service Name | Type a name for this authorized service. The name can be up to 255 characters in length.                                                                                                    |  |  |  |  |  |
| User Role    | From the list box, select the user role you want to assign to<br>this authorized service. The user roles assigned to an<br>authorized service determines the functionality on the<br>QRadar Network Anomaly Detection user interface this<br>service can access. |  |  |  |  |  |
| Expiry Date  | Type or select a date you want this service to expire or select<br>the <b>No Expiry</b> check box if you do not want this service to<br>expire. By default, the authorized service is valid for 30 days.                                                         |  |  |  |  |  |

#### Step 6 Click Create Service.

#### Result

The confirmation message contains a token field that you must copy into your vendor software to authenticate with QRadar Network Anomaly Detection. For more information on setting up your vendor software to integrate with QRadar Network Anomaly Detection, contact your system administrator.

| Revoking<br>authorized services | Use the Add Authorized Service window to revoke an authorized service. |  |  |  |  |  |
|---------------------------------|------------------------------------------------------------------------|--|--|--|--|--|
|                                 | Procedure                                                              |  |  |  |  |  |
| Step 1                          | Click the <b>Admin</b> tab.                                            |  |  |  |  |  |
| Step 2                          | On the navigation menu, click System Configuration.                    |  |  |  |  |  |
| Step 3                          | Click the Authorized Services icon.                                    |  |  |  |  |  |
|                                 |                                                                        |  |  |  |  |  |

| Ste                                          | 54 From the Manage Authorized Services window, select the service you want to revoke.                                                                                                    |
|----------------------------------------------|----------------------------------------------------------------------------------------------------|
| Ste                                          | 5 Click Revoke Authorization.                                                                                                    |
| Ste                                          | 6 Click OK.                                                                                                    |
|                                              |                                                                                                    |
| Customer support<br>authenticated<br>service | After you have configured an authorized service in QRadar Network Anomaly<br>Detection, you must configure your customer support service to access QRadar<br>Network Anomaly Detection offense information.                                                                                                    |
|                                              | For example, you can configure QRadar Network Anomaly Detection to send an SNMP trap that includes the offense ID information. Your service must be able to authenticate to QRadar Network Anomaly Detection using the provided authorized token by passing the information through an HTTP query string. When authenticated, the service should interpret the authentication token as the user name for the duration of the session. |
|                                              | Your customer support service must use a query string to update notes, dismiss, or close an offense.                                                                                                    |
| Dismissing a<br>offens                       | To dismiss an offense, your customer support service must use the following query string:                                                                                                    |
|                                              | https:// <ip address="">/console/do/sem/properties?appName=Sem&amp;<br/>dispatch=updateProperties&amp;id=<offense id="">&amp;nextPageId=<br/>OffenseList&amp;nextForward=offensesearch&amp;attribute=dismiss&amp;daoName<br/>=offense&amp;value=1&amp;authenticationToken=<token></token></offense></ip>                                                                                                    |
|                                              | Where:                                                                                                    |
|                                              | <ip address=""> is the IP address of your QRadar Network Anomaly Detection system.</ip>                                                                                                    |
|                                              | <offense id=""> is the identifier assigned to the QRadar Network Anomaly<br/>Detection offense. To obtain the offense ID, see the <b>Offenses</b> tab. For more<br/>information, see the <i>IBM Security QRadar Network Anomaly Detection Users</i><br/><i>Guide.</i></offense>                                                                                                    |
|                                              | <token> is the token identifier provided to the authorized service on the QRadar Network Anomaly Detection user interface.</token>                                                                                                    |
| Closing an offens                            | To close an offense, your customer support service must use the following query string:                                                                                                    |
|                                              | https:// <ip address="">/console/do/sem/properties?appName=Sem&amp;<br/>dispatch=updateProperties&amp;id=<offense id="">&amp;nextPageId=<br/>OffenseList&amp;nextForward=offensesearch&amp;attribute=dismiss&amp;daoName<br/>=offense&amp;value=2&amp;authenticationToken=<token></token></offense></ip>                                                                                                    |

Where:

<IP address> is the IP address of your QRadar Network Anomaly Detection system.

<offense ID> is the identifier assigned to the QRadar Network Anomaly Detection offense. To obtain the offense ID, see the **Offenses** tab. For more information, see the *IBM Security QRadar Network Anomaly Detection Users Guide*.

<**Token**> is the token identifier provided to the authorized service on the QRadar Network Anomaly Detection user interface.

Adding notes to an offense, your customer support service must use the following offense query string:

https://<IP Address>/console/do/sem/properties?appName=Sem&
dispatch=updateProperties&id=<Offense ID>&nextPageId=
OffenseList&nextForward=offensesearch&attribute=notes&daoName
=offense&value=<NOTES>&authenticationToken=<Token>

Where:

<IP address> is the IP address of your QRadar Network Anomaly Detection system.

<offense ID> is the identifier assigned to the QRadar Network Anomaly Detection offense. To obtain the offense ID, see the **Offenses** tab. For more information, see the *IBM Security QRadar Network Anomaly Detection Users Guide.* 

<**Token>** is the token identifier provided to the authorized service on the QRadar Network Anomaly Detection user interface.

## **7** MANAGING BACKUP AND RECOVERY

Using the Backup and Recovery feature, you can backup and recover QRadar Network Anomaly Detection configuration information and data.

**Note:** You can back up your event and flow data using the Backup and Recovery feature, however, you must restore event and flow data manually. For assistance in restoring your event and flow data, see the *Restoring Your Data Technical Note*.

#### Backup and Recovery Overview

By default, QRadar Network Anomaly Detection creates a backup archive of your configuration information daily at midnight. The backup archive includes configuration information, data, or both from the previous day.

QRadar Network Anomaly Detection enables you to perform two types of backup:

- Configuration backups, which include the following components:
  - Assets
  - Certificates
  - Custom logos
  - Custom rules
  - Device Support Modules (DSMs)
  - Event categories
  - Flow sources
  - Flow and event searches
  - Groups
  - License key information
  - Log sources
  - Offenses
  - Store and Forward schedules
  - User and user roles information
  - Vulnerability data

- Data backups, which include the following information:
  - Audit log information
  - Event data
  - Flow data
  - Report data
  - Indexes
  - Reference set elements

**Backup archive** From this window, you can view and manage all successful backup archives. **management** 

Viewing backup Use the Backup Archives window to view a list of your backup archives. archives

#### About this task

QRadar Network Anomaly Detection lists all successful backup archives on the Backup Archives window, which is the first window displayed when you access the Backup and Recovery feature from the **Admin** tab.

If a backup is in progress, a status pane provides the following Information:

- Host Specifies the host on which the backup is currently running.
- **Name** Specifies the user-defined name of the backup archive.
- Backup Type Specifies the type of backup that is in progress.
- Initiated by Specifies the user account that initiated the backup process.
- Initiated at Specifies the date and time the backup process was initiated.
- · Duration Specifies the elapsed time since the backup process was initiated.

Until the backup is complete, you are unable to start any new backup or restore processes.

Existing backup archives are displayed on the window. Each archive file includes the data from the previous day. The list of archives is sorted by the **Time Initiated** column in descending order. If a backup file is deleted, it is removed from the disk and from the database. Also, the entry is removed from this list and an audit event is generated to indicate the removal.

The Existing Backups pane on the Backup Archives window provides the following information for each backup archive:

| Parameter | Description                                                                                          |
|-----------|----------------------------------------------------------------------------------------------------|
| Host      | Specifies the host that initiated the backup process.                                                |
| Name      | Specifies the name of the backup archive. To download the backup file, click the name of the backup. |

 Table 7-1
 Existing Backups pane parameters

| Parameter      | Description                                                                             |
|----------------|-----------------------------------------------------------------------------------------|
| Туре           | Specifies the type of backup. The options include:                                      |
|                | config - Configuration data                                                             |
|                | data - Events, flows, asset, and offense information                                    |
| Size           | Specifies the size of the archive file.                                                 |
| Time Initiated | Specifies the time that the backup file was initiated.                                  |
| Duration       | Specifies the time to complete the backup process.                                      |
| Initialized By | Specifies whether the backup file was created by a user or through a scheduled process. |

 Table 7-1
 Existing Backups pane parameters (continued)

#### Procedure

Step 1 Click the Admin tab.

- Step 2 On the navigation menu, click System Configuration.
- Step 3 Click the Backup and Recovery icon.
- **Step 4** On the Backup Archives window, view the list of backup archives.

Importing a backup archive You can import a backup archive into the Existing Backups pane on your Backup Archives window. This is useful if you want to restore a backup archive that was created on another QRadar Network Anomaly Detection host.

#### Before you begin

If you place a QRadar Network Anomaly Detection backup archive file in the /store/backupHost/inbound directory on the Console server, the backup archive file is automatically imported.

#### Procedure

- Step 1 Click the Admin tab.
- Step 2 On the navigation menu, click System Configuration.
- Step 3 Click the Backup and Recovery icon.
- Step 4 In the Upload Archive field, click Browse.
- Step 5 Locate and select the archive file you want to upload. The archive file must include a .tgz extension.
- Step 6 Click Open.
- Step 7 Click Upload.

| Deleting a backup | Use the Backup Archives window to delete a backup archive. |
|-------------------|------------------------------------------------------------|
| archive           |                                                            |

#### About this task

To delete a backup archive file, the backup archive file and the Host Context component must reside on the same system. The system must also be in communication with the Console and no other backup can be in progress. If a backup file is deleted, it is removed from the disk and from the database. Also, the entry is removed from this list and an audit event is generated to indicate the removal.

#### Procedure

| Step 1 | Click | the | Admin | tab. |
|--------|-------|-----|-------|------|
|--------|-------|-----|-------|------|

- Step 2 On the navigation menu, click System Configuration.
- Step 3 Click the Backup and Recovery icon.
- Step 4 In the Existing Backups pane, select the archive you want to delete.
- Step 5 Click Delete.
- Step 6 Click OK.

backup

**Backup archive creation** By default, QRadar Network Anomaly Detection creates a backup archive of your configuration information daily at midnight. The backup archive includes your configuration information, data, or both from the previous day. Using the Backup and Recovery feature on the **Admin** tab, you can customize this nightly backup and create an on-demand configuration backup, as required.

**Configuring your** Use the Backup Recovery Configuration window to configure a night scheduled backup process.

#### About this task

By default, the nightly backup process includes only your configuration files. You can customize your nightly backup process to include data from your Console and selected managed hosts. You can also customize your backup retention period, backup archive location, the time limit for a backup to process before timing out, and the backup priority in relation to other QRadar Network Anomaly Detection processes.

| Th | е | Ba | ck | up | Red | covery | / Confi | igura | ation | windo | ow b | provides | the | following | paramet | ters: |
|----|---|----|----|----|-----|--------|---------|-------|-------|-------|------|----------|-----|-----------|---------|-------|
| _  |   |    |    | _  |     | _      |         | _     |       |       |      |          |     |           |         |       |

**Parameter** Description **General Backup Configuration** Backup Type the location where you want to store your backup file. The Repository Path default location is /store/backup. This path must exist before the backup process is initiated. If this path does not exist, the backup process aborts. If you modify this path, make sure the new path is valid on every system in your deployment. Note: Active data is stored on the /store directory. If you have both active data and backup archives stored in the same directory, data storage capacity might easily be reached and your scheduled backups might fail. We recommend you specify a storage location on another system or copy your backup archives to another system after the backup process is complete. You can use a Network File System (NFS) storage solution in your QRadar Network Anomaly Detection deployment. For more information on using NFS, see the Configuring Offboard Storage Guide. **Backup Retention** Type or select the length of time, in days, that you want to store Period (days) backup files. The default is 2 days. This period of time only affects backup files generated as a result of a scheduled process. On-demand backups or imported backup files are not affected by this value. Nightly Backup Select one of the following options: Schedule No Nightly Backups - Disables the nightly scheduled backup process. Configuration Backup Only - Enables a nightly backup archive that includes configuration information only. This is the default option. Configuration and Data Backups - Enables a nightly backup that includes configuration information and data. Select the This option is only displayed if you select the **Configuration and** managed hosts Data Backups option. you would like to All hosts in your deployment are listed. The first host in the list is run data backups: your Console; it is enabled for data backup by default, therefore no check box is displayed. If you have managed hosts in your deployment, the managed hosts are listed below the Console and each managed host includes a check box. Select the check box for the managed hosts you want to run data backups on. For each host (Console or managed hosts), you can optionally clear the data items you want to exclude from the backup archive. Choices include Event Data and Flow Data. Both options are selected by default.

 Table 7-2
 Backup Recovery Configuration parameters

| Parameter                  | Description                                                                                                    |  |  |  |  |  |
|----------------------------|----------------------------------------------------------------------------------------------------|--|--|--|--|--|
| Configuration Onl          | ly Backup                                                                                                    |  |  |  |  |  |
| Backup Time Limit<br>(min) | Type or select the length of time, in minutes, that you want to<br>allow the backup to run. The default is 180 minutes. If the backup<br>process exceeds the configured time limit, the backup process is<br>automatically canceled. |  |  |  |  |  |
| Backup Priority            | From this list box, select the level of importance that you want<br>the system to place on the configuration backup process<br>compared to other processes. Options include:                                                         |  |  |  |  |  |
|                            | • LOW                                                                                                    |  |  |  |  |  |
|                            | • MEDIUM                                                                                                    |  |  |  |  |  |
|                            | • HIGH                                                                                                    |  |  |  |  |  |
|                            | A priority of medium or high have a greater impact on system performance.                                                                                                    |  |  |  |  |  |
| Data Backup                |                                                                                                    |  |  |  |  |  |
| Backup Time Limit<br>(min) | Type or select the length of time, in minutes, that you want to<br>allow the backup to run. The default is 1020 minutes. If the<br>backup process exceeds the configured time limit, the backup is<br>automatically canceled.        |  |  |  |  |  |
| Backup Priority            | From the list box, select the level of importance you want the system to place on the data backup process compared to other processes. Options include:                                                                              |  |  |  |  |  |
|                            | • LOW                                                                                                    |  |  |  |  |  |
|                            | • MEDIUM                                                                                                    |  |  |  |  |  |
|                            | • HIGH                                                                                                    |  |  |  |  |  |
|                            | A priority of medium or high have a greater impact on system performance.                                                                                                    |  |  |  |  |  |

 Table 7-2
 Backup Recovery Configuration parameters (continued)

#### Procedure

- Step 1 Click the Admin tab.
- Step 2 On the navigation menu, click System Configuration.
- Step 3 Click the Backup and Recovery icon.
- Step 4 On the toolbar, click Configure.
- Step 5 On the Backup Recovery Configuration window, customize your nightly backup. See Table 7-2.
- Step 6 Click Save.
- Step 7 Close the Backup Archives window.
- Step 8 On the Admin tab menu, click Deploy Changes.

Creating an on-demand configuration backup archive To backup your configuration files at a time other than your nightly scheduled backup, you can create an on-demand backup archive. On-demand backup archives include only configuration information.

#### About this task

Initiate an on-demand backup archive during a period when QRadar Network Anomaly Detection has low processing load, such as after normal office hours. During the backup process, system performance is affected.

#### Procedure

- Step 1 Click the Admin tab.
- Step 2 On the navigation menu, click System Configuration.
- Step 3 Click the Backup and Recovery icon.
- Step 4 From the toolbar, click On Demand Backup.
- Step 5 Enter values for the following parameters:

| Parameter   | Description                                                                                                    |
|-------------|----------------------------------------------------------------------------------------------------|
| Name        | Type a unique name you want to assign to this backup<br>archive. The name can be up to 100 alphanumeric<br>characters in length. Also, the name can contain<br>following characters: underscore (_), dash (-), or period<br>(.). |
| Description | Optional. Type a description for this configuration backup archive. The description can be up to 255 characters in length.                                                                                                    |

#### Step 6 Click Run Backup.

Step 7 Click OK.

#### Result

Until the on-demand backup is complete, you are unable to start any new backup or restore processes. You can monitor the backup archive process in the Backup Archives window. See **Table 7-1**.

Backup archive<br/>restorationUsing the Restore a Backup window, you can restore a backup archive. This is<br/>useful if you want to restore previously archived configuration files, asset data, and<br/>offense data on your QRadar Network Anomaly Detection system.Restoring a backup<br/>archiveYou can restore a backup archive. This task is useful if you have had a system<br/>hardware failure or you want to store a backup archive on a replacement<br/>appliance.Before you begin<br/>Before you begin, note the following considerations:

- You can only restore a backup archive created within the same release of software, including the patch level. For example, if you are running IBM Security QRadar Network Anomaly Detection 7.1.0 (MR2), the backup archive must have been created in IBM Security QRadar Network Anomaly Detection 7.1.0 (MR2).
- The restore process only restores your configuration information, asset data, and offense data. For assistance in restoring your event or flow data, see the *Restoring Your Data Technical Note*.
- If the backup archive originated on a NATed Console system, you can only restore that backup archive on a NATed system.

#### About this task

Do not restart the Console until the restore process is complete. During the restore process, the following steps are taken on the Console:

- Existing files and database tables are backed up.
- Tomcat is shut down.
- · All system processes are shut down.
- · Files are extracted from the backup archive and restored to disk.
- Database tables are restored.
- All system processes are restarted.
- · Tomcat restarts.

The restore process can take up to several hours depending on the size of the backup archive being restored. When complete, a confirmation message is displayed.

A window provides the status of the restore process. This window provides any errors for each host and instructions for resolving the errors.

| The Restore a | Backup | window | provides | the | following | parameters: |
|---------------|--------|--------|----------|-----|-----------|-------------|

 Table 7-3
 Restore a Backup Window Parameters

| Parameter                            | Description                                                                                                    |
|--------------------------------------|----------------------------------------------------------------------------------------------------|
| Name                                 | Displays the name of the backup archive.                                                                                                    |
| Description                          | Displays the description, if any, of the backup archive.                                                                                                    |
| Туре                                 | Specifies the type of backup. Only configuration backups can be restored, therefore, this parameter displays <b>config</b> .                                                                                                    |
| Select All<br>Configuration<br>Items | When selected, this option indicates that all configuration items<br>are included in the restoration of the backup archive. This check<br>box is selected by default. To clear all configuration items, clear<br>the check box.                                                                    |
| Restore<br>Configuration             | The Restore Configuration pane lists the configuration items to include in the restoration of the backup archive. All items are selected by default. To remove items, you can clear the check boxes for each item you want to remove or clear the <b>Select All Configuration Items</b> check box. |
|                                      | Options include:                                                                                                    |
|                                      | Custom Rules Configuration                                                                                                    |
|                                      | <ul> <li>Deployment Configuration, which includes:</li> </ul>                                                                                                    |
|                                      | Assets                                                                                                    |
|                                      | Certificates                                                                                                    |
|                                      | Custom logos                                                                                                    |
|                                      | Device Support Modules (DSMs)                                                                                                    |
|                                      | Event categories                                                                                                    |
|                                      | Flow sources                                                                                                    |
|                                      | Flow and event searches                                                                                                    |
|                                      | Groups                                                                                                    |
|                                      | Log sources                                                                                                    |
|                                      | Offenses                                                                                                    |
|                                      | Store and Forward schedules                                                                                                    |
|                                      | Vulnerability data                                                                                                    |
|                                      | <ul> <li>User and user roles information</li> </ul>                                                                                                    |
|                                      | License key information                                                                                                    |
| Select All Data<br>Items             | When selected, this option indicates that all data items are included in the restoration of the backup archive. This check box is selected by default. To clear all data items, clear this check box.                                                                                              |

| Parameter    | Description                                                                                                    |  |
|--------------|----------------------------------------------------------------------------------------------------|--|
| Restore Data | The Restore Data pane lists the configuration items to include in<br>the restoration of the backup archive. All items are cleared by<br>default. To restore data items, you can select the check boxes<br>for each item you want to restore. |  |
|              | Options include:                                                                                                    |  |
|              | Assets                                                                                                    |  |
|              | • Offenses                                                                                                    |  |

**Table 7-3** Restore a Backup Window Parameters (continued)

#### Procedure

- Step 1 Click the Admin tab.
- Step 2 On the navigation menu, click System Configuration.
- Step 3 Click the Backup and Recovery icon.
- Step 4 Select the archive you want to restore.
- Step 5 Click Restore.
- Step 6 On the Restore a Backup window, configure the parameters, as required. See Table 7-3.
- Step 7 Click Restore.
- Step 8 Click OK.
- Step 9 Click OK.
- Step 10 Choose one of the following options:
  - If the QRadar Network Anomaly Detection user interface was closed during the restore process, open a browser and log in to QRadar Network Anomaly Detection.
  - If the QRadar Network Anomaly Detection user interface has not been closed, the login window is displayed. Log in to QRadar Network Anomaly Detection.
- Step 11 Follow the instructions on the status window.

#### What to do next

After you have verified that your data is restored to your system, you must re-apply RPMs for any DSMs, vulnerability assessment (VA) scanners, or log source protocols.
Restoring a backup archive created on a different QRadar Network Anomaly Detection system Each backup archive includes IP address information of the system from which the backup archive was created. When restoring a backup archive from a different QRadar Network Anomaly Detection system, the IP address of the backup archive and the system you are restoring the backup are mismatched. This procedure provides steps to correct this.

### About this task

Do not restart the Console until the restore process is complete. During the restore process, the following steps are taken on the Console:

- Existing files and database tables are backed up.
- Tomcat is shut down.
- All system processes are shut down.
- Files are extracted from the backup archive and restored to disk.
- Database tables are restored.
- All system processes are restarted.
- Tomcat restarts.

The restore process can take up to several hours depending on the size of the backup archive being restored. When complete, a confirmation message is displayed.

A window provides the status of the restore process. This window provides any errors for each host and instructions for resolving the errors.

The Restore a Backup window includes a message asking you to stop the iptables service on each managed host in your deployment. The Iptables service is a Linux®-based firewall.

The Restore a Backup (Managed Hosts Accessibility) window provides the following information.

| Parameter     | Description                                                                                             |  |  |
|---------------|----------------------------------------------------------------------------------------------------|--|--|
| Host Name     | Specifies the managed host name.                                                                        |  |  |
| IP Address    | Specifies the IP address of the managed host.                                                           |  |  |
| Access Status | Specifies the access status to the managed host. The options include:                                   |  |  |
|               | <ul> <li>Testing Access - Specifies the test to determine access<br/>status is not complete.</li> </ul> |  |  |
|               | • No Access - Specifies the managed host cannot be accessed.                                            |  |  |
|               | <ul> <li>OK - Specifies the managed host is accessible.</li> </ul>                                      |  |  |

The Restore a Backup window provides the following parameters:

| Parameter                            | Description                                                                                                    |  |
|--------------------------------------|----------------------------------------------------------------------------------------------------|--|
| Name                                 | Displays the name of the backup archive.                                                                                                    |  |
| Description                          | Displays the description, if any, of the backup archive.                                                                                                    |  |
| Select All<br>Configuration<br>Items | When selected, this option indicates that all<br>configuration items are included in the restoration of<br>the backup archive. This check box is selected by<br>default. To clear all configuration items, clear this<br>check box.                                                                |  |
| Restore<br>Configuration             | The Restore Configuration pane lists the configuration items to include in the restoration of the backup archive. All items are selected by default. To remove items, you can clear the check boxes for each item you want to remove or clear the <b>Select All Configuration Items</b> check box. |  |
|                                      | Options include:                                                                                                    |  |
|                                      | Custom Rules Configuration                                                                                                    |  |
|                                      | <ul> <li>Deployment Configuration, which includes:</li> </ul>                                                                                                    |  |
|                                      | Assets                                                                                                    |  |
|                                      | Custom logos                                                                                                    |  |
|                                      | Device Support Modules (DSMs)                                                                                                    |  |
|                                      | Event categories                                                                                                    |  |
|                                      | Flow sources                                                                                                    |  |
|                                      | Flow and event searches                                                                                                    |  |
|                                      | Groups                                                                                                    |  |
|                                      | Log sources                                                                                                    |  |
|                                      | Offenses                                                                                                    |  |
|                                      | Certificates                                                                                                    |  |
|                                      | Vulnerability data                                                                                                    |  |
|                                      | User and user roles information                                                                                                    |  |
|                                      | License key information                                                                                                    |  |
| Select All Data<br>Items             | When selected, this option indicates that all data<br>items are included in the restoration of the backup<br>archive. This check box is selected by default. To<br>clear all data items, clear the check box                                                                                       |  |

**Table 7-5** Restore a Backup window parameters

| Parameter    | Description                                                                                                    |
|--------------|----------------------------------------------------------------------------------------------------|
| Restore Data | The Restore Data pane lists the configuration items<br>to include in the restoration of the backup archive. All<br>items are cleared by default. To restore data items,<br>you can select the check boxes for each item you<br>want to restore. |
|              | Options include:                                                                                                    |
|              | Assets                                                                                                    |
|              | • Offenses                                                                                                    |

 Table 7-5
 Restore a Backup window parameters (continued)

- Step 1 Click the Admin tab.
- Step 2 On the navigation menu, click System Configuration.
- Step 3 Click the Backup and Recovery icon.
- **Step 4** Select the archive you want to restore.
- Step 5 Click Restore.
- Step 6 Stop IP tables:
  - a Using SSH, log into the managed host as the root user.
    - User Name: root

Password: <password>

**b** Type the following command:

service iptables stop

- c Repeat for all managed hosts in your deployment.
- Step 7 On the Restore a Backup window, click Test Hosts Access.
- Step 8 After testing is complete for all managed hosts, verify that the status in the Access Status column indicates a status of OK. See Table 7-4.
- Step 9 If the Access Status column indicates a status of No Access for a host, stop iptables (see Step 6) again, and then click Test Host Access again to attempt a connection.
- **Step 10** On the Restore a Backup window, configure the parameters. See **Table 7-5**.
- Step 11 Click Restore.
- Step 12 Click OK.
- **Step 13** Click **OK** to log in. Choose one of the following options:
  - If the QRadar Network Anomaly Detection user interface has been closed during the restore process, open a browser and log in to QRadar Network Anomaly Detection.

- If the QRadar Network Anomaly Detection user interface has not been closed, the login window is automatically displayed. Log in to QRadar Network Anomaly Detection.
- **Step 14** View the results of the restore process and follow the instructions to resolve errors, if required.
- Step 15 Refresh your browser window.
- Step 16 From the Admin tab, select Advanced > Deploy Full Configuration.

### What to do next

After you have verified that your data is restored to your system, you must re-apply RPMs for any DSMs, vulnerability assessment (VA) scanners, or log source protocols.

# **8** Using the deployment editor

|                                            | Using the deployment editor, you can manage the individual components of your QRadar Network Anomaly Detection deployment. After you configure your deployment, you can access and configure the individual components of each managed host in your deployment.                                                                             |
|--------------------------------------------|----------------------------------------------------------------------------------------------------|
| Deployment editor<br>requirements          | The deployment editor requires Java <sup>™</sup> Runtime Environment (JRE). You can download Java <sup>™</sup> 1.6.0_u24 at the following website: <i>http://www.java.com</i> . Also, If you are using the Mozilla Firefox web browser, you must configure your browser to accept Java <sup>™</sup> Network Language Protocol (JNLP) files. |
|                                            | Many Web browsers that use the Microsoft Internet Explorer engine, such as Maxthon or MyIE, install components that might be incompatible with the <b>Admin</b> tab. You might be required to disable any Web browsers installed on your system. For further assistance, contact Customer Support.                                          |
|                                            | To access the deployment editor from behind a proxy server or firewall, you must<br>configure the appropriate proxy settings on your desktop. This allows the software<br>to automatically detect the proxy settings from your browser.                                                                                                    |
|                                            | To configure the proxy settings, open the Java <sup>™</sup> configuration located in your Control Pane and configure the IP address of your proxy server. For more information on configuring proxy settings, see your Microsoft® documentation.                                                                                            |
| About the deployment editor user interface | You can access the deployment editor using the <b>Admin</b> tab. You can use the deployment editor to create your deployment, assign connections, and configure each component.                                                                                                    |
|                                            | After you update your configuration settings using the deployment editor, you must save those changes to the staging area. You must manually deploy all changes using the <b>Admin</b> tab menu option. All deployed changes are then enforced throughout your deployment.                                                                  |
|                                            | The deployment editor provides the following views of your deployment:                                                                                                    |
|                                            | System View - Use the System View page to assign software components,<br>such as a QFlow Collector, to managed hosts in your deployment. The System                                                                                                    |

View page includes all managed hosts in your deployment. A managed host is a system in your deployment that has QRadar Network Anomaly Detection software installed. By default, the System View page also includes the following components:

- Host Context Monitors all QRadar Network Anomaly Detection components to ensure that each component is operating as expected.
- **Accumulator** Analyzes flows, events, reporting, writing database data, and alerting a DSM. An accumulator resides on any host that contains an Event Processor.
- Event View Use the Event View page to create a view of your components including QFlow Collectors, Event Processors, Event Collectors, Off-site Sources, Off-site Targets, and Magistrate components.

On the Event View page, the left pane provides a list of components you can add to the view, and the right pane provides a view of your deployment.

On the System View page, the left pane provides a list of managed hosts, which you can view and configure. The deployment editor polls your deployment for updates to managed hosts. If the deployment editor detects a change to a managed host in your deployment, a message is displayed notifying you of the change. For example, if you remove a managed host, a message is displayed, indicating that the assigned components to that host must be re-assigned to another host. Also, if you add a managed host to your deployment, the deployment editor displays a message indicating that the managed host has been added.

**Menu options** The displayed menu options depend on the selected component in your view. The following table provides a list of the menu options.

| Menu Option | Sub Menu Option            | Description                                                            |
|-------------|----------------------------|------------------------------------------------------------------------|
| File        | Save to staging            | Saves deployment to the staging area.                                  |
|             | Save and close             | Saves deployment to the staging area and closes the deployment editor. |
|             | Open staged deployment     | Opens a deployment that was previously saved to the staging area.      |
|             | Open production deployment | Opens a deployment that was previously saved.                          |
|             | Close current deployment   | Closes the current deployment.                                         |
|             | Revert                     | Reverts current deployment to the<br>previously saved deployment.      |
|             | Edit Preferences           | Opens the Deployment Editor Settings window.                           |
|             | Close editor               | Closes the deployment editor.                                          |
| Edit        | Delete                     | Deletes a component, host, or connection.                              |

Table 8-1 Deployment editor menu options

| Menu Ontion | Sub Menu Ontion          | Description                                                                                                    |
|-------------|--------------------------|----------------------------------------------------------------------------------------------------|
|             |                          |                                                                                                    |
| Actions     | Add a managed host       | Opens the Add a Managed Host wizard.                                                                                                    |
|             | Manage NATed<br>Networks | Opens the Manage NATed Networks<br>window, which allows you to manage the list<br>of NATed networks in your deployment.                                                                                         |
|             | Rename component         | Renames an existing component.                                                                                                    |
|             |                          | This option is only available when a<br>component is selected.                                                                                                    |
|             | Configure                | Configures QRadar Network Anomaly Detection components.                                                                                                    |
|             |                          | This option is only available when a QFlow Collector, Event Collector, Event Processor, or Magistrate is selected.                                                                                              |
|             | Assign                   | Assigns a component to a managed host.                                                                                                    |
|             |                          | This option is only available when a QFlow Collector, Event Collector, Event Processor, or Magistrate is selected.                                                                                              |
|             | Unassign                 | Unassigns a component from a managed host.                                                                                                    |
|             |                          | This option is only available when a QFlow<br>Collector is selected. The host for the<br>selected component must be running the<br>version of QRadar Network Anomaly<br>Detection software as the managed host. |

 Table 8-1
 Deployment editor menu options (continued)

### **Toolbar functions** The deployment editor provides the following toolbar functions:

### Table 8-2 Toolbar functions

| Function                   | Description                                                                                                    |
|----------------------------|----------------------------------------------------------------------------------------------------|
| Save and Close             | Saves deployment to the staging area and closes the deployment editor.                                                                                  |
| Open Current<br>Deployment | Opens current production deployment.                                                                                                    |
| Open Staged<br>Deployment  | Opens a deployment that was previously saved to the staging area.                                                                                       |
| Discard                    | Discards recent changes and reloads last saved model.                                                                                                   |
| Remove                     | Deletes selected item from the deployment view.                                                                                                    |
|                            | This option is only available when the selected component has a managed host running a compatible version of QRadar Network Anomaly Detection software. |
| Add Managed<br>Host        | Opens the Add a Managed Host wizard, which allows you to add a managed host to your deployment.                                                         |
| Manage NATed<br>Networks   | Opens the Manage NATed Networks window, which allows you to manage the list of NATed networks in your deployment.                                       |

| Function       | Description                     |
|----------------|---------------------------------|
| Reset the zoom | Resets the zoom to the default. |
| Zoom in        | Zooms in.                       |
| Zoom Out       | Zooms out.                      |

 Table 8-2
 Toolbar functions (continued)

You can configure the deployment editor preferences to modify the zoom increments and the presence poll frequency.

### preferences

Configuring deployment editor

### Procedure

- Step 1 Select File > Edit Preferences.
- Step 2 Configure the following parameters:
  - Presence Poll Frequency Type how often, in milliseconds, you want the managed host to monitor your deployment for updates, for example, a new or updated managed host.
  - **Zoom Increment** Type the increment value when the zoom option is selected. For example. 0.1 indicates 10%.

Building your deployment

Using the deployment editor and options on the **Admin** tab, you can build and deploy your deployment.

### **Before you Begin**

Before you begin, you must:

- Install the Java<sup>™</sup> Runtime Environment (JRE). You can download Java 1.6.0\_u24 at the following website: *http://www.java.com*.
- If you are using the Firefox browser, you must configure your browser to accept Java<sup>™</sup> Network Language Protocol (JNLP) files.
- Plan your QRadar Network Anomaly Detection deployment, including the IP addresses and login information for all devices in your QRadar Network Anomaly Detection deployment.

Note: If you require assistance, contact Customer Support.

|                                                   | To build your deployment, you must perform the following tasks:                                                                                                    |  |  |
|---------------------------------------------------|----------------------------------------------------------------------------------------------------|--|--|
| 1                                                 | Build your Event View. See Event view management.                                                                                                    |  |  |
| 2                                                 | <ul> <li>Build your System View. See System view management.</li> <li>Configure components. See Component configuration.</li> <li>Stage your deployment change. From the deployment editor menu, select File &gt; Save to Staging.</li> </ul>                                                                                                    |  |  |
| 3                                                 |                                                                                                    |  |  |
| 4                                                 |                                                                                                    |  |  |
| 5                                                 | Deploy all configuration changes. On the <b>Admin</b> tab menu, select <b>Advanced &gt; Deploy Changes</b> .                                                                                                    |  |  |
| Event view<br>management                          | The Event View page allows you to create and manage the components for your deployment.                                                                                                    |  |  |
| QRadar Network<br>Anomaly Detection<br>components | <ul> <li>QRadar Network Anomaly Detection includes the following deployment components:</li> <li>QFlow Collector - Collects data from devices, and various live and recorded feeds, such as network taps, span/mirror ports, NetFlow, and QRadar Network Anomaly Detection flow logs. When the data is collected, the QFlow Collector groups related individual packets into a flow. QRadar Network Anomaly Detection defines these flows as a communication session between two pairs of unique IP address and ports that use the same protocol. A flow starts when the QFlow Collector detects the first packet with a unique source IP address, destination IP address, source port, destination port, and other specific protocol options that determine the start of a communication. Each additional packet is evaluated. Counts of bytes and packets are added to the statistical counters in the flow record. At the end of an interval, a status record of the flow is sent to an Event Collector and statistical counters for the flow are reset. A flow ends when no activity for the flow is detected within the configured period of time.</li> <li>Flow reporting generates records of all active or expired flows during a specified period of time. If the protocol does not support port-based connections, QRadar Network Anomaly Detection combines all packets between the two hosts into a single flow record. However, a QFlow Collector does not support port-based connections.</li> </ul> |  |  |

- Event Collector Collects security events from various types of security devices, known as log sources, in your network. The Event Collector gathers events from local and remote log sources. The Event Collector then normalizes the events and sends the information to the Event Processor. The Event Collector also bundles all virtually identical events to conserve system usage.
- Event Processor An Event Processor processes event and flow data from the Event Collector. The events are bundled to conserve network usage. When received, the Event Processor correlates the information from QRadar Network Anomaly Detection and distributes to the appropriate area, depending on the type of event. The Event Processor also includes information gathered by QRadar Network Anomaly Detection to indicate any behavioral changes or policy violations for that event. Rules are then applied to the events that allow the Event Processor to process according to the configured rules. When complete, the Event Processor sends the events to the Magistrate.

A non-Console Event Processor can be connected to the Event Processor on the Console or connected to another Event Processor in your deployment. The Accumulator is responsible for gathering flow and event information from the Event Processor.

The Event Processor on the Console is always connected to the magistrate. This connection cannot be deleted.

See **Figure 1** for an example QRadar Network Anomaly Detection deployment that includes SIEM components.

- Off-site Source Indicates an off-site event or flow data source that forwards normalized data to an Event Collector. You can configure an off-site source to receive flows or events and allows the data to be encrypted before forwarding.
- **Off-site Target** Indicates an off-site device that receives event or flow data. An off-site target can only receive data from an Event Collector.
- Magistrate The Magistrate component provides the core processing components of the security information and event management (SIEM) system. You can add one Magistrate component for each deployment. The Magistrate provides views, reports, alerts, and analysis of network traffic and security events. The Magistrate processes the events or flows against the defined custom rules to create an offense. If no custom rules exist, the Magistrate uses the default rule set to process the offending event or flow. An offense is an event or flow that has been processed through QRadar Network Anomaly Detection using multiple inputs, individual events or flows, and combined events or flows with analyzed behavior and vulnerabilities. Magistrate prioritizes the offenses and assigns a magnitude value based on several factors, including the amount of offenses, severity, relevance, and credibility.

When processed, the Magistrate produces a list for each offense source, providing you with a list of attackers and their offense for each event or flow. After the Magistrate establishes the magnitude, the Magistrate then provides multiple options for resolution. By default, the Event View page includes a Magistrate component. **Figure 1** shows an example of a QRadar Network Anomaly Detection deployment that includes SIEM components. The example shows a QFlow Collector, an Event Collector, and an Event Processor connected to the Magistrate, which allows for the collection, categorizing, and processing of flow and event information.

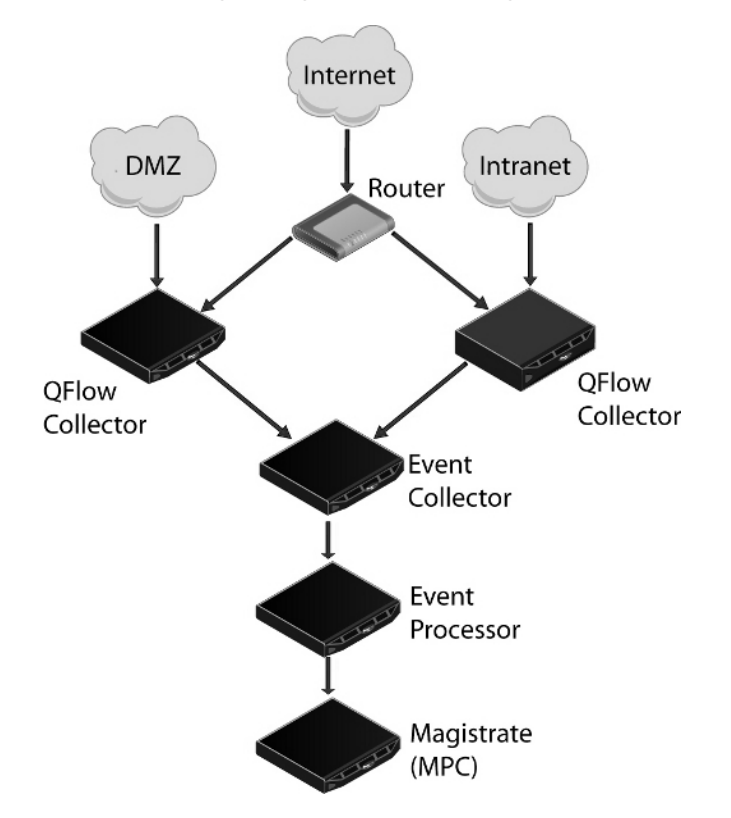

Figure 1 Example of SIEM components in your QRadar Network Anomaly Detection deployment

To build your Event View:

- 1 Add SIEM components to your view. See Adding components.
- 2 Connect the components. See Connecting components.
- 3 Connect deployments. See Forwarding normalized events and flows.
- 4 Rename the components so each component has a unique name. See Renaming components.

### Adding components When you configure your deployment, you must use the Event View page in the deployment editor to add your components.

### About this task

You can add the following QRadar Network Anomaly Detection components to your Event View:

- Event Collector
- Event Processor
- Off-site Source
- Off-site Target
- QFlow Collector

- Step 1 On the Admin tab, click Deployment Editor.
- Step 2 In the Event Components pane, select a component you want to add to your deployment.
- Step 3 Type a unique name for the component you want to add. The name can be up to 20 characters in length and might include underscores or hyphens. Click **Next**.
- Step 4 From the Select a host to assign to list box, select a managed host you want to assign the new component to. Click Next.
- Step 5 Click Finish.
- Step 6 Repeat for each component you want to add to your view.
- Step 7 From the deployment editor menu, select File > Save to staging.

The deployment editor saves your changes to the staging area and automatically closes.

Step 8 On the Admin tab menu, click Deploy Changes.

### What to do next

You must connect the components you added to your deployment. See **Connecting components**.

**Connecting** After you add all the necessary components in your Event View page, you must connect them.

### Before you begin

You must add components to your deployment. See Adding components.

### About this task

The Event View page only allows you to connect appropriate components together. For example, you can connect an Event Collector to an Event Processor, but not a Magistrate component.

| Vou can connect a | То               | Connection quide                                                                                                    |
|-------------------|------------------|----------------------------------------------------------------------------------------------------|
|                   |                  |                                                                                                    |
| QFlow Collector   | Event Collector  | <ul> <li>A QFlow Collector can only be<br/>connected to an Event Collector.</li> </ul>                                                                                                    |
|                   |                  | <ul> <li>The number of connections is<br/>not restricted.</li> </ul>                                                                                                    |
| Event Collector   | Event Processor  | <ul> <li>An Event Collector can only be<br/>connected to one Event<br/>Processor.</li> </ul>                                                                                                    |
|                   |                  | <ul> <li>A Console Event Collector can<br/>only be connected to a Console<br/>Event Processor. This<br/>connection cannot be removed.</li> </ul>                                                                                                    |
|                   |                  | <ul> <li>A non-Console Event Collector<br/>can be connected to an Event<br/>Processor on the same system.</li> </ul>                                                                                                    |
|                   |                  | <ul> <li>A non-Console Event Collector<br/>can be connected to a remote<br/>Event Processor, but only if the<br/>Event Processor does not<br/>already exist on the Console.</li> </ul>                                                                                                    |
| Event Collector   | Off-site Target  | The number of connections is not restricted.                                                                                                    |
| Off-site Source   | Event Collector  | The number of connections is<br>not restricted.                                                                                                    |
|                   |                  | <ul> <li>An Event Collector connected to<br/>an Event-only appliance cannot<br/>receive an off-site connection<br/>from system hardware that has<br/>the Receive Flows feature<br/>enabled. For more information,<br/>see Forwarding normalized<br/>events and flows.</li> </ul>          |
|                   |                  | <ul> <li>An Event Collector connected to<br/>a QFlow-only appliance cannot<br/>receive an off-site connection<br/>from a remote system if the<br/>system has the Receive Events<br/>feature enabled. For more<br/>information, see Forwarding<br/>normalized events and flows.</li> </ul> |
| Event Processor   | Magistrate (MPC) | Only one Event Processor can<br>connect to a Magistrate.                                                                                                    |

The following table provides a list of components you are able to connect. **Table 8-3** Component connections

| You can connect a | То              | Connection guide                                                                                                    |
|-------------------|-----------------|----------------------------------------------------------------------------------------------------|
| Event Processor   | Event Processor | A Console Event Processor cannot connect to a non-Console Event Processor.                                                                   |
|                   |                 | A non-Console Event Processor<br>can be connected to another<br>Console or non-Console Event<br>Processor, but not both at the<br>same time. |
|                   |                 | A non-Console Event Processor is<br>connected to a Console Event<br>Processor when a non-Console<br>managed host is added.                   |

 Table 8-3
 Component connections (continued)

- Step 1 In the Event View page, select the component for which you want to establish a connection.
- Step 2 From the menu, select Actions > Add Connection.

An arrow is displayed in your map. The arrow represents a connection between two components.

- **Step 3** Drag the end of the arrow to the component you want to establish a connection to.
- Step 4 Optional. Configure flow filtering on a connection between a QFlow Collector and an Event Collector.
  - a Right-click the arrow between the QFlow Collector and the Event Collector and select **Configure**.
  - b In the text field for the Flow Filter parameter, type the IP addresses or CIDR addresses for the Event Collectors you want the QFlow Collector to send flows to.
  - c Click Save.
- **Step 5** Repeat for all remaining components that require connections.

### What to do next

You must configure your deployment to forward normalized events and flows. See **Forwarding normalized events and flows**.

Forwarding<br/>normalized eventsTo forward normalized events and flows, you must configure an off-site Event<br/>Collector (target) in your current deployment to receive events and flows from an<br/>associated off-site Event Collector in the receiving deployment (source).

### Before you begin

You must connect the components to your deployment. See **Connecting components**.

### About this task

You can add the following components to your Event View page:

- Off-site Source An off-site Event Collector from which you want to receive event and flow data. The off-site source must be configured with appropriate permissions to send event or flow data to the off-site target.
- Off-site Target An off-site Event Collector to which you want to send event data.

### Example

To forward normalized events between two deployments (A and B), where deployment B wants to receive events from deployment A:

- 1 Configure deployment A with an off-site target to provide the IP address of the managed host that includes Event Collector B.
- 2 Connect Event Collector A to the off-site target.
- 3 In deployment B, configure an off-site source with the IP address of the managed host that includes Event Collector A and the port that Event Collector A is monitoring.

If you want to disconnect the off-site source, you must remove the connections from both deployments. From deployment A, remove the off-site target and in deployment B, remove the off-site source.

To enable encryption between deployments, you must enable encryption on both off-site source and target. Also, you must ensure the SSH public key for the off-site source (client) is available to the target (server) to ensure appropriate access. For example, if you want to enable encryption between the off-site source and Event Collector B, you must copy the public key (located at /root/.ssh/id\_rsa.pub) from

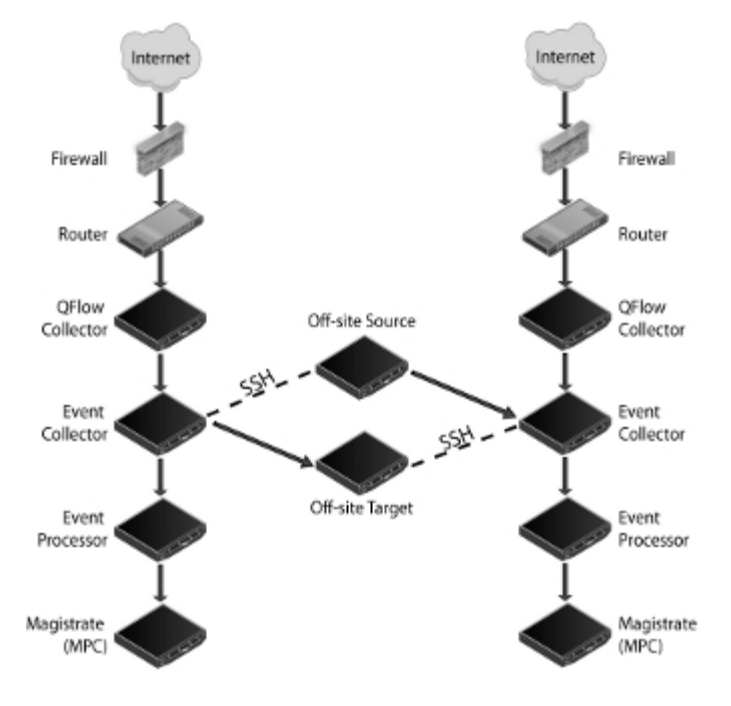

the off-site source to Event Collector B (add the contents of the file to /root/.ssh/authorized\_keys).

Figure 1 Forwarding events between deployments using SSH.

**Note:** If the off-site source or target is an all-in-one system, the public key is not automatically generated, therefore, you must manually generate the public key. For more information on generating public keys, see your Linux® documentation.

If you update your Event Collector configuration or the monitoring ports, you must manually update your source and target configurations to maintain the connection between deployments.

### Procedure

- Step 1 On the Admin tab, click Deployment Editor.
- **Step 2** In the Event Components pane, select one of the following options:
  - Off-site Source
  - Off-site Target
- Step 3 Type a unique name for the off-site source or off-site target. The name can be up to 20 characters in length and might include underscores or hyphens. Click Next.
- **Step 4** Enter values for the parameters:
  - Enter a name for the off-site host Type the name of the off-site host. The name can be up to 20 characters in length and might include the underscores or hyphens characters.
  - Enter the IP address of the source server Type the IP address of the managed host you want to connect the off-site host to.

- **Receive Events** Select the check box to enable the off-site host to receive events.
- **Receive Flows** Select the check box to enable the off-site host to receive flows.
- Encrypt traffic from off-site source Select the check box to encrypt traffic from an off-site source. When enabling encryption, you must select this check box on the associated off-site source and target.
- Step 5 Click Next.
- Step 6 Click Finish.
- **Step 7** Repeat for all remaining off-site sources and targets.
- Step 8 From the deployment editor menu, select File > Save to staging.
- Step 9 On the Admin tab menu, select Advanced > Deploy Full Configuration.

### What to do next

You must rename the components in your Event View to uniquely identify components throughout your deployment. See **Renaming components**.

**Renaming** You must rename a component in your view to uniquely identify components through your deployment.

### Before you begin

You must add components to your deployment. See Adding components.

### Procedure

- **Step 1** In the Event Components pane, select the component you want to rename.
- Step 2 From the menu, select Actions > Rename Component.
- Step 3 Type a new name for the component. The name must be alphanumeric with no special characters.
- Step 4 Click OK.

| System view<br>management     | The System View page allows you to select which components you want to run on each managed host in your deployment.                                                                                                    |
|-------------------------------|----------------------------------------------------------------------------------------------------|
| About the System<br>View page | The System View page allows you to manage all managed hosts in your network.<br>A managed host is a component in your network that includes QRadar Network<br>Anomaly Detection software. If you are using a QRadar Network Anomaly<br>Detection appliance, the components for that appliance model are displayed on<br>the System View page. If your QRadar Network Anomaly Detection software is<br>installed on your own hardware, the System View page includes a Host Context<br>component. |
| About the System<br>View page | The System View page allows you to manage all managed hosts in your network.<br>A managed host is a component in your network that includes QRadar Network<br>Anomaly Detection software. If you are using a QRadar Network Anomaly<br>Detection appliance, the components for that appliance model are displayed on<br>the System View page. If your QRadar Network Anomaly Detection software is<br>installed on your own hardware, the System View page includes a Host Context<br>component. |

Using the System View page, you can perform the following tasks:

- · Add managed hosts to your deployment. See Adding a managed host.
- Use QRadar Network Anomaly Detection with NATed networks in your deployment. See NAT management.
- Update the managed host port configuration. See **Configuring a managed** host.
- Assign a component to a managed host. See Assigning a component to a host.
- Configure Host Context. See Configuring Host Context.
- Configure an Accumulator. See Configuring an accumulator.
- **Software version requirements** You cannot add, assign or configure components on a non-Console managed host when the QRadar Network Anomaly Detection software version is incompatible with the software version that the Console is running. If a managed host has previously assigned components and is running an incompatible software version, you can still view the components, however, you are not able to update or delete the components. For more information, contact Customer Support.
  - **Encryption** Encryption provides greater security for all QRadar Network Anomaly Detection traffic between managed hosts. To provide enhanced security, QRadar Network Anomaly Detection also provides integrated support for OpenSSH software. OpenSSH software provides a FIPS 140-2 certified encryption solution. When integrated with QRadar Network Anomaly Detection, OpenSSH provides secure communication between QRadar Network Anomaly Detection components.

Encryption occurs between managed hosts in your deployment, therefore, your deployment must consist of more than one managed host before encryption is possible. Encryption is enabled using SSH tunnels (port forwarding) initiated from the client. A client is the system that initiates a connection in a client/server relationship. When encryption is enabled for a managed host, encryption tunnels are created for all client applications on a managed host to provide protected access to the respective servers. If you enable encryption on a non-Console managed host, encryption tunnels are automatically created for databases and other support service connections to the Console.

**Figure 1** shows the movement of traffic within a QRadar Network Anomaly Detection deployment, including flows and event traffic and the client/server relationships within the deployment. When enabling encryption on a managed host, the encryption SSH tunnel is created on the client host. For example, if you enable encryption for the Event Collector in the deployment depicted in the figure below, the connection between the Event Processor and Event Collector and the connection between the Event Processor and Magistrate are encrypted. **Figure 1** also displays the client/server relationship between the Console and the Ariel database. When you enable encryption on the Console, an encryption tunnel is used when performing event searches through the **Offenses** tab.

**Note:** You can right-click a component to enable encryption between components. *CAUTION:* Enabling encryption reduces the performance of a managed host by at least 50%.

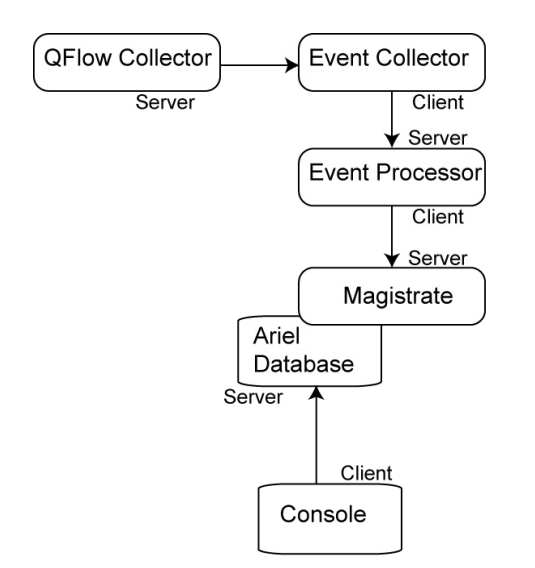

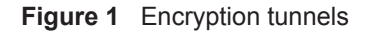

Adding a managed Use the System View page of the deployment editor to add a managed host.

### Before you begin

Before you add a managed host, make sure the managed host includes QRadar Network Anomaly Detection software.

### About this task

If you want to enable NAT for a managed host, the NATed network must be using static NAT translation. For more information on using NAT, see **NAT management**.

If you want to add a non-NATed managed host to your deployment when the Console is NATed, you must change the Console to a NATed host (see **Changing the NAT status for a Managed Host**) before adding the managed host to your deployment.

### Procedure

Step 1 From the menu, select Actions > Add a Managed Host.

Step 2 Click Next.

Step 3 Enter values for the parameters:

- Enter the IP of the server or appliance to add Type the IP address of the host you want to add to your System View.
- Enter the root password of the host Type the root password for the host.

- Confirm the root password of the host Type the password again.
- **Host is NATed** Select the check box to use an existing Network Address Translation (NAT) on this managed host.
- **Enable Encryption** Select the check box to create an SSH encryption tunnel for the host.
- Enable Compression Select the check box to enable data compression between two managed hosts.

If you selected the Host is NATed check box, the Configure NAT Settings page is displayed. Go to **Step 4**. Otherwise, go to **Step 5**.

Step 4 To select a NATed network, enter values for the following parameters:

- Enter public IP of the server or appliance to add Type the public IP address of the managed host. The managed host uses this IP address to communicate with other managed hosts in different networks using NAT.
- Select NATed network From the list box, select the network you want this managed host to use.
  - If the managed host is on the same subnet as the Console, select the Console of the NATed network.
  - If the managed host is not on the same subnet as the Console, select the managed host of the NATed network.
- Step 5 Click Next.
- Step 6 Click Finish.

### What to do next

If your deployment included undeployed changes, a window is displayed requesting you to deploy all changes.

Editing a managed Use the System View page of the deployment editor to edit a managed host.

### About this task

If you want to enable NAT for a managed host, the NATed network must be using static NAT translation. For more information on using NAT, see **NAT management**.

If you want to add a non-NATed managed host to your deployment when the Console is NATed, you must change the Console to a NATed host (see Changing the NAT status for a Managed Host) before adding the managed host to your deployment.

### Procedure

- Step 1 Click the System View tab.
- Step 2 Right-click the managed host you want to edit and select Edit Managed Host.

**Note:** This option is only available when the selected component has a managed host running a compatible version of QRadar Network Anomaly Detection software.

Step 3 Click Next.

**Step 4** Edit the following values, as necessary:

- **Host is NATed** Select the check box if you want to use existing Network Address Translation (NAT) on this managed host.
- Enable Encryption Select the check box if you want to create an encryption tunnel for the host.

If you selected the Host is NATed check box, the Configure NAT settings page is displayed. Go to **Step 5**. Otherwise, go to **Step 6**.

Step 5 To select a NATed network, enter values for the following parameters:

- Enter public IP of the server or appliance to add Type the public IP address of the managed host. The managed host uses this IP address to communicate with another managed host that belongs to a different network using NAT.
- Select NATed network From the list box, select the network you want this managed host to use.
- Step 6 Click Next.
- Step 7 Click Finish.

## Removing a managed<br/>hostYou can remove non-Console managed hosts from your deployment. You cannot<br/>remove a managed host that is hosting the QRadar Network Anomaly Detection<br/>Console.

### About this task

The **Remove host** option is only available when the selected component has a managed host running a compatible version of QRadar Network Anomaly Detection software.

### Procedure

- Step 1 Click the System View tab.
- Step 2 Right-click the managed host you want to delete and select **Remove host**.
- Step 3 Click OK.

managed host

Step 4 On the Admin tab menu, select Advanced > Deploy Full Configuration.

**Configuring a** Use the System View page of the deployment editor to configure a managed host.

### Procedure

- Step 1 From the System View page, right-click the managed host you want to configure and select **Configure**.
- Step 2 Enter values for the parameters:

- **Minimum port allowed** Type the minimum port for which you want to establish communications.
- **Maximum port allowed** Type the maximum port for which you want to establish communications.
- **Ports to exclude** Type the ports you want to exclude from communications. Separate multiple ports using a comma.

### Step 3 Click Save.

Assigning a You can use the System View page to assign the QRadar Network Anomaly Detection components that you added in the Event View page to the managed hosts in your deployment.

### About this task

The list box only displays managed hosts that are running a compatible version of QRadar Network Anomaly Detection software.

### Procedure

- Step 1 Click the System View tab.
- Step 2 From the Managed Host list, select the managed host you want to assign a QRadar Network Anomaly Detection component to.
- **Step 3** Select the component you want to assign to a managed host.
- Step 4 From the menu, select Actions > Assign.
- Step 5 From the Select a host list box, select the host that you want to assign to this component. Click Next.
- Step 6 Click Finish.
- Configuring Host<br/>ContextUse the System View page of the deployment editor to configure the Host Context<br/>component on a managed host.

### About this task

The Host Context component monitors all QRadar Network Anomaly Detection components to make sure that each component is operating as expected.

| The following table desc | ribes the Host | Context parameters: |
|--------------------------|----------------|---------------------|
|--------------------------|----------------|---------------------|

| Table 8-4 | Host Conte | ext parameters |
|-----------|------------|----------------|
|-----------|------------|----------------|

| Parameter                    | Description                                                                                                    |  |
|------------------------------|----------------------------------------------------------------------------------------------------|--|
| Disk Usage Sentinel Settings |                                                                                                    |  |
| Warning Threshold            | When the configured threshold of disk usage is exceeded,<br>an email is sent to the administrator indicating the current<br>state of disk usage. The default warning threshold is 0.75,<br>therefore, when disk usage exceeds 75%, an email is sent<br>indicating that disk usage is exceeding 75%. If disk usage<br>continues to increase above the configured threshold, a new<br>email is sent after every 5% increase in usage. By default,<br>Host Context monitors the following partitions for disk usage: |  |
|                              | • /                                                                                                    |  |
|                              | /store                                                                                                    |  |
|                              | /store/tmp                                                                                                    |  |
|                              | Type the warning threshold for disk usage.                                                                                                    |  |
|                              | Note: Notification emails are sent from the email address<br>specified in the Alert Email From Address parameter to<br>the email address specified in the Administrative Email<br>Address parameter. These parameters are configured<br>on the System Settings window. For more information,<br>see Setting Up QRadar Network Anomaly Detection.                                                                                                    |  |
| Recovery Threshold           | When the system has exceeded the shutdown threshold,<br>disk usage must fall below the recovery threshold before<br>processes are restarted. The default is 0.90, therefore,<br>processes are not restarted until disk usage is below 90%.                                                                                                    |  |
|                              | Type the recovery threshold.                                                                                                    |  |
|                              | Note: Notification emails are sent from the email address<br>specified in the Alert Email From Address parameter to<br>the email address specified in the Administrative Email<br>Address parameter. These parameters are configured<br>on the System Settings window. For more information,<br>see Setting Up QRadar Network Anomaly Detection.                                                                                                    |  |
| Shutdown Threshold           | When the system exceeds the shutdown threshold, all<br>processes are stopped. An email is sent to the administrator<br>indicating the current state of the system. The default is<br>0.95, therefore, when disk usage exceeds 95%, all<br>processes stop.                                                                                                    |  |
|                              | Type the shutdown threshold.                                                                                                    |  |
|                              | Note: Notification emails are sent from the email address<br>specified in the Alert Email From Address parameter to<br>the email address specified in the Administrative Email<br>Address parameter. These parameters are configured<br>on the System Settings window. For more information,<br>see Setting Up QRadar Network Anomaly Detection.                                                                                                    |  |

| Parameter                     | Description                                                                                                    |  |
|-------------------------------|----------------------------------------------------------------------------------------------------|--|
| Inspection Interval           | Type the frequency, in milliseconds, that you want to determine disk usage.                                                                  |  |
| SAR Sentinel Settings         | 3                                                                                                    |  |
| Inspection Interval           | Type the frequency, in milliseconds, that you want to inspect SAR output. The default is 300,000 ms.                                         |  |
| Alert Interval                | Type the frequency, in milliseconds, that you want to be<br>notified that the thresholds have been exceeded. The default<br>is 7,200,000 ms. |  |
| Time Resolution               | Type the time, in seconds, that you want the SAR inspection to be engaged. The default is 60 seconds.                                        |  |
| Log Monitor Settings          |                                                                                                    |  |
| Inspection Interval           | Type the frequency, in milliseconds, that you want to monitor the log files. The default is 60,000 ms.                                       |  |
| Monitored SYSLOG<br>File Name | Type a filename for the SYSLOG file. The default is /var/log/qradar.error.                                                                   |  |
| Alert Size                    | Type the maximum number of lines you want to monitor from the log file. The default is 1000.                                                 |  |

 Table 8-4
 Host Context parameters (continued)

### Procedure

- Step 1 In the deployment editor, click the System View tab.
- Step 2 Select the managed host that includes the host context you want to configure.
- Step 3 Select the Host Context component.
- Step 4 From the menu, select Actions > Configure.
- Step 5 Enter values for the parameters. See Table 8-4.

Step 6 Click Save.

**Configuring an** Use the System View page of the deployment editor to configure the Accumulator component on a managed host.

### About this task

The accumulator component assists with data collection and anomaly detection for the Event Processor on a managed host. The accumulator component is responsible for receiving streams of flows and events from the local Event Processor, writing database data, and contains the Anomaly Detection Engine (ADE).

| The Accumulator Cor | nfiguration window | provides the follo | wing parameters. |
|---------------------|--------------------|--------------------|------------------|
|---------------------|--------------------|--------------------|------------------|

 Table 8-5
 Accumulator parameters

| Parameter                           | Description                                                                                                    |
|-------------------------------------|----------------------------------------------------------------------------------------------------|
| Central Accumulator                 | Specifies if the current component is a central accumulator.<br>A central accumulator only exists on a Console system.<br>Options include:                                                       |
|                                     | <ul> <li>True - Specifies that the component is a central<br/>accumulator on the Console and receives TCP data from<br/>non-central accumulators.</li> </ul>                                     |
|                                     | <ul> <li>False - Specifies that the component is not a central<br/>accumulator, but is deployed on the Event Processor and<br/>forwards data to a central accumulator on the Console.</li> </ul> |
| Anomaly Detection<br>Engine         | Type the address and port of the ADE. The ADE is responsible for analyzing network data and forwarding the data to the rule system for resolution.                                               |
|                                     | For the central accumulator, type the address and port using the following syntax: <console>:<port></port></console>                                                                             |
|                                     | For a non-central accumulator, type the address and port using the following syntax: <non-console address="" ip="">:<port></port></non-console>                                                  |
| Streamer Accumulator<br>Listen Port | Type the listen port of the accumulator responsible for receiving streams of flows from the event processor.                                                                                     |
|                                     | The default value is 7802.                                                                                                    |
| Alerts DSM Address                  | Type the DSM address for forwarding alerts from the accumulator using the following syntax: <dsm_ip address="">:<dsm number="" port="">.</dsm></dsm_ip>                                          |

Step 1 In the deployment editor, click the System View tab.

**Step 2** Select the managed host you want to configure.

Step 3 Select the accumulator component.

- Step 4 From the menu, select Actions > Configure.
- Step 5 Configure the parameters. See Table 8-5.
- Step 6 Click Save.

**NAT management** Using the deployment editor, you can manage NAT'd deployments.

About NAT Network Address Translation (NAT) translates an IP address in one network to a different IP address in another network. NAT provides increased security for your deployment since requests are managed through the translation process and essentially hides internal IP addresses.

You can add a non-NATed managed host using inbound NAT for a public IP address. You can also use a dynamic IP address for outbound NAT. However, both must be located on the same switch as the Console or managed host. You must configure the managed host to use the same IP address for the public and private IP addresses.

When adding or editing a managed host, you can enable NAT for that managed host. You can also use the deployment editor to manage your NATed networks.

Using the deployment editor, you can add NATed network to your deployment.

Adding a NATed Network to QRadar Network Anomaly Detection

### Before you begin

Before you enable NAT for a managed host, you must set up your NATed networks using static NAT translation. This ensures communications between managed hosts that exist within different NATed networks.

### Example

The QFlow 1101 in Network 1 has an internal IP address of 10.100.100.1. When the QFlow 1101 wants to communicate with the Event Collector in Network 2, the NAT router translates the IP address to 192.15.2.1.

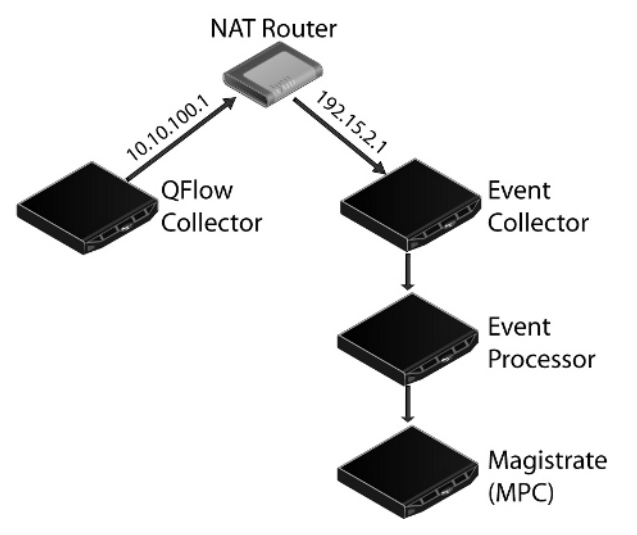

Figure 1 Using NAT with QRadar Network Anomaly Detection

### Procedure

- Step 1 In the deployment editor, click the **NATed Networks** icon.
- Step 2 Click Add.
- Step 3 Type a name for a network you want to use for NAT.
- Step 4 Click OK.

The Manage NATed Networks window is displayed, including the added NATed network.

NAT management 127

Step 5 Click OK.

Step 6 Click Yes.

Editing a NATed Using the deployment editor, you can edit a NATed network.

### Procedure

- Step 1 In the deployment editor, click the NATed Networks icon.
- Step 2 Select the NATed network you want to edit. Click Edit.
- Step 3 Type a new name for of the NATed network.
- Step 4 Click OK.

The Manage NATed Networks window is displayed, including the updated NATed networks.

- Step 5 Click OK.
- Step 6 Click Yes.

 Deleting a NATed
 Using the deployment editor, you can delete a NATed network from your

 network From
 deployment:

 QRadar Network

### Anomaly Detection Procedure

network

- Step 1 In the deployment editor, click the NATed Networks icon.
- Step 2 Select the NATed network you want to delete.
- Step 3 Click Delete.
- Step 4 Click OK.
- Step 5 Click Yes.

Changing the NAT status for a Managed Host

### Before you begin

your deployment.

If you want to enable NAT for a managed host, the NATed network must be using static NAT translation.

Using the deployment editor, you can change the NAT status of a managed host in

To change your NAT status for a managed host, make sure you update the managed host configuration within QRadar Network Anomaly Detection before you update the device. This prevents the host from becoming unreachable and allows you to deploy changes to that host.

### About this task

When you change the NAT status for an existing managed host, error messages might be displayed. Ignore these error messages.

- Step 1 In the deployment editor, click the System View tab.
- Step 2 Right-click the managed host you want to edit and select Edit Managed Host.
- Step 3 Click Next.
- Step 4 Choose one of the following options:
  - a If you want to enable NAT for the managed host, select the **Host is NATed** check box and click **Next**. Go to **Step 5**.
  - b If you want to disable NAT for the managed host, clear the Host is NATed check box. Go to Step 6.
- Step 5 To select a NATed network, enter values for the following parameters:
  - Change public IP of the server or appliance to add Type the public IP address of the managed host. The managed host uses this IP address to communicate with another managed host that belongs to a different network using NAT.
  - Select NATed network From the list box, select the network you want this managed host to use.
  - Manage NATs List Click this icon to update the NATed network configuration.
     For more information, see NAT management.
- Step 6 Click Next.
- Step 7 Click Finish.
- Step 8 Update the configuration for the device (firewall) to which the managed host is communicating.
- Step 9 On the Admin tab menu, select Advanced > Deploy Full Configuration.

| Component<br>configuration       | Using the deployment editor, you can configure each component in your deployment.                                                                                                    |
|----------------------------------|----------------------------------------------------------------------------------------------------|
| Configuring a QFlow<br>Collector | Use the deployment editor to configure a QFlow Collector.                                                                                                    |
|                                  | About this task                                                                                                    |
|                                  | For an overview of the QFlow Collector component, see <b>QRadar Network</b><br>Anomaly Detection components.                                                                                                    |
|                                  | You can configure a flow filter on the connection from a QFlow Collector and multiple Event Collectors. A flow filter controls which flows a component receives. The <b>Flow Filter</b> parameter is available on the Flow Connection Configuration window. Right-click the arrow between the component you want to configure for flow filtering and select <b>Configure</b> . For more information on configuring a flow filter, see <b>Connecting components</b> . |

The following table describes the advanced QFlow Collector parameters:

|                                | I                                                                                                    |
|--------------------------------|----------------------------------------------------------------------------------------------------|
| Parameter                      | Description                                                                                              |
| Event Collector<br>Connections | Type the Event Collector connected<br>The connection is displayed in the for<br>Address>: <port>.</port> |
|                                | If the QFlow Collector is not connec<br>Collector, the parameter is empty.                               |
| Flow Pouting Mode              | Type one of the following values:                                                                        |

 Table 8-6
 QFlow Collector parameters

| Event Collector<br>Connections             | Type the Event Collector connected to this QFlow Collector.<br>The connection is displayed in the following format: <host ip<br="">Address&gt;:<port>.</port></host>                                                             |
|--------------------------------------------|----------------------------------------------------------------------------------------------------|
|                                            | If the QFlow Collector is not connected to an Event Collector, the parameter is empty.                                                                                                    |
| Flow Routing Mode                          | Type one of the following values:                                                                                                    |
|                                            | <ul> <li>0 - Type 0 to enable Distributor Mode, which allows<br/>QFlow Collector to group flows that have similar<br/>properties.</li> </ul>                                                                                     |
|                                            | <ul> <li>1 - Type 1 to enable Flow Mode, which prevents the<br/>bundling of flows.</li> </ul>                                                                                                    |
| Maximum Data<br>Capture/Packet             | Type the amount of bytes and packets you want the QFlow Collector to capture.                                                                                                    |
| Time Synchronization<br>Server IP Address  | Type the IP address or host name of the time server.                                                                                                    |
| Time Synchronization<br>Timeout Period     | Type the length of time you want the managed host to continue attempting to synchronize the time before timing out. The default is 15 minutes.                                                                                   |
| Endace DAG Interface<br>Card Configuration | Type the Endace Network Monitoring Interface card<br>parameters. For more information on the required input for<br>this parameter, see the Qmmunity website,<br><i>http://www.ibm.com/support</i> , or contact Customer Support. |
| Flow Buffer Size                           | Type the amount of memory, in MB, that you want to reserve for flow storage. The default is 400 MB.                                                                                                    |
| Maximum Number of<br>Flows                 | Type the maximum number of flows you want to send from the QFlow Collector to an Event Collector.                                                                                                    |
| Remove duplicate flows                     | Type one of the following values:                                                                                                    |
|                                            | <ul> <li>Yes - Enables the QFlow Collector to remove duplicate<br/>flows.</li> </ul>                                                                                                    |
|                                            | <ul> <li>No - Prevents the QFlow Collector from removing<br/>duplicate flows.</li> </ul>                                                                                                    |
| Verify NetFlow                             | Type one of the following values:                                                                                                    |
| Sequence Numbers                           | • Yes - Enables the QFlow Collector to check the incoming NetFlow sequence numbers to ensure that all packets are present and in order. A notification is displayed if a packet is missing or received out-of-order.             |
|                                            | <ul> <li>No - Prevents the QFlow Collector from checking the<br/>incoming NetFlow sequence numbers to ensure that all<br/>packets are present and in order.</li> </ul>                                                           |

| Parameter                              | Description                                                                                                    |
|----------------------------------------|----------------------------------------------------------------------------------------------------|
| External Flow<br>De-duplication method | Type the method you want to use to remove duplicate external flow sources (de-duplication). Options include:                                                                                                    |
|                                        | • <b>Source</b> - Enables the QFlow Collector to compare originating flow sources. This method compares the IP address of the device that exported the current external flow record to that of the IP address of the device that exported the first external record of the particular flow. If the IP addresses do not match, the current external flow record is discarded. |
|                                        | • <b>Record</b> - Enables the QFlow Collector to compare<br>individual external flow records. This method logs a list of<br>every external flow record detected by a particular device<br>and compares each subsequent record to that list. If the<br>current record is found in the list, that record is discarded.                                                         |
| Flow Carry-over<br>Window              | Type the number of seconds before the end of an interval<br>that you want one-sided flows to be held over until the next<br>interval if the flow. This allows time for the inverse side of<br>the flow to arrive before being reported.                                                                                                    |
| External flow record comparison mask   | <i>Note:</i> This parameter is only valid if you typed <b>Record</b> in the <b>External Flow De-duplication method</b> parameter.                                                                                                    |
|                                        | Type the external flow record fields you want to use to remove duplicate flows. Valid options include:                                                                                                    |
|                                        | • <b>D</b> - Direction                                                                                                    |
|                                        | B - ByteCount                                                                                                    |
|                                        | • P - (PacketCount                                                                                                    |
|                                        | You can combine these options. Possible combinations of the options include:                                                                                                    |
|                                        | • <b>DBP</b> - Uses direction, byte count, and packet count when comparing flow records.                                                                                                    |
|                                        | <ul> <li>XBP - Uses byte count and packet count when<br/>comparing flow records.</li> </ul>                                                                                                    |
|                                        | <ul> <li>DXP - Uses direction and packet count when comparing<br/>flow records.</li> </ul>                                                                                                    |
|                                        | <ul> <li>DBX - Uses direction and byte count when comparing<br/>flow records.</li> </ul>                                                                                                    |
|                                        | DXX - Uses direction when comparing flow records.                                                                                                    |
|                                        | • XBX - Uses byte count when comparing records.                                                                                                    |
|                                        | XXP - Uses packet count when comparing records.                                                                                                    |
| Create Superflows                      | Type one of the following options:                                                                                                    |
|                                        | <ul> <li>Yes - Enables the QFlow Collector to create Superflows<br/>from group flows that have similar properties.</li> </ul>                                                                                                    |
|                                        | No - Prevents the creation of Superflows.                                                                                                    |

 Table 8-6
 QFlow Collector parameters (continued)

| Parameter         | Description                                                                                                    |
|-------------------|----------------------------------------------------------------------------------------------------|
| Type A Superflows | Type the threshold for type A superflows.                                                                                                    |
|                   | A type A superflow is a group of flows from one host to<br>many hosts. This is a unidirectional flow that is an aggregate<br>of all flows that have the same different destination hosts,<br>but following parameters are the same:               |
|                   | Protocol                                                                                                    |
|                   | Source bytes                                                                                                    |
|                   | Source hosts                                                                                                    |
|                   | Destination network                                                                                                    |
|                   | <ul> <li>Destination port (TCP and UDP flows only)</li> </ul>                                                                                                    |
|                   | <ul> <li>TCP flags (TCP flows only)</li> </ul>                                                                                                    |
|                   | <ul> <li>ICMP type, and code (ICMP flows only)</li> </ul>                                                                                                    |
| Type B Superflows | Type the threshold for type B superflows.                                                                                                    |
|                   | A type B superflow is group of flows from many hosts to one<br>host. This is unidirectional flow that is an aggregate of all<br>flows that have different source hosts, but the following<br>parameters are the same:                             |
|                   | Protocol                                                                                                    |
|                   | Source bytes                                                                                                    |
|                   | Source packets                                                                                                    |
|                   | Destination host                                                                                                    |
|                   | Source network                                                                                                    |
|                   | <ul> <li>Destination port (TCP and UDP flows only)</li> </ul>                                                                                                    |
|                   | <ul> <li>TCP flags (TCP flows only)</li> </ul>                                                                                                    |
|                   | <ul> <li>ICMP type, and code (ICMP flows only)</li> </ul>                                                                                                    |
| Type CSuperflows  | Type the threshold for type C superflows.                                                                                                    |
|                   | Type C superflows are a group of flows from one host to<br>another host. This is a unidirectional flow that is an<br>aggregate of all non-ICMP flows have different source or<br>destination ports, but the following parameters are the<br>same: |
|                   | Protocol                                                                                                    |
|                   | Source host                                                                                                    |
|                   | Destination host                                                                                                    |
|                   | Source bytes                                                                                                    |
|                   | Destination bytes                                                                                                    |
|                   | Source packets                                                                                                    |
|                   | Destination packets                                                                                                    |

 Table 8-6
 QFlow Collector parameters (continued)

| Parameter                          | Description                                                                                                    |
|------------------------------------|----------------------------------------------------------------------------------------------------|
| Recombine<br>Asymmetric Superflows | In some networks, traffic is configured to take alternate<br>paths for inbound and outbound traffic. This is called<br>asymmetric routing. You can combine flows received from<br>one or more QFlow Collectors. However, if you want to<br>combine flows from multiple QFlow Collectors, you must<br>configure flow sources in the <b>Asymmetric Flow Source</b><br><b>Interface(s)</b> parameter in the QFlow Collector configuration. |
|                                    | Choose one of the following options:                                                                                                    |
|                                    | <ul> <li>Yes - Enables the QFlow Collector to recombine<br/>asymmetric flows.</li> </ul>                                                                                                    |
|                                    | <ul> <li>No - Prevents the QFlow Collector from recombining<br/>asymmetric flows.</li> </ul>                                                                                                    |
| Ignore Asymmetric                  | Type one of the following options:                                                                                                    |
| Superflows                         | <ul> <li>Yes - Enables the QFlow Collector to create superflows<br/>while asymmetric flows are enabled.</li> </ul>                                                                                                    |
|                                    | <ul> <li>No - Prevents the QFlow Collector from creating<br/>superflows while asymmetric flows are enabled.</li> </ul>                                                                                                    |
| Minimum Buffer Data                | Type the minimum amount of data, in bytes, that you want<br>the Endace Network Monitoring Interface Card to receive<br>before the captured data is returned to the QFlow Collector<br>process. For example, if this parameter is 0 and no data is<br>available, the Endace Network Monitoring Interface Card<br>allows non-blocking behavior.                                                                                           |
| Maximum Wait Time                  | Type the maximum amount of time, in microseconds, that<br>you want the Endace Network Monitoring Interface Card to<br>wait for the minimum amount of data, as specified in the<br><b>Minimum Buffer Data</b> parameter.                                                                                                    |
| Polling Interval                   | Type the interval, in microseconds, that you want the<br>Endace Network Monitoring Interface Card to wait before<br>checking for additional data. A polling interval avoids<br>excessive polling traffic to the card and, therefore,<br>conserves bandwidth and processing time.                                                                                                    |

 Table 8-6
 QFlow Collector parameters (continued)

- Step 1 From either the Event View or System View pages, select the QFlow Collector you want to configure.
- Step 2 From the menu, select Actions > Configure.
- Step 3 Enter values for the following parameters:

| Parameter                      | Description                                                                                                    |
|--------------------------------|----------------------------------------------------------------------------------------------------|
| Event Collector<br>Connections | Specifies the Event Collector component connected to this QFlow Collector. The connection is displayed in the following format: <host address="" ip="">:<port>.</port></host> |
|                                | If the QFlow Collector is not connected to an Event Collector, the parameter is empty.                                                                                        |

| Parameter               | Description                                                                                                    |
|-------------------------|----------------------------------------------------------------------------------------------------|
| QFlow CollectorID       | Type a unique ID for the QFlow Collector.                                                                                                    |
| Maximum Content Capture | Type the capture length, in bytes, to attach to a flow.<br>The range is from 0 to 65535. A value of 0 disables<br>content capture. The default is 64 bytes.                                                                                                    |
|                         | QFlow Collectors capture a configurable number of<br>bytes at the start of each flow. Transferring large<br>amounts of content across the network might affect<br>network and performance. On managed hosts where the<br>QFlow Collectors are located on close high-speed links,<br>you can increase the content capture length.                                                                                                    |
|                         | <b>Note:</b> Increasing content capture length increases disk storage requirements for recommended disk allotment.                                                                                                    |
| Alias Autodetection     | Type one of the following values:                                                                                                    |
|                         | • Yes - Enables the QFlow Collector to detect external<br>flow source aliases. When a QFlow Collector<br>receives traffic from a device with an IP address, but<br>no current alias, the QFlow Collector attempts a<br>reverse DNS lookup to determine the host name of<br>the device. If the lookup is successful, the QFlow<br>Collector adds this information to the database and<br>reports this information to all QFlow Collectors in your<br>deployment. |
|                         | <ul> <li>No - Prevents the QFlow Collector from detecting<br/>external flow sources aliases.</li> </ul>                                                                                                    |
|                         | For more information on flow sources, see Managing flow sources.                                                                                                    |

- Step 4 On the toolbar, click Advanced to display the advanced parameters.
- Step 5 Enter values for the advanced parameters, as necessary. See Table 8-6.
- Step 6 Click Save.
- Step 7 Repeat for all QFlow Collectors in your deployment you want to configure.

**Configuring an Event** Use the deployment editor to configure an Event Collector.

### Collector About this task

For an overview of the Event Collector component, see **QRadar Network Anomaly Detection components**.

The following table describes the advanced Event Collector parameters:

| Table 8-7 | Event | Collector | advanced | parameters |
|-----------|-------|-----------|----------|------------|
|-----------|-------|-----------|----------|------------|

| Parameter                    | Description                                                                                                    |
|------------------------------|----------------------------------------------------------------------------------------------------|
| Primary Collector            | Specifies one of the following values:                                                                                                    |
|                              | <ul> <li>True - Specifies that the Event Collector is located on a<br/>Console system.</li> </ul>                                                                                                    |
|                              | <ul> <li>False - Specifies that the Event Collector is located on a<br/>non-Console system.</li> </ul>                                                                                                    |
| Autodetection Enabled        | Type of the following values:                                                                                                    |
|                              | <ul> <li>Yes - Enables the Event Collector to automatically<br/>analyze and accept traffic from previously unknown log<br/>sources. The appropriate firewall ports are opened to<br/>enable Autodetection to receive events. This is the<br/>default.</li> </ul> |
|                              | <ul> <li>No - Prevents the Event Collector from automatically<br/>analyzing and accepting traffic from previously unknown<br/>log sources.</li> </ul>                                                                                                    |
|                              | For more information on configuring log sources, see the <i>Managing Log Sources Guide.</i>                                                                                                    |
| Flow Deduplication<br>Filter | Type the amount of time in seconds flows are buffered before they are forwarded.                                                                                                    |
| Asymmetric Flow Filter       | Type the amount of time in seconds asymmetric flows will be buffered before they are forwarded.                                                                                                    |
| Forward Events               | Type one of the following options:                                                                                                    |
| Already Seen                 | • <b>True</b> - Enables the Event Collector to forward events that have already been detected on the system.                                                                                                    |
|                              | <ul> <li>False - Prevents the Event Collector from forwarding<br/>events that have already been detected on the system.<br/>This prevents event looping on your system.</li> </ul>                                                                               |

### Procedure

- Step 1 From either the Event View or System View pages, select the Event Collector you want to configure.
- Step 2 From the menu, select Actions > Configure.
- Step 3 Enter values for the following parameters:

| Parameter                      | Description                                                                                                    |
|--------------------------------|----------------------------------------------------------------------------------------------------|
| Destination Event<br>Processor | Specifies the Event Processor component connected to this QFlow Collector. The connection is displayed in the following format: <host address="" ip="">:<port>.</port></host> |
|                                | If the QFlow Collector is not connected to an Event Processor, the parameter is empty.                                                                                        |
| Flow Listen Port               | Type the listen port for flows.                                                                                                    |

| Parameter                       | Description                                     |
|---------------------------------|-------------------------------------------------|
| Event Forwarding Listen<br>Port | Type the Event Collector event forwarding port. |
| Flow Forwarding Listen<br>Port  | Type the Event Collector flow forwarding port.  |

- Step 4 On the toolbar, click **Advanced** to display the advanced parameters. See Table 8-7.
- Step 5 Configure the advanced parameters, as required.
- Step 6 Click Save.

Processor

**Step 7** Repeat for all Event Collectors in your deployment you want to configure.

**Configuring an Event** Use the deployment editor to configure an Event Processor.

### About this task

For an overview of the Event Processor component, see **QRadar Network Anomaly Detection components**.

The following table describes the advanced Event Processor parameters:

 Table 8-8
 Event Processor advanced parameters

| Parameter  | Description                                                                                                    |
|------------|----------------------------------------------------------------------------------------------------|
| Test Rules | <i>Note:</i> The <i>test rules</i> list box is available for<br>non-Console Event Processors only. If a rule is<br>configured to test locally, the Globally option does<br>not override the rule setting.                                                                                                    |
|            | Type one of the following options:                                                                                                    |
|            | <ul> <li>Locally - Rules are tested on the Event Processor<br/>and not shared with the system.</li> </ul>                                                                                                    |
|            | <ul> <li>Globally - Allows individual rules for every Event<br/>Processor to be shared and tested system wide.</li> <li>Each rule in Offenses &gt; Rules can be toggled to<br/>Global for detection by any Event Processor on the<br/>system.</li> </ul>                                                                                                    |
|            | For example, you can create a rule to alert you when<br>there is five failed login attempts within 5 minutes. When<br>the Event Processor containing the local rule observes<br>five failed login attempts, the rule generates a response.<br>When the rule in the example above is set to Global,<br>when five failed login attempts within 5 minutes is<br>detected on any Event Processor, the rule generates a<br>response. When rules are shared globally, the rule can<br>detect when one failed login attempt comes from five<br>event processors. Testing rules globally is the default for<br>non-Console Event Processors, with each rule on the<br>Event Processor set to test locally. |

| Parameter                           | Description                                                                                                    |
|-------------------------------------|----------------------------------------------------------------------------------------------------|
| Overflow Event Routing<br>Threshold | Type the events per second threshold that the Event<br>Processor can manage. Events over this threshold are<br>placed in the cache. |
| Overflow Flow Routing<br>Threshold  | Type the flows per minute threshold that the Event<br>Processor can manage. Flows over this threshold are<br>placed in the cache.   |
| Events database path                | Type the location you want to store events. The default is /store/ariel/events.                                                     |
| Payloads database length            | Type the location you want to store payload information.<br>The default is /store/ariel/payloads.                                   |

 Table 8-8
 Event Processor advanced parameters (continued)

- Step 1 From either the Event View or System View pages, select the Event Processor you want to configure.
- Step 2 From the menu, select Actions > Configure.
- Step 3 Enter values for the parameters:

| Parameter                                  | Description                                                                                                    |
|--------------------------------------------|----------------------------------------------------------------------------------------------------|
| Event Collector<br>Connections Listen Port | Type the port that the Event Processor monitors for incoming Event Collector connections. The default value is port 32005. |
| Event Processor<br>Connections Listen Port | Type the port that the Event Processor monitors for incoming Event Processor connections. The default value is port 32007. |

- Step 4 On the toolbar, click Advanced to display the advanced parameters.
- Step 5 Enter values for the parameters, as necessary. See Table 8-8.
- Step 6 Click Save.

Magistrate

**Step 7** Repeat for all Event Processors in your deployment you want to configure.

**Configuring the** Use the deployment editor to configure a Magistrate component.

### About this task

For an overview of the Magistrate component, see **QRadar Network Anomaly Detection components**.

### Procedure

- Step 1 From either the Event View or System View pages, select the Magistrate component you want to configure.
- Step 2 From the menu, select Actions > Configure.
- Step 3 On the toolbar, click **Advanced** to display the advanced parameters.
### Component configuration 137

- Step 4 In the Overflow Routing Threshold field, type the events per second threshold that the Magistrate can manage events. Events over this threshold are placed in the cache. The default is 20,000.
- Step 5 Click Save.

**Configuring an** Use the deployment editor to configure a off-site source. **off-site source** 

# About this task

For an overview of the off-site source component, see **QRadar Network Anomaly Detection components**.

When configuring off-site source and target components, deploy the Console with the off-site source first and the Console with the off-site target second to prevent connection errors.

# Procedure

- Step 1 From either the Event View or System View pages, select the off-site source you want to configure.
- Step 2 From the menu, select Actions > Configure.
- **Step 3** Enter values for the parameters:

| Parameter      | Description                                                                               |  |
|----------------|-------------------------------------------------------------------------------------------|--|
| Receive Events | Type one of the following values:                                                         |  |
|                | • <b>True</b> - Enables the system to receive events from the off-site source host.       |  |
|                | • <b>False</b> - Prevents the system from receiving events from the off-site source host. |  |
| Receive Flows  | Type one of the following values:                                                         |  |
|                | • <b>True</b> - Enables the system to receive flows from the off-site source host.        |  |
|                | • <b>False</b> - Prevents the system from receiving flows from the off-site source host.  |  |

# Step 4 Click Save.

Step 5 Repeat for all off-site sources in your deployment you want to configure.

**Configuring an** Use the deployment editor to configure a off-site target. **off-site target** 

# About this task

For an overview of the off-site target component, see **QRadar Network Anomaly Detection components**.

When configuring off-site source and target components, we recommend that you deploy the Console with the off-site source first and the Console with the off-site target second to prevent connection errors.

## Procedure

- Step 1 From either the Event View or System View pages, select the off-site target you want to configure.
- Step 2 From the menu, select Actions > Configure.
- **Step 3** Enter values for the parameters:

| Parameter                      | Description                                                                                                    |  |
|--------------------------------|----------------------------------------------------------------------------------------------------|--|
| Event Collector Listen<br>Port | Type the Event Collector listen port for receiving event data. The default listen port for events is 32004.                                                                                                    |  |
|                                | Note: If the off-site target system has been upgraded from<br>a previous QRadar Network Anomaly Detection<br>software version, you must change the port from the<br>default (32004) to the port specified in the <b>Event</b><br><b>Forwarding Listen Port</b> parameter for the off-site<br>target. For more information on how to access the<br>Event Forwarding Listen port on the off-site target, see<br><b>Configuring an Event Collector</b> . |  |
| Flow Collector Listen<br>Port  | Type the Event Collector listen port for receiving flow data.<br>The default listen port for flows is 32000.                                                                                                    |  |

Step 4 Click Save.

# **MANAGING FLOW SOURCES**

Using the Flow Sources window, you can manage the flow sources in your deployment.

#### Flow source overview

For QRadar Network Anomaly Detection appliances, QRadar Network Anomaly Detection automatically adds default flow sources for the physical ports on the appliance. Also, QRadar Network Anomaly Detection also includes a default NetFlow flow source. If QRadar Network Anomaly Detection is installed on your own hardware, QRadar Network Anomaly Detection attempts to automatically detect and add default flow sources for any physical devices, such as a Network Interface Card (NIC). Also, when you assign a QFlow Collector, QRadar Network Anomaly Detection includes a default NetFlow flow source.

QRadar Network Anomaly Detection allows you to integrate flow sources. Flow sources are classed as either internal or external:

- Internal flow sources Includes any additional hardware installed on a managed host, such as a Network Interface Card (NIC). Depending on the hardware configuration of your managed host, the internal flow sources might include:
  - Network interface Card
  - Endace Network Monitoring Interface Card
  - Napatech interface
- **External flow sources** Includes any external flow sources that send flows to the QFlow Collector. If your QFlow Collector receives multiple flow sources, you can assign each flow source a distinct name, providing the ability to distinguish one source of external flow data from another when received on the same QFlow Collector. External flow sources might include:
  - NetFlow
  - IPFIX
  - sFlow
  - J-Flow
  - Packeteer
  - Flowlog file

QRadar Network Anomaly Detection can forward external flows source data using the spoofing or non-spoofing method:

- Spoofing Resends the inbound data received from flow sources to a secondary destination. To ensure flow source data is sent to a secondary destination, configure the Monitoring Interface in the Flow Source configuration (see Adding a Flow Source) to the port on which data is being received (management port). When you use a specific interface, the QFlow Collector uses a promiscuous mode capture to obtain flow source data, rather than the default UDP listening port on port 2055. This allows the QFlow Collector to capture flow source packets and forward the data.
- Non-Spoofing For the non-spoofing method, configure the Monitoring Interface parameter in the Flow Source Configuration (see Adding a Flow Source) as Any. The QFlow Collector opens the listening port, which is the port configured as the Monitoring Port to accept flow source data. The data is processed and forwarded to another flow source destination. The source IP address of the flow source data becomes the IP address of the QRadar Network Anomaly Detection system, not the original router that sent the data.
- **NetFlow** NetFlow is a proprietary accounting technology developed by Cisco Systems<sup>®</sup> Inc. that monitors traffic flows through a switch or router, interprets the client, server, protocol, and port used, counts the number of bytes and packets, and sends that data to a NetFlow collector. The process of sending data from NetFlow is often referred to as a NetFlow Data Export (NDE). You can configure QRadar Network Anomaly Detection to accept NDE's and thus become a NetFlow collector. QRadar Network Anomaly Detection supports NetFlow versions 1, 5, 7, and 9. For more information on NetFlow, see *http://www.cisco.com*.

While NetFlow expands the amount of the network that is monitored, NetFlow uses a connection-less protocol (UDP) to deliver NDEs. After an NDE is sent from a switch or router, the NetFlow record is purged. As UDP is used to send this information and does not guarantee the delivery of data, NetFlow records inaccurate recording and reduced alerting capabilities. This can result in inaccurate presentations of both traffic volumes and bi-directional flows.

When you configure an external flow source for NetFlow, you must:

- Make sure the appropriate firewall rules are configured. If you change your External Flow Source Monitoring Port parameter in the QFlow Collector configuration, you must also update your firewall access configuration. For more information about QFlow Collector configuration, see Using the deployment editor.
- · Make sure the appropriate ports are configured for your QFlow Collector

If you are using NetFlow version 9, make sure the NetFlow template from the NetFlow source includes the following fields:

• FIRST\_SWITCHED

- LAST\_SWITCHED
- PROTOCOL
- IPV4\_SRC\_ADDR
- IPV4\_DST\_ADDR
- L4\_SRC\_PORT
- L4\_DST\_PORT
- IN\_BYTES or OUT\_BYTES
- IN\_PKTS or OUT\_PKTS
- TCP\_FLAGS (TCP flows only)
- **IPFIX** Internet Protocol Flow Information Export (IPFIX) is an accounting technology that monitors traffic flows through a switch or router, interprets the client, server, protocol, and port used, counts the number of bytes and packets, and sends that data to a IPFIX collector. IBM Security Network Protection XGS 5000, a next generation IPS, is an example of a device that sends flow traffic in IPFIX flow format.

The process of sending IPFIX data is often referred to as a NetFlow Data Export (NDE). IPFIX provides more flow information and deeper insight than NetFlow v9. You can configure QRadar Network Anomaly Detection to accept NDE's and thus become an IPFIX collector. IPFIX uses User Datagram Protocol (UDP) to deliver NDEs. After a NDE is sent from the IPFIX forwarding device, the IPFIX record might be purged.

To configure QRadar Network Anomaly Detection to accept IPFIX flow traffic, you must add a NetFlow flow source. The NetFlow flow source processes IPFIX flows using the same process.

**Note:** Your QRadar Network Anomaly Detection system might include a default NetFlow flow source; therefore, you might not be required to configure a Netflow flow source. To confirm that your system includes a default NetFlow flow source, select **Admin > Flow Sources**. If **default\_Netflow** is listed in the flow source list, IPFIX is already configured.

When you configure an external flow source for IPFIX, you must:

- Ensure the appropriate firewall rules are configured. If you change your
   External Flow Source Monitoring Port parameter in the QFlow Collector
   configuration, you must also update your firewall access configuration. For
   more information on QFlow Collector configuration, see the IBM Security
   QRadar Network Anomaly Detection Administration Guide.
- Ensure the appropriate ports are configured for your QFlow Collector.
- Ensure the IPFIX template from the IPFIX source includes the following fields:
  - FIRST\_SWITCHED
  - LAST\_SWITCHED

- PROTOCOL
- IPV4\_SRC\_ADDR
- IPV4\_DST\_ADDR
- L4\_SRC\_PORT
- L4\_DST\_PORT
- IN\_BYTES or OUT\_BYTES
- IN\_PKTS or OUT\_PKTS
- TCP\_FLAGS (TCP flows only)
- **sFlow** A multi-vendor and end-user standard for sampling technology that provides continuous monitoring of application level traffic flows on all interfaces simultaneously. sFlow combines interface counters and flow samples into sFlow datagrams that are sent across the network to an sFlow collector. QRadar Network Anomaly Detection supports sFlow versions 2, 4, and 5. Note that sFlow traffic is based on sampled data and, therefore, might not represent all network traffic. For more information on sFlow, see *http://www.sflow.org*.

sFlow uses a connection-less protocol (UDP). When data is sent from a switch or router, the sFlow record is purged. As UDP is used to send this information and does not guarantee the delivery of data, sFlow records inaccurate recording and reduced alerting capabilities. This can result in inaccurate presentations of both traffic volumes and bi-directional flows.

When you configure an external flow source for sFlow, you must:

- Make sure the appropriate firewall rules are configured.
- · Make sure the appropriate ports are configured for your QFlow Collector.
- **J-Flow** A proprietary accounting technology used by Juniper<sup>®</sup> Networks that allows you to collect IP traffic flow statistics. J-Flow enables you to export data to a UDP port on a J-Flow collector. Using J-Flow, you can also enable J-Flow on a router or interface to collect network statistics for specific locations on your network. Note that J-Flow traffic is based on sampled data and, therefore, might not represent all network traffic. For more information on J-Flow, see *http://www.juniper.net*.

J-Flow uses a connection-less protocol (UDP). When data is sent from a switch or router, the J-Flow record is purged. As UDP is used to send this information and does not guarantee the delivery of data, J-Flow records inaccurate recording and reduced alerting capabilities. This can result in inaccurate presentations of both traffic volumes and bi-directional flows.

When you configure an external flow source for J-Flow, you must:

- Make sure the appropriate firewall rules are configured.
- · Make sure the appropriate ports are configured for your QFlow Collector.

| Packeteer                 | Packeteer devices collect, aggregate, and store network performance data. After you configure an external flow source for Packeteer, you can send flow information from a Packeteer device to QRadar Network Anomaly Detection.                                                                                                    |
|---------------------------|----------------------------------------------------------------------------------------------------|
|                           | Packeteer uses a connection-less protocol (UDP). When data is sent from a switch<br>or router, the Packeteer record is purged. As UDP is used to send this information<br>and does not guarantee the delivery of data, Packeteer records inaccurate<br>recording and reduced alerting capabilities. This can result in inaccurate<br>presentations of both traffic volumes and bi-directional flows.                                                                                            |
|                           | To configure Packeteer as an external flow source, you must:                                                                                                    |
|                           | <ul> <li>Make sure the appropriate firewall rules are configured.</li> </ul>                                                                                                    |
|                           | <ul> <li>Make sure that you configure Packeteer devices to export flow detail records<br/>and configure the QFlow Collector as the destination for the data export.</li> </ul>                                                                                                    |
|                           | <ul> <li>Make sure the appropriate ports are configured for your QFlow Collector.</li> </ul>                                                                                                    |
|                           | <ul> <li>Make sure the class IDs from the Packeteer devices can automatically be<br/>detected by the QFlow Collector.</li> </ul>                                                                                                    |
|                           | <ul> <li>For additional information on mapping Packeteer applications into QRadar<br/>Network Anomaly Detection, see the Mapping Packeteer Applications into<br/>QRadar Technical Note.</li> </ul>                                                                                                    |
| Flowlog file              | A file generated from the QRadar Network Anomaly Detection flow logs.                                                                                                    |
| Napatech interface        | If you have a Napatech Network Adapter installed on your QRadar Network<br>Anomaly Detection system, the <b>Napatech Interface</b> option is displayed as a<br>configurable packet-based flow source on the QRadar Network Anomaly Detection<br>user interface. The Napatech Network Adapter provides next-generation<br>programmable and intelligent network adapter for your network. For more<br>information regarding Napatech Network Adapters, see your Napatech vendor<br>documentation. |
| Flow source<br>management | Use the Flow Source window to add, edit, enable, disable, or delete flow sources.                                                                                                    |
| Adding a Flow<br>Source   | Use the Flow Source window to add a flow source.                                                                                                    |
|                           | About this task                                                                                                    |
|                           | The following table describes the Add Flow Source window parameters:                                                                                                    |

| Parameter                       | Description                                                                                                    |  |
|---------------------------------|----------------------------------------------------------------------------------------------------|--|
| Build from existing flow source | Select the check box if you want to create this flow source<br>using an existing flow source as a template. After you<br>select the check box, use the list box to select a flow<br>source and click <b>Use as Template</b> .                                                                                                    |  |
| Flow Source Name                | Type a name for the flow source. We recommend that for<br>an external flow source that is also a physical device, you<br>use the device name as the flow source name. If the flow<br>source is not a physical device, ensure you use a an<br>appropriate and recognizable name. For example, if you<br>want to use IPFIX traffic, type ipf1. If you want to use<br>NetFlow traffic, type nf1. |  |
| Target Collector                | Using the list box, select the Event Collector you want to use for this flow source.                                                                                                    |  |
| Flow Source Type                | Using the list box, select the flow source type for this flow source. The options are:                                                                                                    |  |
|                                 | IFlow                                                                                                    |  |
|                                 | <ul> <li>Netflow v.1, v5, v7, or v9</li> </ul>                                                                                                    |  |
|                                 | Network Interface                                                                                                    |  |
|                                 | Packeteer FDR                                                                                                    |  |
|                                 | • SFlow v.2, v.4, or v.5                                                                                                    |  |
|                                 | Napatech, if applicable                                                                                                    |  |
|                                 | Endace, if applicable                                                                                                    |  |
| Enable Asymmetric Flows         | In some networks, traffic is configured to take alternate<br>paths for inbound and outbound traffic. This is asymmetric<br>routing. Select this check box is you want to enable<br>asymmetric flows for this flow source.                                                                                                    |  |
| Source File Path                | Type the source file path for the flowlog file.                                                                                                    |  |

Table 9-1 Add Flow Source window parameters

If you select the **JFlow**, **Netflow**, **Packeteer FDR**, or **sFlow** options in the **Flow Source Type** parameter, you must configure the following parameters:

| Parameter            | Description                                                                                                    |
|----------------------|----------------------------------------------------------------------------------------------------|
| Monitoring Interface | Using the list box, select the monitoring interface you want to use for this flow source.                                |
| Monitoring Port      | Type the port you want this flow source to use.                                                                          |
|                      | For the first NetFlow flow source configured in your network, the default port is 2055. For each additional NetFlow flow |

Table 9-2 External Flow parameters

For the first NetFlow flow source configured in your network, the default port is 2055. For each additional NetFlow flow source, the default port number increments by 1. For example, the default NetFlow flow source for the second NetFlow flow source is 2056.

| Parameter                 | Description                                                                                                    |  |
|---------------------------|----------------------------------------------------------------------------------------------------|--|
| Enable Flow<br>Forwarding | Select the check box to enable flow forwarding for this flow source. When you select the check box, the following options are displayed:                                                    |  |
|                           | <ul> <li>Forwarding Port - Type the port you want to forward<br/>flows. The default is 1025.</li> </ul>                                                                                     |  |
|                           | <ul> <li>Forwarding Destinations - Type the destinations you<br/>want to forward flows to. You can add or remove<br/>addresses from the list using the Add and Remove<br/>icons.</li> </ul> |  |

 Table 9-2
 External Flow parameters (continued)

If you select the **Network Interface** option as the **Flow Source Type** parameter, you must configure the following parameters:

Table 9-3 Network Interface parameters

| Parameter      | Description                                                                                                    |
|----------------|----------------------------------------------------------------------------------------------------|
| Flow Interface | Using the list box, select the log source you want to assign to this flow source.                                                             |
|                | <b>Note:</b> You can only configure one log source per Ethernet<br>Interface. Also, you cannot send different flow types to<br>the same port. |
| Filter String  | Type the filter string for this flow source.                                                                                                  |

- Step 1 Click the Admin tab.
- Step 2 On the navigation menu, click **Data Sources**.
- Step 3 On the navigation menu, click Flows.
- Step 4 Click the Flow Sources icon.
- Step 5 Click Add.
- Step 6 Enter values for the parameters. See Table 9-1.
- Step 7 Choose one of the following options:
  - a If you select the **Flowlog File** option in the **Flow Source Type** parameter, configure the **Source File Path**, which is the source path location for the flow log file.
  - b If you select the JFlow, Netflow, Packeteer FDR, or sFlow options in the Flow
     Source Type parameter, configure the parameters described in Table 9-2.
  - c If you select the Napatech Interface option in the Flow Source Type parameter, type the Flow Interface you want to assign to this flow source. The Napatech Interface option is only displayed if you have a Napatech Network Adapter installed in your system.
  - d If you select the **Network Interface** option as the **Flow Source Type** parameter, configure the parameters described in **Table 9-3**.

Step 8 Click Save.

Step 9 On the Admin tab menu, click Deploy Changes.

Editing a flow source Using the Flow Source window, you can edit a flow source.

### Procedure

- Step 1 Click the Admin tab.
- Step 2 On the navigation menu, click Data Sources.
- Step 3 On the navigation menu, click Flows.
- Step 4 Click the Flow Sources icon.
- Step 5 Select the flow source you want to edit.
- Step 6 Click Edit.
- Step 7 Edit values, as necessary. For more information on values for flow source types, see Table 9-1, Table 9-2, and Table 9-3.
- Step 8 Click Save.
- Step 9 On the Admin tab menu, click Deploy Changes.

**Enabling and** Using the Flow Source window, you can enable or disable a flow source.

Disabling a Flow Source

# About this task

The **Enabled** column indicates if the flow source is enabled or disabled. The following statuses are displayed:

- True Indicates the flow source is now enabled.
- False Indicates the flow source is now disabled.

### Procedure

- Step 1 Click the Admin tab.
- Step 2 On the navigation menu, click Data Sources.
- Step 3 On the navigation menu, click Flows.
- Step 4 Click the Flow Sources icon.
- **Step 5** Select the flow source you want to enable or disable.
- Step 6 Click Enable/Disable.
- Step 7 On the Admin tab menu, click Deploy Changes.
- **Deleting a Flow** Using the Flow Source window, you can delete a flow source:

# Procedure

Source

- Step 1 Click the Admin tab.
- Step 2 On the navigation menu, click **Data Sources**.

| Step 3                       | 3 On the navigation menu, click <b>Flows</b> .                                                                                                    |  |
|------------------------------|----------------------------------------------------------------------------------------------------|--|
| Step 4                       | Click the Flow Sources icon.                                                                                                    |  |
| Step 5                       | Select the flow source you want to delete.                                                                                                    |  |
| Step 6                       | Click Delete.                                                                                                    |  |
| Step 7                       | Click <b>OK</b> .                                                                                                    |  |
| Step 8                       | On the Admin tab menu, click Deploy Changes.                                                                                                    |  |
|                              |                                                                                                    |  |
| Managing flow source aliases | You can use the Flow Source Alias window to configure virtual names (or aliases) for your flow sources.                                                                                                    |  |
| About flow source<br>aliases | You can identify multiple sources that are sent to the same QFlow Collector, using the source IP address and virtual name. An alias allows a QFlow Collector to uniquely identify and process data sources being sent to the same port.                                                                                                    |  |
|                              | When a QFlow Collector receives traffic from a device with an IP address but no current alias, the QFlow Collector attempts a reverse DNS lookup to determine the host name of the device. If the lookup is successful, the QFlow Collector adds this information to the database and is reported to all QFlow Collectors in your deployment. |  |
|                              | <b>Note:</b> Using the deployment editor, you can configure the QFlow Collector to automatically detect flow source aliases. For more information, see Managing flow sources.                                                                                                    |  |
| Adding a flow source alias   | Using the Flow Source Alias window, you can add a flow source alias.                                                                                                    |  |
| unuo                         | Procedure                                                                                                    |  |
| Step 1                       | Click the <b>Admin</b> tab.                                                                                                    |  |
| Step 2                       | On the navigation menu, click <b>Data Sources</b> .                                                                                                    |  |
| Step 3                       | On the navigation menu, click <b>Flows</b> .                                                                                                    |  |
| Step 4                       | Click the Flow Source Aliases icon.                                                                                                    |  |
| Step 5                       | Click Add.                                                                                                    |  |
| Step 6                       | 6 Enter values for the parameters:                                                                                                    |  |
|                              | • <b>IP</b> - Type the IP address of the flow source alias.                                                                                                    |  |
|                              | Name - Type a unique name for the flow source alias.                                                                                                    |  |
| Step 7                       | Click Save.                                                                                                    |  |
| Step 8                       | On the Admin tab menu, click Deploy Changes.                                                                                                    |  |

alias

Editing a flow source Using the Flow Source Alias window, you can edit a flow source alias.

# Procedure

- Step 1 Click the Admin tab.
- Step 2 On the navigation menu, click **Data Sources**.
- Step 3 On the navigation menu, click Flows.
- Step 4 Click the Flow Source Aliases icon.
- Step 5 Select the flow source alias you want to edit.
- Step 6 Click Edit.
- Step 7 Update values, as necessary.
- Step 8 Click Save.
- Step 9 On the Admin tab menu, click Deploy Changes.
- **Deleting a flow** Using the Flow Source Alias window, you can delete a flow source alias.

# source alias

- Step 1 Click the Admin tab.
- Step 2 On the navigation menu, click **Data Sources**.
- Step 3 On the navigation menu, click Flows.
- Step 4 Click the Flow Source Aliases icon.
- Step 5 Select the flow source alias you want to delete.
- Step 6 Click Delete.
- Step 7 Click OK.
- Step 8 On the Admin tab menu, click Deploy Changes.

# **10** CONFIGURING REMOTE NETWORKS AND SERVICES

On the **Admin** tab, you can group remote networks and services for use in the custom rules engine, flow searches, and event searches.

| Remote networks<br>and services<br>overview | Remote netword<br>network for a sp<br>originating from<br>have group leve<br>groups by addir<br>suit your enviro | k and service groups enable you to represent traffic activity on your<br>becific profile. Remote networks groups display user traffic<br>named remote networks. All remote network and service groups<br>els and leaf object levels. You can edit remote network and service<br>ng objects to existing groups or changing pre-existing properties to<br>nment. |
|---------------------------------------------|----------------------------------------------------------------------------------------------------|----------------------------------------------------------------------------------------------------|
|                                             | If you move an<br>existing group to<br>changes are de<br>ceases to function<br>object (that existing             | existing object to another group, the object name moves from the<br>o the newly selected group; however, when the configuration<br>ployed, the object data stored in the database is lost and the object<br>on. We recommend that you create a new view and re-create the<br>its with another group).                                                          |
| Default remote<br>network groups            | QRadar Networ<br>groups:<br><b>Table 10-1</b> Defa                                                               | k Anomaly Detection includes the following default remote network                                                                                                    |
|                                             | Group                                                                                                    | Description                                                                                                    |
|                                             | BOT                                                                                                    | Specifies traffic originating from BOT applications.                                                                                                    |
|                                             | Bogon                                                                                                    | Specifies traffic originating from un-assigned IP addresses.                                                                                                    |
|                                             |                                                                                                    | For more information on bogons, see<br>http://www.team-cymru.org/Services/Bogons/                                                                                                    |
|                                             | HostileNets                                                                                                    | Specifies traffic originating from known hostile networks.<br>HostileNets has a set of 20 (rank 1 to 20 inclusive) configurable<br>CIDR ranges.                                                                                                    |
|                                             | Neighbours                                                                                                    | This group is blank by default. You must configure this group to classify traffic originating from neighboring networks.                                                                                                    |
|                                             |                                                                                                    |                                                                                                    |

| Group           | Description                                                                                                    |
|-----------------|----------------------------------------------------------------------------------------------------|
| Superflows      | This group is non-configurable. A superflow is a flow that is an aggregate of a number of flows that have a similar predetermined set of elements. |
| TrustedNetworks | This group is blank by default. You must configure this group to classify traffic originating from trusted networks.                               |
| Watchlists      | This group is blank by default. You can configure this group to classify traffic originating from networks you want monitor.                       |

 Table 10-1
 Default remote network groups (continued)

Groups and objects that include superflows are for informational purposes only and cannot be edited. Groups and objects that include bogons are configured by the Automatic Update function.

**Default remote** QRadar Network Anomaly Detection includes the following default remote service groups:

| Parameter              | Description                                                                                               |
|------------------------|----------------------------------------------------------------------------------------------------|
| IRC_Servers            | Specifies traffic originating from addresses commonly known as chat servers.                              |
| Online_Services        | Specifies traffic originating from addresses commonly known online services that might involve data loss. |
| Porn                   | Specifies traffic originating from addresses commonly known to contain explicit pornographic material.    |
| Proxies                | Specifies traffic originating from commonly known open proxy servers.                                     |
| Reserved_IP_<br>Ranges | Specifies traffic originating from reserved IP address ranges.                                            |
| Spam                   | Specifies traffic originating from addresses commonly known to produce SPAM or unwanted email.            |
| Spy_Adware             | Specifies traffic originating from addresses commonly known to contain spyware or adware.                 |
| Superflows             | Specifies traffic originating from addresses commonly known to produce superflows.                        |
| Warez                  | Specifies traffic originating from addresses commonly known to contain pirated software.                  |

 Table 10-2
 Default remote service groups

Managing remote networks **151** 

- **Best Practices** Given the complexities and network resources required for QRadar Network Anomaly Detection in large structured networks, we recommend the following best practices:
  - Bundle objects and use the **Network Activity** and **Log Activity** tabs to analyze your network data. Fewer objects create less input and output to your disk.
  - Typically, no more than 200 objects per group (for standard system requirements). More objects might impact your processing power when investigating your traffic.

Managing remote<br/>networksAfter you create remote network groups, you can aggregate flow and event search<br/>results on remote network groups, and create rules that test for activity on remote<br/>network groups.

Adding a remote Using the Remote Networks window, you can add a remote networks object. networks object

- Step 1 Click the Admin tab.
- Step 2 On the navigation menu, click Remote Networks and Services Configuration.
- Step 3 Click the Remote Networks icon.
- Step 4 Click Add.
- **Step 5** Enter values for the following parameters:

| Parameter       | Description                                                                                     |
|-----------------|-------------------------------------------------------------------------------------------------|
| Group           | From the list box, select a group for this object or click <b>Add Group</b> to add a new group. |
| Name            | Type a unique name for the object.                                                              |
| Weight          | Type or select a weight for the object.                                                         |
| IP/CIDR(s)      | Type the IP address or CIDR range for the object. Click Add.                                    |
| Description     | Type a description for the object.                                                              |
| Database Length | From the list box, select the database length.                                                  |

- Step 6 Click Save.
- Step 7 Click Return.
- Step 8 Close the Remote Networks window.
- Step 9 On the Admin tab menu, click Deploy Changes.All changes are deployed.

**Editing a remote** Using the Remote Networks window, you can edit a remote networks object. **networks object** 

# About this task

The Remote Networks window provides the following information in the Manage Group pane.

 Table 10-3
 Manage Group pane parameters

| Parameter | Description                                               |
|-----------|-----------------------------------------------------------|
| Name      | Specifies the name assigned to the view.                  |
| Actions   | Click the <b>Open</b> icon to view the properties window. |

The Manage Group pane displays the following information when you have selected a group.

| Fable 10-4 | Manage Group pa | ane parameters | for a s | selected group |
|------------|-----------------|----------------|---------|----------------|
|------------|-----------------|----------------|---------|----------------|

| Parameter | Description                                                    |  |
|-----------|----------------------------------------------------------------|--|
| Name      | Specifies the name assigned to the object.                     |  |
| Value(s)  | Specifies IP addresses or CIDR ranges assigned to this object. |  |
| Actions   | Specifies the actions available for each object, including:    |  |
|           | • Edit - Click the Edit icon to edit object properties.        |  |
|           | • Delete - Click the Delete icon to delete object.             |  |

# Procedure

- Step 1 Click the Admin tab.
- Step 2 On the navigation menu, click Remote Networks and Services Configuration.
- Step 3 Click the Remote Networks icon.
- Step 4 Click the group you want to display.
- Step 5 Click the Edit icon.
- Step 6 Edit values as necessary.

| Parameter       | Description                                                                                     |
|-----------------|-------------------------------------------------------------------------------------------------|
| Group           | From the list box, select a group for this object or click <b>Add Group</b> to add a new group. |
| Name            | Type a unique name for the object.                                                              |
| Weight          | Type or select a weight for the object.                                                         |
| IP/CIDR(s)      | Type the IP address or CIDR range for the object. Click Add.                                    |
| Description     | Type a description for the object.                                                              |
| Database Length | From the list box, select the database length.                                                  |

Step 7 Click Save.

| Step 8                      | Click Return.                                                                        |                                                                                                    |  |  |
|-----------------------------|--------------------------------------------------------------------------------------|----------------------------------------------------------------------------------------------------|--|--|
| Step 9                      | Close the Remote Networks window.                                                    |                                                                                                    |  |  |
| Step 10                     | On the Admin tab menu, click Deploy Changes.                                         |                                                                                                    |  |  |
|                             |                                                                                      |                                                                                                    |  |  |
| Managing remote<br>services | Remote services g<br>ranges or the IBM<br>groups, you can ag<br>for activity on remo | roups organize traffic originating from user-defined network<br>automatic update server. After you create remote service<br>gregate flow and event search results, and create rules that test<br>ote service groups. |  |  |
| Adding a remote             | Using the Remote Services window, you can add a remote services object.              |                                                                                                    |  |  |
| Services Object             | Procedure                                                                            |                                                                                                    |  |  |
| Step 1                      | 1 Click the <b>Admin</b> tab.                                                        |                                                                                                    |  |  |
| Step 2                      | On the navigation menu, click <b>Remote Networks and Services Configuration</b> .    |                                                                                                    |  |  |
| Step 3                      | Click the <b>Remote Services</b> icon.                                               |                                                                                                    |  |  |
| Step 4                      | Click Add.                                                                           |                                                                                                    |  |  |
| Step 5                      | Enter values for the following parameters:                                           |                                                                                                    |  |  |
|                             | Parameter                                                                            | Description                                                                                                    |  |  |
|                             | Group                                                                                | From the list box, select a group for the object or click <b>Add Group</b> to add a new group.                                                                                                    |  |  |
|                             | Name                                                                                 | Type the name for the object.                                                                                                    |  |  |
|                             | Weight                                                                               | Type or select a weight for the object.                                                                                                    |  |  |
|                             | IP/CIDR(s)                                                                           | Type the IP address or CIDR range for the object. Click Add.                                                                                                    |  |  |
|                             | Description                                                                          | Type a description for the object.                                                                                                    |  |  |
|                             | Database Length                                                                      | From the list box, select the database length.                                                                                                    |  |  |
| Step 6                      | Click Save.                                                                          |                                                                                                    |  |  |
| Step 7                      | Click Return.                                                                        |                                                                                                    |  |  |
| Step 8                      | Close the Remote Services window.                                                    |                                                                                                    |  |  |
| Step 9                      | On the <b>Admin</b> tab                                                              | menu, click <b>Deploy Changes</b> .                                                                                                    |  |  |
| Editing a Remote            | Using the Remote                                                                     | Services window, you can edit a remote services object.                                                                                                    |  |  |
|                             | About this task                                                                      |                                                                                                    |  |  |
|                             | The Remote Service                                                                   | ces window provides a list of groups in the Manage Group pane.                                                                                                    |  |  |
|                             | Table 10-5 Manage                                                                    | e group parameters                                                                                                    |  |  |
|                             | Parameter                                                                            | Description                                                                                                    |  |  |
|                             | Name                                                                                 | Specifies the name assigned to the group.                                                                                                    |  |  |

| Parameter | Description                                    |
|-----------|------------------------------------------------|
| Actions   | Click the <b>Open</b> icon to view properties. |

 Table 10-5
 Manage group parameters (continued)

The Manage Group pane displays the following information when you select group:

 Table 10-6
 Manage group parameters for a selected group

| Parameter | Description                                                          |  |  |
|-----------|----------------------------------------------------------------------|--|--|
| Name      | Specifies the name assigned to the object.                           |  |  |
| Value     | Specifies ports assigned to this object:                             |  |  |
| Actions   | Specifies the actions available for each object, including:          |  |  |
|           | • Edit - Click the Edit icon to edit the object properties.          |  |  |
|           | • <b>Delete</b> - Click the <b>Delete</b> icon to delete the object. |  |  |

# About this task

- Step 1 Click the Admin tab.
- Step 2 On the navigation menu, click Remote Networks and Services Configuration.
- Step 3 Click the Remote Services icon.
- Step 4 Click the group you want to display.
- Step 5 Click the Edit icon.
- Step 6 Edit values as necessary.

| Parameter       | Description                                                                                    |
|-----------------|------------------------------------------------------------------------------------------------|
| Group           | From the list box, select a group for the object or click <b>Add Group</b> to add a new group. |
| Name            | Type the name for the object.                                                                  |
| Weight          | Type or select a weight for the object.                                                        |
| IP/CIDR(s)      | Type the IP address or CIDR range for the object. Click Add.                                   |
| Description     | Type a description for the object.                                                             |
| Database Length | From the list box, select the database length.                                                 |

- Step 7 Click Save.
- Step 8 Click Return.
- Step 9 Close the Remote Services window.
- Step 10 On the Admin tab menu, click Deploy Changes.

# **11** SERVER DISCOVERY

|                              | The Server Discovery function uses the Asset Profile database to discover different server types based on port definitions, and then allows you to select which servers to add to a server-type building block for rules.                      |  |  |
|------------------------------|----------------------------------------------------------------------------------------------------|--|--|
| Server discovery<br>overview | The Server Discovery function is based on server-type building blocks. Ports are used to define the server type so that the server-type building block essentially functions as a port-based filter when searching the Asset Profile database. |  |  |
|                              | For more information on building blocks, see the <i>IBM Security QRadar Network</i> Anomaly Detection User Guide.                                                                                                    |  |  |
| Discovering<br>servers       | Use the Assets tab to discover servers on your network.                                                                                                    |  |  |
|                              | Procedure                                                                                                    |  |  |
| Step 1                       | Click the <b>Assets</b> tab.                                                                                                    |  |  |
| Step 2                       | On the navigation menu, click Server Discovery.                                                                                                    |  |  |
| Step 3                       | From the Server Type list box, select the server type you want to discover.                                                                                                    |  |  |
| Step 4                       | Select one of the following options to determine the servers you want to discover:                                                                                                    |  |  |
|                              | • All - Searches all servers in your deployment with the currently selected Server Type.                                                                                                    |  |  |
|                              | <ul> <li>Assigned - Searches servers in your deployment that have been previously<br/>assigned to the currently selected Server Type.</li> </ul>                                                                                               |  |  |
|                              | <ul> <li>Unassigned - Searches servers in your deployment that have not been previously assigned.</li> </ul>                                                                                                    |  |  |
| Step 5                       | From the <b>Network</b> list box, select the network you want to search.                                                                                                    |  |  |
| Step 6                       | Click Discover Servers.                                                                                                    |  |  |
|                              | The discovered servers are displayed.                                                                                                    |  |  |
| Step 7                       | In the <b>Matching Servers</b> table, select the check boxes of all servers you want to assign to the server role.                                                                                                    |  |  |
| Step 8                       | Click Approve Selected Servers.                                                                                                    |  |  |

# **12** FORWARDING EVENT DATA

You can configure QRadar Network Anomaly Detection to forward event data to one or more vendor systems, such as ticketing or alerting systems.

|                                | Table 12-1 Forward                                                                                                    | ding Destinations parameters                                                                                                    |  |  |
|--------------------------------|----------------------------------------------------------------------------------------------------|----------------------------------------------------------------------------------------------------|--|--|
|                                |                                                                                                    | Table 12-1         Forwarding Destinations parameters                                                                                                    |  |  |
|                                | The following table describes the Forwarding Destinations parameters:                                                      |                                                                                                    |  |  |
|                                | About this task                                                                                                    |                                                                                                    |  |  |
| Add forwarding<br>destinations | Before you can co<br>destinations on the                                                                                   | onfigure bulk or select event forwarding, you must add forwarding e Forwarding Destinations window.                                                                                                    |  |  |
|                                | For example, you<br>forward to a speci<br>routing options su<br>your QRadar Netv<br>Correlation is the<br>offenses.        | can configure all log data from a specific event collector to<br>fic vendor ticketing system. You can also choose from various<br>ch as removing the log data that matches a routing rule from<br>work Anomaly Detection system and bypassing correlation.<br>process of matching events to rules, which in turn can generate                                                       |  |  |
|                                | To configure QRac<br>configure one or n<br>rules, custom rule<br>what routing optio                                        | dar Network Anomaly Detection to forward events, you must first<br>nore forwarding destinations. Then you can configure routing<br>s, or both to determine what log data you want to forward and<br>ns apply to the log data.                                                                                                    |  |  |
| Event forwarding<br>overview   | QRadar Network A<br>from log sources t<br>systems. You can<br>event data to othe<br>user interface, the<br>Network Anomaly | Anomaly Detection allows you to forward raw log data received<br>to one or more vendor systems, such as ticketing or alerting<br>also forward QRadar Network Anomaly Detection-normalized<br>er QRadar systems. On the QRadar Network Anomaly Detection<br>ese vendor systems are called forwarding destinations. QRadar<br>Detection ensures that all forwarded data is unaltered. |  |  |

| Parameter                                                | Description                                                                                                    |
|----------------------------------------------------------|----------------------------------------------------------------------------------------------------|
| Event Format                                             | From the list box, select an event format. Options include:                                                                                                    |
|                                                          | • <b>Raw event</b> - Raw event data is event data in the format that the log source sent. This is the default option.                                                                                                    |
|                                                          | <ul> <li>Normalized event - Normalized data is raw event<br/>data that QRadar Network Anomaly Detection has<br/>parsed and prepared for the display as readable<br/>information on the QRadar Network Anomaly<br/>Detection user interface.</li> </ul> |
|                                                          | <i>Note:</i> Normalized event data cannot transmit using<br>the UDP protocol. If you select the <b>Normalized</b><br><i>Event</i> option, the <b>UDP</b> option in the <b>Protocol</b> list<br>box is disabled.                                        |
| Destination<br>Address                                   | Type the IP address or host name of the vendor system you want to forward event data to.                                                                                                    |
| Destination Port                                         | Type the port number of the port on the vendor system you want to forward event data to. The default port is 514.                                                                                                    |
| Protocol                                                 | Using the list box, select the protocol you want to use to forward event data. Choices include:                                                                                                    |
|                                                          | • TCP - Transmission Control Protocol.                                                                                                    |
|                                                          | To send normalized event data using the TCP protocol, you must create an off-site source at the destination address on port 32004. For more information on creating off-site sources, see Using the deployment editor.                                 |
|                                                          | • UDP - User Datagram Protocol                                                                                                    |
|                                                          | Normalized event data cannot transmit using the UDP protocol. If you select the UDP option, the <b>Normalized Event</b> option in the <b>Event Format</b> list box is disabled.                                                                        |
|                                                          | The default protocol is TCP.                                                                                                    |
| Prefix a syslog<br>header if it is<br>missing or invalid | When QRadar Network Anomaly Detection forwards syslog messages, the outbound message is verified to ensure it has a proper syslog header.                                                                                                    |
|                                                          | Select this check box to prefix a syslog header if<br>a header is not detected on the original syslog<br>message.                                                                                                    |
|                                                          | The prefixed syslog header includes the QRadar<br>Network Anomaly Detection appliance host name in<br>the <b>Hostname</b> field of the syslog header.                                                                                                  |
|                                                          | If this check box is clear, the syslog message is sent unmodified.                                                                                                    |

 Table 12-1
 Forwarding Destinations parameters (continued)

IBM Security QRadar Network Anomaly Detection Administration Guide

### Procedure

- Step 1 Click the Admin tab.
- Step 2 On the navigation menu, click Data Sources.
- Step 3 Click the Forwarding Destinations icon.
- Step 4 On the toolbar, click Add.
- Step 5 On the Forwarding Destinations window, enter values for the parameters. See Table 12-1.

### Step 6 Click Save.

# Result

The forwarding destination you added is now displayed on the Forwarding Destinations window. The forwarding destination is enabled by default and is available for you to include in routing rules and custom rules. For more information on managing forwarding destinations, see **Forwarding destinations management tasks**.

#### **Configuring bulk** event forwarding After you have added one or more forwarding destinations, you can create filter-based routing rules to allow QRadar Network Anomaly Detection to forward large quantities of event data.

# About this task

The following table describes the Event Routing Rules window parameters:

| Table 12-2 Event Routing Rules param | leters |
|--------------------------------------|--------|
|--------------------------------------|--------|

| Parameter                     | Description                                                                                                    |  |
|-------------------------------|----------------------------------------------------------------------------------------------------|--|
| Name                          | Type a unique name for the routing rule.                                                                                                    |  |
| Description                   | Type a description for the routing rule.                                                                                                    |  |
| Forwarding Event<br>Collector | From the list box, select the event collector you want to forward events from.                                                                                                  |  |
| Current Filters               |                                                                                                    |  |
| Match All<br>Incoming Events  | Select this check box to specify that you want this rule to forward all incoming events. If you select this option, the <b>Add Filter</b> functionality is no longer displayed. |  |

| Parameter             | Description                                                                                                    |  |
|-----------------------|----------------------------------------------------------------------------------------------------|--|
| Add Filter            | Using the options in the Current Filters pane, configure your filters:                                                                                                    |  |
|                       | 1 From the first list box, select a property you want to filter for. Options include all normalized and custom event properties.                                                                                                    |  |
|                       | 2 From the second list box, select an operator.<br>Choices include <b>Equals</b> and <b>Equals any of</b> .                                                                                                    |  |
|                       | <b>3</b> In the text box, type the value you want to filter for.                                                                                                    |  |
|                       | 4 Click Add Filter.                                                                                                    |  |
|                       | 5 Repeat for each filter you want to add.                                                                                                    |  |
| Routing Options       |                                                                                                    |  |
| Forward               | Select this check box to forward log data that<br>matches the current filters, and then select the check<br>box for each forwarding destination that forward log<br>data to.                                                                                                    |  |
|                       | If you select the <b>Forward</b> check box, you can also select either the <b>Drop</b> or <b>Bypass Correlation</b> check boxes, but not both of them.                                                                                                    |  |
|                       | If you want to edit, add, or delete a forwarding destination, click the <b>Manage Destinations</b> link. For more information, see <b>Forwarding destinations management tasks</b> .                                                                                                    |  |
| Drop                  | Select this check box if you to remove the log data<br>that matches the current filters from the QRadar<br>Network Anomaly Detection database.                                                                                                    |  |
|                       | <i>Note:</i> If you select the <i>Drop</i> check box, the <i>Bypass</i><br><i>Correlation</i> check box is automatically cleared.                                                                                                    |  |
| Bypass<br>Correlation | Select this check box if you want the log data that<br>matches the current filters to bypass correlation.<br>When correlation is bypassed, the log data that<br>matches the current filter is stored in the QRadar<br>Network Anomaly Detection database, but it is not<br>tested in the CRE. |  |
|                       | <b>Note:</b> If you select the <b>Bypass Correlation</b> check box, the <b>Drop</b> check box is automatically cleared.                                                                                                    |  |

 Table 12-2
 Event Routing Rules parameters (continued)

# Procedure

- Step 1 Click the Admin tab.
- Step 2 On the navigation menu, click **Data Sources**.
- Step 3 Click the Routing Rules icon.
- Step 4 On the toolbar, click Add.

- Step 5 On the Event Routing Rules window, enter values for the parameters. See Table 12-2.
- Step 6 Click Save.

### Result

The routing rule is now displayed on the Event Routing Rules window. The routing rule is enabled by default and automatically starts processing events for bulk forwarding. For more information on managing routing rules, see Managing routing rules.

| Configuring<br>selective event<br>forwarding   | Using the Custom<br>one or more forwa<br>means to configur                                                         | Rule Wizard, you can configure rules to forward event data to arding destinations as a rule response. This task provides you a re highly selective event forwarding.                                                                                                    |
|------------------------------------------------|----------------------------------------------------------------------------------------------------|----------------------------------------------------------------------------------------------------|
|                                                | About this task                                                                                                    |                                                                                                    |
|                                                | The criteria for wh<br>the tests and build<br>enabled, all event<br>specified forwardi<br>rule, see the <i>IBM</i> | hat data gets forwarded to a forwarding destination is based on<br>ding blocks included in the rule. When the rule is configured and<br>s matching the rule tests are automatically forwarded to the<br>ng destinations. For more information on how to edit or add a<br>Security QRadar Network Anomaly Detection Users Guide. |
|                                                | Procedure                                                                                                    |                                                                                                    |
| Step 1                                         | Click the Offense                                                                                                  | <b>s</b> tab.                                                                                                    |
| Step 2                                         | On the navigation                                                                                                  | menu, select Rules.                                                                                                    |
| Step 3                                         | Edit or add a rule, option on the Rule                                                                             | ensuring that you select the <b>Send to Forwarding Destinations</b><br>e Response page in the Rule Wizard.                                                                                                    |
| Forwarding<br>destinations<br>management tasks | Use the Forwardir destinations.                                                                                    | ng Destination window to view, edit, and delete forwarding                                                                                                    |
| Viewing forwarding<br>Destinations             | The Forwarding D<br>forwarding destina<br>destination.                                                             | estinations window provides valuable information on your ations, including statistics for the data sent to each forwarding                                                                                                    |
|                                                | About this task                                                                                                    |                                                                                                    |
|                                                | The Forwarding D                                                                                                   | estinations window provides the following information:                                                                                                    |
|                                                | Table 12-3 Forwar                                                                                                  | ding Destination window parameters                                                                                                    |
|                                                | Parameter                                                                                                    | Description                                                                                                    |
|                                                | Name                                                                                                    | Specifies the name of this forwarding destination.                                                                                                    |
|                                                | Event Format                                                                                                    | Specifies whether raw event data or normalized event data is sent to this forwarding destination.                                                                                                    |

| Parameter         | Description                                                                                                    |
|-------------------|----------------------------------------------------------------------------------------------------|
| Host / IP Address | Specifies the IP address or host name of this forwarding destination host.                                                                                     |
| Port              | Specifies the receiving port on this forwarding destination host.                                                                                              |
| Protocol          | Specifies whether the protocol for this forwarding event data is TCP or UDP.                                                                                   |
| Seen              | Specifies how many total number events were seen for this forwarding destination.                                                                              |
| Sent              | Specifies how many events have actually been sent to this forwarding destination.                                                                              |
| Dropped           | Specifies how many events have been dropped before reaching this forwarding destination.                                                                       |
| Enabled           | Specifies whether this forwarding destination is<br>enabled or disabled. For more information, see<br><b>Enabling and disabling a forwarding destination</b> . |
| Creation Date     | Specifies the date that this forwarding destination was created.                                                                                               |
| Modification Date | Specifies the date that this forwarding destination was last modified.                                                                                         |

**Table 12-3** Forwarding Destination window parameters (continued)

The Forwarding Destinations window toolbar provides the following functions: **Table 12-4** Forwarding Destinations window toolbar

| Function       | Description                                                                                                    |
|----------------|----------------------------------------------------------------------------------------------------|
| Add            | Click <b>Add</b> to add a new forwarding destination. See <b>Add forwarding destinations</b> .                                                                                           |
| Edit           | Click <b>Edit</b> to edit a selected forwarding destination. See <b>Editing a forwarding destination</b> .                                                                               |
| Enable/Disable | Click <b>Enable/Disable</b> to enable or disable a selected forwarding destination. For more information, see <b>Enabling</b> and disabling a forwarding destination.                    |
| Delete         | Click <b>Delete</b> to delete a selected forwarding destination. See <b>Delete a forwarding destination</b> .                                                                            |
| Reset Counters | Click <b>Reset Counters</b> to reset the <b>Seen</b> , <b>Sent</b> , and <b>Dropped</b> parameters for all forwarding destinations back to zero (0). See <b>Resetting the counters</b> . |

- Step 1 Click the Admin tab.
- Step 2 On the navigation menu, click Data Sources.
- Step 3 Click the Forwarding Destinations icon.
- Step 4 View the statistics for your forwarding destinations. See Table 12-3.

Enabling and When you create a forwarding destination, it is enabled by default. Using the disabling a Enable/Disable icon, you can toggle the forwarding destination on or off. forwarding Procedure destination Step 1 Click the Admin tab. Step 2 On the navigation menu, click System Configuration. Step 3 Click the Forwarding Destinations icon. **Step 4** Select the forwarding destination you want to enable or disable. Step 5 On the toolbar, click Enable/Disable. **Resetting the** The Seen, Sent, and Dropped parameters provide counts that continue to counters accumulate until you reset the counters. You can reset the counters to provide a more targeted view of how your forwarding destinations are performing. About this task After you reset the counters, the **Seen**, **Sent**, and **Dropped** parameters display a value of zero (0), until the counters start accumulating again. **Procedure** Step 1 Click the Admin tab. Step 2 On the navigation menu, click System Configuration. Step 3 Click the Forwarding Destinations icon. Step 4 On the toolbar, click Reset Counters. Editing a forwarding You can edit a forwarding destination to change the configured name, format, IP destination address, port, or protocol. **Procedure** Step 1 Click the Admin tab. Step 2 On the navigation menu, click System Configuration.

- Step 3 Click the Forwarding Destinations icon.
- **Step 4** Select the forwarding destination you want to edit.
- Step 5 On the toolbar, click Edit.
- Step 6 Update the parameters, as necessary. See Table 12-1.
- Step 7 Click Save.

rules

**Delete a forwarding** destination You can delete a forwarding destination. If the forwarding destination is associated with any active rules, you must confirm that you want to delete the forwarding destination.

|                  | Procedure                                                                      |
|------------------|--------------------------------------------------------------------------------|
| Step 1           | Click the <b>Admin</b> tab.                                                    |
| Step 2           | On the navigation menu, click System Configuration.                            |
| Step 3           | Click the Forwarding Destinations icon.                                        |
| Step 4           | Select the forwarding destination you want to delete.                          |
| Step 5           | On the toolbar, click <b>Delete</b> .                                          |
| Step 6           | Click <b>OK</b> .                                                              |
|                  |                                                                                |
| Managing routing | Use the Event Routing Rules window to view, edit, enable, disable, or delete a |

**Viewing rules** The Event Routing Rules window provides valuable information on your routing rules, such as the configured filters and actions that are performed when event data matches each rule.

# Procedure

rule.

- Step 1 Click the Admin tab.
- Step 2 On the navigation menu, click **Data Sources**.
- Step 3 Click the Routing Rules icon.
- **Editing a routing rule** You can edit a routing rule to change the configured name, Event Collector, filters, or routing options.

# About this task

The Event Routing Rules window provides the following information: **Table 12-5** Event Routing Rules window parameters

| Parameter       | Description                                                                 |
|-----------------|-----------------------------------------------------------------------------|
| Name            | Specifies the name of this routing rule.                                    |
| Event Collector | Specifies the Event Collector you want this routing rule process data from. |
| Filters         | Specifies the configured filters for this routing rule.                     |

| Parameter         | Description                                                                                                    |
|-------------------|----------------------------------------------------------------------------------------------------|
| Routing Options   | Specifies the configured routing options for this routing rule. Options include:                                                                                                    |
|                   | • <b>Forward</b> - Event data is forwarded to the specified forwarding destination. Event data is also stored in the QRadar Network Anomaly Detection database and processed by the Custom Rules Engine (CRE).                              |
|                   | <ul> <li>Forward &amp; Drop - Event data is forwarded to the<br/>specified forwarding destination. Event data is not<br/>stored in the QRadar Network Anomaly Detection<br/>database, but it is processed by the CRE.</li> </ul>            |
|                   | <ul> <li>Forward &amp; Bypass - Event data is forwarded to<br/>the specified forwarding destination. Event data is<br/>also stored in the QRadar Network Anomaly<br/>Detection database, but it is not processed by the<br/>CRE.</li> </ul> |
|                   | <ul> <li>Drop - Event data is not stored in the QRadar<br/>Network Anomaly Detection database. The event<br/>data is not forwarded to a forwarding destination,<br/>but it is processed by the CRE.</li> </ul>                              |
|                   | • <b>Bypass</b> - Event data is not processed by the CRE, but it is stored in the QRadar Network Anomaly Detection database. The event data is not forwarded to a forwarding destination.                                                   |
| Enabled           | Specifies whether this routing rule is enabled or disabled.                                                                                                    |
| Creation Date     | Specifies the date that this routing rule was created.                                                                                                    |
| Modification Date | Specifies the date that this routing rule was modified.                                                                                                    |

 Table 12-5
 Event Routing Rules window parameters (continued)

The Event Routing Rules window toolbar provides the following functions:

 Table 12-6
 Event Routing Rules window toolbar

| Function       | Description                                                                                                    |
|----------------|----------------------------------------------------------------------------------------------------|
| Add            | Click <b>Add</b> to add a new routing rule. See <b>Configuring bulk</b> event forwarding.                                   |
| Edit           | Click <b>Edit</b> to edit a selected routing rule. See <b>Editing a routing rule</b> .                                      |
| Enable/Disable | Click <b>Enable/Disable</b> to enable or disable a selected routing rule. See <b>Enabling or disabling a routing rule</b> . |
| Delete         | Click <b>Delete</b> to delete a selected routing rule. For more information, see <b>Deleting a routing rule</b> .           |

# Procedure

- Step 1 Click the Admin tab.
- Step 2 On the navigation menu, click Data Sources.
- Step 3 Click the Routing Rules icon.
- Step 4 Select the routing rule you want to edit.
- Step 5 On the toolbar, click Edit.
- Step 6 Update the parameters, as necessary. See Table 12-5.
- Step 7 Click Save.

 Enabling or disabling a routing rule
 When you first create a routing rule, it is enabled by default. Using the Enable/Disable icon, you can toggle the routing rule on or off. To enable or disable a routing rule:

### Procedure

- Step 1 Click the Admin tab.
- Step 2 On the navigation menu, click Data Sources.
- Step 3 Click the Routing Rules icon.
- Step 4 Select the routing rule you want to enable or disable.
- Step 5 On the toolbar, click Enable/Disable.
- Step 6 If enabled a routing rule that is configured to drop events, a confirmation message is displayed. Click OK.
- **Deleting a routing** rule You can delete a routing rule. You are required to confirm that you want to delete the routing rule.

- Step 1 Click the Admin tab.
- Step 2 On the navigation menu, click Data Sources.
- Step 3 Click the Routing Rules icon.
- Step 4 Select the routing rule you want to delete.
- Step 5 On the toolbar, click Delete.
- Step 6 Click OK.

# **13** STORING AND FORWARDING EVENTS

|                                  | Store and Forward allows you to manage schedules that control when to start and stop forwarding events from your dedicated Event Collector appliances to Event Processors in your deployment.                                                                                                    |
|----------------------------------|----------------------------------------------------------------------------------------------------|
| Store and forward overview       | The Store and Forward feature is supported on the Event Collector 1501 and Event Collector 1590 appliances. For more information on these appliances, see the <i>QRadar Hardware Guide</i> .                                                                                                    |
|                                  | A dedicated Event Collector does not process events and it does not include an<br>on-board Event Processor. By default, a dedicated Event Collector continuously<br>forwards events to an Event Processor that you must connect using the<br>Deployment Editor. The Store and Forward feature allows you to schedule a time<br>range for when you want the Event Collector to forward events. During the period<br>of time when events are not forwarding, the events are stored locally on the<br>appliance and are not accessible using the Console user interface. |
|                                  | This scheduling feature allows you to store events during your business hours and<br>then forward the events to an Event Processor during periods of time when the<br>transmission does not negatively affect your network bandwidth. For example, you<br>can configure an Event Collector to only forward events to an Event Processor<br>during non-business hours, such as midnight until 6 AM.                                                                                                    |
| Viewing the Store<br>and Forward | The Store and Forward window provides a list of schedules that includes statistics to help you evaluate the status, performance, and progress of your schedules.                                                                                                    |
| Schedule list                    | Before you begin                                                                                                    |
|                                  | By default, no schedules are listed the first time you access the Store and Forward window. For more information on adding a schedule, see <b>Creating a New Store and Forward Schedule</b> .                                                                                                    |
|                                  | About this task                                                                                                    |
|                                  | You can use options on the toolbar and the <b>Display</b> list box to change your view of the schedule list. Changing your view of the list allows you to focus on the statistics from various points of view. For example, if you want to view the statistics for a particular Event Collector, you can select <b>Event Collectors</b> from the <b>Display</b> list                                                                                                    |

box. The list then groups by the **Event Collector** column and makes it easier for you to locate the Event Collector you want to investigate.

By default, the Store and Forward list is configured to display the list organized by the schedule (**Display > Schedules**) and provides the following information:

Table 13-1 Store and Forward window parameters

| Parameter     | Description                                                                                                    |
|---------------|----------------------------------------------------------------------------------------------------|
| Display       | From the <b>Display</b> list box, select one of the following options:                                                                                                    |
|               | • Schedules - When you select Schedules from the Display list box, the list displays a hierarchy tree that shows the parent-child relationship between the Schedules, Event Processors, and the associated Event Collectors.                          |
|               | • Event Collectors - When you select Event Collectors from the <b>Display</b> list box, the list displays the lowest level in the hierarchy, which is a list of Event Collectors. Therefore, the list does not display a hierarchy tree.              |
|               | • Event Processors - When you select Event Processors<br>from the <b>Display</b> list box, the list displays a hierarchy tree that<br>shows the parent-child relationship between the Event<br>Processors and the associated Event Collectors.        |
| Name          | Displays the name of the schedule, Event Collector, or Event Processor, depending on the level of the hierarchy tree.                                                                                                    |
|               | When you select <b>Schedules</b> from the <b>Display</b> list box, the values in the <b>Name</b> column are displayed as follows.                                                                                                    |
|               | • First Level - Displays the name of the schedule.                                                                                                    |
|               | • Second Level - Displays the name of the Event Processor.                                                                                                    |
|               | Third Level - Displays the name of the Event Collector.                                                                                                    |
|               | When you select <b>Event Processors</b> from the <b>Display</b> list box, the values in the <b>Name</b> column are displayed as follows:                                                                                                    |
|               | First Level - Displays the name of the Event Processor.                                                                                                    |
|               | Second Level - Displays the name of the Event Collector.                                                                                                    |
|               | <b>Note:</b> This parameter is displayed only when you select<br><b>Schedules</b> or <b>Event Processors</b> from the <b>Display</b> list box.                                                                                                    |
|               | You can use the plus symbol (+) and minus symbol (-) beside the name or options on the toolbar to expand and collapse the hierarchy tree. You can also expand and collapse the hierarchy tree using options on the toolbar. See Table 13-2.           |
| Schedule Name | Displays the name of the schedule.                                                                                                    |
|               | <b>Note:</b> This parameter is displayed only when you select <b>Event</b><br><b>Collectors</b> or <b>Event Processors</b> from the <b>Display</b> list box.                                                                                          |
|               | If an Event Processor is associated with more than one schedule, the <b>Schedule Name</b> parameter displays the following text: Multiple(n), where n is the number of schedules. You can click the plus symbol (+) to view the associated schedules. |

| Parameter       | Description                                                                                                    |
|-----------------|----------------------------------------------------------------------------------------------------|
| Event Collector | Displays the name of the Event Collector.                                                                                                    |
|                 | <b>Note:</b> This parameter is displayed only when you select <b>Event</b><br><b>Collectors</b> from the <b>Display</b> list box.                                                                                                    |
| Event Processor | Displays the name of the Event Processor.                                                                                                    |
|                 | <b>Note:</b> This parameter is displayed only when you select <b>Event</b><br><b>Collectors</b> or <b>Event Processors</b> from the <b>Display</b> list box.                                                                                                    |
| Last Status     | Displays the status of the Store and Forward process. Statuses include:                                                                                                    |
|                 | Forwarding - Indicates that event forwarding is in progress.                                                                                                    |
|                 | • Forward Complete - Indicates that event forwarding has<br>successfully completed and events are currently being stored<br>locally on the Event Collector. The stored events will be<br>forwarded when the schedule indicates that forwarding can<br>start again. |
|                 | <ul> <li>Warn - Indicates that the percentage of events remaining in<br/>storage exceeds the percentage of time remaining in the<br/>Store and Forward schedule.</li> </ul>                                                                                        |
|                 | <ul> <li>Error - Indicates that event forwarding ceased before all<br/>stored events were forwarded.</li> </ul>                                                                                                    |
|                 | • <b>Inactive</b> - Indicates that this schedule is inactive, because no Event Collectors are assigned to it or the assigned Event Collectors are not receiving any events.                                                                                        |
|                 | You can move your mouse pointer over the <b>Last Status</b> column to view a summary of the status. The summary includes the following information:                                                                                                    |
|                 | <ul> <li>Total Events to be Transferred - Displays the total number of<br/>events that were stored during the period of time between the<br/>configured Forward End and the Forward Start times.</li> </ul>                                                        |
|                 | <ul> <li>Number of Events Transferred - Displays the number of<br/>events successfully forwarded.</li> </ul>                                                                                                    |
|                 | <ul> <li>Events Remaining - Displays the number of events<br/>remaining to be transferred.</li> </ul>                                                                                                    |
|                 | Percentage Transferred - Displays the percentage of events successfully forwarded.                                                                                                    |
|                 | <ul> <li>Forward Start - Displays the actual time that forwarding<br/>started. The time is displayed in the following format:<br/>yyyy-mm-dd hh:mm:ss.</li> </ul>                                                                                                  |
|                 | • Forward Last Update - Displays the time when the status was last updated. The time is displayed in the following format: yyyy-mm-dd hh:mm:ss.                                                                                                    |
|                 | <ul> <li>Forwarding Time Remaining - Displays the amount of time<br/>remaining in the Store and Forward schedule.</li> </ul>                                                                                                    |

Table 13-1 Store and Forward window parameters (continued)

| Parameter              | Description                                                                                                    |
|------------------------|----------------------------------------------------------------------------------------------------|
| Percent Complete       | Displays the percentage of events forwarded during the current session.                                                                                                    |
| Forwarded Events       | Displays the number of events (in K, M, or G) forwarded in the current session.                                                                                                    |
|                        | You can move your mouse pointer over the value in the <b>Forwarded Events</b> column to view the actual number of events.                                                                                                    |
| Remaining Events       | Displays the number of events (in K, M, or G) remaining to be forwarded in the current session.                                                                                                    |
|                        | You can move your mouse pointer over the value in the <b>Remaining Events</b> column to view the actual number of events.                                                                                                    |
| Time Elapsed           | Displays the amount of time that has elapsed since the current forwarding session started.                                                                                                    |
| Time Remaining         | Displays the amount of time remaining in the current forwarding session.                                                                                                    |
| Average Event<br>Rate  | Displays the average Event Per Second (EPS) rate during this session. The EPS rate is the rate at which events are forwarding from the Event Collector to the Event Processor.                                                                                                    |
|                        | You can move your mouse pointer over the value in the <b>Average Event Rate</b> column to view the actual average EPS.                                                                                                    |
| Current Event<br>Rate  | Displays the current Event Per Second (EPS) rate during this session. The EPS rate is the rate at which events are forwarding from the Event Collector to the Event Processor.                                                                                                    |
|                        | You can move your mouse pointer over the value in the <b>Current Event Rate</b> column to view the actual current EPS.                                                                                                    |
| Forward Schedule       | Displays the time at which events are scheduled to start forwarding.                                                                                                    |
| Transfer Rate<br>Limit | Displays the rate at which events are forwarding. The transfer<br>rate limit is configurable. The transfer rate limit can be configured<br>to display in Kilobits per second (Kps), Megabits per second<br>(Mps), or Gigabits per second (Gps). To edit the transfer rate<br>limit, see <b>Editing a Store and Forward Schedule</b> . |
| Owner                  | Displays the user name that created this schedule.                                                                                                    |
| Creation Date          | Displays the date when this schedule was created.                                                                                                    |
| Last Modified          | Displays the date when this schedule was last edited.                                                                                                    |

 Table 13-1
 Store and Forward window parameters (continued)

The toolbar provides the following options:

 Table 13-2
 Store and Forward - Schedules Window Parameters

| Option           | Description                                                                                                    |
|------------------|----------------------------------------------------------------------------------------------------|
| Actions          | Click Actions to perform the following actions:                                                                                                    |
|                  | <ul> <li>Create - Click this option to create a new schedule. See<br/>Creating a New Store and Forward Schedule.</li> </ul>                                                                                                    |
|                  | <ul> <li>Edit - Click this option to edit an existing schedule. See<br/>Editing a Store and Forward Schedule.</li> </ul>                                                                                                    |
|                  | Delete - Click this option to delete a schedule. See Deleting     a Store and Forward Schedule.                                                                                                    |
| Expand All       | Click <b>Expand All</b> to expand the list to display all levels in the hierarchy tree, including the schedule, Event Processor, and Event Collector levels.                                                                                            |
| Collapse All     | Click <b>Collapse All</b> to display only the first level of the hierarchy tree.                                                                                                    |
| Search Schedules | Type your search criteria in the <b>Search Schedules</b> field and click the <b>Search Schedules</b> icon or press Enter on your keyboard. The list updates to display search results based on which option is selected in the <b>Display</b> list box: |
|                  | • Schedules - When you select Schedules from the Display list box, schedules that match your search criteria are displayed in the list.                                                                                                    |
|                  | • Event Collectors - When you select Event Collectors from the <b>Display</b> list box, Event Collectors that match your search criteria are displayed in the list.                                                                                     |
|                  | <ul> <li>Event Processors - When you select Event Processors<br/>from the Display list box, Event Processors that match your<br/>search criteria are displayed in the list.</li> </ul>                                                                  |
| Last Refresh     | Indicates the amount of time that has elapsed since this window was refreshed.                                                                                                    |
| Pause            | Click the <b>Pause</b> icon to pause the timer on the Store and Forward window. Click the <b>Play</b> icon to restart the timer.                                                                                                    |
| Refresh          | Click the <b>Refresh</b> icon to refresh the Store and Forward window.                                                                                                    |

- Step 1 Click the Admin tab.
- Step 2 On the navigation menu, click System Configuration.
- Step 3 Click the Store and Forward icon.
- **Step 4** On the Store and Forward window, view the parameters for each schedule.

| Creating a New    | The Store and Forward Schedule Wizard allows you to create a schedule that      |
|-------------------|---------------------------------------------------------------------------------|
| Store and Forward | controls when your Event Collector starts and stops forwarding data to an Event |
| Schedule          | Processor for event processing.                                                 |

# Before you begin

The connection between an Event Collector and an Event Processor is configured in the Deployment Editor. Before you can create a new schedule, you must ensure that your dedicated Event Collector is added to your deployment and connected to an Event Processor. For more information on adding and connecting an Event Processor to your deployment, see Event view management.

# About this task

You can create and manage multiple schedules to control event forwarding from multiple Event Collectors in a geographically distributed deployment.

The following table describes the Select Collectors page parameters:

| Parameter                     | Description                                                                                                    |
|-------------------------------|----------------------------------------------------------------------------------------------------|
| Schedule Name                 | Type a unique name for the schedule. You can type a maximum of 255 characters.                                                                                                    |
| Available Event<br>Collectors | Select one or more Event Collectors from the<br><b>Available Event Collectors</b> list and click the Add<br>Event Collector (>) icon. When you add an Event<br>Collector, the Event Collector is displayed in the<br><b>Selected Event Collectors</b> list.                           |
|                               | <b>Note:</b> You can filter the <b>Available Event Collectors</b><br>list by typing a keyword in the <b>Type to filter</b> field.                                                                                                    |
|                               | If the Event Collector you want to configure is not<br>listed, the Event Collector might not have been<br>added to your deployment. If this occurs, you need to<br>access the Deployment Editor to add the Event<br>Collector before you proceed. See Using the<br>deployment editor. |

Table 13-3 Store and Forward Schedule Wizard - Select Collectors Page Parameters
| Parameter                    | Description                                                                                                    |  |  |  |  |  |
|------------------------------|----------------------------------------------------------------------------------------------------|--|--|--|--|--|
| Selected Event<br>Collectors | Displays a list of selected Event Collectors. You can remove Event Collectors from this list. To remove an Event Collector from the <b>Selected Event Collectors</b> list: |  |  |  |  |  |
|                              | Select the Event Collector from the Selected<br>Event Collectors list and click the Remove<br>Event Collector (<) icon.                                                    |  |  |  |  |  |
|                              | <b>Note:</b> You can filter the <b>Selected Event Collectors</b><br>list by typing a keyword in the <b>Type to filter</b> field.                                           |  |  |  |  |  |
|                              | When you remove an Event Collector from the<br>Selected Event Collectors list, the removed Event<br>Collector is displayed in the Available Event<br>Collectors list.      |  |  |  |  |  |

 Table 13-3
 Store and Forward Schedule Wizard - Select Collectors Page Parameters

The following table describes the Schedule Options page parameters:

| Parameter                                     | Description                                                                                                    |  |  |  |  |
|-----------------------------------------------|----------------------------------------------------------------------------------------------------|--|--|--|--|
| Forward Transfer<br>Rate (0 for<br>unlimited) | Configure the forward transfer rate you want this schedule to use when forwarding events from the Event Collector to the Event Processor.                                                    |  |  |  |  |
|                                               | To configure the forward transfer rate:                                                                                                    |  |  |  |  |
|                                               | 1 From the first list box, type or select a number.<br>The minimum transfer rate is 0. The maximum<br>transfer rate is 9,999,999. A value of 0 means that<br>the transfer rate is unlimited. |  |  |  |  |
|                                               | 2 From the second list box, select a unit of measurement. Options include: Kilobits per second, Megabits per second, and Gigabits per second.                                                |  |  |  |  |
| Scheduling<br>Information                     | Select this check box to display the following scheduling options:                                                                                                    |  |  |  |  |
|                                               | Forward Time Zone                                                                                                    |  |  |  |  |
|                                               | Forward Start                                                                                                    |  |  |  |  |
|                                               | Forward End                                                                                                    |  |  |  |  |
| Forward Time                                  | From this list box, select your time zone.                                                                                                    |  |  |  |  |
| ∠one                                          | <b>Note:</b> This option is only displayed when the<br>Scheduling Information check box is selected.                                                                                         |  |  |  |  |

 Table 13-4
 Store and Forward Schedule Wizard - Schedule Options Page Parameters

| Parameter     | Description                                                                                                    |  |  |  |  |
|---------------|----------------------------------------------------------------------------------------------------|--|--|--|--|
| Forward Start | Configure what time you want event forwarding to start:                                                                                                    |  |  |  |  |
|               | <ol> <li>From the first list box, select the hour of the day<br/>when you want to start forwarding events.</li> </ol>                                                                                                    |  |  |  |  |
|               | 2 From the second list box, select AM or PM.                                                                                                    |  |  |  |  |
|               | <b>Note:</b> This option is only displayed when the<br>Scheduling Information check box is selected.                                                                                                    |  |  |  |  |
|               | <i>Note:</i> If the <i>Forward Start</i> and <i>Forward End</i><br>parameters specify the same time, events are<br>always forwarded. For example, if you configure<br>a schedule to forward events from 1 AM to 1 AM,<br>event forwarding does not cease. |  |  |  |  |
| Forward End   | Configure what time you want event forwarding to end:                                                                                                    |  |  |  |  |
|               | <ol> <li>From the first list box, select the hour of the day<br/>when you want to stop forwarding events.</li> </ol>                                                                                                    |  |  |  |  |
|               | 2 From the second list box, select AM or PM.                                                                                                    |  |  |  |  |
|               | <b>Note:</b> This option is only displayed when the<br>Scheduling Information check box is selected.                                                                                                    |  |  |  |  |
|               | <b>Note:</b> If the <b>Forward Start</b> and <b>Forward End</b><br>parameters specify the same time, events are<br>always forwarded. For example, if you configure<br>a schedule to forward events from 1 AM to 1 AM,<br>event forwarding does not cease. |  |  |  |  |

 Table 13-4
 Store and Forward Schedule Wizard - Schedule Options Page Parameters

#### Procedure

- Step 1 Click the Admin tab.
- Step 2 On the navigation menu, click System Configuration.
- Step 3 Click the Store and Forward icon.
- Step 4 From the Actions menu, select Create.
- Step 5 Click Next to move to the Select Collectors page.
- Step 6 On the Select Collectors page, configure the parameters. See Table 13-3.
- Step 7 Click Next to move to the Schedule Options page.
- Step 8 On the Schedule Options page, configure the parameters. See Table 13-4.
- Step 9 Click Next to move to the Summary page.
- Step 10 On the Summary page, confirm the options you configured for this Store and Forward schedule.
- Step 11 Click Finish.

#### Result

Your Store and Forward schedule is saved and you can now view the schedule in the Store and Forward window. After you create a new schedule, it might take up to 10 minutes for statistics to start displaying in the Store and Forward window. For more information on viewing the Store and Forward window, see Viewing the Store and Forward Schedule list.

**Editing a Store and Forward Schedule** Schedule Schedule parameters. After you edit a Store and Forward schedule, the schedule's statistics displayed in the Store and Forward list are reset.

#### Procedure

- Step 1 Click the Admin tab.
- Step 2 On the navigation menu, click System Configuration.
- Step 3 Click the Store and Forward icon.
- Step 4 Select the schedule you want to edit.
- Step 5 From the Actions menu, select Edit.

**Note:** You can also double-click a schedule for editing.

- Step 6 Click Next to move to the Select Collectors page.
- Step 7 On the Select Collectors page, edit the parameters. For more information on the Select Collectors page parameters, see Table 13-3.
- **Step 8** Click **Next** to move to the Schedule Options page.
- Step 9 On the Schedule Options page, edit the scheduling parameters. For more information on the Schedule Options page parameters, see Table 13-4.
- **Step 10** Click **Next** to move to the Summary page.
- **Step 11** On the Summary page, confirm the options you edited for this schedule.
- Step 12 Click Finish.

#### Result

The Store and Forward Schedule Wizard closes. Your edited schedule is saved and you can now view the updated schedule in the Store and Forward window. After you edit a schedule, it might take up to 10 minutes for statistics to update in the Store and Forward window. For more information on the Store and Forward window, see **Viewing the Store and Forward Schedule list**.

| Deleting a Store<br>and Forward<br>Schedule |        | You can delete a Store and Forward schedule. After you delete a schedule, the associated Event Collectors continuously forward events to the Event Processor.                                               |  |  |  |
|---------------------------------------------|--------|----------------------------------------------------------------------------------------------------|--|--|--|
|                                             |        | Procedure                                                                                                    |  |  |  |
|                                             | Step 1 | Click the <b>Admin</b> tab.                                                                                                    |  |  |  |
|                                             | Step 2 | On the navigation menu, click System Configuration.                                                                                                    |  |  |  |
|                                             | Step 3 | Click the Store and Forward icon.                                                                                                    |  |  |  |
|                                             | Step 4 | Select the schedule you want to delete.                                                                                                    |  |  |  |
|                                             | Step 5 | From the Actions menu, select Delete.                                                                                                    |  |  |  |
|                                             |        | Result                                                                                                    |  |  |  |
|                                             |        | The deleted schedule is removed from the Store and Forward window. After the schedule is deleted, the associated Event Collectors resume continuous forwarding of events to their assigned Event Processor. |  |  |  |

# **A ENTERPRISE TEMPLATE**

The Enterprise template includes settings with emphasis on internal network activities.

**Default rules** Default rules for the Enterprise template include:

 Table 14-1
 Default rules

|                                                                                              |         | <u> </u>     |         |                                                                                                    |
|----------------------------------------------------------------------------------------------|---------|--------------|---------|----------------------------------------------------------------------------------------------------|
| Rule                                                                                         | Group   | Rule<br>type | Enabled | Description                                                                                                    |
| Anomaly: Devices with<br>High Event Rates                                                    | Anomaly | Event        | False   | Monitors devices for high event rates. Typically,<br>the default threshold is low for most networks and<br>we recommend that you adjust this value before<br>enabling this rule. To configure which devices will<br>be monitored, edit the BB:DeviceDefinition:<br>Devices to Monitor for High Event Rates BB. |
| Anomaly: DMZ Jumping                                                                         | Anomaly | Common       | False   | Reports when connections are bridged across your Demilitarized Zone (DMZ).                                                                                                    |
| Anomaly: DMZ Reverse<br>Tunnel                                                               | Anomaly | Common       | False   | Reports when connections are bridged across your DMZ through a reverse tunnel.                                                                                                    |
| Anomaly: Excessive<br>Database Connections                                                   | Anomaly | Event        | True    | Reports an excessive number of successful database connections.                                                                                                    |
| Anomaly: Excessive<br>Firewall Accepts Across<br>Multiple Hosts                              | Anomaly | Event        | False   | Reports excessive firewall accepts across<br>multiple hosts. More than 100 events were<br>detected across at least 100 unique destination IP<br>addresses in 5 minutes.                                                                                                    |
| Anomaly: Excessive<br>Firewall Accepts Across<br>Multiple Sources to a<br>Single Destination | Anomaly | Event        | False   | Reports excessive firewall accepts from multiple<br>hosts to a single destination. Detects more than<br>100 firewall accepts across more than 100<br>sources IP addresses within 5 minutes.                                                                                                    |
| Anomaly: Excessive<br>Firewall Denies from<br>Single Source                                  | Anomaly | Event        | True    | Reports excessive firewall denies from a single<br>host. Detects more than 400 firewall deny<br>attempts from a single source to a single<br>destination within 5 minutes.                                                                                                    |
| Anomaly: Long Duration<br>Flow Involving a<br>Remote Host                                    | Anomaly | Flow         | True    | Reports a flow communicating to or from the<br>Internet with a sustained duration of more than 48<br>hours.                                                                                                    |

| P. I.                                                              | 0       | Rule   | E       | Description                                                                                                    |
|--------------------------------------------------------------------|---------|--------|---------|----------------------------------------------------------------------------------------------------|
| Rule                                                               | Group   | туре   | Enabled | Description                                                                                                    |
| Anomaly: Long Duration ICMP Flows                                  | Anomaly | Flow   | False   | Reports a flow communicating using ICMP with a sustained duration of more than 60 minutes.                                                                                                    |
| Anomaly: Outbound<br>Connection to a Foreign<br>Country            | Anomaly | Event  | False   | Reports successful logins or access from an IP<br>address known to be in a country that does not<br>have remote access right. Before you enable this<br>rule, we recommend that you configure the<br>BB:CategoryDefinition: Countries with no Remote<br>Access BB. |
| Anomaly: Potential<br>Honeypot Access                              | Anomaly | Event  | False   | Reports an event that has a source or destination<br>IP address defined as a honeypot or tarpit<br>address. Before enabling this rule, you must<br>configure the BB:HostDefinition: Honeypot like<br>addresses BB.                                                 |
| Anomaly: Remote<br>Access from Foreign<br>Country                  | Anomaly | Event  | False   | Reports successful logins or access from an IP<br>address known to be in a country that does not<br>have remote access right. Before you enable this<br>rule, we recommend that you configure the<br>BB:CategoryDefinition: Countries with no Remote<br>Access BB. |
| Anomaly: Remote<br>Inbound Communication<br>from a Foreign Country | Anomaly | Flow   | False   | Reports a flow communicating from an IP address<br>known to be in a country that does not have<br>remote access right. Before you enable this rule,<br>we recommend that you configure the<br>BB:CategoryDefinition: Countries with no Remote<br>Access BB.        |
| Anomaly: Single IP with<br>Multiple MAC<br>Addresses               | Anomaly | Event  | False   | Reports when the MAC address of a single IP address changes multiple times over a period of time.                                                                                                    |
| Botnet: Local Host on<br>Botnet CandC List<br>(SRC)                | Botnet  | Common | True    | Reports when a source IP address is a member of a known Botnet CandC host.                                                                                                    |
| Botnet: Local host on<br>Botnet CandC List<br>(DST)                | Botnet  | Common | True    | Reports when a local destination IP address is a member of a known Botnet CandC host.                                                                                                    |
| Botnet: Potential Botnet<br>Connection (DNS)                       | Botnet  | Common | False   | Reports a host connecting or attempting to<br>connect to a DNS server on the Internet. This<br>might indicate a host connecting to a Botnet.                                                                                                    |
| Botnet: Potential Botnet<br>Events Become<br>Offenses              | Botnet  | Event  | True    | Enable this rule if you want all events categorized as exploits to create an offense.                                                                                                    |
| Botnet: Potential<br>connection to known<br>Botnet CandC           | Botnet  | Common | True    | Reports when a potential connection to a know<br>BotNet CandC host is detected. To reduce false<br>positive offenses, connections on ports 25 and 53<br>are removed from the rule.                                                                                 |

| Table 14-1 | Default rules ( | (continued) |
|------------|-----------------|-------------|
|------------|-----------------|-------------|

|                                                                          |                | Rule   |         |                                                                                                    |
|--------------------------------------------------------------------------|----------------|--------|---------|----------------------------------------------------------------------------------------------------|
| Rule                                                                     | Group          | type   | Enabled | Description                                                                                                    |
| Botnet: Successful<br>Inbound Connection<br>from a Known Botnet<br>CandC | Botnet         | Common | True    | Reports when a successful inbound connection from a BotNet CandC host in detected.                                                                                           |
| Policy: Remote: IRC<br>Connections                                       | Botnet, Policy | Common | True    | Reports a local host issuing an excessive number of IRC connections to the Internet.                                                                                         |
| DDoS: DDoS Attack<br>Detected                                            | D\DoS          | Event  | True    | Reports network Distributed Denial of Service (DDoS) attacks on a system.                                                                                                    |
| DDoS: DDoS Events<br>with High Magnitude<br>Become Offenses              | D\DoS          | Event  | True    | Reports when offenses are created for DoS-based events with high magnitude.                                                                                                  |
| DDoS: Potential DDoS<br>Against Single Host<br>(ICMP)                    | D\DoS          | Flow   | False   | Reports when more than 500 hosts send packets to a single destination using ICMP in one minute and there is no response.                                                     |
| DDoS: Potential DDoS<br>Against Single Host<br>(Other)                   | D\DoS          | Flow   | False   | Reports when more than 500 hosts send packets<br>to a single destination using IPSec or an<br>uncommon protocol in one minute and there is no<br>response.                   |
| DDoS: Potential DDoS<br>Against Single Host<br>(TCP)                     | D\DoS          | Flow   | True    | Reports when more than 500 hosts send packets to a single destination using TCP in one minute and there is no response.                                                      |
| DDoS: Potential DDoS<br>Against Single Host<br>(UDP)                     | D\DoS          | Flow   | False   | Detects when more than 500 hosts send packets to a single destination using UPD in one minute and there is no response.                                                      |
| DoS: DoS Events from<br>Darknet                                          | D/DoS          | Event  | False   | Reports when DoS attack events are identified on Darknet network ranges.                                                                                                    |
| DoS: DoS Events with<br>High Magnitude<br>Become Offenses                | D\DoS          | Event  | True    | Rule forces the creation of an offense for DoS based events with a high magnitude.                                                                                           |
| DoS: Local Flood<br>(ICMP)                                               | D\DoS          | Flow   | False   | Reports when a single local host sends more than<br>three flows containing 60,000 packets to an<br>Internet destination using ICMP in 5 minutes.                             |
| DoS: Local Flood<br>(Other)                                              | D\DoS          | Flow   | False   | Reports when a single local host sends more than<br>three flows containing 60,000 packets to an<br>Internet destination using IPSec or an uncommon<br>protocol in 5 minutes. |
| DoS: Local Flood (TCP)                                                   | D\DoS          | Flow   | True    | Reports when a single local host sends more than 60,000 packets at a packet rate of 1,000 packets per second to an Internet destination using TCP.                           |
| DoS: Local Flood (UDP)                                                   | D\DoS          | Flow   | False   | Reports when a single local host sends more than<br>three flows containing 60,000 packets to an<br>Internet destination using UDP in 5 minutes.                              |
| DoS: Network DoS<br>Attack Detected                                      | D\DoS          | Event  | True    | Reports network Denial of Service (DoS) attacks on a system.                                                                                                    |

|                                                              | •       | Rule   |         |                                                                                                    |
|--------------------------------------------------------------|---------|--------|---------|----------------------------------------------------------------------------------------------------|
| Rule                                                         | Group   | type   | Enabled | Description                                                                                                    |
| DoS: Remote Flood<br>(ICMP)                                  | D\DoS   | Flow   | False   | Reports when a single host on the Internet containing than 60,000 packets to an Internet destination using ICMP in 5 minutes.                                                                                                    |
| DoS: Remote Flood<br>(Other)                                 | D\DoS   | Flow   | False   | Reports when a single host on the Internet sends<br>more than three flows containing 60,000 packets<br>to an Internet destination using IPSec or an<br>uncommon protocol in 5 minutes.                                                                                                  |
| DoS: Remote Flood<br>(TCP)                                   | D\DoS   | Flow   | False   | Reports when a single host on the Internet sends<br>more than three flows containing than 60,000<br>packets to an Internet destination using TCP in 5<br>minutes.                                                                                                    |
| DoS: Remote Flood<br>(UDP)                                   | D\DoS   | Flow   | False   | Reports when a single host on the Internet sends<br>more than three flows containing 60,000 packets<br>to an Internet destination using UDP in 5 minutes.                                                                                                    |
| DoS: Service DoS<br>Attack Detected                          | D\DoS   | Event  | True    | Reports a DoS attack against a local destination<br>IP address that is known to exist and the target<br>port is open.                                                                                                    |
| Botnet: Potential Botnet<br>Connection (DNS)                 | Exploit | Common | False   | Reports a host connecting or attempting to<br>connect to a DNS server on the Internet. This<br>might indicate a host connecting to a Botnet. The<br>host should be investigated for malicious code.<br>Before you enable this rule, configure the<br>BB:HostDefinition: DNS Servers BB. |
|                                                              |         |        |         | <b>Note:</b> Notebooks that include wireless adapters<br>might cause this rule to generate alerts since<br>the laptops might attempt to communicate<br>with another IDPs DNS server. If this occurs,<br>define the ISPs DNS server in the<br>BB:HostDefinition: DNS Servers BB.         |
| Exploit:All Exploits<br>Become Offenses                      | Exploit | Event  | False   | Reports all exploit events. By default, this rule is disabled. Enable this rule if you want all events categorized as exploits to create an offense.                                                                                                    |
| Exploit: Attack followed by Attack Response                  | Exploit | Event  | False   | Reports when exploit events are followed by typical responses, which might indicate a successful exploit.                                                                                                    |
| Exploit: Chained Exploit<br>Followed by Suspicious<br>Events | Exploit | Event  | True    | Reports exploit activity from a source IP address<br>followed by suspicious account activity to a third<br>host from the same destination IP address as the<br>original exploit within 15 minutes.                                                                                      |
| Exploit: Destination<br>Vulnerable to Detected<br>Exploit    | Exploit | Event  | True    | Reports an exploit against a vulnerable local destination IP address, where the destination IP address is known to exist, and the host is vulnerable to the exploit.                                                                                                    |

| Table 14 | <b>-1</b> De | efault | rules | (continued) |
|----------|--------------|--------|-------|-------------|
|          | -1 D(        | Jaun   | luico | (continucu) |

| Rulo                                                                                          | Group   | Rule  | Enabled | Description                                                                                                    |
|-----------------------------------------------------------------------------------------------|---------|-------|---------|----------------------------------------------------------------------------------------------------|
| Exploit: Destination<br>Vulnerable to Detected<br>Exploit on a Different<br>Port              | Exploit | Event | True    | Reports an exploit against a vulnerable local<br>destination IP address, where the destination IP<br>address is known to exist, and the host is<br>vulnerable to the exploit on a different port.                                                                           |
| Exploit: Destination<br>Vulnerable to Different<br>Exploit than Attempted<br>on Targeted Port | Exploit | Event | False   | Reports an exploit against a vulnerable local destination IP address, where the target is known to exist, and the host is vulnerable to some exploit but not the one being attempted.                                                                                       |
| Exploit: Exploit Followed<br>by Suspicious Host<br>Activity                                   | Exploit | Event | False   | Reports an exploit from a source IP address<br>followed by suspicious account activity on the<br>destination host within 15 minutes.                                                                                                    |
| Exploit: Exploit/Malware<br>Events Across Multiple<br>Destinations                            | Exploit | Event | True    | Reports a source IP address generating multiple<br>(at least five) exploits or malicious software<br>(malware) events in the last 5 minutes. These<br>events are not targeting hosts that are vulnerable<br>and might indicate false positives generating from<br>a device. |
| Exploit: Exploits Events<br>with High Magnitude<br>Become Offenses                            | Exploit | Event | True    | Rule generates offenses for exploit-based events with a high magnitude.                                                                                                    |
| Exploit: Exploits<br>Followed by Firewall<br>Accepts                                          | Exploit | Event | False   | Reports when exploit events are followed by firewall accept events, which might indicate a successful exploit.                                                                                                    |
| Exploit: Multiple Exploit<br>Types Against Single<br>Destination                              | Exploit | Event | True    | Reports a destination IP address being exploited<br>using multiple types of exploit types from one or<br>more source IP address.                                                                                                    |
| Exploit: Multiple Vector<br>Attack Source                                                     | Exploit | Event | False   | Reports when a source IP address attempts<br>multiple attack vectors. This might indicate a<br>source IP address specifically targeting an asset.                                                                                                    |
| Exploit: Potential VoIP<br>Toll Fraud                                                         | Exploit | Event | False   | Reports when at least three failed login attempts<br>within 30 seconds followed by sessions being<br>opened are detected on your VoIP hardware. This<br>action can indicate that illegal users are executing<br>VoIP sessions on your network.                              |
| Exploit: Recon followed by Exploit                                                            | Exploit | Event | True    | Reports reconnaissance events followed by an exploit from the same source IP address to the same destination port within 1 hour.                                                                                                    |
| Exploit: Source<br>Vulnerable to any<br>Exploit                                               | Exploit | Event | False   | Reports an exploit from a local host where the<br>source IP address has at least one vulnerability to<br>any exploit. It is possible the source IP address<br>was a destination IP address in an earlier offense.                                                           |
| Exploit: Source<br>Vulnerable to this<br>Exploit                                              | Exploit | Event | False   | Reports an attack from a local host where the<br>source IP address has at least one vulnerability to<br>the exploit being used. It is possible the source IP<br>address was a destination IP address in an earlier<br>offense.                                              |

|                                                                       |                         | Rule   |         |                                                                                                    |
|-----------------------------------------------------------------------|-------------------------|--------|---------|----------------------------------------------------------------------------------------------------|
| Rule                                                                  | Group                   | type   | Enabled | Description                                                                                                    |
| FalsePositive: False<br>Positive Rules and<br>Building Blocks         | False Positive          | Event  | True    | Reports events that include false positive rules<br>and BBs, such as, BB:FalsePositive: Windows<br>Server False Positive Events. Events that match<br>the rule are stored and dropped from the event<br>pipeline. If you add any new BBs or rules to<br>remove events from becoming offenses, you<br>must add these new rules or BBs to this rule. |
| Magnitude Adjustment:<br>Context is Local to Local                    | Magnitude<br>Adjustment | Common | True    | Adjusts the relevance of flows and events when there is local to local communication                                                                                                    |
| Magnitude Adjustment:<br>Context is Local to<br>Remote                | Magnitude<br>Adjustment | Common | True    | Adjusts the relevance of flows and events when<br>there is local to remote communication.                                                                                                    |
| Magnitude Adjustment:<br>Context is Remote to<br>Local                | Magnitude<br>Adjustment | Common | True    | Adjusts the relevance of flows and events when<br>there is remote to local communication.                                                                                                    |
| Magnitude Adjustment:<br>Destination Asset Exists                     | Magnitude<br>Adjustment | Common | True    | Adjusts the relevance and credibility of flows and events where the destination is a local asset.                                                                                                    |
| Magnitude Adjustment:<br>Destination Asset Port is<br>Open            | Magnitude<br>Adjustment | Common | True    | Adjusts the relevance and credibility of events<br>and flows when the destination port is known to<br>be active.                                                                                                    |
| Magnitude Adjustment:<br>Destination Network<br>Weight is High        | Magnitude<br>Adjustment | Common | True    | Adjusts the relevance of events and flows if the destination network weight is high.                                                                                                    |
| Magnitude Adjustment:<br>Destination Network<br>Weight is Low         | Magnitude<br>Adjustment | Common | True    | Adjusts the relevance of events and flows if the destination network weight is low.                                                                                                    |
| Magnitude Adjustment:<br>Destination Network<br>Weight is Medium      | Magnitude<br>Adjustment | Common | True    | Adjusts the relevance of events and flows if the destination network weight is medium.                                                                                                    |
| Magnitude Adjustment:<br>Source Address is a<br>Bogon IP              | Magnitude<br>Adjustment | Common | True    | Adjusts the severity of events and flows when the<br>source IP is a known bogon address. Traffic from<br>known bogon addresses might indicate the<br>possibility of the source IP address being<br>spoofed.                                                                                                    |
| Magnitude Adjustment:<br>Source Address is a<br>Known Questionable IP | Magnitude<br>Adjustment | Common | True    | Adjusts the severity of events and flows when the source IP is a known questionable host.                                                                                                    |
| Magnitude Adjustment:<br>Source Asset Exists                          | Magnitude<br>Adjustment | Common | True    | Adjusts the relevance and credibility of flows and events where the source is a local asset.                                                                                                    |
| Magnitude Adjustment:<br>Source Network Weight<br>is High             | Magnitude<br>Adjustment | Common | True    | Adjusts the relevance of events and flows if the source network weight is high.                                                                                                    |
| Magnitude Adjustment:<br>Source Network Weight<br>is Low              | Magnitude<br>Adjustment | Common | True    | Adjusts the relevance of events and flows if the source network weight is low.                                                                                                    |

|                                                                                                    |                         | Bule   |         |                                                                                                    |
|----------------------------------------------------------------------------------------------------|-------------------------|--------|---------|----------------------------------------------------------------------------------------------------|
| Rule                                                                                                    | Group                   | type   | Enabled | Description                                                                                                    |
| Magnitude Adjustment:<br>Source Network Weight<br>is Medium                                                   | Magnitude<br>Adjustment | Common | True    | Adjusts the relevance of events and flows if the source network weight is medium.                                                                                         |
| Malware:<br>Communication with a<br>site that has been<br>involved in previous<br>SQL injection               | Malware                 | Flow   | False   | Reports communication with a website that has been involved in previous SQL injection.                                                                                    |
| Malware:<br>Communication with a<br>site that is listed on a<br>known blacklist or uses<br>fast flux          | Malware                 | Flow   | True    | Reports communication with a website that is listed on a known blacklist or uses fast flux.                                                                               |
| Malware:<br>Communication with a<br>website known to aid in<br>distribution of malware                        | Malware                 | Flow   | False   | Reports communication with a website known to aid in distribution of malware.                                                                                             |
| Malware:<br>Communication with a                                                                              | Malware                 | Flow   | False   | Reports communication with a website known to be a phishing or fraud site.                                                                                                |
| website known to be a phishing or fraud side                                                                  |                         |        |         | <b>Note:</b> Phishing is the process of attempting to acquire information such as user names, passwords and credit card details by pretending to be a trustworthy entity. |
| Malware:<br>Communication with a<br>website known to be<br>associated with the<br>Russian business<br>network | Malware                 | Flow   | True    | Reports communication with a website known to be associated with the Russian business network.                                                                            |
| Malware:<br>Communication with a<br>website known to be<br>delivering code which<br>might be a trojan         | Malware                 | Flow   | False   | Reports communication with a website known to be delivering code which might be a trojan.                                                                                 |
| Malware:<br>Communication with a<br>website known to be<br>involved in botnet<br>activity                     | Malware                 | Flow   | False   | Reports communication with a website known to be involved in botnet activity.                                                                                             |
| Malware: Local Host<br>Sending Malware                                                                        | Malware                 | Event  | False   | Reports malware being sent from local hosts.                                                                                                    |
| Malware: Remote:<br>Client Based DNS<br>Activity to the Internet                                              | Malware                 | Flow   | True    | Reports when a host is attempting to connect to a DNS server that is not defined as a local network.                                                                      |

| Rule                                                                   | Group   | Rule   | Enabled | Description                                                                                                    |
|------------------------------------------------------------------------|---------|--------|---------|----------------------------------------------------------------------------------------------------|
| Malware: Treat<br>Backdoor, Trojans and<br>Virus Events as<br>Offenses | Malware | Event  | False   | Reports events categorized as backdoor, virus,<br>and trojan. Enable this rule if you want all events<br>categorized as backdoor, virus, and trojan to<br>create an offense.                                        |
| Malware: Treat Key<br>Loggers as Offenses                              | Malware | Event  | False   | Reports events categorized as key loggers.<br>Enable this rule if you want all events categorized<br>as key logger to create an offense.                                                                            |
| Malware: Treat<br>Non-Spyware Malware<br>as Offenses                   | Malware | Event  | False   | Reports non-spyware malware events. Enable<br>this rule if you want all events categorized as<br>malware to create an offense.                                                                                      |
| Malware: Treat Spyware<br>and Virus as Offenses                        | Malware | Event  | False   | Reports spyware and a virus events. Enable this rule if you want all events categorized as Virus or Spyware to create an offense.                                                                                   |
| Policy: Connection to a remote proxy or anonymization service          | Policy  | Common | True    | Reports events or flows associated with remote proxy and anonymization services.                                                                                                    |
| Policy: Connection to<br>Internet on<br>Unauthorized Port              | Policy  | Common | False   | Reports events or flows connecting to the Internet on unauthorized ports.                                                                                                    |
| Policy: Create Offenses<br>for All Chat Traffic<br>based on Flows      | Policy  | Flow   | False   | Reports flows associated with chat traffic.                                                                                                    |
| Policy: Create Offenses<br>for All Instant<br>Messenger Traffic        | Policy  | Event  | False   | Reports Instant Messenger traffic or any event<br>categorized as Instant Messenger traffic where<br>the source is local and the destination IP address<br>is remote.                                                |
| Policy: Create Offenses<br>for All P2P Usage                           | Policy  | Event  | False   | Reports Peer-to-Peer (P2P) traffic or any event categorized as P2P.                                                                                                    |
| Policy: Create Offenses<br>for All Policy Events                       | Policy  | Event  | False   | Reports policy events. By default, this rule is disabled. Enable this rule if you want all events categorized as policy to create an offense.                                                                       |
| Policy: Create Offenses<br>for All Porn Usage                          | Policy  | Event  | False   | Reports any traffic that contains illicit materials or<br>any event categorized as porn. By default, this<br>rule is disabled. Enable this rule if you want all<br>events categorized as porn to create an offense. |
| Policy: Host has SANS<br>Top 20 Vulnerability                          | Policy  | Event  | False   | Reports when an event is detected on an asset<br>that is vulnerable to a vulnerability identified in the<br>SANS Top 20 Vulnerabilities.<br>(http://www.sans.org/top20/)                                            |
| Policy: Large Outbound<br>Transfer High Rate of<br>Transfer            | Policy  | Flow   | True    | Reports a single host sending more data out of<br>the network than received. This rule detects over<br>2 MB of data transferred over 12 minutes.                                                                    |

|                                                                   |        | Rule   |         |                                                                                                    |
|-------------------------------------------------------------------|--------|--------|---------|----------------------------------------------------------------------------------------------------|
| Rule                                                              | Group  | type   | Enabled | Description                                                                                                    |
| Policy: Large Outbound<br>Transfer Slow Rate of<br>Transfer       | Policy | Flow   | True    | Reports a single host sending more data out of<br>the network than received. This rule detects over<br>2 MB of data transferred over 2 hour. This is fairly<br>slow and can indicate stealthy data leakage.                                                                           |
| Policy: Local: Clear Text<br>Application Usage                    | Policy | Flow   | False   | Reports flows to or from the Internet where the application type uses clear text passwords. This might include applications such as Telnet or FTP.                                                                                                    |
| Policy: Local: Hidden<br>FTP Server                               | Policy | Flow   | True    | Reports a FTP server on a non-standard port.<br>The default port for FTP is TCP port 21. Detecting<br>FTP on other ports might indicate an exploited<br>host, where this server provides backdoor access<br>to the host.                                                              |
| Policy: Local: SSH or<br>Telnet Detected on<br>Non-Standard Port  | Policy | Flow   | True    | Reports a SSH or Telnet server on a<br>non-standard port. The default port for SSH and<br>Telnet servers is TCP ports 22 and 23. Detecting<br>SSH or Telnet operating on other ports might<br>indicate an exploited host, where these servers<br>provide backdoor access to the host. |
| Policy: New DHCP<br>Server Discovered                             | Policy | Flow   | False   | Reports when a DHCP server is discovered on the network.                                                                                                    |
| Policy: New Host<br>Discovered                                    | Policy | Event  | False   | Reports when a new host has been discovered on the network.                                                                                                    |
| Policy: New Host<br>Discovered in DMZ                             | Policy | Event  | False   | Reports when a new host has been discovered in the DMZ.                                                                                                    |
| Policy: New Service<br>Discovered                                 | Policy | Event  | False   | Reports when a new service is discovered on an existing host.                                                                                                    |
| Policy: New Service<br>Discovered in DMZ                          | Policy | Event  | False   | Reports when a new service has been discovered on an existing host in the DMZ.                                                                                                    |
| Policy: Possible Local<br>IRC Server                              | Policy | Common | True    | Reports a local host running a service on a typical IRC port or a flow that was detected as IRC. This is not typical for enterprises and should be investigated.                                                                                                    |
| Policy: Remote: Clear<br>Text Application Usage<br>based on Flows | Policy | Flow   | True    | Reports flows to or from the Internet where the application type uses clear text passwords. This might include applications such as Telnet or FTP.                                                                                                    |
| Policy: Remote: Hidden<br>FTP Server                              | Policy | Flow   | True    | Reports an FTP server on a non-standard port.<br>The default port for FTP is TCP port 21. Detecting<br>FTP on other ports might indicate an exploited<br>host, where this server to provide backdoor<br>access to the host.                                                           |
| Policy: Remote: IM/Chat                                           | Policy | Flow   | True    | Reports an excessive amount of IM and Chat traffic from a single source.                                                                                                    |
| Policy: Remote: IRC<br>Connections                                | Policy | Common | False   | Reports a local host issuing an excessive number of IRC connections to the Internet.                                                                                                    |

|                                                                              | -      | Rule |         |                                                                                                    |
|------------------------------------------------------------------------------|--------|------|---------|----------------------------------------------------------------------------------------------------|
| Rule                                                                         | Group  | type | Enabled | Description                                                                                                    |
| Policy: Remote: Local<br>P2P Client Connected<br>to more than 100<br>Servers | Policy | Flow | True    | Reports local hosts operating as a P2P client.<br>This indicates a violation of local network policy<br>and might indicate illegal activities, such as<br>copyright infringement.                                                                                                    |
| Policy: Remote: Local<br>P2P Client Detected                                 | Policy | Flow | False   | Reports local hosts operating as a P2P client.<br>This indicates a violation of local network policy<br>and might indicate illegal activities, such as<br>copyright infringement.                                                                                                    |
| Policy: Remote: Local<br>P2P Server connected<br>to more than 100 Clients    | Policy | Flow | True    | Reports local hosts operating as a P2P server.<br>This indicates a violation of local network policy<br>and might indicate illegal activities, such as<br>copyright infringement.                                                                                                    |
| Policy: Remote: Local<br>P2P Server Detected                                 | Policy | Flow | False   | Reports local hosts operating as a P2P server.<br>This indicates a violation of local network policy<br>and might indicate illegal activities, such as<br>copyright infringement.                                                                                                    |
| Policy: Remote: Long<br>Duration Flow Detected                               | Policy | Flow | True    | Reports a flow communicating to the Internet with<br>a sustained duration of more than 48 hours. This<br>is not typical behavior for most applications.<br>Investigate the host for potential malware<br>infections.                                                                 |
| Policy: Remote:<br>Potential Tunneling                                       | Policy | Flow | True    | Reports potential tunneling that can be used to bypass policy or security controls.                                                                                                    |
| Policy: Remote: Remote<br>Desktop Access from<br>the Internet                | Policy | Flow | True    | Reports the Microsoft ®Remote Desktop Protocol<br>from the Internet communicating to a local host.<br>Most companies consider this a violation of<br>corporate policy. If this is normal activity on your<br>network, you should disable this rule.                                  |
| Policy: Remote: SMTP<br>Mail Sender                                          | Policy | Flow | True    | Reports a local host sending a large number of<br>SMTP flows from the same source to the Internet<br>in one interval. This might indicate a mass<br>mailing, worm, or spam relay is present.                                                                                         |
| Policy: Remote: SSH or<br>Telnet Detected on<br>Non-Standard Port            | Policy | Flow | True    | Reports a SSH or Telnet server on a<br>non-standard port. The default port for SSH and<br>Telnet servers is TCP port 22 and 23. Detecting<br>SSH or Telnet operating on other ports might<br>indicate an exploited host, where these servers<br>provide backdoor access to the host. |
| Policy: Remote: Usenet<br>Usage                                              | Policy | Flow | True    | Reports flows to or from a Usenet server. It is<br>uncommon for legitimate business<br>communications to use Usenet or NNTP services.<br>The hosts involved might be violating corporate<br>policy.                                                                                  |

| Rule                                                               | Group  | Rule<br>type | Enabled | Description                                                                                                    |
|--------------------------------------------------------------------|--------|--------------|---------|----------------------------------------------------------------------------------------------------|
| Policy: Remote: VNC<br>Access from the Internet<br>to a Local Host | Policy | Flow         | True    | Reports when VNC (a remote desktop access<br>application) is communicating from the Internet to<br>a local host. Many companies consider this a<br>policy issue that should be addressed. If this is<br>normal activity on your network, disable this rule.                                                                                                    |
| Policy: Upload to Local<br>WebServer                               | Policy | Event        | False   | Reports potential file uploads to a local web<br>server. To edit the details of this rule, edit the<br>BB:CategoryDefinition: Upload to Local<br>WebServer BB.                                                                                                    |
| Recon: Aggressive<br>Local L2L Scanner<br>Detected                 | Recon  | Common       | True    | Reports an aggressive scan from a local source<br>IP address, scanning other local IP addresses.<br>More than 400 destination IP addresses received<br>reconnaissance or suspicious events in less than<br>2 minutes. This might indicate a manually driven<br>scan, an exploited host searching for other<br>destination IP addresses, or a worm is present on<br>the system. |
| Recon: Aggressive<br>Local L2R Scanner<br>Detected                 | Recon  | Common       | True    | Reports an aggressive scan from a local source<br>IP address, scanning remote IP addresses. More<br>than 400 destination IP addresses received<br>reconnaissance or suspicious events in less than<br>2 minutes. This might indicate a manually driven<br>scan, an exploited host searching for other<br>destination IP addresses, or a worm is present on<br>the system.      |
| Recon: Aggressive<br>Remote Scanner<br>Detected                    | Recon  | Common       | True    | Reports an aggressive scan from a remote<br>source IP address, scanning other local or remote<br>IP addresses. More than 50 destination IP<br>addresses received reconnaissance or<br>suspicious events in less than 3 minutes. This<br>might indicate a manually driven scan, an<br>exploited host searching for other destination IP<br>addresses, or a worm on a system.    |
| Recon: Excessive<br>Firewall Denies From<br>Local Hosts            | Recon  | Common       | True    | Reports excessive attempts, from local hosts, to<br>access the firewall and access is denied. More<br>than 40 attempts are detected across at least 40<br>destination IP addresses in 5 minutes.                                                                                                    |
| Recon: Excessive<br>Firewall Denies From<br>Remote Hosts           | Recon  | Common       | True    | Reports excessive attempts, from remote hosts, to access the firewall and access is denied. More than 40 attempts are detected across at least 40 destination IP addresses in 5 minutes.                                                                                                    |
| Recon: Host Port Scan<br>Detected by Remote<br>Host                | Recon  | Common       | True    | Reports when more than 400 ports are scanned<br>from a single source IP address in under 2<br>minutes.                                                                                                    |
| Recon: Increase<br>Magnitude of High Rate<br>Scans                 | Recon  | Event        | True    | If a high rate flow-based scanning attack is detected, this rule increases the magnitude of the current event.                                                                                                    |

|                                                      |       | Rule   |         |                                                                                                    |
|------------------------------------------------------|-------|--------|---------|----------------------------------------------------------------------------------------------------|
| Rule                                                 | Group | type   | Enabled | Description                                                                                                    |
| Recon: Increase<br>Magnitude of Medium<br>Rate Scans | Recon | Event  | True    | If a medium rate flow-based scanning attack is detected, this rule increases the magnitude of the current event.                                                      |
| Recon: Local L2L LDAP<br>Server Scanner              | Recon | Common | True    | Reports a source local IP address attempting reconnaissance or suspicious connections on common local LDAP ports to more than 60 hosts in 10 minutes.                 |
| Recon: Local L2R LDAP<br>Server Scanner              | Recon | Common | True    | Reports a source local IP address attempting reconnaissance or suspicious connections on common remote LDAP ports to more than 60 hosts in 10 minutes.                |
| Recon: Local L2L<br>Database Scanner                 | Recon | Common | True    | Reports a scan from a local host against other local destination IP addresses. At least 30 host were scanned in 10 minutes.                                           |
| Recon: Local L2R<br>Database Scanner                 | Recon | Common | True    | Reports a scan from a local host against remote destination IP addresses. At least 30 host were scanned in 10 minutes.                                                |
| Recon: Local L2L DHCP<br>Scanner                     | Recon | Common | True    | Reports a source IP address attempting<br>reconnaissance or suspicious connections on<br>common local DHCP ports to more than 60 hosts<br>in 10 minutes.              |
| Recon: Local L2R<br>DHCP Scanner                     | Recon | Common | True    | Reports a source IP address attempting<br>reconnaissance or suspicious connections on<br>common remote DHCP ports to more than 60<br>hosts in 10 minutes.             |
| Recon: Local L2L DNS<br>Scanner                      | Recon | Common | True    | Reports a source IP address attempting<br>reconnaissance or suspicious connections on<br>common local DNS ports to more than 60 hosts in<br>10 minutes.               |
| Recon: Local L2R DNS<br>Scanner                      | Recon | Common | True    | Reports a source IP address attempting<br>reconnaissance or suspicious connections on<br>common remote DNS ports to more than 60 hosts<br>in 10 minutes.              |
| Recon: Local L2L FTP<br>Scanner                      | Recon | Common | True    | Reports a local source IP address attempting<br>reconnaissance or suspicious connections on<br>common local FTP ports to more than 30 hosts in<br>10 minutes.         |
| Recon: Local L2R FTP<br>Scanner                      | Recon | Common | True    | Reports a local source IP address attempting<br>reconnaissance or suspicious connections on<br>common remote FTP ports to more than 30 hosts<br>in 10 minutes.        |
| Recon: Local L2L Game<br>Server Scanner              | Recon | Common | True    | Reports a local source IP address attempting<br>reconnaissance or suspicious connections on<br>common local game server ports to more than 60<br>hosts in 10 minutes. |

| Rule                                    | Group | Rule<br>type | Enabled | Description                                                                                                    |
|-----------------------------------------|-------|--------------|---------|----------------------------------------------------------------------------------------------------|
| Recon: Local L2R<br>Game Server Scanner | Recon | Common       | True    | Reports a local source IP address attempting<br>reconnaissance or suspicious connections on<br>common remote game server ports to more than<br>60 hosts in 10 minutes. |
| Recon: Local L2L ICMP<br>Scanner        | Recon | Common       | True    | Reports a local source IP address attempting reconnaissance or suspicious connections on common local ICMP ports to more than 60 hosts in 10 minutes.                  |
| Recon: Local L2R ICMP<br>Scanner        | Recon | Common       | True    | Reports a local source IP address attempting<br>reconnaissance or suspicious connections on<br>common remote ICMP ports to more than 60<br>hosts in 10 minutes.        |
| Recon: Local L2L IM<br>Server Scanner   | Recon | Common       | True    | Reports a local source IP address attempting<br>reconnaissance or suspicious connections on<br>common local IM server ports to more than 60<br>hosts in 10 minutes.    |
| Recon: Local L2R IM<br>Server Scanner   | Recon | Common       | True    | Reports a local source IP address attempting<br>reconnaissance or suspicious connections on<br>common remote IM server ports to more than 60<br>hosts in 10 minutes.   |
| Recon: Local L2L IRC<br>Server Scanner  | Recon | Common       | True    | Reports a local source IP address attempting<br>reconnaissance or suspicious connections on<br>common local IRC server ports to more than 10<br>hosts in 10 minutes.   |
| Recon: Local L2R IRC<br>Server Scanner  | Recon | Common       | True    | Reports a local source IP address attempting<br>reconnaissance or suspicious connections on<br>common remote IRC server ports to more than 10<br>hosts in 10 minutes.  |
| Recon: Local L2L Mail<br>Server Scanner | Recon | Common       | True    | Reports a local source IP address attempting<br>reconnaissance or suspicious connections on<br>common local mail server ports to more than 60<br>hosts in 10 minutes.  |
| Recon: Local L2R Mail<br>Server Scanner | Recon | Common       | True    | Reports a local source IP address attempting<br>reconnaissance or suspicious connections on<br>common remote mail server ports to more than<br>60 hosts in 10 minutes. |
| Recon: Local L2L P2P<br>Server Scanner  | Recon | Common       | True    | Reports a local source IP address attempting<br>reconnaissance or suspicious connections on<br>common local P2P server ports to more than 60<br>hosts in 10 minutes.   |
| Recon: Local L2R P2P<br>Server Scanner  | Recon | Common       | True    | Reports a local source IP address attempting<br>reconnaissance or suspicious connections on<br>common remote P2P server ports to more than<br>60 hosts in 10 minutes.  |

|                                          |       | Rule   |         |                                                                                                    |
|------------------------------------------|-------|--------|---------|----------------------------------------------------------------------------------------------------|
| Rule                                     | Group | type   | Enabled | Description                                                                                                    |
| Recon: Local L2L Proxy<br>Server Scanner | Recon | Common | True    | Reports a local source IP address attempting<br>reconnaissance or suspicious connections on<br>common local proxy server ports to more than 60<br>hosts in 10 minutes.                                     |
| Recon: Local L2R Proxy<br>Server Scanner | Recon | Common | True    | Reports a local source IP address attempting<br>reconnaissance or suspicious connections on<br>common remote proxy server ports to more than<br>60 hosts in 10 minutes.                                    |
| Recon: Local L2L RPC<br>Server Scanner   | Recon | Common | True    | Reports a local source IP address attempting reconnaissance or suspicious connections on common local RPC server ports to more than 60 hosts in 10 minutes.                                                |
| Recon: Local L2R RPC<br>Server Scanner   | Recon | Common | True    | Reports a local source IP address attempting<br>reconnaissance or suspicious connections on<br>common remote RPC server ports to more than<br>60 hosts in 10 minutes.                                      |
| Recon: Local L2L<br>Scanner Detected     | Recon | Common | True    | Reports a scan from a local host against other<br>local destination IP addresses. At least 60 hosts<br>were scanned within 20 minutes. This activity was<br>using a protocol other than TCP, UDP, or ICMP. |
| Recon: Local L2R<br>Scanner Detected     | Recon | Common | True    | Reports a scan from a local host against remote<br>destination IP addresses. At least 60 hosts were<br>scanned within 20 minutes. This activity was<br>using a protocol other than TCP, UDP, or ICMP.      |
| Recon: Local L2L<br>SNMP Scanner         | Recon | Common | True    | Reports a local source IP address attempting reconnaissance or suspicious connections on common local SNMP ports to more than 60 hosts in 10 minutes.                                                      |
| Recon: Local L2R<br>SNMP Scanner         | Recon | Common | True    | Reports a local source IP address attempting<br>reconnaissance or suspicious connections on<br>common remote SNMP ports to more than 60<br>hosts in 10 minutes.                                            |
| Recon: Local L2L SSH<br>Server Scanner   | Recon | Common | True    | Reports a source IP address attempting<br>reconnaissance or suspicious connections on<br>common local SSH ports to more than 30 hosts in<br>10 minutes.                                                    |
| Recon: Local L2R SSH<br>Server Scanner   | Recon | Common | True    | Reports a source IP address attempting<br>reconnaissance or suspicious connections on<br>common remote SSH ports to more than 30 hosts<br>in 10 minutes.                                                   |

190

| Rule                                                      | Group | Rule<br>type | Enabled | Description                                                                                                    |
|-----------------------------------------------------------|-------|--------------|---------|----------------------------------------------------------------------------------------------------|
| Recon: Local L2L<br>Suspicious Probe<br>Events Detected   | Recon | Common       | False   | Reports when various suspicious or<br>reconnaissance events have been detected from<br>the same local source IP address to more than<br>five local destination IP address in 4 minutes.<br>This can indicate various forms of host probing,<br>such as Nmap reconnaissance, which attempts to<br>identify the services and operation systems of the<br>host.  |
| Recon: Local L2R<br>Suspicious Probe<br>Events Detected   | Recon | Common       | False   | Reports when various suspicious or<br>reconnaissance events have been detected from<br>the same remote source IP address to more than<br>five local destination IP address in 4 minutes.<br>This can indicate various forms of host probing,<br>such as Nmap reconnaissance, which attempts to<br>identify the services and operation systems of the<br>host. |
| Recon: Local L2L TCP<br>Scanner                           | Recon | Common       | True    | Reports a local source IP address attempting reconnaissance or suspicious connections on common local TCP ports to more than 60 hosts in 10 minutes.                                                                                                    |
| Recon: Local L2R TCP<br>Scanner                           | Recon | Common       | True    | Reports a local source IP address attempting reconnaissance or suspicious connections on common remote TCP ports to more than 60 hosts in 10 minutes.                                                                                                    |
| Recon: Local L2L UDP<br>Scanner                           | Recon | Common       | True    | Reports a local source IP address attempting<br>reconnaissance or suspicious connections on<br>common local UDP ports to more than 60 hosts in<br>10 minutes.                                                                                                    |
| Recon: Local L2R UDP<br>Scanner                           | Recon | Common       | True    | Reports a local source IP address attempting<br>reconnaissance or suspicious connections on<br>common Remote UDP ports to more than 60<br>hosts in 10 minutes.                                                                                                    |
| Recon: Local L2L Web<br>Server Scanner                    | Recon | Common       | True    | Reports a local source IP address attempting<br>reconnaissance or suspicious connections on<br>common local web server ports to more than 60<br>hosts in 10 minutes.                                                                                                    |
| Recon: Local L2R Web<br>Server Scanner                    | Recon | Common       | True    | Reports a local source IP address attempting<br>reconnaissance or suspicious connections on<br>common remote web server ports to more than<br>60 hosts in 10 minutes.                                                                                                    |
| Recon: Local L2L<br>Windows Server<br>Scanner to Internet | Recon | Common       | True    | Reports a local source IP address attempting<br>reconnaissance or suspicious connections on<br>common local Windows server ports to more than<br>60 hosts in 20 minutes.                                                                                                    |

|                                                           |       | Rule   |         |                                                                                                    |
|-----------------------------------------------------------|-------|--------|---------|----------------------------------------------------------------------------------------------------|
| Rule                                                      | Group | type   | Enabled | Description                                                                                                    |
| Recon: Local L2R<br>Windows Server<br>Scanner to Internet | Recon | Common | True    | Reports a local source IP address attempting<br>reconnaissance or suspicious connections on<br>common remote Windows server ports to more<br>than 60 hosts in 20 minutes. |
| Recon: Local Windows<br>Server Scanner                    | Recon | Common | True    | Reports a source IP address attempting<br>reconnaissance or suspicious connections on<br>common Windows server ports to more than 200<br>hosts in 20 minutes.             |
| Recon: Potential Local<br>Port Scan Detected              | Recon | Common | True    | Reports on potential local port scans.                                                                                                    |
| Recon: Potential P2P<br>Traffic Detected                  | Recon | Common | True    | Reports on potential P2P traffic.                                                                                                    |
| Recon: Recon Followed by Accept                           | Recon | Common | False   | Reports when a host that has been performing reconnaissance also has a firewall accept following the reconnaissance activity.                                             |
| Recon: Remote<br>Database Scanner                         | Recon | Common | True    | Reports a scan from a remote host against other<br>local or remote destination IP addresses. At least<br>30 hosts were scanned in 10 minutes.                             |
| Recon: Remote DHCP<br>Scanner                             | Recon | Common | True    | Reports a remote host attempting<br>reconnaissance or suspicious connections on<br>common DHCP ports to more than 30 hosts in 10<br>minutes.                              |
| Recon: Remote DNS<br>Scanner                              | Recon | Common | True    | Reports a source IP address attempting<br>reconnaissance or suspicious connections on<br>common DNS ports to more than 60 hosts in 10<br>minutes.                         |
| Recon: Remote FTP<br>Scanner                              | Recon | Common | True    | Reports a remote host attempting<br>reconnaissance or suspicious connections on<br>common FTP ports to more than 30 hosts in 10<br>minutes.                               |
| Recon: Remote Game<br>Server Scanner                      | Recon | Common | True    | Reports a remote host attempting<br>reconnaissance or suspicious connections on<br>common game server ports to more than 30 hosts<br>in 10 minutes.                       |
| Recon: Remote ICMP<br>Scanner                             | Recon | Common | True    | Reports a remote host attempting<br>reconnaissance or suspicious connections on<br>common ICMP ports to more than 60 hosts in 10<br>minutes.                              |
| Recon: Remote IM<br>Server Scanner                        | Recon | Common | True    | Reports a remote host attempting<br>reconnaissance or suspicious connections on<br>common IM server ports to more than 60 hosts in<br>10 minutes.                         |

| Rule                                                 | Group | Rule<br>type | Enabled | Description                                                                                                    |
|------------------------------------------------------|-------|--------------|---------|----------------------------------------------------------------------------------------------------|
| Recon: Remote IRC<br>Server Scanner                  | Recon | Common       | True    | Reports a remote host attempting<br>reconnaissance or suspicious connections on<br>common IRC server ports to more than 10 hosts<br>in 10 minutes.                                                                                                    |
| Recon: Remote LDAP<br>Server Scanner                 | Recon | Common       | True    | Reports a scan from a remote host against other<br>local or remote destination IP addresses. At least<br>30 hosts were scanned in 10 minutes.                                                                                                    |
| Recon: Remote Mail<br>Server Scanner                 | Recon | Common       | True    | Reports a remote host attempting<br>reconnaissance or suspicious connections on<br>common mail server ports to more than 30 hosts<br>in 10 minutes.                                                                                                    |
| Recon: Remote Proxy<br>Server Scanner                | Recon | Common       | True    | Reports a remote host attempting<br>reconnaissance or suspicious connections on<br>common proxy server ports to more than 30 hosts<br>in 10 minutes.                                                                                                    |
| Recon: Remote RPC<br>Server Scanner                  | Recon | Common       | True    | Reports a remote host attempting<br>reconnaissance or suspicious connections on<br>common RPC server ports to more than 30 hosts<br>in 10 minutes.                                                                                                    |
| Recon: Remote<br>Scanner Detected                    | Recon | Common       | True    | Reports a scan from a remote host against other<br>hosts or remote destination IP addresses. At least<br>60 hosts were scanned within 20 minutes. This<br>activity was using a protocol other than TCP,<br>UDP, or ICMP.                                                                                                    |
| Recon: Remote SNMP<br>Scanner                        | Recon | Common       | True    | Reports a remote host scans at least 30 local or remote hosts in 10 minutes.                                                                                                    |
| Recon: Remote SSH<br>Server Scanner                  | Recon | Common       | True    | Reports a remote host attempting<br>reconnaissance or suspicious connections on<br>common SSH ports to more than 30 hosts in 10<br>minutes.                                                                                                    |
| Recon: Remote<br>Suspicious Probe<br>Events Detected | Recon | Common       | False   | Reports various suspicious or reconnaissance<br>events from the same remote source IP address<br>to more then five destination IP addresses in 4<br>minutes. This might indicate various forms of host<br>probing, such as Nmap reconnaissance that<br>attempts to identify the services and operating<br>system of the destination IP addresses. |
| Recon: Remote TCP<br>Scanner                         | Recon | Common       | False   | Reports a remote host attempting<br>reconnaissance or suspicious connections on<br>common TCP ports to more than 60 hosts in 10<br>minutes.                                                                                                    |
| Recon: Remote UDP<br>Scanner                         | Recon | Common       | True    | Reports a remote host attempting<br>reconnaissance or suspicious connections on<br>common UDP ports to more than 60 hosts in 10<br>minutes.                                                                                                    |

| Pulo                                                                   | Group      | Rule    | Enabled | Description                                                                                                    |
|------------------------------------------------------------------------|------------|---------|---------|----------------------------------------------------------------------------------------------------|
| Recon: Remote Web                                                      | Recon      | Common  | True    | Reports a remote host attempting                                                                                                    |
| Server Scanner                                                         |            | Common  | nue     | reconnaissance or suspicious connections on<br>common local web server ports to more than 60<br>hosts in 10 minutes.                                                                                                    |
| Recon: Remote<br>Windows Server<br>Scanner                             | Recon      | Common  | True    | Reports a remote host attempting<br>reconnaissance or suspicious connections on<br>common Windows server ports to more than 60<br>hosts in 10 minutes.                                                                                                    |
| Recon: Single Merged<br>Recon Events Local<br>Scanner                  | Recon      | Common  | True    | Reports merged reconnaissance events<br>generated by local scanners. This rule causes all<br>these events to create an offense. All devices of<br>this type and their event categories should be<br>added to the BB:ReconDetected: Devices which<br>Merge Recon into Single Events BB.                   |
| Recon: Single Merged<br>Recon Events Remote<br>Scanner                 | Recon      | Common  | True    | Reports merged reconnaissance events<br>generated by remote scanners. This rule causes<br>all these events to create an offense. All devices<br>of this type and their event categories should be<br>added to the BB:ReconDetected: Devices which<br>Merge Recon into Single Events BB.                  |
| Default-Response-<br>E-mail: Offense E-mail<br>Sender                  | Response   | Offense | False   | Reports any offense matching the severity,<br>credibility, and relevance minimums to email. You<br>must configure the email address. You can limit<br>the number of emails sent by tuning the severity,<br>credibility, and relevance limits. This rule only<br>sends one email every hour, per offense. |
| Default-Response-<br>Syslog: Offense<br>SYSLOG Sender                  | Response   | Offense | False   | Reports any offense matching the severity, credibility, or relevance minimum to syslog.                                                                                                    |
| SuspiciousActivity:<br>Common Non-Local to<br>Remote Ports             | Suspicious | Common  | False   | Rule identifies events that have common internal<br>only ports, communicating outside of the local<br>network.                                                                                                    |
| SuspiciousActivity:<br>Communication with<br>Known Hostile Networks    | Suspicious | Common  | False   | Reports events associated with known hostile networks.                                                                                                    |
| SuspiciousActivity:<br>Communication with<br>Known Online Services     | Suspicious | Common  | False   | Reports events associated with networks identified as websites that might involve data loss.                                                                                                    |
| SuspiciousActivity:<br>Communication with<br>Known Watched<br>Networks | Suspicious | Common  | False   | Reports events associated with networks you want to monitor.                                                                                                    |
| SuspiciousActivity:<br>Consumer Grade<br>Equipment                     | Suspicious | Event   | False   | Reports when discovered assets appear to be consumer grade equipment.                                                                                                    |

|                                                                                     |        | Rule  |         |                                                                                                    |
|-------------------------------------------------------------------------------------|--------|-------|---------|----------------------------------------------------------------------------------------------------|
| Rule                                                                                | Group  | type  | Enabled | Description                                                                                                    |
| System: 100% Accurate<br>Events                                                     | System | Event | True    | Creates an offense when an event matches a 100% accurate signature for successful compromises.                                                                                                    |
| System:Critical System<br>Events                                                    | System | Event | False   | Reports when QRadar Network Anomaly<br>Detection detects critical event.                                                                                                    |
| System: Device<br>Stopped Sending<br>Events                                         | System | Event | False   | Reports when a log source has not sent an event<br>to the system in over 1 hour. Edit this rule to add<br>devices you want to monitor.                                                                                            |
| System: Device<br>Stopped Sending<br>Events (Firewall, IPS,<br>VPN or Switch)       | System | Event | True    | Reports when a firewall, IPS, VPN or switch log source has not sent an event in over 30 minutes                                                                                                    |
| System: Flow Source<br>Stopped Sending Flows                                        | System | Flow  | True    | Reports when a flow interface stops generating flows for over 30 minutes.                                                                                                    |
| System: Host Based<br>Failures                                                      | System | Event | False   | Reports when QRadar Network Anomaly<br>Detection detects events that indicate failures<br>within services or hardware.                                                                                                    |
| System: Load Building<br>Blocks                                                     | System | Event | True    | Loads the BBs required to assist with reporting.<br>This rule has no actions or responses.                                                                                                    |
| System: Multiple<br>System Errors                                                   | System | Event | False   | Reports when a source IP address has 10 system errors within 3 minutes.                                                                                                    |
| System:Notification                                                                 | System | Event | True    | Rule ensures that notification events shall be sent to the notification framework.                                                                                                    |
| System: Service<br>Stopped and not<br>Restarted                                     | System | Event | False   | Reports when a services has been stopped on a system and not restarted.                                                                                                    |
| WormDetection: Local<br>Mass Mailing Host<br>Detected                               | Worms  | Event | True    | Reports a local host sending more than 20 SMTP flows in 1 minute. This might indicate a host being used as a spam relay or infected with a form of mass mailing worm.                                                             |
| WormDetection:<br>Possible Local Worm<br>Detected                                   | Worms  | Event | True    | Reports a local host generating reconnaissance<br>or suspicious events across a large number of<br>hosts (greater than 300) in 20 minutes. This might<br>indicate the presence of a worm on the network or<br>a wide spread scan. |
| WormDetection:<br>Successful Connections<br>to the Internet on<br>Common Worm Ports | Worms  | Event | True    | Reports when a host is connecting to many hosts<br>on the Internet on ports commonly known for<br>worm propagation.                                                                                                    |
| WormDetection: Worm<br>Detected (Events)                                            | Worms  | Event | True    | Reports exploits or worm activity on a system for local-to-local or local-to-remote traffic.                                                                                                    |

# **Default building** Default building blocks for the Enterprise template include: blocks

 Table 14-2
 Default building blocks

| Building block                                                             | Group                   | Block<br>type | Description                                                                                                    | Associated building blocks, if applicable |
|----------------------------------------------------------------------------|-------------------------|---------------|----------------------------------------------------------------------------------------------------|-------------------------------------------|
| BB: CategoryDefinition:<br>Application or Service<br>Installed or Modified | Category<br>Definitions | Event         | Edit this BB to include event<br>categories that are<br>considered part of events<br>detected when an<br>application or service is<br>installed or modified on a<br>host. |                                           |
| BB: CategoryDefinition:<br>Auditing Stopped                                | Category<br>Definitions | Event         | Edit this BB to include event<br>categories that are<br>considered part of events<br>detected when auditing has<br>stopped on a host.                                     |                                           |
| BB: CategoryDefinition:<br>Communication with File<br>Sharing Sites        | Category<br>Definitions | Flow          | Edit this BB to include<br>applications that indicate<br>communication with file<br>sharing sites.                                                                        |                                           |
| BB: CategoryDefinition:<br>Communication with Free<br>Email Sites          | Category<br>Definitions | Flow          | Edit this BB to include<br>applications that indicate<br>communication with free<br>email sites                                                                           |                                           |
| BB:CategoryDefinition:<br>Logout Events                                    | Category<br>Definitions | Event         | Edit this BB to include all<br>events that indicate<br>successful logout attempts<br>from devices.                                                                        |                                           |
| BB: CategoryDefinition:<br>Service Started                                 | Category<br>Definition  | Event         | Edit the BB to include all<br>event categories that<br>indicate a service has<br>started.                                                                                 |                                           |
| BB: CategoryDefinition:<br>Service Stopped                                 | Category<br>Definition  | Event         | Edit the BB to include all<br>event categories that<br>indicate a service has<br>stopped.                                                                                 |                                           |
| BB: CategoryDefinition:<br>Superuser Accounts                              | Category<br>Definition  | Event         | Edit this BB to include user<br>names associated with<br>superuser accounts, such as<br>admin, superuser, and root.                                                       |                                           |
| BB: CategoryDefinition:<br>System or Device<br>Configuration Change        | Category<br>Definition  | Event         | Edit this BB is include event<br>categories associated with<br>system or device<br>configuration changes.                                                                 |                                           |

|                                                    | _                       | Block |                                                         | Associated building                                |
|----------------------------------------------------|-------------------------|-------|---------------------------------------------------------|----------------------------------------------------|
| Building block                                     | Group                   | type  | Description                                             | blocks, if applicable                              |
| BB: CategoryDefinition:<br>Unidirectional Flow     | Category<br>Definition  | Flow  | Edit this BB to include all unidirectional flows.       | BB: CategoryDefinition:<br>Unidirectional Flow DST |
|                                                    |                         |       |                                                         | BB: CategoryDefinition:<br>Unidirectional Flow SRC |
| BB: CategoryDefinition:<br>Unidirectional Flow DST | Category<br>Definition  | Flow  | Edit this BB to define unidirectional flow from the     |                                                    |
|                                                    |                         |       | source IP address to the destination IP address.        |                                                    |
| BB: CategoryDefinition:<br>Unidirectional Flow SRC | Category<br>Definition  | Flow  | Edit this BB to define unidirectional flow from the     |                                                    |
|                                                    | Dominion                |       | destination IP address to the source IP address.        |                                                    |
| BB:BehaviorDefinition:<br>Compromise Activities    | Category<br>Definitions | Event | Edit this BB to include event categories that are       |                                                    |
|                                                    |                         |       | considered part of events                               |                                                    |
|                                                    |                         |       | compromise.                                             |                                                    |
| BB:BehaviorDefinition:<br>Post Compromise          | Category<br>Definitions | Event | Edit this BB to include event categories that are       |                                                    |
| Activities                                         | Deminione               |       | considered part of events                               |                                                    |
|                                                    |                         |       | compromise.                                             |                                                    |
| BB:CategoryDefinition:                             | Category                | Event | Edit this BB to include all                             |                                                    |
|                                                    | Demittion               |       | indicate access denied.                                 |                                                    |
| BB:CategoryDefinition:<br>Any Flow                 | Category<br>Definition  | Flow  | Edit this BB to include all flow types.                 |                                                    |
| BB:CategoryDefinition:<br>Authentication Failures  | Compliance              | Event | Edit this BB to include all events that indicate an     |                                                    |
|                                                    |                         |       | unsuccessful attempt to                                 |                                                    |
| BB:CategoryDefinition:                             | Compliance              | Event | Edit this BB to include all                             |                                                    |
| Authentication Success                             | ·                       |       | events that indicate                                    |                                                    |
|                                                    |                         |       | access the network.                                     |                                                    |
| BB:CategoryDefinition:                             | Compliance              | Event | Edit this BB to include all events that indicate failed |                                                    |
| Disabled Account                                   |                         |       | attempts to access the                                  |                                                    |
|                                                    |                         |       | account.                                                |                                                    |
| BB:CategoryDefinition:                             | Compliance              | Event | Edit this BB to include all events that indicate failed |                                                    |
| Account                                            |                         |       | attempts to access the                                  |                                                    |
|                                                    |                         |       | account.                                                |                                                    |

| Table 14-2 Default building blocks ( | (continued) |
|--------------------------------------|-------------|
|--------------------------------------|-------------|

|                                                                            | _                       | Block |                                                                                                    | Associated building   |
|----------------------------------------------------------------------------|-------------------------|-------|----------------------------------------------------------------------------------------------------|-----------------------|
| Building block                                                             | Group                   | type  | Description                                                                                                    | blocks, if applicable |
| BB:CategoryDefinition:<br>Authentication User or<br>Group Added or Changed | Compliance              | Event | Edit this BB to include all<br>events that indicate<br>modification to accounts or<br>groups.                                                                                                    |                       |
| BB:CategoryDefinition:<br>Countries with no Remote<br>Access               | Category<br>Definitions | Event | Edit this BB to include any<br>geographic location that<br>typically is not allowed<br>remote access to the<br>enterprise. When configured,<br>you can enable the Anomaly:<br>Remote Access from Foreign<br>Country rule. |                       |
| BB:CategoryDefinition:<br>Database Access Denied                           | Category<br>Definition  | Event | Edit this BB to include all<br>events that indicates denied<br>access to the database.                                                                                                    |                       |
| BB:CategoryDefinition:<br>Database Access<br>Permitted                     | Category<br>Definition  | Event | Edit this BB to include all<br>events that indicates<br>permitted access to the<br>database.                                                                                                    |                       |
| BB:CategoryDefinition:<br>Database Connections                             | Category<br>Definitions | Event | Edit this BB to define<br>successful logins to<br>databases. You might be<br>required to add additional<br>device types for this BB.                                                                                      |                       |
| BB:CategoryDefinition:<br>DDoS Attack Events                               | Category<br>Definitions | Event | Edit this BB to include all<br>event categories that you<br>want to categorize as a<br>DDoS attack.                                                                                                    |                       |
| BB:CategoryDefinition:<br>Exploits, Backdoors, and<br>Trojans              | Category<br>Definitions | Event | Edit this BB to include all<br>events that are typically<br>exploits, backdoor, or<br>trojans.                                                                                                    |                       |
| BB:CategoryDefinition:<br>Failure Service or<br>Hardware                   | Compliance              | Event | Edit this BB that indicate failure within a service or hardware.                                                                                                    |                       |
| BB:CategoryDefinition:<br>Firewall or ACL Accept                           | Category<br>Definitions | Event | Edit this BB to include all events that indicate access to the firewall.                                                                                                    |                       |
| BB:CategoryDefinition:<br>Firewall or ACL Denies                           | Category<br>Definitions | Event | Edit this BB to include all<br>events that indicate<br>unsuccessful attempts to<br>access the firewall.                                                                                                    |                       |

| Duilding block                                                    | 0                       | Block | Description                                                                                                    | Associated building                                |
|-------------------------------------------------------------------|-------------------------|-------|----------------------------------------------------------------------------------------------------|----------------------------------------------------|
| Building block                                                    | Group                   | туре  |                                                                                                    | DIOCKS, If applicable                              |
| BB:CategoryDefinition:<br>Firewall System Errors                  | Category<br>Definitions | Event | Edit this BB to include all<br>events that might indicate a<br>firewall system error. By<br>default, this BB applies when<br>an event is detected by one<br>or more of the following<br>devices: |                                                    |
|                                                                   |                         |       | Check Point                                                                                                    |                                                    |
|                                                                   |                         |       | Generic Firewall                                                                                                    |                                                    |
|                                                                   |                         |       | <ul> <li>Iptables</li> </ul>                                                                                                    |                                                    |
|                                                                   |                         |       | <ul> <li>NetScreen Firewall</li> </ul>                                                                                                    |                                                    |
|                                                                   |                         |       | Cisco Pix                                                                                                    |                                                    |
| BB:CategoryDefinition:<br>High Magnitude Events                   | Category<br>Definitions | Event | Edit this BB to the severity,<br>credibility, and relevance<br>levels you want to generate<br>an event. The defaults are:                                                                        |                                                    |
|                                                                   |                         |       | • Severity = 6                                                                                                    |                                                    |
|                                                                   |                         |       | Credibility = 7                                                                                                    |                                                    |
|                                                                   |                         |       | • Relevance = 7                                                                                                    |                                                    |
| BB:CategoryDefinition:<br>Inverted Flows                          | Category<br>Definitions | Flow  | Edit this BB to identify flows that might be inverted.                                                                                                    |                                                    |
| BB:CategoryDefinition:<br>IRC Detected Based on<br>Application    | Category<br>Definitions | Flow  | This Building Block to<br>include applications that are<br>typically associated with IRC<br>traffic.                                                                                             | BB:CategoryDefinition:<br>Successful Communication |
| BB:CategoryDefinition:<br>IRC Detected Based on<br>Event Category | Category<br>Definitions | Event | This Building Block to<br>include event categories that<br>are typically associated with<br>IRC traffic.                                                                                         |                                                    |
| BB:CategoryDefinition:                                            | Category                | Event | This Building Block to                                                                                                    | BB:CategoryDefinition:                             |
| Firewall Events                                                   | Deminions               |       | port definitions that are                                                                                                    | BB:PortDefinition: IBC Ports                       |
|                                                                   |                         |       | typically associated with IRC traffic.                                                                                                    |                                                    |
| BB:CategoryDefinition:<br>KeyLoggers                              | Category<br>Definitions | Event | Edit this BB to include all<br>events associated with key<br>logger monitoring of user<br>activities.                                                                                            |                                                    |
| BB:CategoryDefinition:<br>Mail Policy Violation                   | Compliance              | Event | Edit this BB to define mail policy violations.                                                                                                    |                                                    |

| Table 14-2 | Default building blocks | (continued) |
|------------|-------------------------|-------------|
|------------|-------------------------|-------------|

|                                                            |                         | Block  |                                                                                                    | Associated building   |
|------------------------------------------------------------|-------------------------|--------|----------------------------------------------------------------------------------------------------|-----------------------|
| Building block                                             | Group                   | type   | Description                                                                                                    | blocks, if applicable |
| BB:CategoryDefinition:<br>Malware Annoyances               | Category<br>Definitions | Event  | Edit this BB to include event<br>categories that are typically<br>associated with spyware<br>infections.                              |                       |
| BB:CategoryDefinition:<br>Network DoS Attack               | Category<br>Definitions | Event  | Edit this BB to include all<br>event categories that you<br>want to categorize as a<br>network DoS attack.                            |                       |
| BB:CategoryDefinition:<br>Policy Events                    | Compliance              | Event  | Edit this BB to include all<br>event categories that might<br>indicate a violation to<br>network policy.                              |                       |
| BB:CategoryDefinition:<br>Post DMZ Jump                    | Category<br>Definitions | Event  | Edit this BB to define actions<br>that might be seen within a<br>Remote-to-Local (R2L) and a<br>DMZ host jumping scenario.            |                       |
| BB:CategoryDefinition:<br>Post Exploit Account<br>Activity | Category<br>Definitions | Event  | Edit this BB to include all event categories that might indicate exploits to accounts.                                                |                       |
| BB:CategoryDefinition:<br>Pre DMZ Jump                     | Category<br>Definitions | Event  | Edit this BB to define actions<br>that might be seen within a<br>Local-to-Local (L2L) and a<br>DMZ host jumping scenario.             |                       |
| BB:CategoryDefinition:<br>Pre Reverse DMZ Jump             | Category<br>Definitions | Event  | Edit this BB to define actions<br>that might be seen within a<br>Pre DMZ jump followed by a<br>reverse DMZ jump.                      |                       |
| BB:CategoryDefinition:<br>Recon Event Categories           | Category<br>Definitions | Event  | Edit this BB to include all<br>event categories that<br>indicate reconnaissance<br>activity.                                          |                       |
| BB:CategoryDefinition:<br>Recon Events                     | Category<br>Definitions | Common | Edit this BB to include all events that indicate reconnaissance activity.                                                             |                       |
| BB:CategoryDefinition:<br>Recon Flows                      | Category<br>Definitions | Flow   | Edit this BB to include all flows that indicate reconnaissance activity.                                                              |                       |
| BB:CategoryDefinition:<br>Reverse DMZ Jump                 | Category<br>Definitions | Common | Edit this BB to define actions<br>that might be seen within a<br>Remote-to-Local (R2L) and a<br>DMZ host reverse jumping<br>scenario. |                       |
| BB:CategoryDefinition:<br>Service DoS                      | Category<br>Definitions | Event  | Edit this BB to define Denial of Service (DoS) attack events.                                                                         |                       |

|                                                          | _                       | Block  |                                                                                                    | Associated building   |
|----------------------------------------------------------|-------------------------|--------|----------------------------------------------------------------------------------------------------|-----------------------|
| Building block                                           | Group                   | type   | Description                                                                                                    | blocks, if applicable |
| BB:CategoryDefinition:<br>Session Closed                 | Category<br>Definition  | Event  | Edit this BB to define all session closed events.                                                                                                    |                       |
| BB:CategoryDefinition:<br>Session Opened                 | Category<br>Definition  | Event  | Edit this BB to define all session opened events.                                                                                                    |                       |
| BB:CategoryDefinition:<br>Successful<br>Communication    | Category<br>Definitions | Flow   | Edit this BB to include all<br>flows that are typical of a<br>successful communication.<br>Tuning this BB to reduce the<br>byte to packet ratio to 64 can<br>cause excessive false<br>positives. Further tuning<br>using additional tests might<br>be required.                                                                                                    |                       |
| BB:CategoryDefinition:<br>Suspicious Event<br>Categories | Category<br>Definitions | Event  | Edit this BB to include all event categories that indicate suspicious activity.                                                                                                    |                       |
| BB:CategoryDefinition:<br>Suspicious Events              | Category<br>Definitions | Common | Edit this BB to include all<br>events that indicate<br>suspicious activity.                                                                                                    |                       |
| BB:CategoryDefinition:<br>Suspicious Flows               | Category<br>Definitions | Flow   | Edit this BB to include all flows that indicate suspicious activity.                                                                                                    |                       |
| BB:CategoryDefinition:<br>System Configuration           | Category<br>Definitions | Event  | Edits this BB to define system configuration events.                                                                                                    |                       |
| BB:CategoryDefinition:<br>System Errors and<br>Failures  | Category<br>Definitions | Event  | Edit this BB to define system errors and failures.                                                                                                    |                       |
| BB:CategoryDefinition:<br>Upload to Local<br>WebServer   | Category<br>Definitions | Event  | Typically, most networks are<br>configured to restrict<br>applications that use the<br>PUT method running on their<br>web application servers. This<br>BB detects if a remote host<br>has used this method on a<br>local server. The BB can be<br>duplicated to also detect<br>other unwanted methods or<br>for local hosts using the<br>method connecting to remote<br>servers. This BB is referred<br>to by the Policy: Upload to<br>Local WebServer rule. |                       |
| BB:CategoryDefinition:<br>Virus Detected                 | Category<br>Definition  | Event  | Edit this BB to define all virus detection events.                                                                                                    |                       |

|                                                                 |                         | Block  |                                                                                                    | Associated building   |
|-----------------------------------------------------------------|-------------------------|--------|----------------------------------------------------------------------------------------------------|-----------------------|
| Building block                                                  | Group                   | type   | Description                                                                                                    | blocks, if applicable |
| BB:CategoryDefinition:<br>VoIP Authentication<br>Failure Events | Category<br>Definitions | Event  | Edit this BB to include all<br>events that indicate a VoIP<br>login failure.                                                                                  |                       |
| BB:CategoryDefinition:<br>VoIP Session Opened                   | Category<br>Definitions | Event  | Edit this BB to include all events that indicate the start of a VoIP session.                                                                                 |                       |
| BB:CategoryDefinition:<br>VPN Access Accepted                   | Category<br>Definition  | Event  | Edit this BB to include all<br>events that indicates<br>permitted access.                                                                                     |                       |
| BB:CategoryDefinition:<br>VPN Access Denied                     | Category<br>Definition  | Event  | Edit this BB to include all<br>events that are considered<br>Denied Access events.                                                                            |                       |
| BB:CategoryDefinition:<br>Windows Compliance<br>Events          | Compliance              | Event  | Edit this BB to include all event categories that indicate compliance events.                                                                                 |                       |
| BB:CategoryDefinition:<br>Windows SOX<br>Compliance Events      | Compliance              | Event  | Edit this BB to include all<br>event categories that<br>indicate SOX compliance<br>events.                                                                    |                       |
| BB:CategoryDefinition:<br>Worm Events                           | Category<br>Definitions | Event  | Edit this BB to define worm<br>events. This BB only applies<br>to events not detected by a<br>custom rule.                                                    |                       |
| BB:ComplianceDefinition:<br>GLBA Servers                        | Compliance              | Common | Edit this BB to include your<br>GLBA IP systems. You must<br>then apply this BB to rules<br>related to failed logins such<br>as remote access.                |                       |
| BB:ComplianceDefinition:<br>HIPAA Servers                       | Compliance              | Common | Edit this BB to include your<br>HIPAA Servers by IP<br>address. You must then<br>apply this BB to rules related<br>to failed logins such as<br>remote access. |                       |
| BB:ComplianceDefinition:<br>PCI DSS Servers                     | Response                | Common | Edit this BB to include your<br>PCI DSS servers by IP<br>address. You must apply this<br>BB to rules related to failed<br>logins such as remote<br>access.    |                       |
| BB:ComplianceDefinition:<br>SOX Servers                         | Compliance              | Common | Edit this BB to include your<br>SOX IP Servers. You must<br>then apply this BB to rules<br>related to failed logins such<br>as remote access.                 |                       |

IBM Security QRadar Network Anomaly Detection Administration Guide

|                                                                    |                           | Block |                                                                                                    | Associated building   |
|--------------------------------------------------------------------|---------------------------|-------|----------------------------------------------------------------------------------------------------|-----------------------|
| Building block                                                     | Group                     | type  | Description                                                                                                    | blocks, if applicable |
| BB:Database: System<br>Action Allow                                | Compliance                | Event | Edit this BB to include any<br>events that indicates<br>successful actions within a<br>database.                                                                                  |                       |
| BB:Database: System<br>Action Deny                                 | Compliance                | Event | Edit this BB to include any<br>events that indicate<br>unsuccessful actions within a<br>database.                                                                                 |                       |
| BB:Database: User<br>Addition or Change                            | Compliance                | Event | Edit this BB to include events<br>that indicate the successful<br>addition or change of user<br>privileges                                                                        |                       |
| BB:DeviceDefinition:<br>Access/Authentication/<br>Audit            | Log Source<br>Definitions | Event | Edit this BB to include all access, authentication, and audit devices.                                                                                                    |                       |
| BB:DeviceDefinition:<br>AntiVirus                                  | Log Source<br>Definitions | Event | Edit this BB to include all antivirus services on the system.                                                                                                    |                       |
| BB:DeviceDefinition:<br>Application                                | Log Source<br>Definitions | Event | Edit this BB to include all application and OS devices on the network.                                                                                                    |                       |
| BB:DeviceDefinition:<br>Consumer Grade Routers                     | Log Source<br>Definitions | Event | Edit this BB to include MAC<br>addresses of known<br>consumer grade routers.                                                                                                    |                       |
| BB:DeviceDefinition:<br>Consumer Grade<br>Wireless APs             | Log Source<br>Definitions | Event | Edit this BB to include MAC<br>addresses of known<br>consumer grade wireless<br>access points.                                                                                    |                       |
| BB:DeviceDefinition:<br>Database                                   | Log Source<br>Definitions | Event | Edit this BB to define all databases on the system.                                                                                                    |                       |
| BB:DeviceDefinition:<br>Devices to Monitor for<br>High Event Rates | Log Source<br>Definitions | Event | Edit this BB to include<br>devices you want to monitor<br>for high event rates. The<br>event rate threshold is<br>controlled by the Anomaly:<br>Devices with High Event<br>Rates. |                       |
| BB:DeviceDefinition:<br>FW/Router/<br>Switch                       | Log Source<br>Definitions | Event | Edit this BB to include all firewall (FW), routers, and switches on the network.                                                                                                  |                       |
| BB:DeviceDefinition:<br>IDS/IPS                                    | Log Source<br>Definitions | Event | Edit this BB to include all IDS<br>and IPS devices on the<br>network.                                                                                                    |                       |
| BB:DeviceDefinition:VPN                                            | Log Source<br>Definition  | Event | Edit this BB to include all VPNs on the network.                                                                                                    |                       |

IBM Security QRadar Network Anomaly Detection Administration Guide

| Building block                                                          | Group | Block<br>type | Description                                                                                                    | Associated building<br>blocks, if applicable |
|-------------------------------------------------------------------------|-------|---------------|----------------------------------------------------------------------------------------------------|----------------------------------------------|
| BB:DoS: Local:<br>Distributed DoS Attack<br>(High Number of Hosts)      | D/DoS | Flow          | Edit this BB to detect a high<br>number of hosts (greater<br>than 100,000) sending<br>identical, non-responsive<br>packets to a single<br>destination IP address. | , II                                         |
| BB:DoS: Local:<br>Distributed DoS Attack<br>(Low Number of Hosts)       | D/DoS | Flow          | Edit this BB to detect a low<br>number of hosts (greater<br>than 500) sending identical,<br>non-responsive packets to a<br>single destination IP<br>address.      |                                              |
| BB:DoS: Local:<br>Distributed DoS Attack<br>(Medium Number of<br>Hosts) | D/DoS | Flow          | Edit this BB to detect a<br>medium number of hosts<br>(greater than 5,000) sending<br>identical, non-responsive<br>packets to a single<br>destination IP address. |                                              |
| BB:DoS: Local: Flood<br>Attack (High))                                  | D/DoS | Flow          | Edit this BB to detect flood<br>attacks above 100,000<br>packets per second. This<br>activity might indicate an<br>attack.                                        |                                              |
| BB:DoS: Local: Flood<br>Attack (Low)                                    | D/DoS | Flow          | Edit this BB to detect flood<br>attacks above 500 packets<br>per second. This activity<br>might indicate an attack.                                               |                                              |
| BB:DoS: Local: Flood<br>Attack (Medium))                                | D/DoS | Flow          | Edit this BB to detect flood<br>attacks above 5,000 packets<br>per second. This activity<br>might indicate an attack.                                             |                                              |
| BB:DoS: Local: Potential<br>ICMP DoS                                    | D/DoS | Flow          | Edit this BB to detect flows<br>that appear to be an ICMP<br>DoS attack attempt.                                                                                  |                                              |
| BB:DoS: Local: Potential<br>TCP DoS                                     | D/DoS | Flow          | Edit this BB to detect flows<br>that appear to be an TCP<br>DoS attack attempt.                                                                                   |                                              |
| BB:DoS: Local: Potential<br>UDP DoS                                     | D/DoS | Flow          | Edit this BB to detect flows<br>that appear to be an UDP<br>DoS attack attempt.                                                                                   |                                              |

|                                                                          |       | Block |                                                                                                    | Associated building   |
|--------------------------------------------------------------------------|-------|-------|----------------------------------------------------------------------------------------------------|-----------------------|
| Building block                                                           | Group | type  | Description                                                                                                    | blocks, if applicable |
| BB:DoS: Local: Potential<br>Unresponsive Server or<br>Distributed DoS    | D/DoS | Flow  | Edit this BB to detect a low<br>number of hosts sending<br>identical, non-responsive<br>packets to a single<br>destination. In this case, the<br>destination is treated as the<br>source on the <b>Offenses</b> tab. |                       |
| BB:DoS: Remote:<br>Distributed DoS Attack<br>(High Number of Hosts)      | D/DoS | Flow  | Edit this BB to detect a high<br>number of hosts (greater<br>than 100,000) sending<br>identical, non-responsive<br>packets to a single<br>destination IP address.                                                    |                       |
| BB:DoS: Remote:<br>Distributed DoS Attack<br>(Low Number of Hosts)       | D/DoS | Flow  | Edit this BB to detect a low<br>number of hosts (greater<br>than 500) sending identical,<br>non-responsive packets to a<br>single destination IP<br>address.                                                         |                       |
| BB:DoS: Remote:<br>Distributed DoS Attack<br>(Medium Number of<br>Hosts) | D/DoS | Flow  | Edit this BB to detect a<br>medium number of hosts<br>(greater than 5,000) sending<br>identical, non-responsive<br>packets to a single<br>destination IP address.                                                    |                       |
| BB:DoS: Remote: Flood<br>Attack (High)                                   | D/DoS | Flow  | Edit this BB to detect flood<br>attacks above 100,000<br>packets per second. This<br>activity might indicate an<br>attack.                                                                                           |                       |
| BB:DoS: Remote: Flood<br>Attack (Low)                                    | D/DoS | Flow  | Edit this BB to detect flood<br>attacks above 500 packets<br>per second. This activity<br>might indicate an attack.                                                                                                  |                       |
| BB:DoS:Remote: Flood<br>Attack (Medium)                                  | D/DoS | Flow  | Edit this BB to detect flood<br>attacks above 5,000 packets<br>per second. This activity<br>might indicate an attack.                                                                                                |                       |
| BB:DoS: Remote:<br>Potential ICMP DoS                                    | D/DoS | Flow  | Edit this BB to detect flows<br>that appear to be an ICMP<br>DoS attack attempt.                                                                                                    |                       |
| BB:DoS: Remote:<br>Potential TCP DoS                                     | D/DoS | Flow  | Edit this BB to detect flows<br>that appear to be an TCP<br>DoS attack attempt.                                                                                                    |                       |

| Building block                                                         | Group             | Block<br>type | Description                                                                                                    | Associated building blocks, if applicable |
|------------------------------------------------------------------------|-------------------|---------------|----------------------------------------------------------------------------------------------------|-------------------------------------------|
| BB:DoS: Remote:<br>Potential UDP DoS                                   | D/DoS             | Flow          | Edit this BB to detect flows<br>that appear to be an UDP<br>DoS attack attempt.                                                                                                    |                                           |
| BB:DoS: Remote:<br>Potential Unresponsive<br>Server or Distributed DoS | D/DoS             | Flow          | Edit this BB to detect a low<br>number of hosts sending<br>identical, non-responsive<br>packets to a single<br>destination. In this case, the<br>destination is treated as the<br>source in the <b>Offenses</b> tab. |                                           |
| BB:FalseNegative:<br>Events That Indicate<br>Successful Compromise     | False<br>Positive | Event         | Edit this BB to include events<br>that indicate a successful<br>compromise. These events<br>generally have 100%<br>accuracy.                                                                                         |                                           |
| BB:FalsePositive: All<br>Default False Positive<br>BBs                 | False<br>Positive | Common        | Edit this BB to include all false positive BBs.                                                                                                    | All BB:False<br>Positive BBs              |
| BB:FalsePositive:<br>Broadcast Address False<br>Positive Categories    | False<br>Positive | Common        | Edit this BB to define all the<br>false positive categories that<br>occur to or from the<br>broadcast address space.                                                                                                 |                                           |
| BB:FalsePositive:<br>Database Server False<br>Positive Categories      | False<br>Positive | Common        | Edit this BB to define all the<br>false positive categories that<br>occur to or from database<br>servers that are defined in<br>the BB:HostDefinition:<br>Database Servers BB.                                       | BB:HostDefinition: Database<br>Servers    |
| BB:FalsePositive:<br>Database Server False<br>Positive Events          | False<br>Positive | Event         | Edit this BB to define all the<br>false positive QIDs that<br>occur to or from database<br>servers that are defined in<br>the BB:HostDefinition:<br>Database Servers BB.                                             | BB:HostDefinition: Database<br>Servers    |
| BB:FalsePositive: Device<br>and Specific Event                         | False<br>Positive | Event         | Edit this BB to include the devices and QID of devices that continually generate false positives.                                                                                                    |                                           |
| BB:FalsePositive: DHCP<br>Server False Positive<br>Categories          | False<br>Positive | Common        | Edit this BB to define all the<br>false positive categories that<br>occur to or from DHCP<br>servers that are defined in<br>the BB:HostDefinition: DHCP<br>Servers BB.                                               | BB:HostDefinition: DHCP<br>Servers        |

|                                                               | _                 | Block  |                                                                                                    | Associated building                |
|---------------------------------------------------------------|-------------------|--------|----------------------------------------------------------------------------------------------------|------------------------------------|
| Building block                                                | Group             | type   | Description                                                                                                    | blocks, if applicable              |
| BB:FalsePositive: DHCP<br>Server False Positive<br>Events     | False<br>Positive | Event  | Edit this BB to define all the<br>false positive QIDs that<br>occur to or from DHCP<br>servers that are defined in<br>the BB:HostDefinition: DHCP<br>Servers BB.           | BB:HostDefinition: DHCP<br>Servers |
| BB:FalsePositive: DNS<br>Server False Positive<br>Categories  | False<br>Positive | Common | Edit this BB to define all the<br>false positive categories that<br>occur to or from DNS based<br>servers that are defined in<br>the BB:HostDefinition: DNS<br>Servers BB. | BB:HostDefinition: DNS<br>Servers  |
| BB:FalsePositive: DNS<br>Server False Positive<br>Events      | False<br>Positive | Event  | Edit this BB to define all the<br>false positive QIDs that<br>occur to or from DNS-based<br>servers that are defined in<br>the BB:HostDefinition: DNS<br>Servers BB.       | BB:HostDefinition: DNS<br>Servers  |
| BB:FalsePositive:<br>Firewall Deny False<br>Positive Events   | False<br>Positive | Event  | Edit this BB to define firewall<br>deny events that are false<br>positives                                                                                                 |                                    |
| BB:FalsePositive: FTP<br>False Positive Events                | False<br>Positive | Event  | Edit this BB to define all the<br>false positive QIDs that<br>occur to or from FTP-based<br>servers that are defined in<br>the BB:HostDefinition: FTP<br>Servers BB.       | BB:HostDefinition: FTP<br>Servers  |
| BB:FalsePositive: FTP<br>Server False Positive<br>Categories  | False<br>Positive | Common | Edit this BB to define all the<br>false positive categories that<br>occur to or from FTP based<br>servers that are defined in<br>the BB:HostDefinition: FTP<br>Servers BB. | BB:HostDefinition: FTP<br>Servers  |
| BB:FalsePositive: Global<br>False Positive Events             | False<br>Positive | Event  | Edit this BB to include any event QIDs that you want to ignore.                                                                                                    |                                    |
| BB:FalsePositive: Large<br>Volume Local FW Events             | False<br>Positive | Event  | Edit this BB to define specific<br>events that can create a<br>large volume of false<br>positives in general rules.                                                        |                                    |
| BB:FalsePositive: LDAP<br>Server False Positive<br>Categories | False<br>Positive | Common | Edit this BB to define all the<br>false positive categories that<br>occur to or from LDAP<br>servers that are defined in<br>the BB:HostDefinition: LDAP<br>Servers BB.     | BB:HostDefinition: LDAP<br>Servers |

|                                                                               |                   | Block  |                                                                                                    | Associated building                              |
|-------------------------------------------------------------------------------|-------------------|--------|----------------------------------------------------------------------------------------------------|--------------------------------------------------|
| Building block                                                                | Group             | type   | Description                                                                                                    | blocks, if applicable                            |
| BB:FalsePositive: LDAP<br>Server False Positive<br>Events                     | False<br>Positive | Event  | Edit this BB to define all the<br>false positive QIDs that<br>occur to or from LDAP<br>servers that are defined in<br>the BB:HostDefinition: LDAP<br>Servers BB.                                      | BB:HostDefinition: LDAP<br>Servers               |
| BB:FalsePositive: Local<br>Source to Local<br>Destination False<br>Positives  | False<br>Positive | Event  | Edit this BB to define all the<br>false positive QIDs that<br>occur to or from<br>Local-to-Local (L2L) based<br>servers.                                                                              |                                                  |
| BB:FalsePositive: Local<br>Source to Remote<br>Destination False<br>Positives | False<br>Positive | Event  | Edit this BB to define all the<br>false positive QIDs that<br>occur to or from<br>Local-to-Remote (L2R)<br>based servers.                                                                             |                                                  |
| BB:FalsePositive: Mail<br>Server False Positive<br>Categories                 | False<br>Positive | Common | Edit this BB to define all the<br>false positive categories that<br>occur to or from mail servers<br>that are defined in the<br>BB:HostDefinition: Mail<br>Servers BB.                                | BB:HostDefinition: Mail<br>Servers               |
| BB:FalsePositive: Mail<br>Server False Positive<br>Events                     | False<br>Positive | Event  | Edit this BB to define all the<br>false positive QIDs that<br>occur to or from mail servers<br>that are defined in the<br>BB:HostDefinition: Mail<br>Servers BB.                                      | BB:HostDefinition: Mail<br>Servers               |
| BB:FalsePositive:<br>Network Management<br>Servers Recon                      | False<br>Positive | Event  | Edit this BB to define all the<br>false positive categories that<br>occur to or from network<br>management servers that<br>are defined in the<br>BB:HostDefinition: Network<br>Management Servers BB. | BB:HostDefinition: Network<br>Management Servers |
| BB:FalsePositive: Proxy<br>Server False Positive<br>Categories                | False<br>Positive | Common | Edit this BB to define all the<br>false positive categories that<br>occur to or from proxy<br>servers that are defined in<br>the BB:HostDefinition: Proxy<br>Servers BB.                              | BB:HostDefinition: Proxy<br>Servers              |
| BB:FalsePositive: Proxy<br>Server False Positive<br>Events                    | False<br>Positive | Event  | Edit this BB to define all the<br>false positive QIDs that<br>occur to or from proxy<br>servers that are defined in<br>the BB:HostDefinition: Proxy<br>Servers BB.                                    | BB:HostDefinition: Proxy<br>Servers              |
| Building block                                                                | Group             | Block<br>type | Description                                                                                                    | Associated building blocks, if applicable     |
|-------------------------------------------------------------------------------|-------------------|---------------|----------------------------------------------------------------------------------------------------|-----------------------------------------------|
| BB:FalsePositive:<br>Remote Source to Local<br>Destination False<br>Positives | False<br>Positive | Event         | Edit this BB to define all the<br>false positive QIDs that<br>occur to or from<br>Remote-to-Local (R2L)<br>based servers.                                                      |                                               |
| BB:FalsePositive: RPC<br>Server False Positive<br>Categories                  | False<br>Positive | Common        | Edit this BB to define all the<br>false positive categories that<br>occur to or from RPC servers<br>that are defined in the<br>BB:HostDefinition: RPC<br>Servers BB.           | BB:HostDefinition: RPC<br>Servers             |
| BB:FalsePositive: RPC<br>Server False Positive<br>Events                      | False<br>Positive | Event         | Edit this BB to define all the<br>false positive QIDs that<br>occur to or from RPC servers<br>that are defined in the<br>BB:HostDefinition: RPC<br>Servers BB.                 | BB:HostDefinition: RPC<br>Servers             |
| BB:FalsePositive:<br>Reversed Flows                                           | False<br>Positive | Flow          | Edit this BB to prevent rules<br>from processing flows that<br>have changed direction.                                                                                         |                                               |
| BB:FalsePositive: SNMP<br>Sender or Receiver False<br>Positive Categories     | False<br>Positive | Common        | Edit this BB to define all the<br>false positive categories that<br>occur to or from SNMP<br>servers that are defined in<br>the BB:HostDefinition:<br>SNMP Servers BB.         | BB:HostDefinition: SNMP<br>Servers            |
| BB:FalsePositive: SNMP<br>Sender or Receiver False<br>Positive Events         | False<br>Positive | Event         | Edit this BB to define all the<br>false positive QIDs that<br>occur to or from SNMP<br>servers that are defined in<br>the BB:HostDefinition:<br>SNMP Sender or Receiver<br>BB. | BB:HostDefinition: SNMP<br>Sender or Receiver |
| BB:FalsePositive: Source<br>IP and Specific Event                             | False<br>Positive | Event         | Edit this BB to include source<br>IP addresses or specific<br>events that you want to<br>remove.                                                                               |                                               |
| BB:FalsePositive: SSH<br>Server False Positive<br>Categories                  | False<br>Positive | Common        | Edit this BB to define all the<br>false positive categories that<br>occur to or from SSH servers<br>that are defined in the<br>BB:HostDefinition: SSH<br>Servers BB.           | BB:HostDefinition: SSH<br>Servers             |

|                                                                        | •                 | Block  | <b>-</b>                                                                                                    | Associated building                                                   |
|------------------------------------------------------------------------|-------------------|--------|----------------------------------------------------------------------------------------------------|-----------------------------------------------------------------------|
| Building block                                                         | Group             | type   | Description                                                                                                    | blocks, if applicable                                                 |
| BB:FalsePositive: SSH<br>Server False Positive<br>Events               | False<br>Positive | Event  | Edit this BB to define all the<br>false positive QIDs that<br>occur to or from SSH servers<br>that are defined in the<br>BB:HostDefinition: SSH<br>Servers BB.                                                                          | BB:HostDefinition: SSH<br>Servers                                     |
| BB:FalsePositive: Syslog<br>Sender False Positive<br>Categories        | False<br>Positive | Common | Edit this BB to define all false positive categories that occur to or from syslog sources.                                                                                                    | BB:HostDefinition: Syslog<br>Servers and Senders                      |
| BB:FalsePositive: Syslog<br>Sender False Positive<br>Events            | False<br>Positive | Event  | Edit this BB to define all false<br>positive events that occur to<br>or from syslog sources or<br>destinations.                                                                                                    | BB:HostDefinitionBB:HostDef<br>inition: Syslog Servers and<br>Senders |
| BB:FalsePositive: Virus<br>Definition Update<br>Categories             | False<br>Positive | Common | Edit this BB to define all the<br>false positive QIDs that<br>occur to or from virus<br>definition or other automatic<br>update hosts that are defined<br>in the BB:HostDefinition:<br>Virus Definition and Other<br>Update Servers BB. | BB:HostDefinition: Virus<br>Definition and Other Update<br>Servers    |
| BB:FalsePositive: Web<br>Server False Positive<br>Categories           | False<br>Positive | Common | Edit this BB to define all the<br>false positive categories that<br>occur to or from web servers<br>that are defined in the<br>BB:HostDefinition: Web<br>Servers BB.                                                                    | BB:HostDefinition: Web<br>Servers                                     |
| BB:FalsePositive: Web<br>Server False Positive<br>Events               | False<br>Positive | Event  | Edit this BB to define all the<br>false positive QIDs that<br>occur to or from Web servers<br>that are defined in the<br>BB:HostDefinition: Web<br>Servers BB.                                                                          | BB:HostDefinition: Web<br>Servers                                     |
| BB:FalsePositive:<br>Windows AD Source<br>Authentication Events        | False<br>Positive | Event  | Edit this BB to add<br>addresses of Windows<br>Authentication and Active<br>Directory (AD) servers. This<br>BB prevents the AD servers<br>from being the source of<br>authentication messages.                                          |                                                                       |
| BB:FalsePositive:<br>Windows Server False<br>Positive Categories Local | False<br>Positive | Common | Edit this BB to define all the<br>false positive categories that<br>occur to or from Windows<br>servers that are defined in<br>the BB:HostDefinition:<br>Windows Servers BB.                                                            | BB:HostDefinition: Windows<br>Servers                                 |

|                                                              |                     | Block  |                                                                                                    | Associated building                                               |
|--------------------------------------------------------------|---------------------|--------|----------------------------------------------------------------------------------------------------|-------------------------------------------------------------------|
| Building block                                               | Group               | type   | Description                                                                                                    | blocks, if applicable                                             |
| BB:FalsePositive:<br>Windows Server False<br>Positive Events | False<br>Positive   | Event  | Edit this BB to define all the<br>false positive QIDs that<br>occur to or from Windows<br>servers that are defined in<br>the BB:HostDefinition:<br>Windows Servers BB.                             | BB:HostDefinition: Windows<br>Servers                             |
| BB:Flowshape: Balanced                                       | Flowshape           | Flow   | This BB detects flows that have a balanced flow bias.                                                                                                    |                                                                   |
| BB:Flowshape: Inbound<br>Only                                | Flowshape           | Flow   | This BB detects flows that have an inbound only flow bias.                                                                                                    |                                                                   |
| BB:Flowshape: Local<br>Balanced                              | Flowshape           | Flow   | This BB detects local flows that have a balanced flow bias.                                                                                                    |                                                                   |
| BB:Flowshape: Local<br>Unidirectional                        | Flowshape           | Flow   | This BB detects<br>unidirectional flows within the<br>local network.                                                                                                    |                                                                   |
| BB:Flowshape: Mostly<br>Inbound                              | Flowshape           | Flow   | This BB detects flows that have a mostly inbound flow bias.                                                                                                    |                                                                   |
| BB:Flowshape: Mostly<br>Outbound                             | Flowshape           | Flow   | This BB detects flows that have a mostly outbound flow bias.                                                                                                    |                                                                   |
| BB:Flowshape: Outbound<br>Only                               | Flowshape           | Flow   | This BB detects flows that have an outbound only flow bias.                                                                                                    |                                                                   |
| BB:HostBased: Critical<br>Events                             | Compliance          | Event  | Edit this BB to define event categories that indicate critical events.                                                                                                    |                                                                   |
| BB:HostDefinition:<br>Consultant Assets                      | Host<br>Definitions | Common | Edit this BB to include any<br>consultant assets, which<br>includes any asset<br>connected to your network<br>that is supplied or owned by<br>a consultant and not<br>considered to be your asset. |                                                                   |
| BB:HostDefinition:<br>Database Servers                       | Host<br>Definitions | Common | Edit this BB to define typical database servers.                                                                                                    | BB:FalsePositive: Database<br>Server False Positive<br>Categories |
|                                                              |                     |        |                                                                                                    | BB:FalsePositive: Database<br>Server False Positive Events        |

| Table 14-2 | Default building blocks | (continued) |
|------------|-------------------------|-------------|
|------------|-------------------------|-------------|

| Building block                                      | Group               | Block<br>type | Description                                                                       | Associated building blocks, if applicable                       |
|-----------------------------------------------------|---------------------|---------------|-----------------------------------------------------------------------------------|-----------------------------------------------------------------|
| BB:HostDefinition: DHCP<br>Servers                  | Host<br>Definitions | Common        | Edit this BB to define typical DHCP servers.                                      | BB:False Positive: DHCP<br>Server False Positives<br>Categories |
|                                                     |                     |               |                                                                                   | BB:FalsePositive: DHCP<br>Server False Positive Events          |
| BB:HostDefinition: DMZ<br>Assets                    | Host<br>Definitions | Common        | Edit this BB to include any DMZ assets.                                           |                                                                 |
| BB:HostDefinition: DNS<br>Servers                   | Host<br>Definitions | Common        | Edit this BB to define typical DNS servers.                                       | BB:False Positive: DNS<br>Server False Positives<br>Categories  |
|                                                     |                     |               |                                                                                   | BB:FalsePositive: DNS<br>Server False Positive Events           |
| BB:HostDefinition: FTP<br>Servers                   | Host<br>Definitions | Common        | Edit this BB to define typical FTP servers.                                       | BB:False Positive: FTP<br>Server False Positives<br>Categories  |
|                                                     |                     |               |                                                                                   | BB:FalsePositive: FTP<br>Server False Positive Events           |
| BB:HostDefinition: Host<br>with Port Open           | Host<br>Definitions | Common        | Edit this BB to include a host<br>and port that is actively or<br>passively seen. |                                                                 |
| BB:HostDefinition: LDAP<br>Servers                  | Host<br>Definitions | Common        | Edit this BB to define typical LDAP servers.                                      | BB:False Positive: LDAP<br>Server False Positives<br>Categories |
|                                                     |                     |               |                                                                                   | BB:FalsePositive: LDAP<br>Server False Positive Events          |
| BB:HostDefinition: Local<br>Assets                  | Host<br>Definitions | Common        | Edit this BB to include any local assets.                                         |                                                                 |
| BB:HostDefinition: Mail<br>Servers                  | Host<br>Definitions | Common        | Edit this BB to define typical mail servers.                                      | BB:False Positive: Mail<br>Server False Positives<br>Categories |
|                                                     |                     |               |                                                                                   | BB:FalsePositive: Mail<br>Server False Positive Events          |
| BB:HostDefinition:<br>MailServer Assets             | Host<br>Definitions | Common        | Edit this BB to include any mail server assets.                                   |                                                                 |
| BB:HostDefinition:<br>Network Management<br>Servers | Host<br>Definitions | Common        | Edit this BB to define typical network management servers.                        |                                                                 |
| BB:HostDefinition:<br>Protected Assets              | Host<br>Definitions | Common        | Edit this BB to include any protected assets.                                     |                                                                 |

| Building block                                                     | Group               | Block<br>type | Description                                                                                                    | Associated building blocks, if applicable                        |
|--------------------------------------------------------------------|---------------------|---------------|----------------------------------------------------------------------------------------------------|------------------------------------------------------------------|
| BB:HostDefinition: Proxy<br>Servers                                | Host<br>Definitions | Common        | Edit this BB to define typical proxy servers.                                                                                                    | BB:False Positive: Proxy<br>Server False Positives<br>Categories |
|                                                                    |                     |               |                                                                                                    | BB:FalsePositive: Proxy<br>Server False Positive Events          |
| BB:HostDefinition:<br>Regulatory Assets                            | Host<br>Definitions | Common        | Edit this BB to include any regulatory assets.                                                                                                    |                                                                  |
| BB:HostDefinition:<br>Remote Assets                                | Host<br>Definitions | Common        | Edit this BB to include any remote assets.                                                                                                    |                                                                  |
| BB:HostDefinition: RPC<br>Servers                                  | Host<br>Definitions | Common        | Edit this BB to define typical RPC servers.                                                                                                    | BB:False Positive: RPC<br>Server False Positives<br>Categories   |
|                                                                    |                     |               |                                                                                                    | BB:FalsePositive: RPC<br>Server False Positive Events            |
| BB:HostDefinition:<br>Servers                                      | Host<br>Definitions | Event         | Edit this BB to define generic servers.                                                                                                    |                                                                  |
| BB:HostDefinition: SNMP<br>Sender or Receiver                      | Host<br>Definitions | Common        | Edit this BB to define SNMP senders or receivers.                                                                                                  | BB:PortDefinition: SNMP<br>Ports                                 |
| BB:HostDefinition: SSH<br>Servers                                  | Host<br>Definitions | Common        | Edit this BB to define typical SSH servers.                                                                                                    | BB:False Positive: SSH<br>Server False Positives<br>Categories   |
|                                                                    |                     |               |                                                                                                    | BB:FalsePositive: SSH<br>Server False Positive Events            |
| BB:HostDefinition: Syslog<br>Servers and Senders                   | Host<br>Definitions | Common        | Edit this BB to define typical host that send or receive syslog traffic.                                                                           | BB:FalsePositive: Syslog<br>Server False Positive<br>Categories  |
|                                                                    |                     |               |                                                                                                    | BB:FalsePositive: Syslog<br>Server False Positive Events         |
| BB:HostDefinition: VA<br>Scanner Source IP                         | Host<br>Definitions | Common        | Edit this BB to include the<br>source IP address of your VA<br>scanner. By default, this BB<br>applies when the source IP<br>address is 127.0.0.2. |                                                                  |
| BB:HostDefinition: Virus<br>Definition and Other<br>Update Servers | Host<br>Definitions | Common        | Edit this BB to include all<br>servers that include virus<br>protection and update<br>functions.                                                   |                                                                  |
| BB:HostDefinition: VoIP<br>PBX Server                              | Host<br>Definitions | Common        | Edit this BB to define typical VoIP IP PBX servers.                                                                                                |                                                                  |
| BB:HostDefinition: VPN<br>Assets                                   | Host<br>Definitions | Common        | Edit this BB to include any VPN assets.                                                                                                    |                                                                  |

| Building block                                   | Group                 | Block<br>type | Description                                                                                                    | Associated building blocks, if applicable                          |
|--------------------------------------------------|-----------------------|---------------|----------------------------------------------------------------------------------------------------|--------------------------------------------------------------------|
| BB:HostDefinition: Web<br>Servers                | Host<br>Definitions   | Common        | Edit this BB to define typical web servers.                                                                                                    | BB:False Positive: Web<br>Server False Positives<br>Categories     |
|                                                  |                       |               |                                                                                                    | BB:FalsePositive: Web<br>Server False Positive Events              |
| BB:HostDefinition:<br>Windows Servers            | Host<br>Definitions   | Common        | Edit this BB to define typical<br>Windows servers, such as<br>domain controllers or                                                                                                    | BB:False Positive: Windows<br>Server False Positives<br>Categories |
|                                                  |                       |               | exchange servers.                                                                                                    | BB:FalsePositive: Windows<br>Server False Positive Events          |
| BB:NetworkDefinition:<br>Broadcast Address Space | Network<br>Definition | Common        | Edit this BB to include the<br>broadcast address space of<br>your network. This is used to<br>remove false positive events<br>that might be caused by the<br>use of broadcast messages. |                                                                    |
| BB:NetworkDefinition:<br>Client Networks         | Network<br>Definition | Common        | Edit this BB to include all networks that include client hosts.                                                                                                    |                                                                    |
| BB:NetworkDefinition:<br>Darknet Addresses       | Network<br>Definition | Common        | Edit this BB to include<br>networks that you want to<br>add to a Darket list.                                                                                                    |                                                                    |
| BB:NetworkDefinition:<br>DLP Addresses           | Network<br>Definition | Common        | Edit this BB to include<br>networks that you want to<br>add to a Data Loss<br>Prevention (DLP) list.                                                                                    |                                                                    |
| BB:NetworkDefinition:<br>DMZ Addresses           | Network<br>Definition | Common        | Edit this BB to include<br>networks that you want to<br>add to a Demilitarized Zone<br>(DMZ) list.                                                                                      |                                                                    |
| BB:NetworkDefinition:<br>DMZ Addresses(DST)      | Network<br>Definition | Common        | Edit this BB to include<br>destination networks that you<br>want to add to a<br>Demilitarized Zone (DMZ)<br>list.                                                                       |                                                                    |
| BB:NetworkDefinition:<br>DMZ Addresses(SRC)      | Network<br>Definition | Common        | Edit this BB to include source<br>networks that you want to<br>add to a Demilitarized Zone<br>(DMZ) list.                                                                               |                                                                    |

|                                                                                  |                       | Block  |                                                                                                    | Associated building                                                           |
|----------------------------------------------------------------------------------|-----------------------|--------|----------------------------------------------------------------------------------------------------|-------------------------------------------------------------------------------|
| Building block                                                                   | Group                 | type   | Description                                                                                                    | blocks, if applicable                                                         |
| BB:NetworkDefinition:<br>Honeypot like Addresses                                 | Network<br>Definition | Common | Edit this BB by replacing<br>other network with network<br>objects defined in your<br>network hierarchy that are<br>currently not in use in your<br>network or are used in a<br>honeypot or tarpit<br>installation. When these<br>have been defined, you must<br>enable the Anomaly:<br>Potential Honeypot Access<br>rule. You must also add a<br>security or policy BB to these<br>network objects to generate<br>events based on attempted<br>access. |                                                                               |
| BB:NetworkDefinition:<br>Inbound Communication<br>from Internet to Local<br>Host | Network<br>Definition | Common | Edit this BB to include all traffic from the Internet to you local networks.                                                                                                    |                                                                               |
| BB:NetworkDefinition:<br>Multicast Address Space                                 | Network<br>Definition | Common | Edit this BB to include<br>networks that you want to<br>add to a multicast address<br>space list.                                                                                                    |                                                                               |
| BB:NetworkDefinition:<br>NAT Address Range                                       | Network<br>Definition | Common | Edit this BB to define typical<br>Network Address Translation<br>(NAT) range you want to use<br>in your deployment.                                                                                                    |                                                                               |
| BB:NetworkDefinition:<br>Server Networks                                         | Network<br>Definition | Common | Edit this BB to include the networks where your servers are located.                                                                                                    |                                                                               |
| BB:NetworkDefinition:<br>Trusted Network<br>Segment                              | Network<br>Definition | Common | Edit this BB to include event categories that are trusted local networks.                                                                                                    |                                                                               |
| BB:NetworkDefinition:<br>Undefined IP Space                                      | Network<br>Definition | Common | Edit this BB to include areas<br>of your network that does not<br>contain any valid hosts.                                                                                                    |                                                                               |
| BB:NetworkDefinition:<br>Untrusted Local Networks                                | Network<br>Definition | Common | Edit this BB to include untrusted local networks.                                                                                                    |                                                                               |
| BB:NetworkDefinition:<br>Untrusted Network                                       | Network<br>Definition | Common | Edit this BB to include any untrusted networks.                                                                                                    | BB:NetworkDefinition:<br>Untrusted Local Network                              |
| Segment                                                                          |                       |        |                                                                                                    | BB:NetworkDefinition:<br>Inbound Communication from<br>Internet to Local Host |

| Building block                                                                          | Group                 | Block<br>type | Description                                                                                                    | Associated building blocks, if applicable |
|-----------------------------------------------------------------------------------------|-----------------------|---------------|----------------------------------------------------------------------------------------------------|-------------------------------------------|
| BB:NetworkDefinition:<br>Watch List Addresses                                           | Network<br>Definition | Common        | Edit this BB to include<br>networks that should be<br>added to a watch list.                                                                                                    |                                           |
| BB:Policy Violation:<br>Application Policy<br>Violation: NNTP to<br>Internet            | Policy                | Flow          | Edit this BB to include<br>applications that are<br>commonly associated with<br>NNTP traffic to the Internet                                                                                 |                                           |
| BB:Policy Violation:<br>Application Policy<br>Violation: Unknown Local<br>Service       | Policy                | Flow          | Edit this BB to include<br>applications that are<br>commonly associated with<br>potentially unknown local<br>services.                                                                       |                                           |
| BB:Policy Violation:<br>Compliance Policy<br>Violation: Clear Text<br>Application Usage | Policy                | Flow          | Edit this BB to include<br>applications that are<br>commonly associated with<br>unencrypted protocols like<br>telnet and FTP.                                                                |                                           |
| BB: Policy Violation:<br>Connection to Social<br>Networking website                     | Policy                | Flow          | Edit this BB to include<br>applications that are<br>commonly associated with<br>social networking websites.                                                                                  |                                           |
| BB:Policy Violation: IRC<br>IM Policy Violation: IM<br>Communications                   | Policy                | Flow          | Edit this BB to include<br>applications that are<br>commonly associated with<br>Instant Messaging<br>communications.                                                                         |                                           |
| BB:Policy Violation: IRC<br>IM Policy Violation: IRC<br>Connection to Internet          | PolicyRecon           | Flow          | Edit this BB to include<br>applications that are<br>commonly associated with<br>IRC connections to a remote<br>host.                                                                         |                                           |
| BB:Policy Violation: Large<br>Outbound Transfer                                         | Policy                | Flow          | Edit this BB to include<br>applications that are<br>commonly associated with<br>significant transfer of data to<br>outside the local network.<br>This might indicate<br>suspicious activity. |                                           |
| BB:Policy Violation: Mail<br>Policy Violation:<br>Outbound Mail Sender                  | Policy                | Flow          | Edit this BB to include<br>applications that are<br>commonly associated with a<br>local host sending mail to<br>remote hosts.                                                                |                                           |

|                                                                                                |                                 | Block  |                                                                                                    | Associated building   |
|------------------------------------------------------------------------------------------------|---------------------------------|--------|----------------------------------------------------------------------------------------------------|-----------------------|
| Building block                                                                                 | Group                           | type   | Description                                                                                                    | blocks, if applicable |
| BB:Policy Violation: Mail<br>Policy Violation: Remote<br>Connection to Internal<br>Mail Server | Policy                          | Flow   | Edit this BB to include<br>applications that are<br>commonly associated with<br>potential unauthorized<br>internal mail servers.                                 |                       |
| BB:Policy Violation: P2P<br>Policy Violation: Local<br>P2P Client                              | Policy                          | Flow   | Edit this BB to include<br>applications that are<br>commonly associated with<br>local P2P clients. This BB<br>detects flows coming from a<br>local PSP server.   |                       |
| BB:Policy Violation: P2P<br>Policy Violation: Local<br>P2P Server                              | Policy                          | Flow   | Edit this BB to include<br>applications that are<br>commonly associated with<br>local P2P clients. This BB<br>detects flows coming from a<br>local P2P client.   |                       |
| BB:Policy Violation:<br>Remote Access Policy<br>Violation: Remote Access<br>Shell              | Policy                          | Flow   | Edit this BB to include<br>applications that are<br>commonly associated with<br>remote access. This BB<br>detects a remote access<br>attempt from a remote host. |                       |
| BB:Policy: Application<br>Policy Violation Events                                              | Policy                          | Event  | Edit this BB to define policy application and violation events.                                                                                                  |                       |
| BB:Policy: IRC/IM<br>Connection Violations                                                     | Policy                          | Event  | Edit this BB to define all policy IRC and IM connection violations.                                                                                              |                       |
| BB:Policy: Policy P2P                                                                          | Policy                          | Event  | Edit this BB to include all events that indicate P2P events.                                                                                                    |                       |
| BB:PortDefinition:<br>Authorized L2R Ports                                                     | Port\<br>Protocol<br>Definition | Common | Edit this BB to include ports<br>that are commonly detected<br>in Local-to-Remote (L2R)<br>traffic.                                                              |                       |
| BB:PortDefinition:<br>Common Worm Ports                                                        | Port\<br>Protocol<br>Definition | Common | Edit this BB to include all ports that are generally not seen in L2R traffic.                                                                                    |                       |
| BB:PortDefinition:<br>Database Ports                                                           | Port\<br>Protocol<br>Definition | Common | Edit this BB to include all common database ports.                                                                                                    |                       |
| BB:PortDefinition: DHCP<br>Ports                                                               | Port\<br>Protocol<br>Definition | Common | Edit this BB to include all common DHCP ports.                                                                                                    |                       |

| Table 14-2 | Default building blocks | (continued) |
|------------|-------------------------|-------------|
|------------|-------------------------|-------------|

|                                         |                                 | Block  |                                                                         | Accepted building     |
|-----------------------------------------|---------------------------------|--------|-------------------------------------------------------------------------|-----------------------|
| Building block                          | Group                           | type   | Description                                                             | blocks, if applicable |
| BB:PortDefinition: DNS<br>Ports         | Port\<br>Protocol<br>Definition | Common | Edit this BB to include all common DNS ports.                           |                       |
| BB:PortDefinition: FTP<br>Ports         | Port\<br>Protocol<br>Definition | Common | Edit this BB to include all common FTP ports.                           |                       |
| BB:PortDefinition: Game<br>Server Ports | Port\<br>Protocol<br>Definition | Common | Edit this BB to include all common game server ports.                   |                       |
| BB:PortDefinition: IM<br>Ports          | Compliance                      | Common | Edit this BB to include all common IM ports.                            |                       |
| BB:PortDefinition: IRC<br>Ports         | Port\<br>Protocol<br>Definition | Common | Edit this BB to include all common IRC ports.                           |                       |
| BB:PortDefinition: LDAP<br>Ports        | Port\<br>Protocol<br>Definition | Common | Edit this BB to include all<br>common ports used by<br>LDAP servers.    |                       |
| BB:PortDefinition: Mail<br>Ports        | Port\<br>Protocol<br>Definition | Common | Edit this BB to include all common ports used by mail servers.          |                       |
| BB:PortDefinition: P2P<br>Ports         | Port\<br>Protocol<br>Definition | Common | Edit this BB to include all common ports used by P2P servers.           |                       |
| BB:PortDefinition: Proxy<br>Ports       | Port\<br>Protocol<br>Definition | Common | Edit this BB to include all common ports used by proxy servers.         |                       |
| BB:PortDefinition: RPC<br>Ports         | Port\<br>Protocol<br>Definition | Common | Edit this BB to include all common ports used by RPC servers.           |                       |
| BB:PortDefinition: SNMP<br>Ports        | Port\<br>Protocol<br>Definition | Common | Edit this BB to include all<br>common ports used by<br>SNMP servers.    |                       |
| BB:PortDefinition: SSH<br>Ports         | Port\<br>Protocol<br>Definition | Common | Edit this BB to include all common ports used by SSH servers.           |                       |
| BB:PortDefinition: Syslog<br>Ports      | Port\<br>Protocol<br>Definition | Common | Edit this BB to include all common ports used by the syslog servers.    |                       |
| BB:PortDefinition: Web<br>Ports         | Port\<br>Protocol<br>Definition | Common | Edit this BB to include all common ports used by Web servers.           |                       |
| BB:PortDefinition:<br>Windows Ports     | Port\<br>Protocol<br>Definition | Common | Edit this BB to include all<br>common ports used by<br>Windows servers. |                       |

|                                             |                                 | Block  |                                                                                                    | Associated building                       |
|---------------------------------------------|---------------------------------|--------|----------------------------------------------------------------------------------------------------|-------------------------------------------|
| Building block                              | Group                           | type   | Description                                                                                                    | blocks, if applicable                     |
| BB:ProtocolDefinition:<br>Windows Protocols | Port\<br>Protocol<br>Definition | Common | Edit this BB to include all<br>common protocols (not<br>including TCP) used by<br>Windows servers that will be<br>ignored for false positive<br>tuning rules.                                                                                                    |                                           |
| BB:Recon: Local: ICMP<br>Scan (High)        | Recon                           | Flow   | Edit this BB to identify<br>applications and protocols<br>commonly associated with<br>ICMP traffic. This BB detects<br>when a host is scanning<br>more than 100,000 hosts per<br>minute using ICMP. This<br>activity indicates a host<br>performing reconnaissance<br>activity at an extremely high<br>rate. This is typical of a worm<br>infection or a standard<br>scanning application.                                                         | BB:Threats: Scanning: ICMP<br>Scan High   |
| BB:Recon: Local: ICMP<br>Scan (Medium)      | Recon                           | Flow   | Edit this BB to identify<br>applications and protocols<br>commonly associated with<br>ICMP traffic. This BB detects<br>a host scanning more than<br>5,000 hosts per minute using<br>ICMP. This indicates a host<br>performing reconnaissance<br>activity at an extremely high<br>rate. This is typical of a worm<br>infection or a host configured<br>for network management<br>purposes.                                                          | BB:Threats: Scanning: ICMP<br>Scan Medium |
| BB:Recon: Local: ICMP<br>Scan (Low)         | Recon                           | Flow   | Edit this BB to identify<br>applications and protocols<br>commonly associated with<br>ICMP traffic. This BB detects<br>a host scanning more than<br>500 hosts per minute using<br>ICMP. This might indicate a<br>host configured for network<br>management or normal<br>server behavior on a busy<br>internal network. If this<br>behavior continues for<br>extended periods of time,<br>this might indicate classic<br>behavior of worm activity. | BB:Threats: Scanning: ICMP<br>Scan Low    |

| Building block                                    | Group | Block | Description                                                                                                    | Associated building                                    |
|---------------------------------------------------|-------|-------|----------------------------------------------------------------------------------------------------|--------------------------------------------------------|
| BB:Recon: Local:<br>Potential Network Scan        | Recon | Flow  | This BB detects a host<br>sending identical packets to<br>a number of hosts that are<br>not responding. This might<br>indicate a host configured for<br>network management or<br>normal server behavior on a<br>busy internal network.<br>However, client hosts in your<br>network should not be<br>exhibiting this behavior for<br>long periods of time. | BB:Threats: Scanning:<br>Potential Scan                |
| BB:Recon: Local:<br>Scanning Activity (High)      | Recon | Flow  | This BB detects a host<br>performing reconnaissance<br>activity at an extremely high<br>rate (more than 100,000<br>hosts per minute), which is<br>typical of a worm infection of<br>a scanning application.                                                                                                    | BB:Threats: Scanning: Empty<br>Responsive Flows High   |
| BB:Recon: Local:<br>Scanning Activity (Low)       | Recon | Flow  | This BB detects a host<br>scanning more than 500<br>hosts per minute. This<br>indicates a host performing<br>reconnaissance activity at a<br>high rate. This is typical of a<br>worm infection or a host<br>configured for network<br>management purposes.                                                                                                | BB:Threats: Scanning: Empty<br>Responsive Flows Low    |
| BB:Recon: Local:<br>Scanning Activity<br>(Medium) | Recon | Flow  | This BB detects a host<br>scanning more than 5,000<br>hosts per minute. This<br>indicates a host performing<br>reconnaissance activity at a<br>high rate. This is typical of a<br>worm infection or a host<br>configured for network<br>management purposes.                                                                                              | BB:Threats: Scanning: Empty<br>Responsive Flows Medium |
| BB:Recon: Remote:<br>ICMP Scan (High)             | Recon | Flow  | This BB detects a host<br>scanning more than 100,000<br>hosts per minute using<br>ICMP. This indicates a host<br>performing reconnaissance<br>activity at an extremely high<br>rate. This is typical of a worm<br>infection or a standard<br>scanning application.                                                                                        | BB:Threats: Scanning: ICMP<br>Scan High                |

|                                               |       | Block |                                                                                                    | Associated building                                  |
|-----------------------------------------------|-------|-------|----------------------------------------------------------------------------------------------------|------------------------------------------------------|
| Building block                                | Group | type  | Description                                                                                                    | blocks, if applicable                                |
| BB:Recon: Remote:<br>ICMP Scan (Low)          | Recon | Flow  | This BB detects a host<br>scanning more than 500<br>hosts per minute using<br>ICMP. This might indicate a<br>host configured for network<br>management or normal<br>server behavior on a busy<br>internal network. If this<br>behavior continues for<br>extended periods of time,<br>this might indicate classic<br>behavior of worm activity.<br>We recommend that you<br>check the host of infection or<br>malware installation. | BB:Threats: Scanning: ICMP<br>Scan Low               |
| BB:Recon: Remote:<br>ICMP Scan (Medium)       | Recon | Flow  | This BB detects a host<br>scanning more than 5,000<br>hosts per minute using<br>ICMP. This indicates a host<br>performing reconnaissance<br>activity at an extremely high<br>rate. This is typical of a worm<br>infection or a host configured<br>for network management<br>purposes.                                                                                                    | B:Threats: Scanning: ICMP<br>Scan Medium             |
| BB:Recon: Remote:<br>Potential Network Scan   | Recon | Flow  | This BB detects a host<br>sending identical packets to<br>a number of hosts that are<br>not responding. This might<br>indicate a host configured for<br>network management or<br>normal server behavior on a<br>busy internal network.<br>However, client hosts in your<br>network should not be<br>exhibiting this behavior for<br>long periods of time.                                                                          | BB:Threats: Scanning:<br>Potential Scan              |
| BB:Recon: Remote:<br>Scanning Activity (High) | Recon | Flow  | This BB detects a host<br>performing reconnaissance<br>activity at an extremely high<br>rate (more than 100,000<br>hosts per minute), which is<br>typical of a worm infection of<br>a scanning application.                                                                                                    | BB:Threats: Scanning: Empty<br>Responsive Flows High |

| Building block                                                          | Group | Block<br>type | Description                                                                                                    | Associated building blocks, if applicable              |
|-------------------------------------------------------------------------|-------|---------------|----------------------------------------------------------------------------------------------------|--------------------------------------------------------|
| BB:Recon: Remote:<br>Scanning Activity (Low)                            | Recon | Flow          | This BB detects a host<br>scanning more than 500<br>hosts per minute. This<br>indicates a host performing<br>reconnaissance activity at a<br>high rate. This is typical of a<br>worm infection or a host<br>configured for network<br>management purposes.         | BB:Threats: Scanning: Empty<br>Responsive Flows Low    |
| BB:Recon: Remote:<br>Scanning Activity<br>(Medium)                      | Recon | Flow          | This BB detects a host<br>scanning more than 5,000<br>hosts per minute. This<br>indicates a host performing<br>reconnaissance activity at a<br>high rate. This is typical of a<br>worm infection or a host<br>configured for network<br>management purposes.       | BB:Threats: Scanning: Empty<br>Responsive Flows Medium |
| BB:Recon<br>Detected: All Recon<br>Rules                                | Recon | Event         | Edit this BB to define all IBM<br>default reconnaissance<br>tests. This BB is used to<br>detect a host that has<br>performed reconnaissance<br>such that other follow on<br>tests can be performed. For<br>example, reconnaissance<br>followed by firewall accept. |                                                        |
| BB:Recon<br>Detected: Devices That<br>Merge Recon into Single<br>Events | Recon | Event         | Edit this BB to include all<br>devices that accumulate<br>reconnaissance across<br>multiple hosts or ports into a<br>single event. This rule forces<br>these events to become<br>offenses.                                                                         |                                                        |
| BB:Recon<br>Detected: Host Port Scan                                    | Recon | Event         | Edit this BB to define reconnaissance scans on hosts in your deployment.                                                                                                    |                                                        |

|                                                                      | _          | Block |                                                                                                    | Associated building                                                                                                    |
|----------------------------------------------------------------------|------------|-------|----------------------------------------------------------------------------------------------------|----------------------------------------------------------------------------------------------------|
| Building block                                                       | Group      | type  | Description                                                                                                    | blocks, if applicable                                                                                                    |
| BB:Recon<br>Detected: Port Scan<br>Detected Across Multiple<br>Hosts | Recon      | Event | Edit this BB to indicate port<br>scanning activity across<br>multiple hosts. By default,<br>this BB applies when a<br>source IP address is<br>performing reconnaissance<br>against more than five hosts<br>within 10 minutes. If internal,<br>this might indicate an<br>exploited system or a worm<br>scanning for destination IP<br>addresses. |                                                                                                    |
| BB:Suspicious: Local:<br>Anomalous ICMP Flows                        | Suspicious | Flow  | This BB detects an<br>excessive number of ICMP<br>flows from one source IP<br>address, where the applied<br>ICMP types and codes are<br>considered abnormal when<br>seen entering or leaving the<br>network.                                                                                                    | BB:Threats: Suspicious IP<br>Protocol Usage: Suspicious<br>ICMP Type Code                                                                                                    |
| BB:Suspicious: Local:<br>Inbound Unidirectional<br>Flows Threshold   | Suspicious | Flow  | This BB detects an<br>excessive rate (more than<br>1,000) of unidirectional flows<br>within the last 5 minutes.<br>This might indicate a scan is<br>in progress, worms, DoS<br>attack, or issues with your<br>network configuration.                                                                                                    | BB:Threats: Suspicious IP<br>Protocol<br>Usage:Unidirectional UDP<br>and Misc Flows<br>BB:Threats: Suspicious IP<br>Protocol<br>Usage:Unidirectional TCP<br>Flows<br>BB:Threats: Suspicious IP<br>Protocol Usage:<br>Unidirectional ICMP Flows |
| BB:Suspicious: Local:<br>Invalid TCP Flag Usage                      | Suspicious | Flow  | This BB detects flows that<br>appear to have improper flag<br>combinations. This might<br>indicate various behaviors,<br>such as OS detection, DoS<br>attacks, or even forms of<br>reconnaissance.                                                                                                    | BB:Threats: Suspicious IP<br>Protocol Usage: Illegal TCP<br>Flag Combination                                                                                                    |

| Building block                                                      | Group      | Block<br>type | Description                                                                                                    | Associated building blocks, if applicable                                           |
|---------------------------------------------------------------------|------------|---------------|----------------------------------------------------------------------------------------------------|-------------------------------------------------------------------------------------|
| BB:Suspicious: Local:<br>Outbound Unidirectional<br>Flows Threshold | Suspicious | Flow          | This BB detects an<br>excessive rate of outbound<br>unidirectional flows (remote<br>host not responding) within 5                                                                                 | BB:Threats: Suspicious IP<br>Protocol<br>Usage:Unidirectional UDP<br>and Misc Flows |
|                                                                     |            |               | minutes.                                                                                                    | BB:Threats: Suspicious IP<br>Protocol<br>Usage:Unidirectional TCP<br>Flows          |
|                                                                     |            |               |                                                                                                    | B:Threats: Suspicious IP<br>Protocol Usage:<br>Unidirectional ICMP Flows            |
| BB:Suspicious: Local:<br>Port 0 Flows Detected                      | Suspicious | Flow          | This BB detects flows with<br>Port 0 as the destination or<br>source port. This might be<br>considered suspicious.                                                                                | BB:Threats: Suspicious IP<br>Protocol Usage: TCP or UDP<br>Port 0                   |
| BB:Suspicious: Local:<br>Rejected Communication<br>Attempts         | Suspicious | Flow          | This BB detects flows that<br>indicate a host is attempting<br>to establish connections to<br>other hosts and is being<br>refused by the hosts.                                                   | BB:Threats: Suspicious IP<br>Protocol Usage: Zero<br>Payload Bidirectional Flows    |
| BB:Suspicious: Local:<br>Suspicious IRC Traffic                     | Suspicious | Flow          | This BB detects suspicious IRC traffic.                                                                                                    | BB:Threats: Suspicious<br>Activity: Suspicious IRC Ports                            |
|                                                                     |            |               |                                                                                                    | BB:Threats: Suspicious<br>Activity: Suspicious IRC<br>Traffic                       |
| BB:Suspicious: Local:<br>Unidirectional ICMP<br>Detected            | Suspicious | Flow          | This BB detects excessive<br>unidirectional ICMP traffic<br>from a single source. This<br>might indicate an attempt to<br>enumerate hosts on the<br>network or other serious<br>network issues.   | BB:Threats: Suspicious IP<br>Protocol Usage:<br>Unidirectional ICMP Flows           |
| BB:Suspicious: Local:<br>Unidirectional ICMP<br>Responses Detected  | Suspicious | Flow          | This BB detects excessive<br>unidirectional ICMP<br>responses from a single<br>source. This might indicate<br>an attempt to enumerate<br>hosts on the network or other<br>serious network issues. | BB:Threats: Suspicious IP<br>Protocol Usage:<br>Unidirectional ICMP Replies         |

| Building block                                                      | Group      | Block<br>type | Description                                                                                                    | Associated building blocks, if applicable                                                                                                    |
|---------------------------------------------------------------------|------------|---------------|----------------------------------------------------------------------------------------------------|----------------------------------------------------------------------------------------------------|
| BB:Suspicious: Local:<br>Unidirectional TCP Flows                   | Suspicious | Flow          | This BB detects flows that<br>indicate a host is sending an<br>excessive quantity (at least<br>15) of unidirectional flows.<br>These types of flows might<br>be considered normal,<br>however, client workstations<br>and other devices, should<br>not be seen emitting large<br>quantities of such flows. This<br>activity should be considered<br>suspicious. | BB:Threats: Suspicious IP<br>Protocol<br>Usage:Unidirectional TCP<br>Flows                                                                                                    |
| BB:Suspicious: Local:<br>Unidirectional UDP or<br>Misc Flows        | Suspicious | Flow          | This BB detects an<br>excessive number of<br>unidirectional UDP and<br>miscellaneous flows from a<br>single source.                                                                                                    | BB:Threats: Suspicious IP<br>Protocol<br>Usage:Unidirectional TCP<br>Flows                                                                                                    |
| BB:Suspicious: Remote:<br>Anomalous ICMP Flows                      | Suspicious | Flow          | This BB detects an<br>excessive number of ICMP<br>flows from one source IP<br>address and the applied<br>ICMP types and codes are<br>considered abnormal when<br>seen entering or leaving the<br>network.                                                                                                    | BB:Threats: Suspicious IP<br>Protocol Usage: Suspicious<br>ICMP Type Code                                                                                                    |
| BB:Suspicious: Remote:<br>Inbound Unidirectional<br>Flows Threshold | Suspicious | Flow          | This BB detects an<br>excessive rate (more than<br>1,000) of unidirectional flows<br>within the last 5 minutes.<br>This might indicate a scan is<br>in progress, worms, DoS<br>attack, or issues with your<br>network configuration.                                                                                                    | BB:Threats: Suspicious IP<br>Protocol<br>Usage:Unidirectional UDP<br>and Misc Flows<br>BB:Threats: Suspicious IP<br>Protocol<br>Usage:Unidirectional TCP<br>Flows<br>BB:Threats: Suspicious IP |
|                                                                     |            |               |                                                                                                    | Protocol Usage:<br>Unidirectional ICMP Flows                                                                                                    |
| BB:Suspicious: Remote:<br>Invalid TCP Flag Usage                    | Suspicious | Flow          | This BB detects flows that<br>appear to have improper flag<br>combinations. This might<br>indicate various troubling<br>behaviors, such as OS<br>detection, DoS attacks, or<br>reconnaissance.                                                                                                    | BB:Threats: Suspicious IP<br>Protocol Usage: Illegal TCP<br>Flag Combination                                                                                                    |

| Building block                                                       | Group      | Block<br>type | Description                                                                                                    | Associated building blocks, if applicable                                           |
|----------------------------------------------------------------------|------------|---------------|----------------------------------------------------------------------------------------------------|-------------------------------------------------------------------------------------|
| BB:Suspicious: Remote:<br>Outbound Unidirectional<br>Flows Threshold | Suspicious | Flow          | This BB detects an<br>excessive rate of outbound<br>unidirectional flows (remote<br>host not responding) within 5                                                                                 | BB:Threats: Suspicious IP<br>Protocol<br>Usage:Unidirectional UDP<br>and Misc Flows |
|                                                                      |            |               | minutes.                                                                                                    | BB:Threats: Suspicious IP<br>Protocol<br>Usage:Unidirectional TCP<br>Flows          |
|                                                                      |            |               |                                                                                                    | BB:Threats: Suspicious IP<br>Protocol Usage:<br>Unidirectional ICMP Flows           |
| BB:Suspicious: Remote:<br>Port 0 Flows Detected                      | Suspicious | Flow          | This BB detects flows with<br>Port 0 as the destination or<br>source port. This might be<br>considered suspicious.                                                                                | BB:Threats: Suspicious IP<br>Protocol Usage: TCP or UDP<br>Port 0                   |
| BB:Suspicious: Remote:<br>Rejected<br>Communications<br>Attempts     | Suspicious | Flow          | This BB detects flows that<br>indicate a host is attempting<br>to establish connections to<br>other hosts and is being<br>refused by the hosts.                                                   | BB:Threats: Suspicious IP<br>Protocol Usage: Zero<br>Payload Bidirectional Flows    |
| BB:Suspicious: Remote:<br>Suspicious IRC Traffic                     | Suspicious | Flow          | This BB detects suspicious IRC traffic.                                                                                                    | BB:Threats: Suspicious<br>Activity: Suspicious IRC Ports                            |
|                                                                      |            |               |                                                                                                    | BB:Threats: Suspicious<br>Activity: Suspicious IRC<br>Traffic                       |
| BB:Suspicious: Remote:<br>Unidirectional ICMP<br>Detected            | Suspicious | Flow          | This BB detects excessive<br>unidirectional ICMP traffic<br>from a single source. This<br>might indicate an attempt to<br>enumerate hosts on the<br>network or other serious<br>network issues.   | BB:Threats: Suspicious IP<br>Protocol Usage:<br>Unidirectional ICMP Flows           |
| BB:Suspicious: Remote:<br>Unidirectional ICMP<br>Responses Detected  | Suspicious | Flow          | This BB detects excessive<br>unidirectional ICMP<br>responses from a single<br>source. This might indicate<br>an attempt to enumerate<br>hosts on the network or other<br>serious network issues. | BB:Threats: Suspicious IP<br>Protocol Usage:<br>Unidirectional ICMP Replies         |

 Table 14-2
 Default building blocks (continued)

|                                                               |            | Block |                                                                                                    | Associated building                                                        |
|---------------------------------------------------------------|------------|-------|----------------------------------------------------------------------------------------------------|----------------------------------------------------------------------------|
| Building block                                                | Group      | type  | Description                                                                                                    | blocks, if applicable                                                      |
| BB:Suspicious: Remote:<br>Unidirectional TCP Flows            | Suspicious | Flow  | This BB detects flows that<br>indicate a host is sending an<br>excessive quantity (at least<br>15) of unidirectional flows.<br>These types of flows might<br>be considered normal,<br>however, client workstations<br>and other devices, should<br>not be seen emitting large<br>quantities of such flows. This<br>activity should be considered<br>suspicious. | BB:Threats: Suspicious IP<br>Protocol<br>Usage:Unidirectional TCP<br>Flows |
| BB:Suspicious: Remote:<br>Unidirectional UDP or<br>Misc Flows | Suspicious | Flow  | This BB detects an<br>excessive number of<br>unidirectional UDP and<br>miscellaneous flows from a<br>single source.                                                                                                    | BB:Threats: Suspicious IP<br>Protocol<br>Usage:Unidirectional TCP<br>Flows |
| BB:Threats: DoS:<br>Inbound Flood with No<br>Response High    | Threats    | Flow  | This BB detects a denial of<br>service condition where the<br>source packet count is<br>greater than 6,000,000 and<br>there is no response from the<br>hosts being targeted.                                                                                                    |                                                                            |
| BB:Threats: DoS:<br>Inbound Flood with No<br>Response Low     | Threats    | Flow  | This BB detects a denial of<br>service condition where the<br>source packet count is<br>greater than 30,000 and<br>there is no response from the<br>hosts being targeted.                                                                                                    |                                                                            |
| BB:Threats: DoS:<br>Inbound Flood with No<br>Response Medium  | Threats    | Flow  | This BB detects a denial of<br>service condition where the<br>source packet count is<br>greater than 300,000 and<br>there is no response from the<br>hosts being targeted.                                                                                                    |                                                                            |
| BB:Threats: DoS:<br>Multi-Host Attack High                    | Threats    | Flow  | This BB detects a high<br>number of hosts potentially<br>performing a denial of<br>service attack.                                                                                                    |                                                                            |
| BB:Threats: DoS:<br>Multi-Host Attack Low                     | Threats    | Flow  | This BB detects a lower<br>number of hosts potentially<br>performing a denial of<br>service attack.                                                                                                    |                                                                            |
| BB:Threats: DoS:<br>Multi-Host Attack Medium                  | Threats    | Flow  | This BB detects a medium<br>number of hosts potentially<br>performing a denial of<br>service attack.                                                                                                    |                                                                            |

| Table 14-2 | Default building blocks | (continued) |
|------------|-------------------------|-------------|
|------------|-------------------------|-------------|

|                                                                                        |         | Block |                                                                                                    | Accession description |
|----------------------------------------------------------------------------------------|---------|-------|----------------------------------------------------------------------------------------------------|-----------------------|
| Building block                                                                         | Group   | type  | Description                                                                                                    | blocks, if applicable |
| BB:Threats: DoS:<br>Outbound Flood with No<br>Response High                            | Threats | Flow  | This BB detects a denial of<br>service condition where the<br>source packet count is<br>greater than 6,000,000 and<br>there is no response from the<br>hosts being targeted. |                       |
| BB:Threats: DoS:<br>Outbound Flood with No<br>Response Low                             | Threats | Flow  | This BB detects a denial of<br>service condition where the<br>source packet count is<br>greater than 30,000 and<br>there is no response from the<br>hosts being targeted.    |                       |
| BB:Threats: DoS:<br>Outbound Flood with No<br>Response Medium                          | Threats | Flow  | This BB detects a denial of<br>service condition where the<br>source packet count is<br>greater than 300,000 and<br>there is no response from the<br>hosts being targeted.   |                       |
| BB:Threats: DoS:<br>Potential ICMP DoS                                                 | Threats | Flow  | This BB detects potential a potential ICMP DoS attacks.                                                                                                    |                       |
| BB:Threats: DoS:<br>Potential Multihost Attack                                         | Threats | Flow  | This BB detects multiple<br>hosts potentially performing<br>a denial of service attack.                                                                                      |                       |
| BB:Threats: DoS:<br>Potential TCP DoS                                                  | Threats | Flow  | This BB detects potential a potential TCP DoS attacks.                                                                                                    |                       |
| BB:Threats: DoS:<br>Potential UDP DoS                                                  | Threats | Flow  | This BB detects potential a potential UDP DoS attacks.                                                                                                    |                       |
| BB:Threats: Port Scans:<br>Host Scans                                                  | Threats | Flow  | This BB detects potential reconnaissance by flows.                                                                                                    |                       |
| BB:Threats: Port Scans:<br>UDP Port Scan                                               | Threats | Flow  | This BB detects UDP based port scans.                                                                                                    |                       |
| BB:Threats: Remote<br>Access Violations:<br>Remote Desktop Access<br>from Remote Hosts | Threats | Flow  | This BB detects flows where<br>a remote desktop application<br>is being accessed from a<br>remote host.                                                                      |                       |
| BB:Threats: Remote<br>Access Violations: VNC<br>Activity from Remote<br>Hosts          | Threats | Flow  | This BB detects flows where<br>a VNC service is being<br>accessed from a remote<br>host.                                                                                     |                       |
| BB:Threats: Scanning:<br>Empty Responsive Flows<br>High                                | Threats | Flow  | This BB detects potential reconnaissance activity where the source packet count is greater than 100,000.                                                                     |                       |

|                                                                              |         | Block |                                                                                                    | Associated building   |
|------------------------------------------------------------------------------|---------|-------|----------------------------------------------------------------------------------------------------|-----------------------|
| Building block                                                               | Group   | type  | Description                                                                                            | blocks, if applicable |
| BB:Threats: Scanning:<br>Empty Responsive Flows<br>Low                       | Threats | Flow  | This BB detects potential reconnaissance activity where the source packet count is greater than 500.   |                       |
| BB:Threats: Scanning:<br>Empty Responsive Flows<br>Medium                    | Threats | Flow  | This BB detects potential reconnaissance activity where the source packet count is greater than 5,000. |                       |
| BB:Threats: Scanning:<br>ICMP Scan High                                      | Threats | Flow  | This BB detects a high level<br>of ICMP reconnaissance<br>activity.                                    |                       |
| BB:Threats: Scanning:<br>ICMP Scan Low                                       | Threats | Flow  | This BB detects a low level<br>of ICMP reconnaissance<br>activity.                                     |                       |
| BB:Threats: Scanning:<br>ICMP Scan Medium                                    | Threats | Flow  | This BB detects a medium<br>level of ICMP<br>reconnaissance activity.                                  |                       |
| BB:Threats: Scanning:<br>Potential Scan                                      | Threats | Flow  | This BB detects potential reconnaissance activity.                                                     |                       |
| BB:Threats: Scanning:<br>Scan High                                           | Threats | Flow  | This BB detects a high level of potential reconnaissance activity.                                     |                       |
| BB:Threats: Scanning:<br>Scan Low                                            | Threats | Flow  | This BB detects a low level<br>of potential reconnaissance<br>activity.                                |                       |
| BB:Threats: Scanning:<br>Scan Medium                                         | Threats | Flow  | This BB detects a medium<br>level of potential<br>reconnaissance activity.                             |                       |
| BB:Threats: Suspicious<br>Activity: Suspicious IRC<br>Traffic                | Threats | Flow  | This BB detects suspicious IRC traffic.                                                                |                       |
| BB:Threats: Suspicious<br>IP Protocol Usage: Illegal<br>TCP Flag Combination | Threats | Flow  | This BB detects flows that have an illegal TCP flag combination.                                       |                       |
| BB:Threats: Suspicious<br>IP Protocol Usage: Large<br>DNS Packets            | Threats | Flow  | This BB detects abnormally large DNS traffic.                                                          |                       |
| BB:Threats: Suspicious<br>IP Protocol Usage: Large<br>ICMP Packets           | Threats | Flow  | This BB detects flows with<br>abnormally large ICMP<br>packets.                                        |                       |
| BB:Threats: Suspicious<br>IP Protocol Usage: Long<br>Duration Outbound Flow  | Threats | Flow  | This BB detects flows that<br>have been active for more<br>than 48 hours                               |                       |

|                                                                                        |             | Block  |                                                                                                    | Associated building                                     |
|----------------------------------------------------------------------------------------|-------------|--------|----------------------------------------------------------------------------------------------------|---------------------------------------------------------|
| Building block                                                                         | Group       | type   | Description                                                                                                    | blocks, if applicable                                   |
| BB:Threats: Suspicious<br>IP Protocol Usage:<br>Suspicious ICMP Type<br>Code           | Threats     | Flow   | This BB detects ICMP flows with suspicious ICMP type codes.                                                                                                    |                                                         |
| BB:Threats: Suspicious<br>IP Protocol Usage: TCP<br>or UDP Port 0                      | Threats     | Flow   | This BB detects suspicious flows using port 0.                                                                                                    |                                                         |
| BB:Threats: Suspicious<br>IP Protocol Usage:<br>Unidirectional ICMP<br>Flows           | Threats     | Flow   | This BB detects<br>unidirectional ICMP flows.                                                                                                    |                                                         |
| BB:Threats: Suspicious<br>IP Protocol Usage:<br>Unidirectional ICMP<br>Replies         | Threats     | Flow   | This BB detects traffic where ICMP replies are seen with no request.                                                                                                    |                                                         |
| BB:Threats: Suspicious<br>IP Protocol Usage: Zero<br>Payload Bidirectional<br>Flows    | Threats     | Flow   | This BB detects bidirectional traffic that does not include payload.                                                                                                    |                                                         |
| BB:Threats: Suspicious<br>IP Protocol<br>Usage:Unidirectional TCP<br>Flows             | Threats     | Flow   | This BB detects unidirectional TCP flows.                                                                                                    |                                                         |
| BB:Threats: Suspicious<br>IP Protocol<br>Usage:Unidirectional<br>UDP and Misc Flows    | Threats     | Flow   | This BB detects<br>unidirectional UDP and other<br>miscellaneous flows.                                                                                                    |                                                         |
| User-BB:FalsePositive:<br>User Defined False<br>Positives Tunings                      | User Tuning | Common | This BB contains any events<br>that you have tuned using<br>the False Positive tuning<br>function. For more<br>information, see the <i>IBM</i><br><i>Security QRadar Network</i><br><i>Anomaly Detection Users</i><br><i>Guide</i> . |                                                         |
| User-BB:FalsePositive:<br>Server Type 1 - User<br>Defined False Positive<br>Categories | User Tuning | Event  | Edit this BB to include any<br>event categories you want to<br>consider false positives for<br>hosts defined in the<br>associated BB.                                                                                                | User-BB:HostDefinition:<br>Server Type 1 - User Defined |
| User-BB:FalsePositive:<br>Server Type 1 - User<br>Defined False Positive<br>Events     | User Tuning | Event  | Edit this BB to include any<br>events you want to consider<br>false positives for hosts<br>defined in the associated BB.                                                                                                    | User-BB:HostDefinition:<br>Server Type 1 - User Defined |

| Building block                                                                       | Group       | Block<br>type | Description                                                                                                    | Associated building blocks, if applicable                                          |
|--------------------------------------------------------------------------------------|-------------|---------------|----------------------------------------------------------------------------------------------------|------------------------------------------------------------------------------------|
| User-BB:FalsePositive:<br>User Defined Server Type<br>2 False Positive<br>Categories | User Tuning | Event         | Edit this BB to include any<br>event categories you want to<br>consider false positives for<br>hosts defined in the<br>associated BB.                                                                                                    | User:BB:HostDefinition:<br>Server Type 2 - User Defined                            |
| User-BB:FalsePositive:<br>User Defined Server Type<br>2 False Positive Events        | User Tuning | Event         | Edit this BB to include any<br>events you want to consider<br>false positives for hosts<br>defined in the associated BB.                                                                                                    | User:BB:HostDefinition:<br>Server Type 2 - User Defined                            |
| User-BB:FalsePositive:<br>User Defined Server Type<br>3 False Positive<br>Categories | User Tuning | Event         | Edit this BB to include any<br>event categories you want to<br>consider false positives for<br>hosts defined in the<br>associated BB.                                                                                                    | User:BB:HostDefinition:<br>Server Type 3 - User Defined                            |
| User-BB:FalsePositive:<br>User Defined Server Type<br>3 False Positive Events        | User Tuning | Event         | Edit this BB to include any<br>events you want to consider<br>false positives for hosts<br>defined the associated BB.                                                                                                    | User:BB:HostDefinition:<br>Server Type 3 - User Defined                            |
| User-BB:HostDefinition:<br>Server Type 1 - User<br>Defined                           | User Tuning | Event         | Edit this BB to include the IP<br>address of your custom<br>server type. After you have                                                                                                    | User-BB:FalsePositives:<br>Server Type 1 - User Defined<br>False Positive Category |
|                                                                                      |             |               | events or event categories<br>you want to consider false<br>positives to these servers as<br>defined in the associated<br>BBs.                                                                                                    | User-BB:False Positives:<br>Server Type 1 - User Defined<br>False Positive Events  |
| User-BB:HostDefinition:<br>Server Type 2 - User<br>Defined                           | User Tuning | Event         | Edit this BB to include the IP<br>address of your custom<br>server type. After you have                                                                                                    | User-BB:FalsePositives:<br>User Defined Server Type 2<br>False Positive Category   |
|                                                                                      |             |               | added the servers, add any<br>events or event categories<br>you want to consider false<br>positives to these servers as<br>defined in the associated<br>BBs.                                                                                                    | User-BB:False Positives:<br>User Defined Server Type 2<br>False Positive Events    |
| User-BB:HostDefinition:<br>Server Type 3 - User<br>Defined                           | User Tuning | Event         | Edit this BB to include the IP<br>address of your custom<br>server type. After you have<br>added the servers, add any<br>events or event categories<br>you want to consider false<br>positives to these servers as<br>defined in the as defined in<br>the associated BBs. | User-BB:FalsePositives:<br>User Defined Server Type 3<br>False Positive Category   |
|                                                                                      |             |               |                                                                                                    | User-BB:False Positives:<br>User Defined Server Type 3<br>False Positive Events    |

## B VIEWING AUDIT LOGS

|                            | Changes made by QRadar Network Anomaly Detection users are recorded in the audit logs. You can view the audit logs to monitor changes to QRadar Network Anomaly Detection and the users performing those changes.                                                                                                    |
|----------------------------|----------------------------------------------------------------------------------------------------|
| Audit log overview         | All audit logs are stored in plain text and are archived and compressed when the audit log file reaches a size of 200 MB. The current log file is named audit.log. When the file reaches a size of 200 MB, the file is compressed and renamed as follows: audit.l.gz, audit.2.gz, with the file number incrementing each time a log file is archived. QRadar Network Anomaly Detection stores up to 50 archived log files. |
| Viewing the audit log file | Use SSH to log in to your QRadar Network Anomaly Detection system and monitor changes to your system.                                                                                                    |
|                            | About this task                                                                                                    |
|                            | You can also view normalized audit log events using the Log Activity tab.                                                                                                    |
|                            | The maximum size of any audit message (not including date, time, and host name) is 1024 characters.                                                                                                    |
|                            | Each entry in the log file displays using the following format:                                                                                                    |
|                            | <pre><date_time> <host name=""> <user>@<ip address=""> (thread ID) [<category>] [<sub-category>] [<action>] <payload> Where;</payload></action></sub-category></category></ip></user></host></date_time></pre>                                                                                                    |
|                            | where:                                                                                                    |
|                            | <pre><date_time> is the date and time of the activity in the format: Month Date HH:MM:SS.</date_time></pre>                                                                                                    |
|                            | <host name=""> is the host name of the Console where this activity was logged.</host>                                                                                                    |
|                            | <user> is the name of the user that performed the action.</user>                                                                                                    |
|                            | <ip address=""> is the IP address of the user that performed the action.</ip>                                                                                                    |
|                            | (thread ID) is the identifier of the Java™ thread that logged this activity.                                                                                                    |
|                            | <category> is the high-level category of this activity.</category>                                                                                                    |
|                            |                                                                                                    |

<sub-category> is the low-level category of this activity.

<action> is the activity that occurred.

<payload> is the complete record that has changed, if any. This might include a
user record or an event rule.

#### Procedure

- Step 1 Using SSH, log in to QRadar Network Anomaly Detection as the root user:
  - User Name: root
  - Password: <password>
- **Step 2** Go to the following directory:

/var/log/audit

Step 3 Open and view the audit log file.

### Logged actions

QRadar Network Anomaly Detection logs the following categories of actions in the audit log file:

Table 15-1 Logged actions

| Category                     | Action                                                                           |
|------------------------------|----------------------------------------------------------------------------------|
| Administrator Authentication | Log in to the QRadar Network Anomaly Detection Administration Console.           |
|                              | Log out of the QRadar Network Anomaly Detection Administration Console.          |
| Assets                       | Delete an asset.                                                                 |
|                              | Delete all assets.                                                               |
| Audit Log Access             | Perform a search that includes events with a high-level event category of Audit. |
| Backup and Recovery          | Edit the configuration.                                                          |
|                              | Initiate the backup.                                                             |
|                              | Complete the backup.                                                             |
|                              | Fail the backup.                                                                 |
|                              | Delete the backup.                                                               |
|                              | Synchronize the backup.                                                          |
|                              | Cancel the backup.                                                               |
|                              | Initiate the restore.                                                            |
|                              | Upload a backup.                                                                 |
|                              | Upload an invalid backup.                                                        |
|                              | Initiate the restore.                                                            |
|                              | Purge the backup.                                                                |

| Category                    | Action                                        |
|-----------------------------|-----------------------------------------------|
| Custom Properties           | Add a custom event property.                  |
|                             | Edit a custom event property.                 |
|                             | Delete a custom event property.               |
|                             | Add a custom flow property.                   |
|                             | Edit a custom flow property.                  |
|                             | Delete a custom flow property.                |
| Chart Configuration         | Save flow or event chart configuration.       |
| Custom Property Expressions | Add a custom event property expression.       |
|                             | Edit a custom event property expression.      |
|                             | Delete a custom event property expression.    |
|                             | Add a custom flow property expression.        |
|                             | Edit a custom flow property expression.       |
|                             | Delete a custom flow property expression.     |
| Event and Flow Retention    | Add a bucket.                                 |
| Buckets                     | Delete a bucket.                              |
|                             | Edit a bucket.                                |
|                             | Enable or disable a bucket.                   |
| Flow Sources                | Add a flow source.                            |
|                             | Edit a flow source.                           |
|                             | Delete a flow source.                         |
| Groups                      | Add a group.                                  |
|                             | Delete a group.                               |
|                             | Edit a group.                                 |
| Index Management            | Enable indexing on a property                 |
|                             | Disable indexing on a property                |
| Installation                | Install a .rpm package, such as a DSM update. |
| Log Sources                 | Add a log source.                             |
|                             | Edit a log source.                            |
|                             | Delete a log source.                          |
|                             | Add a log source group.                       |
|                             | Edit a log source group.                      |
|                             | Delete a log source group.                    |
|                             | Edit the DSM parsing order.                   |
| License                     | Add a license key.                            |
|                             | Edit a license key.                           |

 Table 15-1
 Logged actions (continued)

| Category               | Action                                                       |
|------------------------|--------------------------------------------------------------|
| Log Source Extension   | Add an log source extension.                                 |
|                        | Edit the log source extension.                               |
|                        | Delete a log source extension.                               |
|                        | Upload a log source extension.                               |
|                        | Upload a log source extension successfully.                  |
|                        | Upload an invalid log source extension.                      |
|                        | Download a log source extension.                             |
|                        | Report a log source extension.                               |
|                        | Modify a log sources association to a device or device type. |
| Offenses               | Hide an offense.                                             |
|                        | Close an offense.                                            |
|                        | Close all offenses.                                          |
|                        | Add a destination note.                                      |
|                        | Add a source note.                                           |
|                        | Add a network note.                                          |
|                        | Add an offense note.                                         |
|                        | Add a reason for closing offenses.                           |
|                        | Edit a reason for closing offenses.                          |
| Protocol Configuration | Add a protocol configuration.                                |
|                        | Delete a protocol configuration.                             |
|                        | Edit a protocol configuration.                               |
| QIDmap                 | Add a QID map entry.                                         |
|                        | Edit a QID map entry.                                        |
| Reference Sets         | Create a reference set.                                      |
|                        | Edit a reference set.                                        |
|                        | Purge elements in a reference set.                           |
|                        | Delete a reference set.                                      |
|                        | Add reference set elements.                                  |
|                        | Delete reference set elements.                               |
|                        | Delete all reference set elements.                           |
|                        | Import reference set elements.                               |
|                        | Export reference set elements.                               |

Table 15-1 Logged actions (continued)

| Category               | Action                                                |
|------------------------|-------------------------------------------------------|
| Reports                | Add a template.                                       |
|                        | Delete a template.                                    |
|                        | Edit a template.                                      |
|                        | Generate a report.                                    |
|                        | Delete a report.                                      |
|                        | Delete generated content.                             |
|                        | View a generated report.                              |
|                        | Email a generated report.                             |
| Root Login             | Log in to QRadar Network Anomaly Detection, as root.  |
|                        | Log out of QRadar Network Anomaly Detection, as root. |
| Rules                  | Add a rule.                                           |
|                        | Delete a rule.                                        |
|                        | Edit a rule.                                          |
| Scanner                | Add a scanner.                                        |
|                        | Delete a scanner.                                     |
|                        | Edit a scanner.                                       |
| Scanner Schedule       | Add a schedule.                                       |
|                        | Edit a schedule.                                      |
|                        | Delete a schedule.                                    |
| Session Authentication | Create a new administration session.                  |
|                        | Terminate an administration session.                  |
|                        | Deny an invalid authentication session.               |
|                        | Expire a session authentication.                      |
|                        | Create an authentication session.                     |
|                        | Terminate an authentication session.                  |
| SIM                    | Clean a SIM model.                                    |
| Store and Forward      | Add a Store and Forward schedule.                     |
|                        | Edit a Store and Forward schedule.                    |
|                        | Delete a Store and Forward schedule.                  |
| Syslog Forwarding      | Add a syslog forwarding.                              |
|                        | Delete a syslog forwarding.                           |
|                        | Edit a syslog forwarding.                             |
| System Management      | Shutdown a system.                                    |
|                        | Restart a system.                                     |

Table 15-1 Logged actions (continued)

| Category                  | Action                                       |
|---------------------------|----------------------------------------------|
| TNC Recommendations       | Create a recommendation.                     |
|                           | Edit a recommendation.                       |
|                           | Delete a recommendation.                     |
| User Accounts             | Add an account.                              |
|                           | Edit an account.                             |
|                           | Delete an account.                           |
| User Authentication       | Log in to QRadar Network Anomaly Detection.  |
|                           | Log out of QRadar Network Anomaly Detection. |
| User Authentication Ariel | Deny a login attempt.                        |
|                           | Add an Ariel property.                       |
|                           | Delete an Ariel property.                    |
|                           | Edit an Ariel property.                      |
|                           | Add an Ariel property extension.             |
|                           | Delete an Ariel property extension.          |
|                           | Edit an Ariel property extension.            |
| User Roles                | Add a role.                                  |
|                           | Edit a role.                                 |
|                           | Delete a role.                               |
| VIS                       | Discover a new host.                         |
|                           | Discover a new operating system.             |
|                           | Discover a new port.                         |
|                           | Discover a new vulnerability.                |

Table 15-1 Logged actions (continued)

# **C** EVENT CATEGORIES

This topic provides a reference of high-level and low-level event categories.

| High-level event<br>categories | The high-level event categories include:<br><b>Table 16-1</b> High-level event categories |                                                                                                    |  |  |
|--------------------------------|-------------------------------------------------------------------------------------------|----------------------------------------------------------------------------------------------------|--|--|
|                                | Category                                                                                  | Description                                                                                                    |  |  |
|                                | Recon                                                                                     | Events relating to scanning and other techniques used to identify network resources, for example, network or host port scans.                                                                                |  |  |
|                                | DoS                                                                                       | Events relating to Denial of Service (DoS) or Distributed Denial of<br>Service (DDoS) attacks against services or hosts, for example,<br>brute force network DoS attacks.                                    |  |  |
|                                | Authentication                                                                            | Events relating to authentication controls, group, or privilege change, for example, log in or log out.                                                                                                    |  |  |
|                                | Access                                                                                    | Events resulting from an attempt to access network resources, for example, firewall accept or deny.                                                                                                    |  |  |
|                                | Exploit                                                                                   | Events relating to application exploits and buffer overflow attempts, for example, buffer overflow or web application exploits.                                                                              |  |  |
|                                | Malware                                                                                   | Events relating to viruses, trojans, back door attacks, or other<br>forms of hostile software. This might include a virus, trojan,<br>malicious software, or spyware.                                        |  |  |
|                                | Suspicious<br>Activity                                                                    | The nature of the threat is unknown but behavior is suspicious including protocol anomalies that potentially indicate evasive techniques, for example, packet fragmentation or known IDS evasion techniques. |  |  |
|                                | System                                                                                    | Events related to system changes, software installation, or status messages.                                                                                                    |  |  |
|                                | Policy                                                                                    | Events regarding corporate policy violations or misuse.                                                                                                    |  |  |
|                                | CRE                                                                                       | Events generated from an offense or event rule. For more information on creating custom rules, see the <i>IBM Security QRadar Network Anomaly Detection Administration Guide</i> .                           |  |  |
|                                | Potential Exploit                                                                         | Events relating to potential application exploits and buffer overflow attempts.                                                                                                    |  |  |
|                                | SIM Audit                                                                                 | Events relating to user interaction with the Console and administrative functions.                                                                                                    |  |  |

| Category              | Description                                                                              |
|-----------------------|------------------------------------------------------------------------------------------|
| VIS Host<br>Discovery | Events relating to the host, ports, or vulnerabilities that the VIS component discovers. |
| Application           | Events relating to application activity.                                                 |

#### Recon

The Recon category indicates events relating to scanning and other techniques used to identify network resources. The associated low-level event categories include:

Table 16-2 Recon categories

| Low level event category     | Description                                                   | Severity level<br>(0 to 10) |
|------------------------------|---------------------------------------------------------------|-----------------------------|
| Unknown Form of Recon        | Indicates an unknown form of reconnaissance.                  | 2                           |
| Application Query            | Indicates reconnaissance to applications on your system.      | 3                           |
| Host Query                   | Indicates reconnaissance to a host in your network.           | 3                           |
| Network Sweep                | Indicates reconnaissance on your network.                     | 4                           |
| Mail Reconnaissance          | Indicates reconnaissance on your mail system.                 | 3                           |
| Windows Reconnaissance       | Indicates reconnaissance for windows.                         | 3                           |
| Portmap / RPC Request        | Indicates reconnaissance on your portmap or RPC request.      | 3                           |
| Host Port Scan               | Indicates a scan occurred on the host ports.                  | 4                           |
| RPC Dump                     | Indicates Remote Procedure Call (RPC) information is removed. | 3                           |
| DNS Reconnaissance           | Indicates reconnaissance on the DNS server.                   | 3                           |
| Misc Reconnaissance<br>Event | Indicates a miscellaneous reconnaissance event.               | 2                           |
| Web Reconnaissance           | Indicates web reconnaissance on your network.                 | 3                           |
| Database Reconnaissance      | Indicates database reconnaissance on your network.            | 3                           |
| ICMP Reconnaissance          | Indicates reconnaissance on ICMP traffic.                     | 3                           |
| UDP Reconnaissance           | Indicates reconnaissance on UDP traffic.                      | 3                           |

| Low level event category | Description                                     | Severity level<br>(0 to 10) |
|--------------------------|-------------------------------------------------|-----------------------------|
| SNMP Reconnaissance      | Indicates reconnaissance on SNMP traffic.       | 3                           |
| ICMP Host Query          | Indicates an ICMP host query.                   | 3                           |
| UDP Host Query           | Indicates a UDP host query.                     | 3                           |
| NMAP Reconnaissance      | Indicates NMAP reconnaissance.                  | 3                           |
| TCP Reconnaissance       | Indicates TCP reconnaissance on your network.   | 3                           |
| Unix Reconnaissance      | Indicates reconnaissance on your UNIX® network. | 3                           |
| FTP Reconnaissance       | Indicates FTP reconnaissance.                   | 3                           |

 Table 16-2
 Recon categories (continued)

DoS

The DoS category indicates events relating to Denial Of Service (DoS) attacks against services or hosts. The associated low-level event categories include:

Table 16-3 DoS categories

| Low level event category | Description                                                   | Severity level<br>(0 to 10) |
|--------------------------|---------------------------------------------------------------|-----------------------------|
| Unknown DoS Attack       | Indicates an unknown DoS attack.                              | 8                           |
| ICMP DoS                 | Indicates an ICMP DoS attack.                                 | 9                           |
| TCP DoS                  | Indicates a TCP DoS attack.                                   | 9                           |
| UDP DoS                  | Indicates a UDP DoS attack.                                   | 9                           |
| DNS Service DoS          | Indicates a DNS service DoS attack.                           | 8                           |
| Web Service DoS          | Indicates a web service DoS attack.                           | 8                           |
| Mail Service DoS         | Indicates a mail server DoS attack.                           | 8                           |
| Distributed DoS          | Indicates a distributed DoS attack.                           | 9                           |
| Misc DoS                 | Indicates a miscellaneous DoS attack.                         | 8                           |
| Unix DoS                 | Indicates a Unix DoS attack.                                  | 8                           |
| Windows DoS              | Indicates a Windows DoS attack.                               | 8                           |
| Database DoS             | Indicates a database DoS attack.                              | 8                           |
| FTP DoS                  | Indicates an FTP DoS attack.                                  | 8                           |
| Infrastructure DoS       | Indicates a DoS attack on the infrastructure.                 | 8                           |
| Telnet DoS               | Indicates a Telnet DoS attack.                                | 8                           |
| Brute Force Login        | Indicates access to your system through unauthorized methods. | 8                           |
| High Rate TCP DoS        | Indicates a high rate TCP DoS attack.                         | 8                           |
| High Rate UDP DoS        | Indicates a high rate UDP DoS attack.                         | 8                           |

| Low level event category            | Description                                          | Severity level (0 to 10) |
|-------------------------------------|------------------------------------------------------|--------------------------|
| High Rate ICMP DoS                  | Indicates a high rate ICMP DoS attack.               | 8                        |
| High Rate DoS                       | Indicates a high rate DoS attack.                    | 8                        |
| Medium Rate TCP DoS                 | Indicates a medium rate TCP attack.                  | 8                        |
| Medium Rate UDP DoS                 | Indicates a medium rate UDP attack.                  | 8                        |
| Medium Rate ICMP DoS                | Indicates a medium rate ICMP attack.                 | 8                        |
| Medium Rate DoS                     | Indicates a medium rate DoS attack.                  | 8                        |
| Medium Rate DoS                     | Indicates a medium rate DoS attack.                  | 8                        |
| Low Rate TCP DoS                    | Indicates a low rate TCP DoS attack.                 | 8                        |
| Low Rate UDP DoS                    | Indicates a low rate UDP DoS attack.                 | 8                        |
| Low Rate ICMP DoS                   | Indicates a low rate ICMP DoS attack.                | 8                        |
| Low Rate DoS                        | Indicates a low rate DoS attack.                     | 8                        |
| Distributed High Rate TCP<br>DoS    | Indicates a distributed high rate TCP DoS attack.    | 8                        |
| Distributed High Rate UDP<br>DoS    | Indicates a distributed high rate UDP DoS attack.    | 8                        |
| Distributed High Rate<br>ICMP DoS   | Indicates a distributed high rate ICMP DoS attack.   | 8                        |
| Distributed High Rate DoS           | Indicates a distributed high rate DoS attack.        | 8                        |
| Distributed Medium Rate<br>TCP DoS  | Indicates a distributed medium rate TCP DoS attack.  | 8                        |
| Distributed Medium Rate<br>UDP DoS  | Indicates a distributed medium rate UDP DoS attack.  | 8                        |
| Distributed Medium Rate<br>ICMP DoS | Indicates a distributed medium rate ICMP DoS attack. | 8                        |
| Distributed Medium Rate<br>DoS      | Indicates a distributed medium rate DoS attack.      | 8                        |
| Distributed Low Rate TCP<br>DoS     | Indicates a distributed low rate TCP DoS attack.     | 8                        |
| Distributed Low Rate UDP<br>DoS     | Indicates a distributed low rate UDP DoS attack.     | 8                        |
| Distributed Low Rate ICMP<br>DoS    | Indicates a distributed low rate ICMP DoS attack.    | 8                        |
| Distributed Low Rate DoS            | Indicates a distributed low rate DoS attack.         | 8                        |
| High Rate TCP Scan                  | Indicates a high rate TCP scan.                      | 8                        |
| High Rate UDP Scan                  | Indicates a high rate UDP scan.                      | 8                        |
| High Rate ICMP Scan                 | Indicates a high rate ICMP scan.                     | 8                        |
| High Rate Scan                      | Indicates a high rate scan.                          | 8                        |

Table 16-3 DoS categories (continued)

| Low level event category | Description                                                 | Severity level<br>(0 to 10) |
|--------------------------|-------------------------------------------------------------|-----------------------------|
| Medium Rate TCP Scan     | Indicates a medium rate TCP scan.                           | 8                           |
| Medium Rate UDP Scan     | Indicates a medium rate UDP scan.                           | 8                           |
| Medium Rate ICMP Scan    | Indicates a medium rate ICMP scan.                          | 8                           |
| Medium Rate Scan         | Indicates a medium rate scan.                               | 8                           |
| Low Rate TCP Scan        | Indicates a low rate TCP scan.                              | 8                           |
| Low Rate UDP Scan        | Indicates a low rate UDP scan.                              | 8                           |
| Low Rate ICMP Scan       | Indicates a low rate ICMP scan.                             | 8                           |
| Low Rate Scan            | Indicates a low rate scan.                                  | 8                           |
| VoIP DoS                 | Indicates a VoIP DoS attack.                                | 8                           |
| Flood                    | Indicates a Flood attack.                                   | 8                           |
| TCP Flood                | Indicates a TCP flood attack.                               | 8                           |
| UDP Flood                | Indicates a UDP flood attack.                               | 8                           |
| ICMP Flood               | Indicates a ICMP flood attack.                              | 8                           |
| SYN Flood                | Indicates a SYN flood attack.                               | 8                           |
| URG Flood                | Indicates a flood attack with the urgent (URG) flag on.     | 8                           |
| SYN URG Flood            | Indicates a SYN flood attack with the urgent (URG) flag on. | 8                           |
| SYN FIN Flood            | Indicates a SYN FIN flood attack.                           | 8                           |
| SYN ACK Flood            | Indicates a SYN ACK flood attack.                           | 8                           |

Table 16-3 DoS categories (continued)

#### Authentication

The authentication category indicates events relating to authentication, sessions and access controls to monitor users on the network. The associated low-level event categories include:

 Table 16-4
 Authentication categories

| Low Level Event<br>Category | Description                                      | Severity level<br>(0 to 10) |
|-----------------------------|--------------------------------------------------|-----------------------------|
| Unknown Authentication      | Indicates unknown authentication.                | 1                           |
| Host Login Succeeded        | Indicates a successful host login.               | 1                           |
| Host Login Failed           | Indicates the host login has failed.             | 3                           |
| Misc Login Succeeded        | Indicates that the login sequence succeeded.     | 1                           |
| Misc Login Failed           | Indicates that login sequence failed.            | 3                           |
| Privilege Escalation Failed | Indicates that the privileged escalation failed. | 3                           |

| Low Level Event<br>Category                             | Description                                                                                                    | Severity level<br>(0 to 10) |
|---------------------------------------------------------|----------------------------------------------------------------------------------------------------|-----------------------------|
| Privilege Escalation<br>Succeeded                       | Indicates that the privilege escalation succeeded.                                                                   | 1                           |
| Mail Service Login<br>Succeeded                         | Indicates that the mail service login succeeded.                                                                     | 1                           |
| Mail Service Login Failed                               | Indicates that the mail service login failed.                                                                        | 3                           |
| Auth Server Login Failed                                | Indicates that the authentication server login failed.                                                               | 3                           |
| Auth Server Login<br>Succeeded                          | Indicates that the authentication server login succeeded.                                                            | 1                           |
| Web Service Login<br>Succeeded                          | Indicates that the web service login succeeded.                                                                      | 1                           |
| Web Service Login Failed                                | Indicates that the web service login failed.                                                                         | 3                           |
| Admin Login Successful                                  | Indicates an administrative login has been successful.                                                               | 1                           |
| Admin Login Failure                                     | Indicates the administrative login failed.                                                                           | 3                           |
| Suspicious Username                                     | Indicates that a user attempted to access the network using an incorrect user name.                                  | 4                           |
| Login with username/<br>password defaults<br>successful | Indicates that a user accessed the network using the default user name and password.                                 | 4                           |
| Login with username/<br>password defaults failed        | Indicates that a user has been<br>unsuccessful accessing the network<br>using the default user name and<br>password. | 4                           |
| FTP Login Succeeded                                     | Indicates that the FTP login has been successful.                                                                    | 1                           |
| FTP Login Failed                                        | Indicates that the FTP login failed.                                                                                 | 3                           |
| SSH Login Succeeded                                     | Indicates that the SSH login has been successful.                                                                    | 1                           |
| SSH Login Failed                                        | Indicates that the SSH login failed.                                                                                 | 2                           |
| User Right Assigned                                     | Indicates that user access to network resources has been successfully granted.                                       | 1                           |
| User Right Removed                                      | Indicates that user access to network resources has been successfully removed.                                       | 1                           |
| Trusted Domain Added                                    | Indicates that a trusted domain has been successfully added to your deployment.                                      | 1                           |

 Table 16-4
 Authentication categories (continued)
| Low Level Event<br>Category       | Description                                                                    | Severity level<br>(0 to 10) |
|-----------------------------------|--------------------------------------------------------------------------------|-----------------------------|
| Trusted Domain Removed            | Indicates that a trusted domain has been removed from your deployment.         | 1                           |
| System Security Access<br>Granted | Indicates that system security access has been successfully granted.           | 1                           |
| System Security Access<br>Removed | Indicates that system security access has been successfully removed.           | 1                           |
| Policy Added                      | Indicates that a policy has been successfully added.                           | 1                           |
| Policy Change                     | Indicates that a policy has been successfully changed.                         | 1                           |
| User Account Added                | Indicates that a user account has been successfully added.                     | 1                           |
| User Account Changed              | Indicates a change to an existing user account.                                | 1                           |
| Password Change Failed            | Indicates that an attempt to change an existing password failed.               | 3                           |
| Password Change<br>Succeeded      | Indicates that a password change has been successful.                          | 1                           |
| User Account Removed              | Indicates that a user account has been successfully removed.                   | 1                           |
| Group Member Added                | Indicates that a group member has been successfully added.                     | 1                           |
| Group Member Removed              | Indicates that a group member has been removed.                                | 1                           |
| Group Added                       | Indicates that a group has been successfully added.                            | 1                           |
| Group Changed                     | Indicates a change to an existing group.                                       | 1                           |
| Group Removed                     | Indicates a group has been removed.                                            | 1                           |
| Computer Account Added            | Indicates a computer account has been successfully added.                      | 1                           |
| Computer Account<br>Changed       | Indicates a change to an existing computer account.                            | 1                           |
| Computer Account<br>Removed       | Indicates a computer account has been successfully removed.                    | 1                           |
| Remote Access Login<br>Succeeded  | Indicates that access to the network using a remote login has been successful. | 1                           |
| Remote Access Login<br>Failed     | Indicates that an attempt to access the network using a remote login failed.   | 3                           |

 Table 16-4
 Authentication categories (continued)

| Low Level Event<br>Category          | Description                                                                                   | Severity level<br>(0 to 10) |
|--------------------------------------|-----------------------------------------------------------------------------------------------|-----------------------------|
| General Authentication<br>Successful | Indicates that the authentication processes has been successful.                              | 1                           |
| General Authentication<br>Failed     | Indicates that the authentication process failed.                                             | 3                           |
| Telnet Login Succeeded               | Indicates that the telnet login has been successful.                                          | 1                           |
| Telnet Login Failed                  | Indicates that the telnet login failed.                                                       | 3                           |
| Suspicious Password                  | Indicates that a user attempted to login using a suspicious password.                         | 4                           |
| Samba Login Successful               | Indicates a user successfully logged in using Samba.                                          | 1                           |
| Samba Login Failed                   | Indicates user login failed using Samba.                                                      | 3                           |
| Auth Server Session<br>Opened        | Indicates that a communication session<br>with the authentication server has been<br>started. | 1                           |
| Auth Server Session<br>Closed        | Indicates that a communication session with the authentication server has been closed.        | 1                           |
| Firewall Session Closed              | Indicates that a firewall session has been closed.                                            | 1                           |
| Host Logout                          | Indicates that a host successfully logged out.                                                | 1                           |
| Misc Logout                          | Indicates that a user successfully logged out.                                                | 1                           |
| Auth Server Logout                   | Indicates that the process to log out of the authentication server has been successful.       | 1                           |
| Web Service Logout                   | Indicates that the process to log out of the web service has been successful.                 | 1                           |
| Admin Logout                         | Indicates that the administrative user successfully logged out.                               | 1                           |
| FTP Logout                           | Indicates that the process to log out of the FTP service has been successful.                 | 1                           |
| SSH Logout                           | Indicates that the process to log out of the SSH session has been successful.                 | 1                           |
| Remote Access Logout                 | Indicates that the process to log out using remote access has been successful.                | 1                           |
| Telnet Logout                        | Indicates that the process to log out of the Telnet session has been successful.              | 1                           |

 Table 16-4
 Authentication categories (continued)

| Low Level Event<br>Category     | Description                                                                                                | Severity level<br>(0 to 10) |
|---------------------------------|----------------------------------------------------------------------------------------------------|-----------------------------|
| Samba Logout                    | Indicates that the process to log out of Samba has been successful.                                        | 1                           |
| SSH Session Started             | Indicates that the SSH login session has been initiated on a host.                                         | 1                           |
| SSH Session Finished            | Indicates the termination of an SSH login session on a host.                                               | 1                           |
| Admin Session Started           | Indicates that a login session has been<br>initiated on a host by an administrative<br>or privileged user. | 1                           |
| Admin Session Finished          | Indicates the termination of an<br>administrator or privileged users login<br>session on a host.           | 1                           |
| VoIP Login Succeeded            | Indicates a successful VoIP service<br>login                                                               | 1                           |
| VoIP Login Failed               | Indicates an unsuccessful attempt to access VoIP service.                                                  | 1                           |
| VoIP Logout                     | Indicates a user logout,                                                                                   | 1                           |
| VoIP Session Initiated          | Indicates the beginning of a VoIP session.                                                                 | 1                           |
| VoIP Session Terminated         | Indicates the end of a VoIP session.                                                                       | 1                           |
| Database Login<br>Succeeded     | Indicates a successful database login.                                                                     | 1                           |
| Database Login Failure          | Indicates a database login attempt failed.                                                                 | 3                           |
| IKE Authentication Failed       | Indicates a failed Internet Key<br>Exchange (IKE) authentication has<br>been detected.                     | 3                           |
| IKE Authentication<br>Succeeded | Indicates a successful IKE authentication has been detected.                                               | 1                           |
| IKE Session Started             | Indicates an IKE session started.                                                                          | 1                           |
| IKE Session Ended               | Indicates an IKE session ended.                                                                            | 1                           |
| IKE Error                       | Indicates an IKE error message.                                                                            | 1                           |
| IKE Status                      | Indicates IKE status message.                                                                              | 1                           |
| RADIUS Session Started          | Indicates a RADIUS session started.                                                                        | 1                           |
| RADIUS Session Ended            | Indicates a RADIUS session ended.                                                                          | 1                           |
| RADIUS Session Denied           | Indicates a RADIUS session has been denied.                                                                | 1                           |
| RADIUS Session Status           | Indicates a RADIUS session status message.                                                                 | 1                           |
| RADIUS Authentication<br>Failed | Indicates a RADIUS authentication failure.                                                                 | 3                           |

 Table 16-4
 Authentication categories (continued)

IBM Security QRadar Network Anomaly Detection Administration Guide

| Low Level Event<br>Category         | Description                                                        | Severity level<br>(0 to 10) |
|-------------------------------------|--------------------------------------------------------------------|-----------------------------|
| RADIUS Authentication<br>Successful | Indicates a RADIUS authentication succeeded.                       | 1                           |
| TACACS Session Started              | Indicates a TACACS session started.                                | 1                           |
| TACACS Session Ended                | Indicates a TACACS session ended.                                  | 1                           |
| TACACS Session Denied               | Indicates a TACACS session has been denied.                        | 1                           |
| TACACS Session Status               | Indicates a TACACS session status message.                         | 1                           |
| TACACS Authentication<br>Successful | Indicates a TACACS authentication succeeded.                       | 1                           |
| TACACS Authentication<br>Failed     | Indicates a TACACS authentication failure.                         | 1                           |
| Deauthenticating Host<br>Succeeded  | Indicates that the deauthentication of a host has been successful. | 1                           |
| Deauthenticating Host<br>Failed     | Indicates that the deauthentication of a host failed.              | 3                           |
| Station Authentication<br>Succeeded | Indicates that the station authentication has been successful.     | 1                           |
| Station Authentication<br>Failed    | Indicates that the station authentication of a host failed.        | 3                           |
| Station Association<br>Succeeded    | Indicates that the station association has been successful.        | 1                           |
| Station Association Failed          | Indicates that the station association failed.                     | 3                           |
| Station Reassociation<br>Succeeded  | Indicates that the station reassociation has been successful.      | 1                           |
| Station Reassociation<br>Failed     | Indicates that the station association failed.                     | 3                           |
| Disassociating Host<br>Succeeded    | Indicates that the disassociating a host has been successful.      | 1                           |
| Disassociating Host Failed          | Indicates that the disassociating a host failed.                   | 3                           |
| SA Error                            | Indicates a Security Association (SA) error message.               | 5                           |
| SA Creation Failure                 | Indicates a Security Association (SA) creation failure.            | 3                           |
| SA Established                      | Indicates that a Security Association (SA) connection established. | 1                           |
| SA Rejected                         | Indicates that a Security Association (SA) connection rejected.    | 3                           |

 Table 16-4
 Authentication categories (continued)

| Low Level Event<br>Category | Description                                            | Severity level<br>(0 to 10) |
|-----------------------------|--------------------------------------------------------|-----------------------------|
| Deleting SA                 | Indicates the deletion of a Security Association (SA). | 1                           |
| Creating SA                 | Indicates the creation of a Security Association (SA). | 1                           |
| Certificate Mismatch        | Indicates a certificate mismatch.                      | 3                           |
| Credentials Mismatch        | Indicates a credentials mismatch.                      | 3                           |
| Admin Login Attempt         | Indicates an admin login attempt.                      | 2                           |
| User Login Attempt          | Indicates a user login attempt.                        | 2                           |
| User Login Successful       | Indicates a successful user login.                     | 1                           |
| User Login Failure          | Indicates a failed user login.                         | 3                           |

 Table 16-4
 Authentication categories (continued)

## Access

The access category indicates authentication and access controls for monitoring network events. The associated low-level event categories include:

| Table 16-5 | Access categories |
|------------|-------------------|
|------------|-------------------|

| Low level event category                  | Description                                                                            | Severity level<br>(0 to 10) |
|-------------------------------------------|----------------------------------------------------------------------------------------|-----------------------------|
| Unknown Network<br>Communication Event    | Indicates an unknown network communication event.                                      | 3                           |
| Firewall Permit                           | Indicates access to the firewall has been permitted.                                   | 0                           |
| Firewall Deny                             | Indicates access to the firewall has been denied.                                      | 4                           |
| Flow Context Response                     | Indicates events from the Classification<br>Engine in response to a SIM request.       | 5                           |
| Misc Network<br>Communication Event       | Indicates a miscellaneous communications event.                                        | 3                           |
| IPS Deny                                  | Indicates Intrusion Prevention Systems (IPS) denied traffic.                           | 4                           |
| Firewall Session Opened                   | Indicates the firewall session has been opened.                                        | 0                           |
| Firewall Session Closed                   | Indicates the firewall session has been closed.                                        | 0                           |
| Dynamic Address<br>Translation Successful | Indicates that dynamic address translation has been successful.                        | 0                           |
| No Translation Group<br>Found             | Indicates that no translation group has been found.                                    | 2                           |
| Misc Authorization                        | Indicates that access has been granted<br>to a miscellaneous authentication<br>server. | 2                           |

| Low level event category           | Description                                                      | Severity level (0 to 10) |
|------------------------------------|------------------------------------------------------------------|--------------------------|
| ACL Permit                         | Indicates that an Access Control List (ACL) permitted access.    | 0                        |
| ACL Deny                           | Indicates that an Access Control List (ACL) denied access.       | 4                        |
| Access Permitted                   | Indicates that access has been permitted.                        | 0                        |
| Access Denied                      | Indicates that access has been denied.                           | 4                        |
| Session Opened                     | Indicates that a session has been opened.                        | 1                        |
| Session Closed                     | Indicates that a session has been closed.                        | 1                        |
| Session Reset                      | Indicates that a session has been reset.                         | 3                        |
| Session Terminated                 | Indicates that a session has been terminated.                    | 4                        |
| Session Denied                     | Indicates that a session has been denied.                        | 5                        |
| Session in Progress                | Indicates that a session is currently in progress.               | 1                        |
| Session Delayed                    | Indicates that a session has been delayed.                       | 3                        |
| Session Queued                     | Indicates that a session has been queued.                        | 1                        |
| Session Inbound                    | Indicates that a session is inbound.                             | 1                        |
| Session Outbound                   | Indicates that a session is outbound.                            | 1                        |
| Unauthorized Access<br>Attempt     | Indicates that an unauthorized access attempt has been detected. | 6                        |
| Misc Application Action<br>Allowed | Indicates that an application action has been permitted.         | 1                        |
| Misc Application Action Denied     | Indicates that an application action has been denied.            | 3                        |
| Database Action Allowed            | Indicates that a database action has been permitted.             | 1                        |
| Database Action Denied             | Indicates that a database action has been denied.                | 3                        |
| FTP Action Allowed                 | Indicates that a FTP action has been permitted.                  | 1                        |
| FTP Action Denied                  | Indicates that a FTP action has been denied.                     | 3                        |
| Object Cached                      | Indicates an object cached.                                      | 1                        |
| Object Not Cached                  | Indicates an object not cached.                                  | 1                        |

 Table 16-5
 Access categories (continued)

| Low level event category | Description                                              | Severity level (0 to 10) |
|--------------------------|----------------------------------------------------------|--------------------------|
| Rate Limiting            | Indicates that the network is rate limiting traffic.     | 4                        |
| No Rate Limiting         | Indicates that the network is not rate limiting traffic. | 0                        |

Table 16-5 Access categories (continued)

The exploit category indicates events where a communication or access has occurred. The associated low-level event categories include:

Table 16-6 Exploit categories

| Low level event category | Description                                                                                 | Severity level (0 to 10) |
|--------------------------|---------------------------------------------------------------------------------------------|--------------------------|
| Unknown Exploit Attack   | Indicates an unknown exploit attack.                                                        | 9                        |
| Buffer Overflow          | Indicates a buffer overflow.                                                                | 9                        |
| DNS Exploit              | Indicates a DNS exploit.                                                                    | 9                        |
| Telnet Exploit           | Indicates a Telnet exploit.                                                                 | 9                        |
| Linux Exploit            | Indicates a Linux® exploit.                                                                 | 9                        |
| Unix Exploit             | Indicates a Unix® exploit.                                                                  | 9                        |
| Windows Exploit          | Indicates a Microsoft® Windows exploit.                                                     | 9                        |
| Mail Exploit             | Indicates a mail server exploit.                                                            | 9                        |
| Infrastructure Exploit   | Indicates an infrastructure exploit.                                                        | 9                        |
| Misc Exploit             | Indicates a miscellaneous exploit.                                                          | 9                        |
| Web Exploit              | Indicates a web exploit.                                                                    | 9                        |
| Session Hijack           | Indicates a session in your network has been interceded.                                    | 9                        |
| Worm Active              | Indicates an active worm.                                                                   | 10                       |
| Password Guess/Retrieve  | Indicates that a user has requested access to their password information from the database. | 9                        |
| FTP Exploit              | Indicates an FTP exploit.                                                                   | 9                        |
| RPC Exploit              | Indicates an RPC exploit.                                                                   | 9                        |
| SNMP Exploit             | Indicates an SNMP exploit.                                                                  | 9                        |
| NOOP Exploit             | Indicates an NOOP exploit.                                                                  | 9                        |
| Samba Exploit            | Indicates an Samba exploit.                                                                 | 9                        |
| Database Exploit         | Indicates a database exploit.                                                               | 9                        |
| SSH Exploit              | Indicates an SSH exploit.                                                                   | 9                        |
| ICMP Exploit             | Indicates an ICMP exploit.                                                                  | 9                        |
| UDP Exploit              | Indicates a UDP exploit.                                                                    | 9                        |
| Browser Exploit          | Indicates an exploit on your browser.                                                       | 9                        |
| DHCP Exploit             | Indicates a DHCP exploit                                                                    | 9                        |
| Remote Access Exploit    | Indicates a remote access exploit                                                           | 9                        |
| ActiveX Exploit          | Indicates an exploit through an ActiveX application.                                        | 9                        |
| SQL Injection            | Indicates that an SQL injection has occurred.                                               | 9                        |

| Low level event category    | Description                                                           | Severity level<br>(0 to 10) |
|-----------------------------|-----------------------------------------------------------------------|-----------------------------|
| Cross-Site Scripting        | Indicates a cross-site scripting vulnerability.                       | 9                           |
| Format String Vulnerability | Indicates a format string vulnerability.                              | 9                           |
| Input Validation Exploit    | Indicates that an input validation exploit attempt has been detected. | 9                           |
| Remote Code Execution       | Indicates that a remote code execution attempt has been detected.     | 9                           |
| Memory Corruption           | Indicates that a memory corruption exploit has been detected.         | 9                           |
| Command Execution           | Indicates that a remote command execution attempt has been detected.  | 9                           |

 Table 16-6
 Exploit categories (continued)

#### Malware

The malicious software (malware) category indicates events relating to application exploits and buffer overflow attempts. The associated low-level event categories include:

Table 16-7 Malware categories

| Low level event category  | Description                                                         | Severity level (0 to 10) |
|---------------------------|---------------------------------------------------------------------|--------------------------|
| Unknown Malware           | Indicates an unknown virus.                                         | 4                        |
| Backdoor Detected         | Indicates that a backdoor to the system has been detected.          | 9                        |
| Hostile Mail Attachment   | Indicates a hostile mail attachment.                                | 6                        |
| Malicious Software        | Indicates a virus.                                                  | 6                        |
| Hostile Software Download | Indicates a hostile software download to your network.              | 6                        |
| Virus Detected            | Indicates a virus has been detected.                                | 8                        |
| Misc Malware              | Indicates miscellaneous malicious software                          | 4                        |
| Trojan Detected           | Indicates a trojan has been detected.                               | 7                        |
| Spyware Detected          | Indicates spyware has been detected on your system.                 | 6                        |
| Content Scan              | Indicates that an attempted scan of your content has been detected. | 3                        |
| Content Scan Failed       | Indicates that a scan of your content has failed.                   | 8                        |
| Content Scan Successful   | Indicates that a scan of your content has been successful.          | 3                        |
| Content Scan in Progress  | Indicates that a scan of your content is currently in progress.     | 3                        |

|                     | Low level event category                                                                                                    | Description                                               | Severity level<br>(0 to 10) |  |
|---------------------|----------------------------------------------------------------------------------------------------|-----------------------------------------------------------|-----------------------------|--|
|                     | Keylogger                                                                                                    | Indicates that a key logger has been detected.            | 7                           |  |
|                     | Adware Detected                                                                                                    | Indicates that Ad-Ware has been detected.                 | 4                           |  |
|                     |                                                                                                    |                                                           |                             |  |
| Suspicious Activity | The suspicious activity category indicates events relating to viruses, trojans, back door attacks, and other forms of hostile software. The associated low-level event categories include: |                                                           |                             |  |
|                     | Table 16-8         Suspicious categories                                                                                                    | jories                                                    |                             |  |
|                     | Low level event category                                                                                                    | Description                                               | Severity level (0 to 10)    |  |
|                     | Unknown Suspicious<br>Event                                                                                                    | Indicates an unknown suspicious event.                    | 3                           |  |
|                     | Suspicious Pattern<br>Detected                                                                                                    | Indicates a suspicious pattern has been detected.         | 3                           |  |
|                     | Content Modified By<br>Firewall                                                                                                    | Indicates that content has been modified by the firewall. | 3                           |  |
|                     | Invalid Command or Data                                                                                                    | Indicates an invalid command or data.                     | 3                           |  |
|                     | Suspicious Packet                                                                                                    | Indicates a suspicious packet.                            | 3                           |  |
|                     | Suspicious Activity                                                                                                    | Indicates suspicious activity.                            | 3                           |  |
|                     | Suspicious File Name                                                                                                    | Indicates a suspicious file name.                         | 3                           |  |
|                     | Suspicious Port Activity                                                                                                    | Indicates suspicious port activity.                       | 3                           |  |
|                     | Suspicious Routing                                                                                                    | Indicates suspicious routing.                             | 3                           |  |
|                     | Potential Web Vulnerability                                                                                                    | Indicates potential web vulnerability.                    | 3                           |  |
|                     | Unknown Evasion Event                                                                                                    | Indicates an unknown evasion event.                       | 5                           |  |
|                     | IP Spoof                                                                                                    | Indicates an IP spoof.                                    | 5                           |  |
|                     | IP Fragmentation                                                                                                    | Indicates IP fragmentation.                               | 3                           |  |
|                     | Overlapping IP Fragments                                                                                                    | Indicates overlapping IP fragments.                       | 5                           |  |
|                     | IDS Evasion                                                                                                    | Indicates an IDS evasion.                                 | 5                           |  |
|                     | DNS Protocol Anomaly                                                                                                    | Indicates a DNS protocol anomaly.                         | 3                           |  |
|                     | FTP Protocol Anomaly                                                                                                    | Indicates an FTP protocol anomaly.                        | 3                           |  |
|                     | Mail Protocol Anomaly                                                                                                    | Indicates a mail protocol anomaly.                        | 3                           |  |
|                     | Routing Protocol Anomaly                                                                                                    | Indicates a routing protocol anomaly.                     | 3                           |  |
|                     | Web Protocol Anomaly                                                                                                    | Indicates a web protocol anomaly.                         | 3                           |  |
|                     | SQL Protocol Anomaly                                                                                                    | Indicates an SQL protocol anomaly.                        | 3                           |  |

 Table 16-7
 Malware categories (continued)

| Low level event category            | Description                                                                          | Severity level<br>(0 to 10) |
|-------------------------------------|--------------------------------------------------------------------------------------|-----------------------------|
| Executable Code Detected            | Indicates that an executable code has been detected.                                 | 5                           |
| Misc Suspicious Event               | Indicates a miscellaneous suspicious event.                                          | 3                           |
| Information Leak                    | Indicates an information leak.                                                       | 1                           |
| Potential Mail Vulnerability        | Indicates a potential vulnerability in the mail server.                              | 4                           |
| Potential Version<br>Vulnerability  | Indicates a potential vulnerability in the QRadar Network Anomaly Detection version. | 4                           |
| Potential FTP Vulnerability         | Indicates a potential FTP vulnerability.                                             | 4                           |
| Potential SSH Vulnerability         | Indicates a potential SSH vulnerability.                                             | 4                           |
| Potential DNS Vulnerability         | Indicates a potential vulnerability in the DNS server.                               | 4                           |
| Potential SMB Vulnerability         | Indicates a potential SMB (Samba) vulnerability.                                     | 4                           |
| Potential Database<br>Vulnerability | Indicates a potential vulnerability in the database.                                 | 4                           |
| IP Protocol Anomaly                 | Indicates a potential IP protocol anomaly                                            | 3                           |
| Suspicious IP Address               | Indicates a suspicious IP address has been detected.                                 | 2                           |
| Invalid IP Protocol Usage           | Indicates an invalid IP protocol.                                                    | 2                           |
| Invalid Protocol                    | Indicates an invalid protocol.                                                       | 4                           |
| Suspicious Window Events            | Indicates a suspicious event with a screen on your desktop.                          | 2                           |
| Suspicious ICMP Activity            | Indicates suspicious ICMP activity.                                                  | 2                           |
| Potential NFS Vulnerability         | Indicates a potential Network File System (NFS) vulnerability.                       | 4                           |
| Potential NNTP<br>Vulnerability     | Indicates a potential Network News<br>Transfer Protocol (NNTP) vulnerability.        | 4                           |
| Potential RPC Vulnerability         | Indicates a potential RPC vulnerability.                                             | 4                           |
| Potential Telnet<br>Vulnerability   | Indicates a potential Telnet vulnerability on your system.                           | 4                           |
| Potential SNMP<br>Vulnerability     | Indicates a potential SNMP vulnerability.                                            | 4                           |
| Illegal TCP Flag<br>Combination     | Indicates an invalid TCP flag combination has been detected.                         | 5                           |
| Suspicious TCP Flag<br>Combination  | Indicates a potentially invalid TCP flag combination has been detected.              | 4                           |

Table 16-8 Suspicious categories (continued)

| Low level event category          | Description                                                                   | Severity level<br>(0 to 10) |
|-----------------------------------|-------------------------------------------------------------------------------|-----------------------------|
| Illegal ICMP Protocol<br>Usage    | Indicates an invalid use of the ICMP protocol has been detected.              | 5                           |
| Suspicious ICMP Protocol<br>Usage | Indicates a potentially invalid use of the ICMP protocol has been detected.   | 4                           |
| Illegal ICMP Type                 | Indicates an invalid ICMP type has been detected.                             | 5                           |
| Illegal ICMP Code                 | Indicates an invalid ICMP code has been detected.                             | 5                           |
| Suspicious ICMP Type              | Indicates a potentially invalid ICMP type has been detected.                  | 4                           |
| Suspicious ICMP Code              | Indicates a potentially invalid ICMP code has been detected.                  | 4                           |
| TCP port 0                        | Indicates a TCP packet using a reserved port (0) for source or destination.   | 4                           |
| UDP port 0                        | Indicates a UDP packets using a reserved port (0) for source or destination.  | 4                           |
| Hostile IP                        | Indicates the use of a known hostile IP address.                              | 4                           |
| Watch list IP                     | Indicates the use of an IP address from a watch list of IP addresses.         | 4                           |
| Known offender IP                 | Indicates the use of an IP address of a known offender.                       | 4                           |
| RFC 1918 (private) IP             | Indicates the use of an IP address from a private IP address range.           | 4                           |
| Potential VoIP Vulnerability      | Indicates a potential VoIP vulnerability.                                     | 4                           |
| Blacklist Address                 | Indicates that an IP address is on the black list.                            | 8                           |
| Watchlist Address                 | Indicates that the IP address is on the list of IP addresses being monitored. | 7                           |
| Darknet Address                   | Indicates that the IP address is part of a darknet.                           | 5                           |
| Botnet Address                    | Indicates that the address is part of a botnet.                               | 7                           |
| Suspicious Address                | Indicates that the IP address should be monitored.                            | 5                           |
| Bad Content                       | Indicates bad content has been detected.                                      | 7                           |
| Invalid Cert                      | Indicates an invalid certificate has been detected.                           | 7                           |

 Table 16-8
 Suspicious categories (continued)

| Description                                                                            | (0 to 10)                                                                                                    |
|----------------------------------------------------------------------------------------|----------------------------------------------------------------------------------------------------|
| Indicates that user activity has been detected.                                        | 7                                                                                                    |
| Indicates suspicious protocol usage has been detected.                                 | 5                                                                                                    |
| Indicates that suspicious Border<br>Gateway Protocol (BGP) usage has<br>been detected. | 5                                                                                                    |
| Indicates that route corruption has been detected.                                     | 5                                                                                                    |
| Indicates that ARP-cache poisoning has been detected.                                  | 5                                                                                                    |
| Indicates a rogue device has been detected.                                            | 5                                                                                                    |
|                                                                                        | DescriptionIndicates that user activity has been<br>detected.Indicates suspicious protocol usage<br>has been detected.Indicates that suspicious Border<br>Gateway Protocol (BGP) usage has<br>been detected.Indicates that route corruption has<br>been detected.Indicates that ARP-cache poisoning<br>has been detected.Indicates a rogue device has been<br>detected. |

Table 16-8 Suspicious categories (continued)

# System

The system category indicates events relating to system changes, software installation, or status messages. The associated low-level event categories include:

Table 16-9System categories

| Low level event category               | Description                                                           | Severity level (0 to 10) |
|----------------------------------------|-----------------------------------------------------------------------|--------------------------|
| Unknown System Event                   | Indicates an unknown system event.                                    | 1                        |
| System Boot                            | Indicates a system boot.                                              | 1                        |
| System Configuration                   | Indicates a change in the system configuration.                       | 1                        |
| System Halt                            | Indicates the system has been halted.                                 | 1                        |
| System Failure                         | Indicates a system failure.                                           | 6                        |
| System Status                          | Indicates any information event.                                      | 1                        |
| System Error                           | Indicates a system error.                                             | 3                        |
| Misc System Event                      | Indicates a miscellaneous system event.                               | 1                        |
| Service Started                        | Indicates system services have started.                               | 1                        |
| Service Stopped                        | Indicates system services have stopped.                               | 1                        |
| Service Failure                        | Indicates a system failure.                                           | 6                        |
| Successful Registry<br>Modification    | Indicates that a modification to the registry has been successful.    | 1                        |
| Successful Host-Policy<br>Modification | Indicates that a modification to the host policy has been successful. | 1                        |

| Low level event category                 | Description                                                             | Severity level<br>(0 to 10) |
|------------------------------------------|-------------------------------------------------------------------------|-----------------------------|
| Successful File<br>Modification          | Indicates that a modification to a file has been successful.            | 1                           |
| Successful Stack<br>Modification         | Indicates that a modification to the stack has been successful.         | 1                           |
| Successful Application<br>Modification   | Indicates that a modification to the application has been successful.   | 1                           |
| Successful Configuration<br>Modification | Indicates that a modification to the configuration has been successful. | 1                           |
| Successful Service<br>Modification       | Indicates that a modification to a service has been successful.         | 1                           |
| Failed Registry<br>Modification          | Indicates that a modification to the registry has failed.               | 1                           |
| Failed Host-Policy<br>Modification       | Indicates that a modification to the host policy has failed.            | 1                           |
| Failed File Modification                 | Indicates that a modification to a file has failed.                     | 1                           |
| Failed Stack Modification                | Indicates that a modification to the stack has failed.                  | 1                           |
| Failed Application<br>Modification       | Indicates that a modification to an application has failed.             | 1                           |
| Failed Configuration<br>Modification     | Indicates that a modification to the configuration has failed.          | 1                           |
| Failed Service Modification              | Indicates that a modification to the service has failed.                | 1                           |
| Registry Addition                        | Indicates that an new item has been added to the registry.              | 1                           |
| Host-Policy Created                      | Indicates that a new entry has been added to the registry.              | 1                           |
| File Created                             | Indicates that a new has been created in the system.                    | 1                           |
| Application Installed                    | Indicates that a new application has been installed on the system.      | 1                           |
| Service Installed                        | Indicates that a new service has been installed on the system.          | 1                           |
| Registry Deletion                        | Indicates that a registry entry has been deleted.                       | 1                           |
| Host-Policy Deleted                      | Indicates that a host policy entry has been deleted.                    | 1                           |
| File Deleted                             | Indicates that a file has been deleted.                                 | 1                           |
| Application Uninstalled                  | Indicates that an application has been uninstalled.                     | 1                           |

 Table 16-9
 System categories (continued)

| Low level event category | Description                                                           | Severity level<br>(0 to 10) |
|--------------------------|-----------------------------------------------------------------------|-----------------------------|
| Service Uninstalled      | Indicates that a service has been uninstalled.                        | 1                           |
| System Informational     | Indicates system information.                                         | 3                           |
| System Action Allow      | Indicates that an attempted action on the system has been authorized. | 3                           |
| System Action Deny       | Indicates that an attempted action on the system has been denied.     | 4                           |
| Cron                     | Indicates a crontab message.                                          | 1                           |
| Cron Status              | Indicates a crontab status message.                                   | 1                           |
| Cron Failed              | Indicates a crontab failure message.                                  | 4                           |
| Cron Successful          | Indicates a crontab success message.                                  | 1                           |
| Daemon                   | Indicates a daemon message.                                           | 1                           |
| Daemon Status            | Indicates a daemon status message.                                    | 1                           |
| Daemon Failed            | Indicates a daemon failure message.                                   | 4                           |
| Daemon Successful        | Indicates a daemon success message.                                   | 1                           |
| Kernel                   | Indicates a kernel message.                                           | 1                           |
| Kernel Status            | Indicates a kernel status message.                                    | 1                           |
| Kernel Failed            | Indicates a kernel failure message.                                   |                             |
| Kernel Successful        | Indicates a kernel successful message.                                | 1                           |
| Authentication           | Indicates an authentication message.                                  | 1                           |
| Information              | Indicates an informational message.                                   | 2                           |
| Notice                   | Indicates a notice message.                                           | 3                           |
| Warning                  | Indicates a warning message.                                          | 5                           |
| Error                    | Indicates an error message.                                           | 7                           |
| Critical                 | Indicates a critical message.                                         | 9                           |
| Debug                    | Indicates a debug message.                                            | 1                           |
| Messages                 | Indicates a generic message.                                          | 1                           |
| Privilege Access         | Indicates that privilege access has been attempted.                   | 3                           |
| Alert                    | Indicates an alert message.                                           | 9                           |
| Emergency                | Indicates an emergency message.                                       | 9                           |
| SNMP Status              | Indicates an SNMP status message.                                     | 1                           |
| FTP Status               | Indicates an FTP status message.                                      | 1                           |
| NTP Status               | Indicates an NTP status message.                                      | 1                           |
|                          |                                                                       |                             |

Table 16-9 System categories (continued)

Access Point Radio Failure Indicates an access point radio failure. 3

| Low level event category                                   | Description                                                                                | Severity level<br>(0 to 10) |
|------------------------------------------------------------|--------------------------------------------------------------------------------------------|-----------------------------|
| Encryption Protocol<br>Configuration Mismatch              | Indicates an encryption protocol configuration mismatch.                                   | 3                           |
| Client Device or<br>Authentication Server<br>Misconfigured | Indicates a client device or<br>authentication server has been not<br>configured properly. | 5                           |
| Hot Standby Enable Failed                                  | Indicates a hot standby enable failure.                                                    | 5                           |
| Hot Standby Disable<br>Failed                              | Indicates a hot standby disable failure.                                                   | 5                           |
| Hot Standby Enabled<br>Successfully                        | Indicates hot standby has been enabled successfully.                                       | 1                           |
| Hot Standby Association<br>Lost                            | Indicates a hot standby association has been lost.                                         | 5                           |
| MainMode Initiation Failure                                | Indicates MainMode initiation failure.                                                     | 5                           |
| MainMode Initiation<br>Succeeded                           | Indicates that the MainMode initiation has been successful.                                | 1                           |
| MainMode Status                                            | Indicates a MainMode status message has been reported.                                     | 1                           |
| QuickMode Initiation<br>Failure                            | Indicates that the QuickMode initiation failed.                                            | 5                           |
| Quickmode Initiation<br>Succeeded                          | Indicates that the QuickMode initiation has been successful.                               | 1                           |
| Quickmode Status                                           | Indicates a QuickMode status message has been reported.                                    | 1                           |
| Invalid License                                            | Indicates an invalid license.                                                              | 3                           |
| License Expired                                            | Indicates an expired license.                                                              | 3                           |
| New License Applied                                        | Indicates a new license applied.                                                           | 1                           |
| License Error                                              | Indicates a license error.                                                                 | 5                           |
| License Status                                             | Indicates a license status message.                                                        | 1                           |
| Configuration Error                                        | Indicates that a configuration error has been detected.                                    | 5                           |
| Service Disruption                                         | Indicates that a service disruption has been detected.                                     | 5                           |
| License Exceeded                                           | Indicates that the license capabilities have been exceeded.                                | 3                           |
| Performance Status                                         | Indicates that the performance status has been reported.                                   | 1                           |
| Performance Degradation                                    | Indicates that the performance is being degraded.                                          | 4                           |
| Misconfiguration                                           | Indicates that a incorrect configuration has been detected.                                | 5                           |

 Table 16-9
 System categories (continued)

# Policy

The policy category indicates events relating to administration of network policy and the monitoring network resources for policy violations. The associated low-level event categories include:

Table 16-10 Policy categories

| Low level event category           | Description                                                                | Severity level (0 to 10) |
|------------------------------------|----------------------------------------------------------------------------|--------------------------|
| Unknown Policy Violation           | Indicates an unknown policy violation.                                     | 2                        |
| Web Policy Violation               | Indicates a web policy violation.                                          | 2                        |
| Remote Access Policy<br>Violation  | Indicates a remote access policy violation.                                | 2                        |
| IRC/IM Policy Violation            | Indicates an instant messenger policy violation.                           | 2                        |
| P2P Policy Violation               | Indicates a Peer-to-Peer (P2P) policy violation.                           | 2                        |
| IP Access Policy Violation         | Indicates an IP access policy violation.                                   | 2                        |
| Application Policy Violation       | Indicates an application policy violation.                                 | 2                        |
| Database Policy Violation          | Indicates a database policy violation.                                     | 2                        |
| Network Threshold Policy Violation | Indicates a network threshold policy violation.                            | 2                        |
| Porn Policy Violation              | Indicates a porn policy violation.                                         | 2                        |
| Games Policy Violation             | Indicates a games policy violation.                                        | 2                        |
| Misc Policy Violation              | Indicates a miscellaneous policy violation.                                | 2                        |
| Compliance Policy<br>Violation     | Indicates a compliance policy violation.                                   | 2                        |
| Mail Policy Violation              | Indicates a mail policy violation.                                         | 2                        |
| IRC Policy Violation               | Indicates an IRC policy violation                                          | 2                        |
| IM Policy Violation                | Indicates a policy violation related to instant messaging (IM) activities. | 2                        |
| VoIP Policy Violation              | Indicates a VoIP policy violation                                          | 2                        |
| Succeeded                          | Indicates a policy successful message.                                     | 1                        |
| Failed                             | Indicates a policy failure message.                                        | 4                        |

CRE

The CRE category indicates events generated from a custom offense, flow or event rule. The associated low-level event categories include: **Table 16-11** CRE category

| Low level event category | Description                                     | Severity level<br>(0 to 10) |
|--------------------------|-------------------------------------------------|-----------------------------|
| Unknown CRE Event        | Indicates an unknown custom rules engine event. | 5                           |

|                   | Low level event category                                      | Description                                                                                     | Severity level (0 to 10)          |
|-------------------|---------------------------------------------------------------|-------------------------------------------------------------------------------------------------|-----------------------------------|
|                   | Single Event Rule Match                                       | Indicates a single event rule match.                                                            | 5                                 |
|                   | Event Sequence Rule<br>Match                                  | Indicates an event sequence rule match.                                                         | 5                                 |
|                   | Cross-Offense Event<br>Sequence Rule Match                    | Indicates a cross-offense event sequence rule match.                                            | 5                                 |
|                   | Offense Rule Match                                            | Indicates an offense rule match.                                                                | 5                                 |
| Potential Exploit | The Potential Exploit categories and buffer overflow include: | ory indicates events relating to potentia<br>v attempts. The associated low-level ev            | al application<br>vent categories |
|                   | Low level event category                                      | Description                                                                                     | Severity level<br>(0 to 10)       |
|                   | Unknown Potential Exploit<br>Attack                           | Indicates a potential exploitative attack has been detected.                                    | 7                                 |
|                   | Potential Buffer Overflow                                     | Indicates a potential buffer overflow has been detected.                                        | 7                                 |
|                   | Potential DNS Exploit                                         | Indicates a potentially exploitative attack through the DNS server has been detected.           | 7                                 |
|                   | Potential Telnet Exploit                                      | Indicates a potentially exploitative attack through Telnet has been detected.                   | 7                                 |
|                   | Potential Linux Exploit                                       | Indicates a potentially exploitative attack through Linux has been detected.                    | 7                                 |
|                   | Potential Unix Exploit                                        | Indicates a potentially exploitative attack through Unix has been detected.                     | 7                                 |
|                   | Potential Windows Exploit                                     | Indicates a potentially exploitative attack through Windows has been detected.                  | 7                                 |
|                   | Potential Mail Exploit                                        | Indicates a potentially exploitative attack through mail has been detected.                     | 7                                 |
|                   | Potential Infrastructure<br>Exploit                           | Indicates a potential exploitative attack<br>on the system infrastructure has been<br>detected. | 7                                 |
|                   | Potential Misc Exploit                                        | Indicates a potentially exploitative attack has been detected.                                  | 7                                 |

#### Table 16-12 Potential Exploit category (continued)

| Low level event category    | Description                                                                      | Severity level (0 to 10) |
|-----------------------------|----------------------------------------------------------------------------------|--------------------------|
| Potential Web Exploit       | Indicates a potentially exploitative attack through the web has been detected.   | 7                        |
| Potential Botnet connection | Indicates a potentially exploitative attack using Botnet has been detected.      | 6                        |
| Potential worm activity     | Indicates a potentially exploitive attack using worm activity has been detected. | 6                        |

### SIM Audit

The SIM Audit events category indicates events related to user interaction with the Console and administrative functionality. User login and configuration changes will generate events that are sent to the Event Collector, which correlates with other security events from the network. The associated low-level event categories include:

| Table | 16-13 | SIM Audit | Event category |
|-------|-------|-----------|----------------|
|-------|-------|-----------|----------------|

| Low level event category          | Description                                                                                                    | Severity level (0 to 10) |
|-----------------------------------|----------------------------------------------------------------------------------------------------|--------------------------|
| SIM User Authentication           | Indicates a user login or logout on the Console.                                                                                     | 5                        |
| SIM Configuration Change          | Indicates that a user has made a change to the SIM configuration or deployment.                                                      | 3                        |
| SIM User Action                   | Indicates that a user has initiated a process in the SIM module. This might include starting a backup process or generated a report. | 3                        |
| Session Created                   | Indicates a user session has been created.                                                                                           | 3                        |
| Session Destroyed                 | Indicates a user session has been destroyed.                                                                                         | 3                        |
| Admin Session Created             | Indicates an admin session has been created.                                                                                         |                          |
| Admin Session Destroyed           | Indicates an admin session has been destroyed.                                                                                       | 3                        |
| Session Authentication<br>Invalid | Indicates an invalid session authentication.                                                                                         | 5                        |
| Session Authentication<br>Expired | Indicates a session authentication expired.                                                                                          | 3                        |

| VIS Host Discovery | When the VIS component discovers and stores new hosts, ports, or vulnerabilities |
|--------------------|----------------------------------------------------------------------------------|
|                    | detected on the network, the VIS component generates events. These events are    |
|                    | sent to the Event Collector to be correlated with other security events.         |

The associated low-level event categories include:

Table 16-14 VIS Host Discovery category

| Low level event category | Description                                                                             | Severity level (0 to 10) |
|--------------------------|-----------------------------------------------------------------------------------------|--------------------------|
| New Host Discovered      | Indicates that the VIS component has detected a new host.                               | 3                        |
| New Port Discovered      | Indicates that the VIS component has detected a new open port.                          | 3                        |
| New Vuln Discovered      | Indicates that the VIS component has detected a new vulnerability.                      | 3                        |
| New OS Discovered        | Indicates that the VIS component has detected a new operating system on a host.         | 3                        |
| Bulk Host Discovered     | Indicates that the VIS component has detected many new hosts in a short period of time. | 3                        |

# Application

The Application category indicates events relating to application activity, such as email or FTP activity. The associated low-level event categories include:

Table 16-15 Application category

| Low level event category | Description                                              | Severity level<br>(0 to 10) |
|--------------------------|----------------------------------------------------------|-----------------------------|
| Mail Opened              | Indicates that an email connection has been established. | 1                           |
| Mail Closed              | Indicates that an email connection has been closed.      | 1                           |
| Mail Reset               | Indicates that an email connection has been reset.       | 3                           |
| Mail Terminated          | Indicates that an email connection has been terminated.  | 4                           |
| Mail Denied              | Indicates that an email connection has been denied.      | 4                           |
| Mail in Progress         | Indicates that an email connection is being attempted.   | 1                           |
| Mail Delayed             | Indicates that an email connection has been delayed.     | 4                           |
| Mail Queued              | Indicates that an email connection has been queued.      | 3                           |

| Low level event category | Description                                                 | Severity level (0 to 10) |
|--------------------------|-------------------------------------------------------------|--------------------------|
| Mail Redirected          | Indicates that an email connection has been redirected.     | 1                        |
| FTP Opened               | Indicates that an FTP connection has been opened.           | 1                        |
| FTP Closed               | Indicates that an FTP connection has been closed.           | 1                        |
| FTP Reset                | Indicates that an FTP connection has been reset.            | 3                        |
| FTP Terminated           | Indicates that an FTP connection has been terminated.       | 4                        |
| FTP Denied               | Indicates that an FTP connection has been denied.           | 4                        |
| FTP In Progress          | Indicates that an FTP connection is currently in progress.  | 1                        |
| FTP Redirected           | Indicates that an FTP connection has been redirected.       | 3                        |
| HTTP Opened              | Indicates that an HTTP connection has been established.     | 1                        |
| HTTP Closed              | Indicates that an HTTP connection has been closed.          | 1                        |
| HTTP Reset               | Indicates that an HTTP connection has been reset.           | 3                        |
| HTTP Terminated          | Indicates that an HTTP connection has been terminated.      | 4                        |
| HTTP Denied              | Indicates that an HTTP connection has been denied.          | 4                        |
| HTTP In Progress         | Indicates that an HTTP connection is currently in progress. | 1                        |
| HTTP Delayed             | Indicates that an HTTP connection has been delayed.         | 3                        |
| HTTP Queued              | Indicates that an HTTP connection has been queued.          | 1                        |
| HTTP Redirected          | Indicates that an HTTP connection has been redirected.      | 1                        |
| HTTP Proxy               | Indicates that an HTTP connection is being proxied.         | 1                        |
| HTTPS Opened             | Indicates that an HTTPS connection has been established.    | 1                        |
| HTTPS Closed             | Indicates that an HTTPS connection has been closed.         | 1                        |

 Table 16-15
 Application category (continued)

| Low level event category    | Description                                                         | Severity level<br>(0 to 10) |
|-----------------------------|---------------------------------------------------------------------|-----------------------------|
| HTTPS Reset                 | Indicates that an HTTPS connection has been reset.                  | 3                           |
| HTTPS Terminated            | Indicates that an HTTPS connection has been terminated.             | 4                           |
| HTTPS Denied                | Indicates that an HTTPS connection has been denied.                 | 4                           |
| HTTPS In Progress           | Indicates that an HTTPS connection is currently in progress.        | 1                           |
| HTTPS Delayed               | Indicates that an HTTPS connection has been delayed.                | 3                           |
| HTTPS Queued                | Indicates that an HTTPS connection has been queued.                 | 3                           |
| HTTPS Redirected            | Indicates that an HTTPS connection has been redirected.             | 3                           |
| HTTPS Proxy                 | Indicates that an HTTPS connection is proxied.                      | 1                           |
| SSH Opened                  | Indicates than an SSH connection has been established.              | 1                           |
| SSH Closed                  | Indicates that an SSH connection has been closed.                   | 1                           |
| SSH Reset                   | Indicates that an SSH connection has been reset.                    | 3                           |
| SSH Terminated              | Indicates that an SSH connection has been terminated.               | 4                           |
| SSH Denied                  | Indicates that an SSH session has been denied.                      | 4                           |
| SSH In Progress             | Indicates that an SSH session is currently in progress.             | 1                           |
| RemoteAccess Opened         | Indicates that a remote access connection has been established.     | 1                           |
| RemoteAccess Closed         | Indicates that a remote access connection has been closed.          | 1                           |
| RemoteAccess Reset          | Indicates that a remote access connection has been reset.           | 3                           |
| RemoteAccess<br>Terminated  | Indicates that a remote access connection has been terminated.      | 4                           |
| RemoteAccess Denied         | Indicates that a remote access connection has been denied.          | 4                           |
| RemoteAccess In<br>Progress | Indicates that a remote access connection is currently in progress. | 1                           |

 Table 16-15
 Application category (continued)

| Low level event category | Description                                                     | Severity level (0 to 10) |
|--------------------------|-----------------------------------------------------------------|--------------------------|
| RemoteAccess Delayed     | Indicates that a remote access connection has been delayed.     | 3                        |
| RemoteAccess Redirected  | Indicates that a remote access connection has been redirected.  | 3                        |
| VPN Opened               | Indicates that a VPN connection has been opened.                | 1                        |
| VPN Closed               | Indicates that a VPN connection has been closed.                | 1                        |
| VPN Reset                | Indicates that a VPN connection has been reset.                 | 3                        |
| VPN Terminated           | Indicates that a VPN connection has been terminated.            | 4                        |
| VPN Denied               | Indicates that a VPN connection has been denied.                | 4                        |
| VPN In Progress          | Indicates that a VPN connection is currently in progress.       | 1                        |
| VPN Delayed              | Indicates that a VPN connection has been delayed                | 3                        |
| VPN Queued               | Indicates that a VPN connection has been queued.                | 3                        |
| VPN Redirected           | Indicates that a VPN connection has been redirected.            | 3                        |
| RDP Opened               | Indicates that an RDP connection has been established.          | 1                        |
| RDP Closed               | Indicates that an RDP connection has been closed.               | 1                        |
| RDP Reset                | Indicates that an RDP connection has been reset.                | 3                        |
| RDP Terminated           | Indicates that an RDP connection has been terminated.           | 4                        |
| RDP Denied               | Indicates that an RDP connection has been denied.               | 4                        |
| RDP In Progress          | Indicates that an RDP connection is currently in progress.      | 1                        |
| RDP Redirected           | Indicates that an RDP connection has been redirected.           | 3                        |
| FileTransfer Opened      | Indicates that a file transfer connection has been established. | 1                        |
| FileTransfer Closed      | Indicates that a file transfer connection has been closed.      | 1                        |

 Table 16-15
 Application category (continued)

| Low level event category | Description                                                         | Severity level (0 to 10) |
|--------------------------|---------------------------------------------------------------------|--------------------------|
| FileTransfer Reset       | Indicates that a file transfer connection has been reset.           | 3                        |
| FileTransfer Terminated  | Indicates that a file transfer connection has been terminated.      | 4                        |
| FileTransfer Denied      | Indicates that a file transfer connection has been denied.          | 4                        |
| FileTransfer In Progress | Indicates that a file transfer connection is currently in progress. | 1                        |
| FileTransfer Delayed     | Indicates that a file transfer connection has been delayed.         | 3                        |
| FileTransfer Queued      | Indicates that a file transfer connection has been queued.          | 3                        |
| FileTransfer Redirected  | Indicates that a file transfer connection has been redirected.      | 3                        |
| DNS Opened               | Indicates that a DNS connection has been established.               | 1                        |
| DNS Closed               | Indicates that a DNS connection has been closed.                    | 1                        |
| DNS Reset                | Indicates that a DNS connection has been reset.                     | 5                        |
| DNS Terminated           | Indicates that a DNS connection has been terminated.                | 5                        |
| DNS Denied               | Indicates that a DNS connection has been denied.                    | 5                        |
| DNS In Progress          | Indicates that a DNS connection is currently in progress.           | 1                        |
| DNS Delayed              | Indicates that a DNS connection has been delayed.                   | 5                        |
| DNS Redirected           | Indicates that a DNS connection has been redirected.                | 4                        |
| Chat Opened              | Indicates that a chat connection has been opened.                   | 1                        |
| Chat Closed              | Indicates that a chat connection has been closed.                   | 1                        |
| Chat Reset               | Indicates that a chat connection has been reset.                    | 3                        |
| Chat Terminated          | Indicates that a chat connection has been terminated.               | 3                        |
| Chat Denied              | Indicates that a chat connection has been denied.                   | 3                        |

 Table 16-15
 Application category (continued)

| Low level event category | Description                                                             | Severity level<br>(0 to 10) |
|--------------------------|-------------------------------------------------------------------------|-----------------------------|
| Chat In Progress         | Indicates that a chat connection is currently in progress.              | 1                           |
| Chat Redirected          | Indicates that a chat connection has been redirected.                   | 1                           |
| Database Opened          | Indicates that a database connection has been established.              | 1                           |
| Database Closed          | Indicates that a database connection has been closed.                   | 1                           |
| Database Reset           | Indicates that a database connection has been reset.                    | 5                           |
| Database Terminated      | Indicates that a database connection has been terminated.               | 5                           |
| Database Denied          | Indicates that a database connection has been denied.                   | 5                           |
| Database In Progress     | Indicates that a database connection is currently in progress.          | 1                           |
| Database Redirected      | Indicates that a database connection has been redirected.               | 3                           |
| SMTP Opened              | Indicates that an SMTP connection has been established.                 | 1                           |
| SMTP Closed              | Indicates that an SMTP connection has been closed.                      | 1                           |
| SMTP Reset               | Indicates that an SMTP connection has been reset.                       | 3                           |
| SMTP Terminated          | Indicates that an SMTP connection has been terminated.                  | 5                           |
| SMTP Denied              | Indicates that an SMTP connection has been denied.                      | 5                           |
| SMTP In Progress         | Indicates that an SMTP connection is currently in progress.             | 1                           |
| SMTP Delayed             | Indicates that an SMTP connection has been delayed.                     | 3                           |
| SMTP Queued              | Indicates that an SMTP connection has been queued.                      | 3                           |
| SMTP Redirected          | Indicates that an SMTP connection has been redirected.                  | 3                           |
| Auth Opened              | Indicates that an authorization server connection has been established. | 1                           |
| Auth Closed              | Indicates that an authorization server connection has been closed.      | 1                           |

 Table 16-15
 Application category (continued)

| Low level event category | Description                                                                 | Severity level (0 to 10) |
|--------------------------|-----------------------------------------------------------------------------|--------------------------|
| Auth Reset               | Indicates that an authorization server connection has been reset.           | 3                        |
| Auth Terminated          | Indicates that an authorization server connection has been terminated.      | 4                        |
| Auth Denied              | Indicates that an authorization server connection has been denied.          | 4                        |
| Auth In Progress         | Indicates that an authorization server connection is currently in progress. | 1                        |
| Auth Delayed             | Indicates that an authorization server connection has been delayed.         | 3                        |
| Auth Queued              | Indicates that an authorization server connection has been queued.          | 3                        |
| Auth Redirected          | Indicates that an authorization server connection has been redirected.      | 2                        |
| P2P Opened               | Indicates that a Peer-to-Peer (P2P) connection has been established.        | 1                        |
| P2P Closed               | Indicates that a P2P connection has been closed.                            | 1                        |
| P2P Reset                | Indicates that a P2P connection has been reset.                             | 4                        |
| P2P Terminated           | Indicates that a P2P connection has been terminated.                        | 4                        |
| P2P Denied               | Indicates that a P2P connection has been denied.                            | 3                        |
| P2P In Progress          | Indicates that a P2P connection is currently in progress.                   | 1                        |
| Web Opened               | Indicates that a web connection has been established.                       | 1                        |
| Web Closed               | Indicates that a web connection has been closed.                            | 1                        |
| Web Reset                | Indicates that a web connection has been reset.                             | 4                        |
| Web Terminated           | Indicates that a web connection has been terminated.                        | 4                        |
| Web Denied               | Indicates that a web connection has been denied.                            | 4                        |
| Web In Progress          | Indicates that a web connection is currently in progress.                   | 1                        |
| Web Delayed              | Indicates that a web connection has been delayed.                           | 3                        |

 Table 16-15
 Application category (continued)

| Low level event category         | Description                                                                                     | Severity level<br>(0 to 10) |
|----------------------------------|-------------------------------------------------------------------------------------------------|-----------------------------|
| Web Queued                       | Indicates that a web connection has been queued.                                                | 1                           |
| Web Redirected                   | Indicates that a web connection has been redirected.                                            | 1                           |
| Web Proxy                        | Indicates that a web connection has been proxied.                                               | 1                           |
| VoIP Opened                      | Indicates that a Voice Over IP (VoIP) connection has been established.                          | 1                           |
| VoIP Closed                      | Indicates that a VoIP connection has been closed.                                               | 1                           |
| VoIP Reset                       | Indicates that a VoIP connection has been reset.                                                | 3                           |
| VoIP Terminated                  | Indicates that a VoIP connection has been terminated.                                           | 3                           |
| VoIP Denied                      | Indicates that a VoIP connection has been denied.                                               | 3                           |
| VoIP In Progress                 | Indicates that a VoIP connection is currently in progress.                                      | 1                           |
| VoIP Delayed                     | Indicates that a VoIP connection has been delayed.                                              | 3                           |
| VoIP Redirected                  | Indicates that a VoIP connection has been redirected.                                           | 3                           |
| LDAP Session Started             | Indicates a LDAP session has started.                                                           | 1                           |
| LDAP Session Ended               | Indicates a LDAP session has ended.                                                             | 1                           |
| LDAP Session Denied              | Indicates a LDAP session has been denied.                                                       | 3                           |
| LDAP Session Status              | Indicates a LDAP session status message has been reported.                                      | 1                           |
| LDAP Authentication<br>Failed    | Indicates a LDAP authentication has failed.                                                     | 4                           |
| LDAP Authentication<br>Succeeded | Indicates a LDAP authentication has been successful.                                            | 1                           |
| AAA Session Started              | Indicates that an Authentication,<br>Authorization and Accounting (AAA)<br>session has started. | 1                           |
| AAA Session Ended                | Indicates that an AAA session has ended.                                                        | 1                           |
| AAA Session Denied               | Indicates that an AAA session has been denied.                                                  | 3                           |
| AAA Session Status               | Indicates that an AAA session status message has been reported.                                 | 1                           |

 Table 16-15
 Application category (continued)

| Low level event category          | Description                                                                           | Severity level<br>(0 to 10) |
|-----------------------------------|---------------------------------------------------------------------------------------|-----------------------------|
| AAA Authentication Failed         | Indicates that an AAA authentication has failed.                                      | 4                           |
| AAA Authentication<br>Succeeded   | Indicates that an AAA authentication has been successful.                             | 1                           |
| IPSEC Authentication<br>Failed    | Indicates that an Internet Protocol<br>Security (IPSEC) authentication has<br>failed. | 4                           |
| IPSEC Authentication<br>Succeeded | Indicates that an IPSEC authentication has been successful.                           | 1                           |
| IPSEC Session Started             | Indicates that an IPSEC session has started.                                          | 1                           |
| IPSEC Session Ended               | Indicates that an IPSEC session has ended.                                            | 1                           |
| IPSEC Error                       | Indicates that an IPSEC error message has been reported.                              | 5                           |
| IPSEC Status                      | Indicates that an IPSEC session status message has been reported.                     | 1                           |
| IM Session Opened                 | Indicates that an Instant Messenger (IM) session has been established.                | 1                           |
| IM Session Closed                 | Indicates that an IM session has been closed.                                         | 1                           |
| IM Session Reset                  | Indicates that an IM session has been reset.                                          | 3                           |
| IM Session Terminated             | Indicates that an IM session has been terminated.                                     | 3                           |
| IM Session Denied                 | Indicates that an IM session has been denied.                                         | 3                           |
| IM Session In Progress            | Indicates that an IM session is in progress.                                          | 1                           |
| IM Session Delayed                | Indicates that an IM session has been delayed                                         | 3                           |
| IM Session Redirected             | Indicates that an IM session has been redirected.                                     | 3                           |
| WHOIS Session Opened              | Indicates that a WHOIS session has been established.                                  | 1                           |
| WHOIS Session Closed              | Indicates that a WHOIS session has been closed.                                       | 1                           |
| WHOIS Session Reset               | Indicates that a WHOIS session has been reset.                                        | 3                           |
| WHOIS Session<br>Terminated       | Indicates that a WHOIS session has been terminated.                                   | 3                           |

| Low level event category          | Description                                                                                                    | Severity level (0 to 10) |
|-----------------------------------|----------------------------------------------------------------------------------------------------|--------------------------|
| WHOIS Session Denied              | Indicates that a WHOIS session has been denied.                                                                                                    | 3                        |
| WHOIS Session In<br>Progress      | Indicates that a WHOIS session is in progress.                                                                                                    | 1                        |
| WHOIS Session<br>Redirected       | Indicates that a WHOIS session has been redirected.                                                                                                    | 3                        |
| Traceroute Session<br>Opened      | Indicates that a Traceroute session has been established.                                                                                                    | 1                        |
| Traceroute Session Closed         | Indicates that a Traceroute session has been closed.                                                                                                    | 1                        |
| Traceroute Session<br>Denied      | Indicates that a Traceroute session has been denied.                                                                                                    | 3                        |
| Traceroute Session In<br>Progress | Indicates that a Traceroute session is in progress.                                                                                                    | 1                        |
| TN3270 Session Opened             | TN3270 is a terminal emulation<br>program, which is used to connect to<br>an IBM 3270 terminal. This category<br>indicates that a TN3270 session has<br>been established. | 1                        |
| TN3270 Session Closed             | Indicates that a TN3270 session has been closed.                                                                                                    | 1                        |
| TN3270 Session Reset              | Indicates that a TN3270 session has been reset.                                                                                                    | 3                        |
| TN3270 Session<br>Terminated      | Indicates that a TN3270 session has been terminated.                                                                                                    | 3                        |
| TN3270 Session Denied             | Indicates that a TN3270 session has been denied.                                                                                                    | 3                        |
| TN3270 Session In<br>Progress     | Indicates that a TN3270 session is in progress.                                                                                                    | 1                        |
| TFTP Session Opened               | Indicates that a TFTP session has been established.                                                                                                    | 1                        |
| TFTP Session Closed               | Indicates that a TFTP session has been closed.                                                                                                    | 1                        |
| TFTP Session Reset                | Indicates that a TFTP session has been reset.                                                                                                    | 3                        |
| TFTP Session Terminated           | Indicates that a TFTP session has been terminated.                                                                                                    | 3                        |
| TFTP Session Denied               | Indicates that a TFTP session has been denied.                                                                                                    | 3                        |
| TFTP Session In Progress          | Indicates that a TFTP session is in progress.                                                                                                    | 1                        |

| Low level event category      | Description                                                                                    | Severity level<br>(0 to 10) |
|-------------------------------|------------------------------------------------------------------------------------------------|-----------------------------|
| Telnet Session Opened         | Indicates that a Telnet session has been established.                                          | 1                           |
| Telnet Session Closed         | Indicates that a Telnet session has been closed.                                               | 1                           |
| Telnet Session Reset          | Indicates that a Telnet session has been reset.                                                | 3                           |
| Telnet Session Terminated     | Indicates that a Telnet session has been terminated.                                           | 3                           |
| Telnet Session Denied         | Indicates that a Telnet session has been denied.                                               | 3                           |
| Telnet Session In Progress    | Indicates that a Telnet session is in progress.                                                | 1                           |
| Syslog Session Opened         | Indicates that a syslog session has been established.                                          | 1                           |
| Syslog Session Closed         | Indicates that a syslog session has been closed.                                               | 1                           |
| Syslog Session Denied         | Indicates that a syslog session has been denied.                                               | 3                           |
| Syslog Session In<br>Progress | Indicates that a syslog session is in progress.                                                | 1                           |
| SSL Session Opened            | Indicates that a Secure Socket Layer (SSL) session has been established.                       | 1                           |
| SSL Session Closed            | Indicates that an SSL session has been closed.                                                 | 1                           |
| SSL Session Reset             | Indicates that an SSL session has been reset.                                                  | 3                           |
| SSL Session Terminated        | Indicates that an SSL session has been terminated.                                             | 3                           |
| SSL Session Denied            | Indicates that an SSL session has been denied.                                                 | 3                           |
| SSL Session In Progress       | Indicates that an SSL session is in progress.                                                  | 1                           |
| SNMP Session Opened           | Indicates that a Simple Network<br>Management Protocol (SNMP) session<br>has been established. | 1                           |
| SNMP Session Closed           | Indicates that an SNMP session has been closed.                                                | 1                           |
| SNMP Session Denied           | Indicates that an SNMP session has been denied.                                                | 3                           |
| SNMP Session In<br>Progress   | Indicates that an SNMP session is in progress.                                                 | 1                           |

| Low level event category               | Description                                                                | Severity level (0 to 10) |
|----------------------------------------|----------------------------------------------------------------------------|--------------------------|
| SMB Session Opened                     | Indicates that a Server Message Block (SMB) session has been established.  | 1                        |
| SMB Session Closed                     | Indicates that an SMB session has been closed.                             | 1                        |
| SMB Session Reset                      | Indicates that an SMB session has been reset.                              | 3                        |
| SMB Session Terminated                 | Indicates that an SMB session has been terminated.                         | 3                        |
| SMB Session Denied                     | Indicates that an SMB session has been denied.                             | 3                        |
| SMB Session In Progress                | Indicates that an SMB session is in progress.                              | 1                        |
| Streaming Media Session<br>Opened      | Indicates that a Streaming Media session has been established.             | 1                        |
| Streaming Media Session<br>Closed      | Indicates that a Streaming Media session has been closed.                  | 1                        |
| Streaming Media Session<br>Reset       | Indicates that a Streaming Media session has been reset.                   | 3                        |
| Streaming Media Session<br>Terminated  | Indicates that a Streaming Media session has been terminated.              | 3                        |
| Streaming Media Session Denied         | Indicates that a Streaming Media session has been denied.                  | 3                        |
| Streaming Media Session<br>In Progress | Indicates that a Streaming Media session is in progress.                   | 1                        |
| RUSERS Session Opened                  | Indicates that a (Remote Users)<br>RUSERS session has been<br>established. | 1                        |
| RUSERS Session Closed                  | Indicates that a RUSERS session has been closed.                           | 1                        |
| RUSERS Session Denied                  | Indicates that a RUSERS session has been denied.                           | 3                        |
| RUSERS Session In<br>Progress          | Indicates that a RUSERS session is in progress.                            | 1                        |
| RSH Session Opened                     | Indicates that a Remote Shell (RSH) session has been established.          | 1                        |
| RSH Session Closed                     | Indicates that an RSH session has been closed.                             | 1                        |
| RSH Session Reset                      | Indicates that an RSH session has been reset.                              | 3                        |
| RSH Session Terminated                 | Indicates that an RSH session has been terminated.                         | 3                        |

| Low level event category      | Description                                                                | Severity level (0 to 10) |
|-------------------------------|----------------------------------------------------------------------------|--------------------------|
| RSH Session Denied            | Indicates that an RSH session has been denied.                             | 3                        |
| RSH Session In Progress       | Indicates that an RSH session is in progress.                              | 1                        |
| RLOGIN Session Opened         | Indicates that a Remote Login<br>(RLOGIN) session has been<br>established. | 1                        |
| RLOGIN Session Closed         | Indicates that an RLOGIN session has been closed.                          | 1                        |
| RLOGIN Session Reset          | Indicates that an RLOGIN session has been reset.                           | 3                        |
| RLOGIN Session<br>Terminated  | Indicates that an RLOGIN session has been terminated.                      | 3                        |
| RLOGIN Session Denied         | Indicates that an RLOGIN session has been denied.                          | 3                        |
| RLOGIN Session In<br>Progress | Indicates that an RLOGIN session is in progress.                           | 1                        |
| REXEC Session Opened          | Indicates that a (Remote Execution)<br>REXEC session has been established. | 1                        |
| REXEC Session Closed          | Indicates that an REXEC session has been closed.                           | 1                        |
| REXEC Session Reset           | Indicates that an REXEC session has been reset.                            | 3                        |
| REXEC Session<br>Terminated   | Indicates that an REXEC session has been terminated.                       | 3                        |
| REXEC Session Denied          | Indicates that an REXEC session has been denied.                           | 3                        |
| REXEC Session In<br>Progress  | Indicates that an REXEC session is in progress.                            | 1                        |
| RPC Session Opened            | Indicates that a Remote Procedure Call (RPC) session has been established. | 1                        |
| RPC Session Closed            | Indicates that an RPC session has been closed.                             | 1                        |
| RPC Session Reset             | Indicates that an RPC session has been reset.                              | 3                        |
| RPC Session Terminated        | Indicates that an RPC session has been terminated.                         | 3                        |
| RPC Session Denied            | Indicates that an RPC session has been denied.                             | 3                        |
| RPC Session In Progress       | Indicates that an RPC session is in progress.                              | 1                        |

 Table 16-15
 Application category (continued)

| Low level event category | Description                                                                                | Severity level<br>(0 to 10) |
|--------------------------|--------------------------------------------------------------------------------------------|-----------------------------|
| NTP Session Opened       | Indicates that a Network Time Protocol (NTP) session has been established.                 | 1                           |
| NTP Session Closed       | Indicates that an NTP session has been closed.                                             | 1                           |
| NTP Session Reset        | Indicates that an NTP session has been reset.                                              | 3                           |
| NTP Session Terminated   | Indicates that an NTP session has been terminated.                                         | 3                           |
| NTP Session Denied       | Indicates that an NTP session has been denied.                                             | 3                           |
| NTP Session In Progress  | Indicates that an NTP session is in progress.                                              | 1                           |
| NNTP Session Opened      | Indicates that a Network News Transfer<br>Protocol (NNTP) session has been<br>established. | 1                           |
| NNTP Session Closed      | Indicates that an NNTP session has been closed.                                            | 1                           |
| NNTP Session Reset       | Indicates that an NNTP session has been reset.                                             | 3                           |
| NNTP Session Terminated  | Indicates that an NNTP session has been terminated.                                        | 3                           |
| NNTP Session Denied      | Indicates that an NNTP session has been denied.                                            | 3                           |
| NNTP Session In Progress | Indicates that an NNTP session is in progress.                                             | 1                           |
| NFS Session Opened       | Indicates that a Network File System (NFS) session has been established.                   | 1                           |
| NFS Session Closed       | Indicates that an NFS session has been closed.                                             | 1                           |
| NFS Session Reset        | Indicates that an NFS session has been reset.                                              | 3                           |
| NFS Session Terminated   | Indicates that an NFS session has been terminated.                                         | 3                           |
| NFS Session Denied       | Indicates that an NFS session has been denied.                                             | 3                           |
| NFS Session In Progress  | Indicates that an NFS session is in progress.                                              | 1                           |
| NCP Session Opened       | Indicates that a Network Control<br>Program (NCP) session has been<br>established.         | 1                           |
| NCP Session Closed       | Indicates that an NCP session has been closed.                                             | 1                           |

| Low level event category       | Description                                                              | Severity level<br>(0 to 10) |
|--------------------------------|--------------------------------------------------------------------------|-----------------------------|
| NCP Session Reset              | Indicates that an NCP session has been reset.                            | 3                           |
| NCP Session Terminated         | Indicates that an NCP session has been terminated.                       | 3                           |
| NCP Session Denied             | Indicates that an NCP session has been denied.                           | 3                           |
| NCP Session In Progress        | Indicates that an NCP session is in progress.                            | 1                           |
| NetBIOS Session Opened         | Indicates that a NetBIOS session has been established.                   | 1                           |
| NetBIOS Session Closed         | Indicates that a NetBIOS session has been closed.                        | 1                           |
| NetBIOS Session Reset          | Indicates that a NetBIOS session has been reset.                         | 3                           |
| NetBIOS Session<br>Terminated  | Indicates that a NetBIOS session has been terminated.                    | 3                           |
| NetBIOS Session Denied         | Indicates that a NetBIOS session has been denied.                        | 3                           |
| NetBIOS Session In<br>Progress | Indicates that a NetBIOS session is in progress.                         | 1                           |
| MODBUS Session Opened          | Indicates that a MODBUS session has been established.                    | 1                           |
| MODBUS Session Closed          | Indicates that a MODBUS session has been closed.                         | 1                           |
| MODBUS Session Reset           | Indicates that a MODBUS session has been reset.                          | 3                           |
| MODBUS Session<br>Terminated   | Indicates that a MODBUS session has been terminated.                     | 3                           |
| MODBUS Session Denied          | Indicates that a MODBUS session has been denied.                         | 3                           |
| MODBUS Session In<br>Progress  | Indicates that a MODBUS session is in progress.                          | 1                           |
| LPD Session Opened             | Indicates that a Line Printer Daemon (LPD) session has been established. | 1                           |
| LPD Session Closed             | Indicates that an LPD session has been closed.                           | 1                           |
| LPD Session Reset              | Indicates that an LPD session has been reset.                            | 3                           |
| LPD Session Terminated         | Indicates that an LPD session has been terminated.                       | 3                           |

 Table 16-15
 Application category (continued)

| Low level event category           | Description                                                               | Severity level<br>(0 to 10) |
|------------------------------------|---------------------------------------------------------------------------|-----------------------------|
| LPD Session Denied                 | Indicates that an LPD session has been denied.                            | 3                           |
| LPD Session In Progress            | Indicates that an LPD session is in progress.                             | 1                           |
| Lotus Notes Session<br>Opened      | Indicates that a Lotus Notes session has been established.                | 1                           |
| Lotus Notes Session<br>Closed      | Indicates that a Lotus Notes session has been closed.                     | 1                           |
| Lotus Notes Session Reset          | Indicates that a Lotus Notes session has been reset.                      | 3                           |
| Lotus Notes Session<br>Terminated  | Indicates that a Lotus Notes session has been terminated.                 | 3                           |
| Lotus Notes Session<br>Denied      | Indicates that a Lotus Notes session has been denied.                     | 3                           |
| Lotus Notes Session In<br>Progress | Indicates that a Lotus Notes session is in progress.                      | 1                           |
| Kerberos Session Opened            | Indicates that a Kerberos session has been established.                   | 1                           |
| Kerberos Session Closed            | Indicates that a Kerberos session has been closed.                        | 1                           |
| Kerberos Session Reset             | Indicates that a Kerberos session has been reset.                         | 3                           |
| Kerberos Session<br>Terminated     | Indicates that a Kerberos session has been terminated.                    | 3                           |
| Kerberos Session Denied            | Indicates that a Kerberos session has been denied.                        | 3                           |
| Kerberos Session In<br>Progress    | Indicates that a Kerberos session is in progress.                         | 1                           |
| IRC Session Opened                 | Indicates that an Internet Relay Chat (IRC) session has been established. | 1                           |
| IRC Session Closed                 | Indicates that an IRC session has been closed.                            | 1                           |
| IRC Session Reset                  | Indicates that an IRC session has been reset.                             | 3                           |
| IRC Session Terminated             | Indicates that an IRC session has been terminated.                        | 3                           |
| IRC Session Denied                 | Indicates that an IRC session has been denied.                            | 3                           |
| IRC Session In Progress            | Indicates that an IRC session is in progress.                             | 1                           |

| Low level event category       | Description                                                                                               | Severity level (0 to 10) |
|--------------------------------|----------------------------------------------------------------------------------------------------|--------------------------|
| IEC 104 Session Opened         | Indicates that an IEC 104 session has been established.                                                   | 1                        |
| IEC 104 Session Closed         | Indicates that an IEC 104 session has been closed.                                                        | 1                        |
| IEC 104 Session Reset          | Indicates that an IEC 104 session has been reset.                                                         | 3                        |
| IEC 104 Session<br>Terminated  | Indicates that an IEC 104 session has been terminated.                                                    | 3                        |
| IEC 104 Session Denied         | Indicates that an IEC 104 session has been denied.                                                        | 3                        |
| IEC 104 Session In<br>Progress | Indicates that an IEC 104 session is in progress.                                                         | 1                        |
| Ident Session Opened           | Indicates that a TCP Client Identity<br>Protocol (Ident) session has been<br>established.                 | 1                        |
| Ident Session Closed           | Indicates that an Ident session has been closed.                                                          | 1                        |
| Ident Session Reset            | Indicates that an Ident session has been reset.                                                           | 3                        |
| Ident Session Terminated       | Indicates that an Ident session has been terminated.                                                      | 3                        |
| Ident Session Denied           | Indicates that an Ident session has been denied.                                                          | 3                        |
| Ident Session In Progress      | Indicates that an Ident session is in progress.                                                           | 1                        |
| ICCP Session Opened            | Indicates that an Inter-Control Center<br>Communications Protocol (ICCP)<br>session has been established. | 1                        |
| ICCP Session Closed            | Indicates that an ICCP session has been closed.                                                           | 1                        |
| ICCP Session Reset             | Indicates that an ICCP session has been reset.                                                            | 3                        |
| ICCP Session Terminated        | Indicates that an ICCP session has been terminated.                                                       | 3                        |
| ICCP Session Denied            | Indicates that an ICCP session has been denied.                                                           | 3                        |
| ICCP Session In Progress       | Indicates that an ICCP session is in progress.                                                            | 1                        |
| Groupwise Session<br>Opened    | Indicates that a Groupwise session has been established.                                                  | 1                        |
| Groupwise Session Closed       | Indicates that a Groupwise session has been closed.                                                       | 1                        |

 Table 16-15
 Application category (continued)
| Low level event category         | Description                                                                            | Severity level<br>(0 to 10) |
|----------------------------------|----------------------------------------------------------------------------------------|-----------------------------|
| Groupwise Session Reset          | Indicates that a Groupwise session has been reset.                                     | 3                           |
| Groupwise Session<br>Terminated  | Indicates that a Groupwise session has been terminated.                                | 3                           |
| Groupwise Session Denied         | Indicates that a Groupwise session has been denied.                                    | 3                           |
| Groupwise Session In<br>Progress | Indicates that a Groupwise session is in progress.                                     | 1                           |
| Gopher Session Opened            | Indicates that a Gopher session has been established.                                  | 1                           |
| Gopher Session Closed            | Indicates that a Gopher session has been closed.                                       | 1                           |
| Gopher Session Reset             | Indicates that a Gopher session has been reset.                                        | 3                           |
| Gopher Session<br>Terminated     | Indicates that a Gopher session has been terminated.                                   | 3                           |
| Gopher Session Denied            | Indicates that a Gopher session has been denied.                                       | 3                           |
| Gopher Session In<br>Progress    | Indicates that a Gopher session is in progress.                                        | 1                           |
| GIOP Session Opened              | Indicates that a General Inter-ORB<br>Protocol (GIOP) session has been<br>established. | 1                           |
| GIOP Session Closed              | Indicates that a GIOP session has been closed.                                         | 1                           |
| GIOP Session Reset               | Indicates that a GIOP session has been reset.                                          | 3                           |
| GIOP Session Terminated          | Indicates that a GIOP session has been terminated.                                     | 3                           |
| GIOP Session Denied              | Indicates that a GIOP session has been denied.                                         | 3                           |
| GIOP Session In Progress         | Indicates that a GIOP session is in progress.                                          | 1                           |
| Finger Session Opened            | Indicates that a Finger session has been established.                                  | 1                           |
| Finger Session Closed            | Indicates that a Finger session has been closed.                                       | 1                           |
| Finger Session Reset             | Indicates that a Finger session has been reset.                                        | 3                           |
| Finger Session Terminated        | Indicates that a Finger session has been terminated.                                   | 3                           |

## Table 16-15 Application category (continued)

| Low level event category           | Description                                                                                 | Severity level<br>(0 to 10) |
|------------------------------------|---------------------------------------------------------------------------------------------|-----------------------------|
| Finger Session Denied              | Indicates that a Finger session has been denied.                                            | 3                           |
| Finger Session In Progress         | Indicates that a Finger session is in progress.                                             | 1                           |
| Echo Session Opened                | Indicates that an Echo session has been established.                                        | 1                           |
| Echo Session Closed                | Indicates that an Echo session has been closed.                                             | 1                           |
| Echo Session Denied                | Indicates that an Echo session has been denied.                                             | 3                           |
| Echo Session In Progress           | Indicates that an Echo session is in progress.                                              | 1                           |
| Remote .NET Session<br>Opened      | Indicates that a Remote .NET session has been established.                                  | 1                           |
| Remote .NET Session<br>Closed      | Indicates that a Remote .NET session has been closed.                                       | 1                           |
| Remote .NET Session<br>Reset       | Indicates that a Remote .NET session has been reset.                                        | 3                           |
| Remote .NET Session<br>Terminated  | Indicates that a Remote .NET session has been terminated.                                   | 3                           |
| Remote .NET Session<br>Denied      | Indicates that a Remote .NET session has been denied.                                       | 3                           |
| Remote .NET Session In<br>Progress | Indicates that a Remote .NET session is in progress.                                        | 1                           |
| DNP3 Session Opened                | Indicates that a Distributed Network<br>Proctologic (DNP3) session has been<br>established. | 1                           |
| DNP3 Session Closed                | Indicates that a DNP3 session has been closed.                                              | 1                           |
| DNP3 Session Reset                 | Indicates that a DNP3 session has been reset.                                               | 3                           |
| DNP3 Session Terminated            | Indicates that a DNP3 session has been terminated.                                          | 3                           |
| DNP3 Session Denied                | Indicates that a DNP3 session has been denied.                                              | 3                           |
| DNP3 Session In Progress           | Indicates that a DNP3 session is in progress.                                               | 1                           |
| Discard Session Opened             | Indicates that a Discard session has been established.                                      | 1                           |
| Discard Session Closed             | Indicates that a Discard session has been closed.                                           | 1                           |

 Table 16-15
 Application category (continued)

| Low level event category       | Description                                                                                     | Severity level<br>(0 to 10) |
|--------------------------------|-------------------------------------------------------------------------------------------------|-----------------------------|
| Discard Session Reset          | Indicates that a Discard session has been reset.                                                | 3                           |
| Discard Session<br>Terminated  | Indicates that a Discard session has been terminated.                                           | 3                           |
| Discard Session Denied         | Indicates that a Discard session has been denied.                                               | 3                           |
| Discard Session In<br>Progress | Indicates that a Discard session is in progress.                                                | 1                           |
| DHCP Session Opened            | Indicates that a Dynamic Host<br>Configuration Protocol (DHCP) session<br>has been established. | 1                           |
| DHCP Session Closed            | Indicates that a DHCP session has been closed.                                                  | 1                           |
| DHCP Session Denied            | Indicates that a DHCP session has been denied.                                                  | 3                           |
| DHCP Session In Progress       | Indicates that a DHCP session is in progress.                                                   | 1                           |
| DHCP Success                   | Indicates that a DHCP lease has been successfully obtained                                      | 1                           |
| DHCP Failure                   | Indicates that a DHCP lease cannot be obtained.                                                 | 3                           |
| CVS Session Opened             | Indicates that a Concurrent Versions<br>System (CVS) session has been<br>established.           | 1                           |
| CVS Session Closed             | Indicates that a CVS session has been closed.                                                   | 1                           |
| CVS Session Reset              | Indicates that a CVS session has been reset.                                                    | 3                           |
| CVS Session Terminated         | Indicates that a CVS session has been terminated.                                               | 3                           |
| CVS Session Denied             | Indicates that a CVS session has been denied.                                                   | 3                           |
| CVS Session In Progress        | Indicates that a CVS session is in progress.                                                    | 1                           |
| CUPS Session Opened            | Indicates that a Common Unix Printing<br>System (CUPS) session has been<br>established.         | 1                           |
| CUPS Session Closed            | Indicates that a CUPS session has been closed.                                                  | 1                           |
| CUPS Session Reset             | Indicates that a CUPS session has been reset.                                                   | 3                           |

## Table 16-15 Application category (continued)

| Low level event category        | Description                                                              | Severity level (0 to 10) |
|---------------------------------|--------------------------------------------------------------------------|--------------------------|
| CUPS Session Terminated         | Indicates that a CUPS session has been terminated.                       | 3                        |
| CUPS Session Denied             | Indicates that a CUPS session has been denied.                           | 3                        |
| CUPS Session In Progress        | Indicates that a CUPS session is in progress.                            | 1                        |
| Chargen Session Started         | Indicates that a Character Generator (Chargen) session has been started. | 1                        |
| Chargen Session Closed          | Indicates that a Chargen session has been closed.                        | 1                        |
| Chargen Session Reset           | Indicates that a Chargen session has been reset.                         | 3                        |
| Chargen Session<br>Terminated   | Indicates that a Chargen session has been terminated.                    | 3                        |
| Chargen Session Denied          | Indicates that a Chargen session has been denied.                        | 3                        |
| Chargen Session In<br>Progress  | Indicates that a Chargen session is in progress.                         | 1                        |
| Misc VPN                        | Indicates that a miscellaneous VPN session has been detected             | 1                        |
| DAP Session Started             | Indicates that a DAP session has been established.                       | 1                        |
| DAP Session Ended               | Indicates that a DAP session has ended.                                  | 1                        |
| DAP Session Denied              | Indicates that a DAP session has been denied.                            | 3                        |
| DAP Session Status              | Indicates that a DAP session status request has been made.               | 1                        |
| DAP Session in Progress         | Indicates that a DAP session is in progress.                             | 1                        |
| DAP Authentication Failed       | Indicates that a DAP authentication has failed.                          | 4                        |
| DAP Authentication<br>Succeeded | Indicates that DAP authentication has succeeded.                         | 1                        |
| TOR Session Started             | Indicates that a TOR session has been established.                       | 1                        |
| TOR Session Closed              | Indicates that a TOR session has been closed.                            | 1                        |
| TOR Session Reset               | Indicates that a TOR session has been reset.                             | 3                        |

 Table 16-15
 Application category (continued)

| Low level event category | Description                                                                         | Severity level (0 to 10) |
|--------------------------|-------------------------------------------------------------------------------------|--------------------------|
| TOR Session Terminated   | Indicates that a TOR session has been terminated.                                   | 3                        |
| TOR Session Denied       | Indicates that a TOR session has been denied.                                       | 3                        |
| TOR Session In Progress  | Indicates that a TOR session is in progress.                                        | 1                        |
| Game Session Started     | Indicates a game session has started.                                               | 1                        |
| Game Session Closed      | Indicates a game session has been closed.                                           | 1                        |
| Game Session Reset       | Indicates a game session has been reset.                                            | 3                        |
| Game Session Terminated  | Indicates a game session has been terminated.                                       | 3                        |
| Game Session Denied      | Indicates a game session has been denied.                                           | 3                        |
| Game Session In Progress | Indicates a game session is in progress.                                            | 1                        |
| Admin Login Attempt      | Indicates that an attempt to log in as an administrative user has been detected.    | 2                        |
| User Login Attempt       | Indicates that an attempt to log in as a non-administrative user has been detected. | 2                        |

## Table 16-15 Application category (continued)

Audit

The Audit category indicates audit related events. The associated low-level event categories include:

Table 16-16 Audit categories

| Low level event category | Description                                                | Severity level (0 to 10) |
|--------------------------|------------------------------------------------------------|--------------------------|
| General Audit Event      | Indicates a general audit event has been started.          | 1                        |
| Built-in Execution       | Indicates that a built-in audit task has been run.         | 1                        |
| Bulk Copy                | Indicates that a bulk copy of data has been detected.      | 1                        |
| Data Dump                | Indicates that a data dump has been detected.              | 1                        |
| Data Import              | Indicates that a data import has been detected.            | 1                        |
| Data Selection           | Indicates that a data selection process has been detected. | 1                        |

IBM Security QRadar Network Anomaly Detection Administration Guide

| Low level event category       | Description                                                                      | Severity level<br>(0 to 10) |
|--------------------------------|----------------------------------------------------------------------------------|-----------------------------|
| Data Truncation                | Indicates that the data truncation process has been detected.                    | 1                           |
| Data Update                    | Indicates that the data update process has been detected.                        | 1                           |
| Procedure/Trigger<br>Execution | Indicates that the database procedure or trigger execution has been detected.    | 1                           |
| Schema Change                  | Indicates that the schema for a procedure or trigger execution has been altered. | 1                           |

 Table 16-16
 Audit categories (continued)

# **DNOTICES AND TRADEMARKS**

What's in this appendix:

- Notices
- Trademarks

This section describes some important notices, trademarks, and compliance information.

Notices

This information was developed for products and services offered in the U.S.A.

IBM might not offer the products, services, or features discussed in this document in other countries. Consult your local IBM representative for information on the products and services currently available in your area. Any reference to an IBM product, program, or service is not intended to state or imply that only that IBM product, program, or service might be used. Any functionally equivalent product, program, or service that does not infringe any IBM intellectual property right might be used instead. However, it is the user's responsibility to evaluate and verify the operation of any non-IBM product, program, or service.

IBM might have patents or pending patent applications covering subject matter described in this document. The furnishing of this document does not grant you any license to these patents. You can send license inquiries, in writing, to:

IBM Director of Licensing IBM Corporation North Castle Drive Armonk, NY 10504-1785 U.S.A.

For license inquiries regarding double-byte character set (DBCS) information, contact the IBM Intellectual Property Department in your country or send inquiries, in writing, to:

Intellectual Property Licensing Legal and Intellectual Property Law IBM Japan Ltd. 19-21, Nihonbashi-Hakozakicho, Chuo-ku Tokyo 103-8510, Japan

The following paragraph does not apply to the United Kingdom or any other country where such provisions are inconsistent with local law:

IBM Security QRadar Network Anomaly Detection Administration Guide

INTERNATIONAL BUSINESS MACHINES CORPORATION PROVIDES THIS PUBLICATION "AS IS" WITHOUT WARRANTY OF ANY KIND, EITHER EXPRESS OR IMPLIED, INCLUDING, BUT NOT LIMITED TO, THE IMPLIED WARRANTIES OF NON-INFRINGEMENT, MERCHANTABILITY OR FITNESS FOR A PARTICULAR PURPOSE. Some states do not allow disclaimer of express or implied warranties in certain transactions, therefore, this statement might not apply to you.

This information could include technical inaccuracies or typographical errors. Changes are periodically made to the information herein; these changes will be incorporated in new editions of the publication. IBM might make improvements and/or changes in the product(s) and/or the program(s) described in this publication at any time without notice.

Any references in this information to non-IBM Web sites are provided for convenience only and do not in any manner serve as an endorsement of those Web sites. The materials at those Web sites are not part of the materials for this IBM product and use of those Web sites is at your own risk.

IBM might use or distribute any of the information you supply in any way it believes appropriate without incurring any obligation to you.

Licensees of this program who wish to have information about it for the purpose of enabling: (i) the exchange of information between independently created programs and other programs (including this one) and (ii) the mutual use of the information which has been exchanged, should contact:

*IBM Corporation 170 Tracer Lane, Waltham MA 02451, USA* 

Such information might be available, subject to appropriate terms and conditions, including in some cases, payment of a fee.

The licensed program described in this document and all licensed material available for it are provided by IBM under terms of the IBM Customer Agreement, IBM International Program License Agreement or any equivalent agreement between us.

Any performance data contained herein was determined in a controlled environment. Therefore, the results obtained in other operating environments might vary significantly. Some measurements might have been made on development-level systems and there is no guarantee that these measurements will be the same on generally available systems. Furthermore, some measurements might have been estimated through extrapolation. Actual results might vary. Users of this document should verify the applicable data for their specific environment.

Information concerning non-IBM products was obtained from the suppliers of those products, their published announcements or other publicly available sources. IBM has not tested those products and cannot confirm the accuracy of performance, compatibility or any other claims related to non-IBM products. Questions on the

capabilities of non-IBM products should be addressed to the suppliers of those products.

All statements regarding IBM's future direction or intent are subject to change or withdrawal without notice, and represent goals and objectives only.

All IBM prices shown are IBM's suggested retail prices, are current and are subject to change without notice. Dealer prices might vary.

This information contains examples of data and reports used in daily business operations. To illustrate them as completely as possible, the examples include the names of individuals, companies, brands, and products. All of these names are fictitious and any similarity to the names and addresses used by an actual business enterprise is entirely coincidental.

If you are viewing this information softcopy, the photographs and color illustrations might not appear.

TrademarksIBM, the IBM logo, and ibm.com are trademarks or registered trademarks of<br/>International Business Machines Corp., registered in many jurisdictions worldwide.<br/>Other product and service names might be trademarks of IBM or other companies.<br/>A current list of IBM trademarks is available on the Web at "Copyright and<br/>trademark information" at http://www.ibm.com/legal/copytrade.shtml.

The following terms are trademarks or registered trademarks of other companies:

Java and all Java-based trademarks and logos are trademarks or registered trademarks of Oracle and/or its affiliates.

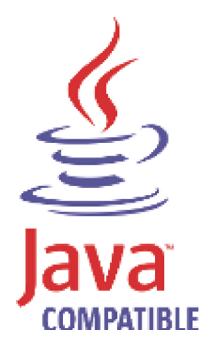

Linux is a registered trademark of Linus Torvalds in the United States, other countries, or both.

Microsoft, Windows, Windows NT, and the Windows logo are trademarks of Microsoft Corporation in the United States, other countries, or both.

UNIX is a registered trademark of The Open Group in the United States and other countries.

## INDEX

## Α

access category 249 accumulator about 106 retention settings 55 accumulator retention daily 55 hourly 55 admin tab about 4 using 5 administrative email address 52 administrator role 23 aeriel database settings 56 alert email from address 52 asset profile query period 53 asset profile reporting interval 53 assets role 24 asymmetric flows 144 audit log viewing 233 authentication active directory 18 configuring 19, 20, 21 LDAP 18 LDAP or active directory 18 RADIUS 18 system 18 TACACS 18 user 17 authentication category 243 authorized services about 87 adding 88 revoking 88 token 87 viewing 87 auto detection 133, 134 automatic update about 43 scheduling 49

## В

backing up your information 94 backup and recovery about 91 deleting backup archives 94 importing backup archives 93 initiating backup 97 managing backup archives 92 restoring configuration information 97 scheduling backups 94 viewing backup archive 92

## С

changes deploying 5 coalescing events 54 command line max matched results 56 components 128 console settings 70 content capture 133 conventions 1 CRE category 261 creating a new store and forward schedule 172

## D

database settings 55 delete root mail setting 53 deleting a store and forward schedule 176 deleting backup archives 94 deploying changes 5 deployment editor about 105 creating your deployment 108 event view 109 QRadar components 128 requirements 108 system view 117 toolbar 107 using 106 device access 32 device management 34 discovering servers 155 DoS category 241 duplicating a security profile 14

## Ε

editing a store and forward schedule 175 encryption 117, 118 enterprise template 177 default building blocks 196 default rules 177 event categories 239 event category correlation access category 249 audit events category 263 authentication category 243 CRE category 261 DoS category 241 exploit category 252 flow category 262, 263, 264 high-level categories 239

malware category 253 policy category 261 potential exploit category 262 recon category 240 suspicious category 254 system category 257 Event Collector about 110 configuring 133 Event Collector Connections 132 **Event Processor** about 110 configuring 135 event retention configuring 64 deleting 68 editing 67 enabling and disabling 67 managing 66 sequencing 66 event view about 106 adding components 111 building 109 renaming components 117 exploit category 252 external flow sources 139

## F

firewall access 32 flow category 263, 264 flow configuration 143 flow retention configuring 64 deleting 68 editing 67 enabling and disabling 67 managing 66 sequencing 66 flow source about 139 adding aliases 147 adding flow source 143 deleting aliases 148 deleting flow source 146 editing aliases 148 editing flow source 146 enabling or disabling 146 external 139 internal 139 managing aliases 147 managing flow sources 139 virtual name 147 flowlog file 143 forwarding normalized events and flows 114

## G

global IPtables access 54

### Н

hashing event log 57 flow log 57 hashing algorithm settings 58 high-level categories 239 HMAC settings 57 host adding 119 host context 106, 122

## l

IF-MAP 61 importing backup archives 93 index management 74 initiating a backup 97 intended audience 1 interface roles 34 internal flow sources 139 IP right click menu extension role 25

## J

J-Flow 142

#### L

LDAP 18 license key exporting 30 managing 29 log activity role 24

## Μ

Magistrate about 110 configuring 136 malware category 253 managed host adding 119 assigning components 122 editing 120 removing 121 setting-up 33 managing backup archives 92

## Ν

NAT editing 127 enabling 121 removing 127 using with QRadar 125 NetFlow 128, 140 Net-SNMP 8 network activity role 25 Network Address Translation. See NAT network hierarchy creating 39 network taps 128

## 0

offenses role 23 off-site source 116 off-site target 116

## Ρ

Packeteer 143 partition tester time-out 54 passwords changing 34 policy category 261 potential exploit category 262, 263 preferences 6

## Q

QFlow Collector ID 133 QRadar QFlow Collector configuring 128 QRadar SIEM components 128

## R

**RADIUS** authentication 18 RDATE 35 recon category 240 reference sets 79 adding 80 adding elements 84 deleting 82 deleting elements 85 editing 81 exporting elements 85 importing elements 85 overview 79 viewing 80 viewing contents 82 remote networks groups 151 remote networks object adding 151 editing 152 remote service groups 153 remote services object adding 153 editing 153 reporting max matched results 56 reporting roles 25 resetting SIM 7 resolution interval length 53 restarting system 31 restoring configuration information 97 different IP address 101 same IP address 97

retention buckets 63 retention period asset profile 56 attacker history 55 offense 55 roles about 9 admin 23 assets 24 creating 9 deleting 10 editing 10 IP right click menu extension 25 log activity 24 network activity 25 offenses 23 reporting 25 rules about 79

## S

scheduling your backup 94 search results retention period 56 security profiles 11 servers discovering 155 services authorized 87 sFlow 142 shutting down system 31 SIM resetting 7 SNMP settings 59 source off-site 116 storage location asset profile 56 flow data 56 log source 56 store and forward creating a new schedule 172 deleting a schedule 176 editing a schedule 175 viewing the schedule list 167 store event payload 54 storing and forwarding events 167 suspicious category 254 syslog forwarding 157 deleting 164 editing 163 syslog event timeout 54 system restarting 31 shutting down 31 system authentication 18 system category 257 system settings administrative email address 52 alert email from address 52 asset profile query period 53

asset profile reporting interval 53 asset profile retention period 56 asset profile storage location 56 attacker history retention period 55 coalescing events 54 command line execution time limit 56 command line max matched results 56 configuring 52 daily accumulator retention 55 delete root mail 53 event log hashing 57 flow data storage location 56 flow log hashing 57 global IPtables access 54 hashing algorithm 58 HMAC 57 hourly accumulator retention 55 IF-MAP 61 log source storage location 56 partition tester time-out 54 reporting execution time limit 56 reporting max matched results 56 resolution interval length 53 retention period offense 55 search results retention period 56 store event payload 54 syslog event timeout 54 temporary files retention period 53 user data files 55 VIS passive host profile interval 53 web execution time limit 56 web last minute execution time limit 57 system time 35 system view about 105 adding a host 119 assigning components 122 Host Context 122 managed host 121 managing 117

## Т

TACACS authentication 18 target off-site 116 templates enterprise 177 temporary files retention period 53 thresholds 68 time limit command line execution 56 reporting execution 56 web execution 56 web last minute execution 57 transaction sentry 59

## U

updating user details 6

user accounts managing 15 user data files 55 user roles 9 users authentication 17 creating account 17 disabling account 17 editing account 16 managing 9

## V

viewing backup archives 92 viewing the schedule list 167 VIS passive host profile interval 53